# Systèmes Dell<sup>™</sup> PowerEdge<sup>™</sup> 850 Guide d'installationet de dépannage

Présentation Voyants, messages et codes Exécution des diagnostics du système Dépannage du système Installation des composants du système Installation de lecteurs Procédures de remplacement de composants du système Obtention d'aide Cavaliers, commutateurs et connecteurs Connecteurs d'E-S

# Remarques, avis et précautions

🜠 REMARQUE : une REMARQUE indique des informations importantes qui peuvent vous aider à mieux utiliser votre ordinateur.

O AVIS : un AVIS vous avertit d'un risque de dommage matériel ou de perte de données et vous indique comment éviter le problème.

PRÉCAUTION : une PRÉCAUTION indique un risque potentiel d'endommagement du matériel, de blessure corporelle ou de mort.

# Abréviations et sigles

Pour obtenir la liste complète des abréviations et des acronymes, reportez-vous au glossaire du Guide d'utilisation.

#### Les informations contenues dans ce document peuvent être modifiées sans préavis. © 2005 Dell Inc. Tous droits réservés.

La reproduction de ce document de quelque manière que ce soit sans l'autorisation écrite de Dell Inc. est strictement interdite.

Marques utilisées dans ce document : Dell, le logo DELL, PowerEdge, PowerVault, PowerApp, Dell OpenManage, Inspiron, Dell Precision, Dimension, OptiPlex et Latitude sont des marques de Dell Inc. ; Intel, Pentium et Celeron sont des marques déposées de Intel Corporation ; EMC est une marque déposée d'EMC Corporation.

Tous les autres noms de marques et marques commerciales utilisés dans ce document se rapportent aux sociétés propriétaires des marques et des noms de ces produits. Dell Inc. décline tout intérêt dans l'utilisation des marques déposées et des noms de marques ne lui appartenant pas.

Version initiale: Avril 2005

## Cavaliers, commutateurs et connecteurs Systèmes Dell™ PowerEdge™ 800 Guide d'installation et de dépannage

- Cavaliers : explication générale
- Cavaliers de la carte système
- Connecteurs de la carte système
- Connecteurs de la carte de fond de panier SCSI
- Désactivation d'un mot de passe oublié

Cette section fournit des informations spécifiques sur les cavaliers du système. Elle contient également des informations générales sur les cavaliers et les commutateurs et décrit les connecteurs des différentes cartes du système.

## **Cavaliers : explication générale**

Les cavaliers offrent un moyen pratique et réversible de reconfigurer les circuits d'une carte à circuits imprimés. Lors de la reconfiguration du système, vous devrez peut-être changer les réglages des cavaliers des cartes à circuits imprimés ou des lecteurs.

### Cavaliers

Les cavaliers sont des petits blocs sur une carte à circuits imprimés, d'où sortent plusieurs broches. Des fiches en plastique contenant un fil s'engagent sur les broches. Le fil connecte les broches et crée un circuit. Pour modifier un paramètre de cavalier, retirez la fiche de sa ou de ses broches, puis insérez-la avec précaution sur la ou les broches indiquées. La figure A-1 montre un exemple de cavalier.

Figure A-1. Exemple de cavalier

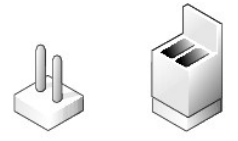

Un cavalier est dit ouvert si la fiche est installée sur une seule broche ou s'il n'y a pas de fiche. Lorsque la fiche est installée sur deux broches, le cavalier est dit fermé. Dans le texte, le réglage d'un cavalier est souvent indiqué par deux chiffres, par exemple 1-2. Le chiffre 1 est imprimé dans un triangle sur la carte à circuits imprimés pour vous permettre d'identifier le numéro de chaque cavalier à partir de l'emplacement de la broche 1.

La figure A-2 illustre l'emplacement et les position par défaut des blocs de cavaliers du module serveur. Consultez le tableau A-1 pour obtenir les désignations, les positions par défaut et les fonctions des cavaliers du système.

## Cavaliers de la carte système

La figure A-2 indique l'emplacement des cavaliers de configuration sur la carte système, et le tableau A-1 répertorie les paramètres de ces cavaliers.

REMARQUE : pour accéder aux cavaliers, retirez le carénage de ventilation des modules de mémoire en soulevant le loquet de dégagement et en faisant glisser le carénage vers l'avant du système. Voir la figure 6-1.

Figure A-2. Cavaliers de la carte système

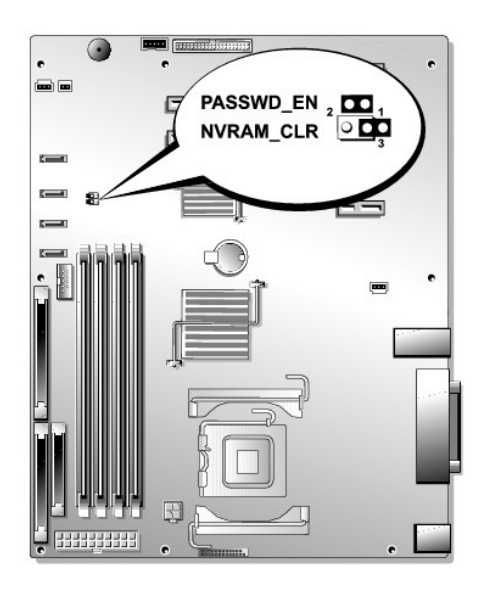

## Tableau A-1. Réglages des cavaliers de la carte système

| Cavalier  | Réglage      | Description                                                                                                    |
|-----------|--------------|----------------------------------------------------------------------------------------------------|
| PASSWD_EN | (par défaut) | La fonction de mot de passe est activée.                                                                                    |
|           | 00           | La fonction de mot de passe est désactivée.                                                                                 |
| NVRAM_CLR | (par défaut) | Les paramètres de configuration stockés dans la mémoire vive rémanente sont conservés entre chaque démarrage du<br>système. |
|           | B            | Les paramètres de configuration stockés dans la mémoire vive rémanente sont effacés au prochain redémarrage du<br>système.  |

# Connecteurs de la carte système

Consultez la figure A-3 et le tableau A-2 pour obtenir la description et l'emplacement des connecteurs de la carte système.

Figure A-3. Connecteurs de la carte système

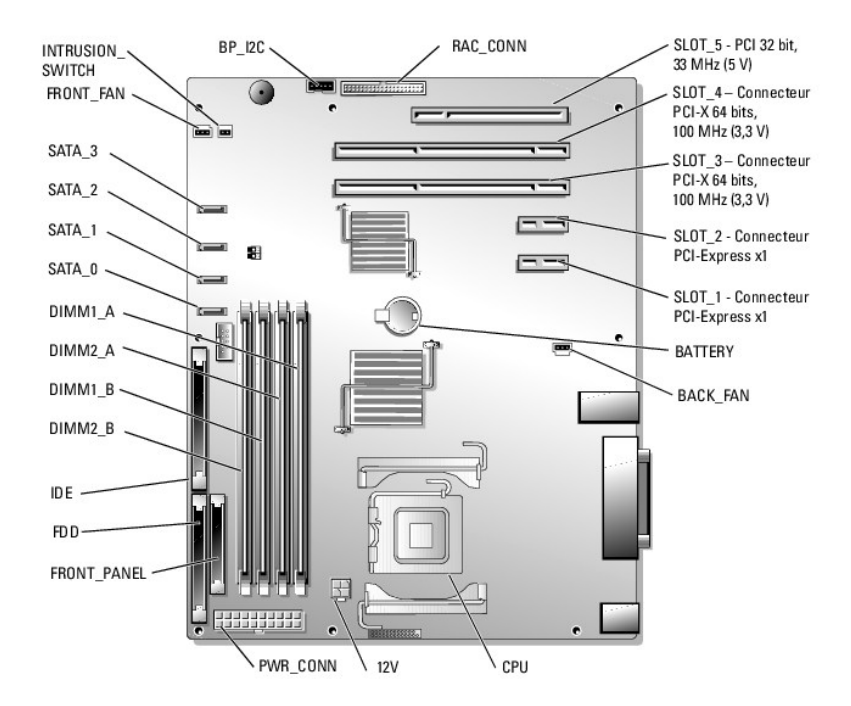

### Tableau A-2. Connecteurs de la carte système

| Connecteur  | Description                                                                                                    |
|-------------|----------------------------------------------------------------------------------------------------|
| 12 V        | Connecteur d'alimentation                                                                                          |
| BACK_FAN    | Connecteur d'alimentation du ventilateur                                                                           |
| BATTERY     | Connecteur pour la pile bouton de 3V                                                                               |
| BP_12C      | Connecteur pour la connexion du câble inter-IC (I2C) du contrôleur BMC à la carte de fond de panier SCSI en option |
| CPU         | Connecteur de processeur                                                                                           |
| DIMMn_ x    | Connecteur du module de mémoire (4)                                                                                |
| FDD         | Connecteur du lecteur de disquette                                                                                 |
| FRONT_FAN   | Connecteur d'alimentation du ventilateur                                                                           |
| FRONT_PANEL | Connecteur du panneau de commande                                                                                  |
| IDE         | Contrôleur de périphérique optique IDE                                                                             |
| SLOT_n      | Connecteur de logement d'extension PCI                                                                             |
| PWR_CONN    | Connecteur d'alimentation                                                                                          |
| RAC_CONN    | Connecteur du contrôleur d'accès à distance (RAC)                                                                  |
| SATA_n      | Connecteur de disque dur SATA                                                                                      |

# Connecteurs de la carte de fond de panier SCSI

Consultez la figure A-4 pour obtenir la description et l'emplacement des connecteurs situés à l'arrière de la carte de fond de panier SCSI.

### Figure A-4. Connecteurs à l'arrière de la carte fond de panier SCSI

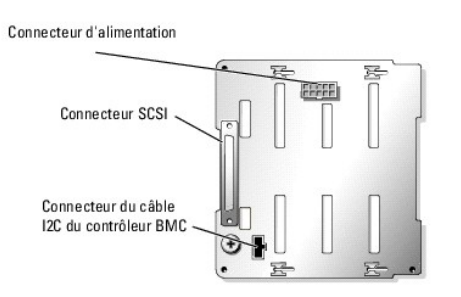

# Désactivation d'un mot de passe oublié

Les fonctionnalités logicielles de protection du système comprennent un mot de passe du système et un mot de passe de configuration, qui sont présentés en détail dans la section "Utilisation du programme de configuration du système" du *Guide d'utilisation*. Le cavalier de mot de passe active ces fonctions ou les désactive, et efface le(s) mot(s) de passe utilisé(s).

PRÉCAUTION : consultez le Guide d'information sur le produit pour obtenir des informations détaillées sur les consignes de sécurité, les interventions dans l'ordinateur et la protection contre les décharges électrostatiques.

- 1. Éteignez le système et les périphériques connectés, puis débranchez-le de la prise de courant.
- 2. Ouvrez le système. Consultez la section "Ouverture du système" du chapitre "Dépannage du système".
- Retirez le carénage de ventilation des modules de mémoire en soulevant le loquet de dégagement et en faisant glisser le carénage vers l'avant du système. Voir la <u>figure 6-1</u>.
- 4. Retirez la fiche du cavalier de mot de passe.

Consultez la figure A-2 pour repérer l'emplacement du cavalier de mot de passe sur la carte système.

- 5. Remettez en place le carénage de ventilation des modules de mémoire.
- 6. Refermez le système. Consultez la section "Fermeture du système" du chapitre "Dépannage du système".
- 7. Connectez le système à sa source d'alimentation électrique, puis mettez-le sous tension.

Pour que les mots de passe existants soient désactivés (effacés), le système doit démarrer avec la fiche du cavalier de mot de passe retirée. Toutefois, avant d'attribuer un nouveau mot de passe du système et/ou de configuration, vous devez réinstaller la fiche du cavalier.

REMARQUE : si vous attribuez un nouveau mot de passe du système et/ou de configuration alors que la fiche de cavalier est encore retirée, le système désactive les nouveaux mots de passe à son prochain démarrage.

- 8. Éteignez le système et les périphériques connectés, puis débranchez-le de la prise de courant.
- 9. Ouvrez le système.
- 10. Retirez le carénage de ventilation des modules de mémoire.
- 11. Remettez la fiche du cavalier PASSWD sur sa position d'origine pour activer la protection par mot de passe.
- 12. Remettez en place le carénage de ventilation des modules de mémoire.
- 13. Fermez le système, rebranchez-le à la prise de courant et allumez-le.
- 14. Attribuez un nouveau mot de passe du système et/ou de configuration.

Pour attribuer un nouveau mot de passe à l'aide du programme de configuration du système, consultez la section "Utilisation du programme de configuration du système" dans le Guide d'utilisation.

## Connecteurs d'E/S Systèmes Dell™ PowerEdge™ 800 Guide d'installation et de dépannage

### Connecteur série

- <u>Connecteur parallèle</u>
- <u>Connecteurs de clavier et de souris compatibles PS/2</u>
- Connecteur vidéo
- Connecteurs USB
- Connecteurs des contrôleurs réseau intégrés
- Câblage réseau requis

Les connecteurs d'E/S sont les passerelles que le système utilise pour communiquer avec les périphériques externes, comme un clavier, une souris, une imprimante ou un moniteur. Cette section décrit les différents connecteurs du système. Si vous reconfigurez le matériel connecté au système, vous aurez peutêtre besoin de connaître les numéros de broches et les signaux de ces connecteurs. La <u>figure B-1</u> présente les connecteurs du système.

### Figure B-1. Connecteurs d'E/S

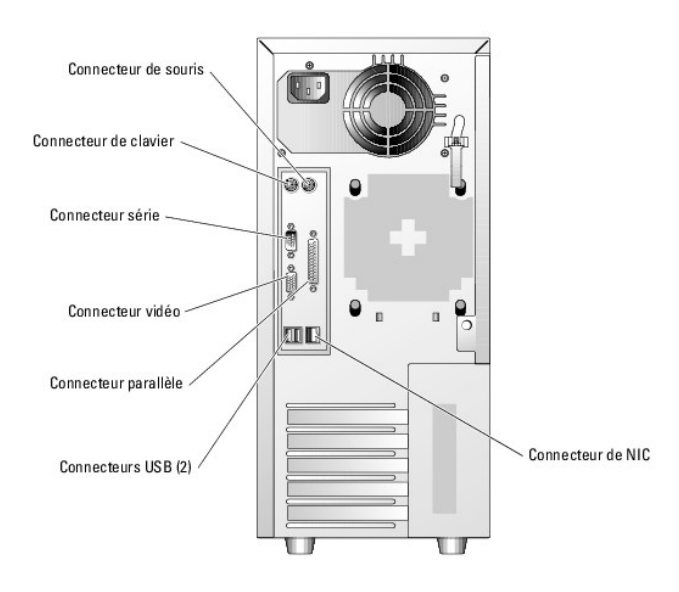

Le tableau B-1 montre les icônes utilisées pour identifier les connecteurs du système.

### Tableau B-1. Icônes des connecteurs d'E/S

| Icône | Connecteur            |
|-------|-----------------------|
| 10101 | Connecteur série      |
| 비     | Connecteur parallèle  |
| ē     | Connecteur de souris  |
|       | Connecteur du clavier |
| Ū     | Connecteur vidéo      |
| *     | Connecteur USB        |
| ***   | Connecteur de NIC     |

## **Connecteur série**

Le connecteur série accepte les périphériques qui utilisent une transmission série des données, comme les modems externes, les souris et certaines imprimantes. Le connecteur série est aussi utilisé par le BMC pour permettre les accès distants au système. Il s'agit d'un mini connecteur sub-D à 9 broches.

## Configuration automatique du connecteur série

La désignation par défaut du connecteur série intégré est COM1. Lorsque vous ajoutez une carte d'extension contenant un connecteur série qui a la même désignation que le connecteur intégré, la fonction de configuration automatique du système réadresse (réattribue) le connecteur série intégré à la désignation disponible suivante. Le nouveau connecteur COM et le connecteur COM réattribué partagent la même IRQ. COM1 et COM3 partagent l'IRQ4, COM2 et COM4 partagent l'IRQ3.

REMARQUE : si deux connecteurs COM partagent la même IRQ, vous ne pourrez peut-être pas les utiliser en même temps. De plus, si vous installez une ou plusieurs cartes d'extension avec des connecteurs série désignés comme COM1 et COM3, le connecteur série intégré est désactivé.

Avant d'ajouter une carte qui réadresse les connecteurs COM, consultez la documentation du logiciel correspondant pour vérifier qu'il peut prendre en charge la nouvelle désignation de connecteur COM.

La figure B-2 représente le brochage du connecteur série et le tableau B-2 indique l'affectation des broches.

### Figure B-2. Numéros des broches du connecteur série

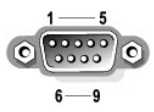

#### Tableau B-2. Affectation des broches du connecteur série

| Broche   | Signal | E-S | Définition                        |
|----------|--------|-----|-----------------------------------|
| 1        | DCD    | E   | Détection de porteuse             |
| 2        | SIN    | E   | Entrée série                      |
| 3        | SOUT   | S   | Sortie série                      |
| 4        | DTR    | S   | Terminal de données prêt          |
| 5        | GND    | N/A | Masse du signal                   |
| 6        | DSR    | E   | Prêt pour la réception de données |
| 7        | RTS    | S   | Demande d'envoi                   |
| 8        | CTS    | E   | Prêt pour émettre                 |
| 9        | RI     | E   | Sonnerie                          |
| Armature | N/A    | N/A | Masse du boîtier                  |

## **Connecteur parallèle**

Le connecteur parallèle intégré sert surtout pour les imprimantes parallèles. Il utilise un mini connecteur sub-D à 25 broches, situé sur le panneau arrière. La désignation par défaut du connecteur parallèle est LPT1. Si vous ajoutez une carte d'extension contenant un connecteur parallèle configuré en tant que LPT1 (IRQ7, adresse d'E/S 378h), utilisez le programme de configuration du système pour réadresser le connecteur parallèle intégré. Consultez la section "Utilisation du programme de configuration du système" dans le *Guide d'utilisation*. La <u>figure B-3</u> présente les numéros de broches du connecteur parallèle et le tableau B-3 indique les affectations de ces broches.

#### Figure B-3. Numéros des broches du connecteur parallèle

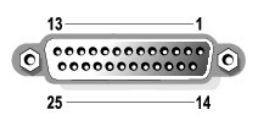

| TADICAU D-J. AITECLALIUIT UCS DI UCHES UN CUITTECLEUT DATAITETE | Tableau B-3. | Affectation | des | broches | du | connecteur | parallèle |
|-----------------------------------------------------------------|--------------|-------------|-----|---------|----|------------|-----------|
|-----------------------------------------------------------------|--------------|-------------|-----|---------|----|------------|-----------|

| Broche | Signal | E-S | Définition                    |
|--------|--------|-----|-------------------------------|
| 1      | STB#   | E-S | Strobe                        |
| 2      | PD0    | E-S | Bit 0 de données d'impression |
| 3      | PD1    | E-S | Bit 1 de données d'impression |
| 4      | PD2    | E-S | Bit 2 de données d'impression |
| 5      | PD3    | E-S | Bit 3 de données d'impression |
| 6      | PD4    | E-S | Bit 4 de données d'impression |
| 7      | PD5    | E-S | Bit 5 de données d'impression |
| 8      | PD6    | E-S | Bit 6 de données d'impression |
| 9      | PD7    | E-S | Bit 7 de données d'impression |
|        |        |     |                               |

| 10    | ACK#  | Е   | Accusé de réception            |
|-------|-------|-----|--------------------------------|
| 11    | BUSY  | E   | Occupé                         |
| 12    | PE    | E   | Papier épuisé                  |
| 13    | SLCT  | E   | Sélection                      |
| 14    | AFD#  | S   | Chargement automatique         |
| 15    | ERR#  | E   | Erreur                         |
| 16    | INIT# | S   | Initialisation de l'imprimante |
| 17    | SLIN# | S   | Sélection entrée               |
| 18-25 | GND   | N/A | Masse                          |

## Connecteurs de clavier et de souris compatibles PS/2

Les câbles du clavier et de la souris compatibles PS/2 se branchent sur des mini connecteurs DIN à 6 broches. La <u>figure B-4</u> présente les numéros de broche de ces connecteurs et le <u>tableau B-4</u> indique les affectations de ces broches.

### Figure B-4. Numéros des broches des connecteurs de clavier et de souris compatibles PS/2

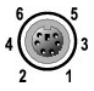

Tableau B-4. Affectation des broches des connecteurs de clavier et de souris

| Broche   | Signal          | E-S | Définition                         |
|----------|-----------------|-----|------------------------------------|
| 1        | KBDATA ou MDATA | E-S | Données du clavier ou de la souris |
| 2        | NC              | N/A | Non utilisée                       |
| 3        | GND             | N/A | Masse du signal                    |
| 4        | FVcc            | N/A | Alimentation protégée par fusible  |
| 5        | KBCLK ou MCLK   | E-S | Horloge du clavier ou de la souris |
| 6        | NC              | N/A | Non utilisée                       |
| Armature | N/A             | N/A | Masse du boîtier                   |

## **Connecteur vidéo**

Vous pouvez connecter un moniteur compatible VGA au contrôleur vidéo intégré du système, à l'aide d'un mini connecteur Sub-D haute densité à 15 broches. La <u>figure B-5</u> présente les numéros de broche du connecteur vidéo, et le <u>tableau B-5</u> définit les affectations de ces broches.

**REMARQUE** : l'installation d'une carte vidéo désactive automatiquement le contrôleur vidéo intégré au système.

Figure B-5. Numéros des broches du connecteur vidéo

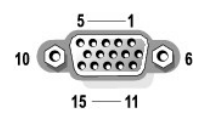

### Tableau B-5. Affectation des broches du connecteur vidéo

| Broche  | Signal | E-S | Définition             |
|---------|--------|-----|------------------------|
| 1       | RED    | S   | Composante vidéo rouge |
| 2       | GREEN  | S   | Composante vidéo verte |
| 3       | BLUE   | S   | Composante vidéo bleue |
| 4       | NC     | N/A | Non utilisée           |
| 5-8, 10 | GND    | N/A | Masse du signal        |
| 9       | VCC    | N/A | VCC                    |
| 11      | NC     | N/A | Non utilisée           |

| 12 | DDC data out | S   | Données de détection du moniteur |
|----|--------------|-----|----------------------------------|
| 13 | HSYNC        | S   | Synchronisation horizontale      |
| 14 | VSYNC        | S   | Synchronisation verticale        |
| 15 | NC           | N/A | Non utilisée                     |

## **Connecteurs USB**

Le connecteur USB du système prend en charge les périphériques compatibles USB (claviers, souris, imprimantes), et peut aussi prendre en charge des lecteurs USB telles que des lecteurs de disquette ou optiques. La <u>figure B-6</u> présente les numéros de broches du connecteur USB et le <u>tableau B-6</u> définit les affectations de ces broches.

AVIS : ne raccordez pas de périphérique USB ou de combinaison de périphériques USB qui consomment plus de 500 mA par canal ou +5 V. Si ce seuil est dépassé, les connecteurs USB peuvent cesser de fonctionner. Consultez la documentation livrée avec les périphériques USB pour obtenir des renseignements sur leur consommation nominale maximale.

### Figure B-6. Numéros des broches du connecteur USB

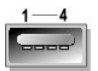

Tableau B-6. Affectation des broches du connecteur USB

| Broche | Signal | E-S | Définition             |
|--------|--------|-----|------------------------|
| 1      | VCC    | N/A | Tension d'alimentation |
| 2      | DATA   | Е   | Données en entrée      |
| 3      | +DATA  | S   | Données en sortie      |
| 4      | GND    | N/A | Masse du signal        |

# Connecteurs des contrôleurs réseau intégrés

Chaque contrôleur réseau intégré du système fonctionne comme une carte d'extension réseau séparée tout en fournissant un mode de communication rapide entre le serveur et les stations de travail. La <u>figure B-7</u> présente les numéros de broche du contrôleur réseau et le <u>tableau B-7</u> indique les affectations de ces broches.

### Figure B-7. Connecteur réseau

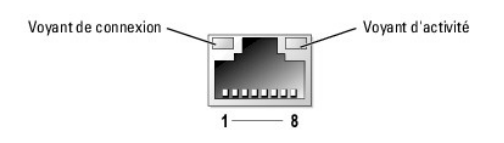

#### Tableau B-7. Affectation des broches du connecteur réseau

| Broche | Signal | E-S | Définition            |
|--------|--------|-----|-----------------------|
| 1      | TD+    | S   | Données sortantes (+) |
| 2      | TD-    | S   | Données sortantes (-) |
| 3      | RD+    | E   | Données entrantes (+) |
| 4      | NC     | N/A | Non utilisée          |
| 5      | NC     | N/A | Non utilisée          |
| 6      | RD-    | Е   | Données entrantes (-) |
| 7      | NC     | N/A | Non utilisée          |
| 8      | NC     | N/A | Non utilisée          |

# Câblage réseau requis

Le contrôleur réseau prend en charge un câble Ethernet UTP équipé d'une prise standard compatible RJ45.

Respectez les contraintes de câblage suivantes.

O AVIS : pour éviter les interférences, les lignes voix et données doivent être dans des gaines séparées.

- 1 Utilisez des fils et des connecteurs de catégorie 5 ou supérieure.
- 1 La longueur maximale d'un câble (d'une station de travail à un concentrateur) est de 100 m.

Pour des instructions détaillées sur le fonctionnement d'un réseau, consultez la section "Systems Considerations of Multi-Segment Networks" (Considérations système des réseaux à plusieurs segments) de la norme IEEE 802.3.

Systèmes Dell™ PowerEdge™ 800 Guide d'installation et de dépannage

# Α

Alimentation

voyant, <u>1</u>

Assistance

contacter Dell,  $\underline{1}$ 

Avertissement messages, <u>1</u>

# В

Bloc d'alimentation

dépannage, <u>1</u>

Bouton d'alimentation,  $\underline{1}$ 

# С

Câbles

alimentation de lecteur,  $\underline{1}$ 

interface de lecteur,  $\underline{1}$ 

Caches de lecteur du panneau avant

installation,  $\underline{1}$ 

retrait, <u>1</u>

Cadre

# retrait, <u>1</u>

Capot

retrait, 1

Caractéristiques

panneau arrière, <u>1</u>

Carte d'accès distant,  $\underline{1}$ 

Carte d'extension

dépannage, <u>1</u>

Carte de montage

connecteurs,  $\underline{1}$ 

Carte système

cavaliers,  $\underline{1}$ 

connecteurs, 1

Cartes contrôleurs RAID

dépannage, <u>1</u>

installation,  $\underline{1}$ 

Cartes d'extension,  $\underline{1}$ 

installation,  $\underline{1}$ 

retrait, <u>1</u>

Cavaliers

à propos de, <u>1</u>

carte système, <u>1</u>

Clavier

connecteur, 1

dépannage, <u>1</u>

Codes des voyants

état du système, <u>1</u>

Configuration

lecteur d'amorçage, <u>1</u>

logiciels,  $\underline{1}$ 

Conflits entre les applications

logiciels,  $\underline{1}$ 

Connecteurs

carte de montage,  $\underline{1}$ 

carte système, <u>1</u>

clavier, 1

NIC, <u>1</u>

Connecteurs (suite)

parallèles, <u>1</u>

série, <u>1</u>

souris, <u>1</u>

USB, <u>1</u>

vidéo, <u>1</u> Connecteurs d'E/S

emplacement, 1

Consignes

installation de lecteur de disque dur,  $\underline{1}$ 

installation de mémoire, 1

# D

Dell contacter, 1 Dépannage bloc d'alimentation, 1 carte d'extension, 1 cartes contrôleurs RAID, 1 clavier, 1 connexions externes, 1 disque dur SCSI, 1 disque dur SCSI câblé, 1

disque dur SCSI connectable à chaud,  $\underline{1}$ 

disques durs SATA, <u>1</u>

## E/S, <u>1</u>

imprimante parallèle, 1

lecteur de bande,  $\underline{1}$ 

lecteur de disquette,  $\underline{1}$ 

lecteur optique, 1

Dépannage (suite)

mémoire, 1

microprocesseur,  $\underline{1}$ 

## NIC, <u>1</u>

périphérique d'E/S série, <u>1</u>

périphérique USB, <u>1</u>

pile, <u>1</u>

procédure de démarrage, <u>1</u>

refroidissement du système, <u>1</u>

souris, <u>1</u>

système endommagé, 1

système mouillé, 1

vidéo, <u>1</u>

Diagnostics

options de test,  $\underline{1}$ 

options de test avancées, <u>1</u>

Disque dur SCSI

dépannage, <u>1</u>

Disque dur SCSI câblé

dépannage, <u>1</u>

Disque dur SCSI connectable à chaud

dépannage, <u>1</u>

Disques durs

codes des voyants,  $\underline{1}$ 

consignes d'installation,  $\underline{1}$ 

retrait, <u>1</u>

Disques durs SATA

dépannage, <u>1</u>

# G

Garantie, 1

# I

Imprimantes parallèles dépannage, <u>1</u> Installation, <u>1</u> caches de lecteur du panneau avant, <u>1</u>

carte contrôleur RAID, 1

carte d'extension, 1 lecteur de 5,25 pouces, 1 lecteur de disque dur, 1 lecteur de disquette, 1 logiciels, 1 mémoire, 1 mémoire, consignes, 1 processeur, 1 ventilateur arrière du système, 1 ventilateur avant, 1 installation, 1 IRQ attribution des lignes, 1 conflits, 1

# L

Lecteur d'amorçage configuration,  $\underline{1}$ Lecteur de bande dépannage, <u>1</u> Lecteur optique dépannage, <u>1</u> Lecteurs câbles d'interface,  $\underline{1}$ cordons d'alimentation,  $\underline{1}$ Lecteurs de 5,25 pouces installation, 1Lecteurs de disquette dépannage, <u>1</u> installation,  $\underline{1}$ retrait, <u>1</u> Logiciels configuration, 1conflits entre les applications,  $\underline{1}$ dépannage des erreurs,  $\underline{1}$ erreurs de saisie, 1 installation, 1 problèmes de logiciels, 1

# Μ

Mémoire dépannage, <u>1</u> installation, <u>1</u> système, <u>1</u> Messages

avertissement, 1

codes des voyants des disques durs, <u>1</u>

diagnostics,  $\underline{1}$ 

gestion de systèmes, <u>1</u>

système, <u>1</u>

Microprocesseur

dépannage, <u>1</u>

Mises à niveau

processeur, <u>1</u>

Modules de mémoire

retrait, <u>1</u>

Mot de passe

désactivation, <u>1</u>

# Ν

NIC câblage du réseau, <u>1</u> connecteur, <u>1</u> dépannage, <u>1</u>

## Ρ

Périphérique d'E/S série dépannage, 1 Périphérique USB dépannage, 1 Pile, 1 dépannage, 1 retrait ou remise en place, 1 Problèmes simples d'alimentation, 1 Processeur mises à niveau, 1 retrait, 1

# R

Refroidissement du système dépannage, <u>1</u> Retrait caches de lecteur du panneau avant, <u>1</u> capot, <u>1</u> carte d'extension, <u>1</u> disque dur, <u>1</u> lecteur de disquette, <u>1</u> mémoire, <u>1</u>

processeur, <u>1</u>

ventilateur arrière ,  $\underline{1}$ 

ventilateur avant, 1

Retrait et remise en place

cadre, <u>1</u>

# S

Sécurité, <u>1</u>

Série connecteur, <u>1</u>

Souris

connecteur,  $\underline{1}$ 

dépannage, <u>1</u>

Système

messages, <u>1</u>

ouverture, <u>1</u> Système endommagé

dépannage, <u>1</u>

Système mouillé

dépannage, <u>1</u>

# U

USB connecteur, <u>1</u>

# V

Ventilateurs arrière du système, 1, 2 avant, 1, 2 installation, 1, 2 retrait, 1, 2 Vérification du matériel, 1 Vidéo connecteur, 1 dépannage, 1 Voyants activité du disque dur, 1 alimentation, 1, 2 cadre en option, 1 disque dur, 1 état du système, 1

panneau arrière, <u>1</u>

Systèmes Dell<sup>™</sup> PowerEdge<sup>™</sup> 800 Guide d'installation et de dépannage

### Systèmes Dell™ PowerEdge™ 800 Guide d'installation et de dépannage

- Tableau 2-1. Codes des voyants d'état du système 15
- Tableau 2-2. Voyants, boutons et connecteurs du panneau avant 17
- Tableau 2-3. Codes des voyants des disques durs 20
- Tableau 2-4. Voyants du bouton d'alimentation 20
- Tableau 2-5. Voyants des NIC 21
- Tableau 2-6. Codes des voyants de diagnostic 22
- Tableau 2-7. Messages du système 24
- Tableau 2-8. Codes sonores du système 31
- Tableau 3-1. Affectations par défaut des IRO 36
- Tableau 4-1. Options de test des diagnostics du système 38
- Tableau 5-1. Indications fournies par la procédure de démarrage 41
- Tableau 6-1. Exemples de configurations de mémoire 79
- Tableau 7-1. Configuration des câbles 90
- Tableau A-1. Réglages des cavaliers de la carte système 136
- Tableau A-2. Connecteurs de la carte système 138
- Tableau B-1. Icônes des connecteurs d'E/S 142
- Tableau B-2. Affectation des broches du connecteur série 143
- Tableau B-3. Affectation des broches du connecteur parallèle 144
- Tableau B-4. Affectation des broches des connecteurs de clavier et de souris 145
- Tableau B-5. Affectation des broches du connecteur vidéo 146
- Tableau B-6. Affectation des broches du connecteur USB 146
- Tableau B-7. Affectation des broches du connecteur réseau 147

### Présentation Systèmes Dell™ PowerEdge™ 800 Guide d'installation et de dépannage

#### Autres documents utiles

Le système contient les fonctions suivantes de maintenance et de mise à niveau :

- Matériel intégré de gestion du serveur, qui surveille les températures et les tensions du système
- 1 Diagnostics système permettant de déceler les problèmes liés au matériel (si le système peut démarrer)

Diverses options de mise à niveau sont disponibles :

- 1 Microprocesseurs
- 1 Mémoire système supplémentaire
- 1 Diverses cartes d'extension en option : PCI, PCI-X et PCIe (dont des cartes contrôleurs RAID SCSI et SATA)
- 1 Carte d'accès à distance (en option) pour la gestion de systèmes à distance
- 1 Lecteurs de sauvegarde sur bande
- 1 Lecteur de disquette
- 1 Disques durs SATA ou SCSI supplémentaires
- Baie de carte de fond de panier SCSI (en option) prenant en charge jusqu'à quatre disques durs SCSI en façade, non enfichables à chaud (avec un contrôleur SCSI) ou quatre lecteurs SCSI enfichables à chaud (avec un contrôleur RAID SCSI en option)

# Autres documents utiles

- Le Guide d'information sur le produit fournit d'importantes informations se rapportant à la sécurité et aux réglementations. Les informations sur la garantie se trouvent soit dans ce document, soit à part.
  - 1 Le Guide de mise en route présente la procédure d'installation initiale du système.
  - 1 Le Guide d'utilisation fournit des informations sur les fonctions du système et les spécifications techniques.
  - 1 La documentation du logiciel de gestion de systèmes comprend des renseignements sur les fonctionnalités, les spécifications, l'installation et le fonctionnement de base du logiciel.
  - 1 La documentation du système d'exploitation décrit comment installer (au besoin), configurer et utiliser le système d'exploitation.
  - 1 La documentation d'accompagnement des composants achetés séparément indique comment installer et configurer ces options.
  - 1 Des mises à jour sont parfois fournies avec le système pour décrire les modifications apportées au système, aux logiciels ou à la documentation.

🖉 REMARQUE : lisez toujours les mises à jour en premier car elles remplacent souvent les informations contenues dans les autres documents.

1 Des notes de version ou des fichiers lisez-moi (readme) sont parfois fournis ; ils contiennent des mises à jour de dernière minute apportées au système ou à la documentation, ou des documents de référence technique avancés destinés aux utilisateurs expérimentés ou aux techniciens.

## Voyants, messages et codes

## Systèmes Dell<sup>™</sup> PowerEdge<sup>™</sup> 800 Guide d'installation et de dépannage

- Éléments et voyants du panneau avant
- Éléments et voyants du panneau arrière
- Voyants des disques durs SCSI
- Codes du voyant d'alimentation
- Codes des voyants de NIC
- Codes des voyants de diagnostics
- Messages du système
- Codes sonores du système
- Messages d'avertissement
- Messages de diagnostic
- Messages d'alerte
- Messages du contrôleur BMC

Le système, les applications et les systèmes d'exploitation sont capables d'identifier des problèmes et de vous alerter. Les éléments suivants peuvent indiquer que le système ne fonctionne pas correctement :

- I Voyants du système
- Messages du système
- 1 Codes sonores
- 1 Messages d'avertissement
- 1 Messages de diagnostic
- 1 Messages d'alerte

Cette section décrit chaque type de message, répertorie les causes possibles et les mesures à prendre pour résoudre les problèmes indiqués. Les voyants du système et les éléments des panneaux avant et arrière sont illustrés dans cette section.

# Éléments et voyants du panneau avant

## Voyants d'état du système

Le panneau avant du système comprend des voyants d'état (bleu et orange). Le voyant bleu est allumé si le système fonctionne normalement. Le voyant orange est allumé si un incident lié à un bloc d'alimentation, un ventilateur, un disque dur ou à la température s'est produit et requiert une intervention de l'utilisateur.

Le <u>tableau 2-1</u> répertorie les codes correspondant au comportement des voyants du système. Des codes différents apparaissent en fonction des événements qui surviennent sur le système.

#### Tableau 2-1. Codes des voyants d'état du système

| Voyant d'état du système (bleu et<br>orange)               | Description                                                                                                    |  |
|------------------------------------------------------------|----------------------------------------------------------------------------------------------------|--|
| Éteint                                                     | Le système n'est pas alimenté en électricité.                                                                                                    |  |
| Le voyant orange clignote.                                 | Le système a détecté une erreur. Pour plus d'informations, consultez les sections " <u>Messages du système</u> " et<br>" <u>Dépannage du système</u> ". |  |
| Le voyant bleu est allumé.<br>Le voyant orange est éteint. | Le système est allumé et fonctionnel.                                                                                                    |  |

La figure 2-1 présente les boutons, les voyants et les connecteurs situés derrière le cadre en option du panneau avant du système. Le tableau 2-2 répertorie les caractéristiques du panneau avant.

### Figure 2-1. Éléments et voyants du panneau avant

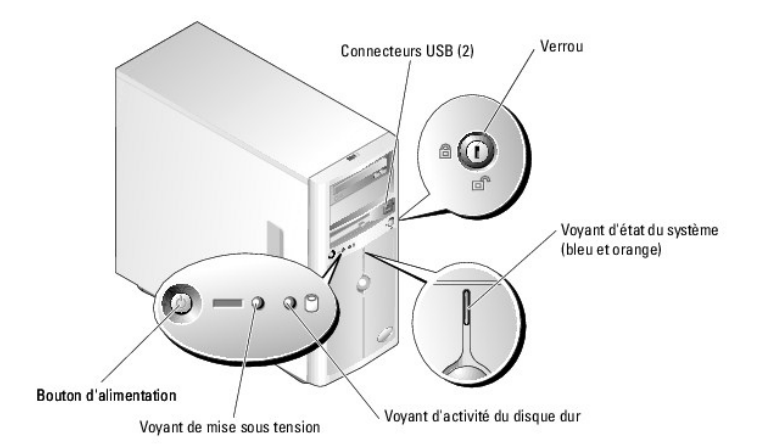

Tableau 2-2. Voyants, boutons et connecteurs du panneau avant

| Voyant, bouton ou<br>connecteur                 | Description                                                                                                    |  |
|-------------------------------------------------|----------------------------------------------------------------------------------------------------|--|
| Voyant d'état du<br>système<br>(bleu et orange) | Le voyant bleu d'état du système s'allume lorsque le système fonctionne normalement. Le voyant d'état du système orange clignote si<br>le système a un problème de bloc d'alimentation, de ventilateur, de température ou de disque dur qui doit être traité.                                                                                                    |  |
|                                                 | REMARQUE : si le système est connecté à l'alimentation en CA et qu'une erreur a été détectée, le voyant d'état orange clignote,<br>que le système soit allumé ou non.                                                                                                    |  |
| Bouton<br>d'alimentation                        | Allume et éteint le système.                                                                                                    |  |
|                                                 | <ul> <li>Si vous éteignez le système avec le bouton d'alimentation quand il fonctionne sous un système d'exploitation conforme ACPI, le système peut effectuer un arrêt normal avant que le courant ne soit coupé. Si vous maintenez ce bouton enfoncé pendant plus de 4 secondes, l'alimentation est coupé quel que soit l'état du système d'exploitation.</li> <li>Si le système n'exécute pas un système d'exploitation conforme ACPI, le courant est coupé immédiatement quand vous appuyez sur le bouton d'alimentation.</li> </ul> |  |
|                                                 | Le bouton d'alimentation est activé dans le programme de configuration du système. S'il est désactivé, le bouton ne peut que mettre le système sous tension. Pour plus d'informations, consultez la section "Utilisation du programme de configuration du système" dans le <i>Guide d'utilisation</i> , ainsi que la documentation du système d'exploitation.                                                                                                    |  |
| Voyant<br>d'alimentation                        | Le voyant d'alimentation est fixe quand le système est allumé. Lorsque le voyant est éteint, le système est à l'arrêt.                                                                                                    |  |
|                                                 | Pour sortir d'un mode faible consommation, appuyez brièvement sur le bouton d'alimentation. Vous pouvez aussi cliquer avec la souris<br>ou la déplacer.                                                                                                    |  |
| Voyant d'activité du<br>disque dur              | Ce voyant clignote lorsque des données sont lues ou écrites sur les disques durs SATA internes connectés au contrôleur intégré.                                                                                                    |  |
| Connecteurs USB                                 | Connectent des périphériques compatibles USB 2.0 au système.                                                                                                    |  |

# Éléments et voyants du panneau arrière

La fiqure 2-2 présente les boutons, les voyants et les connecteurs situés sur le panneau arrière du système.

Figure 2-2. Caractéristiques et voyants du panneau arrière

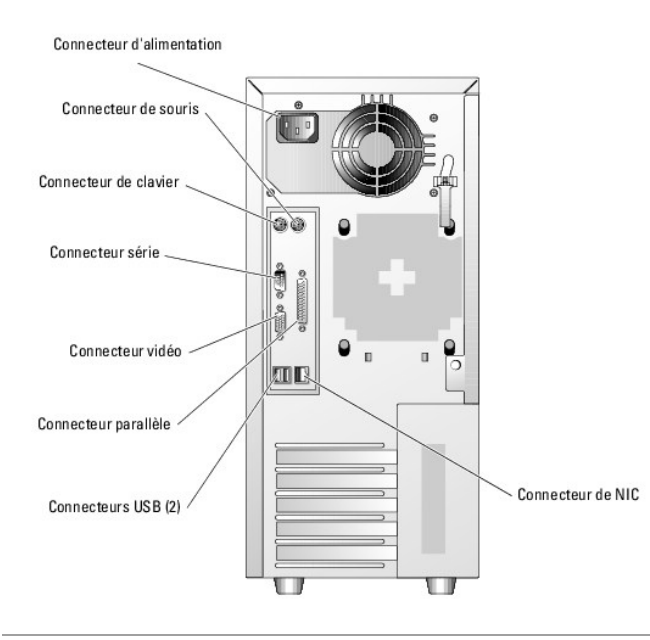

# Voyants des disques durs SCSI

Si un contrôleur RAID SCSI (en option) est installé, deux voyants situés sur chaque support de lecteur de disque dur fournissent des informations sur l'état des disques durs SCSI. Voir la figure 2-3 et la tableau 2-3. Le micro-code du fond de panier SCSI contrôle le voyant de marche/panne du lecteur.

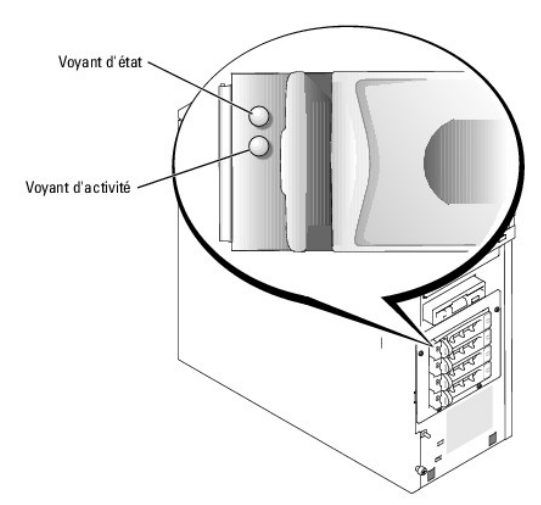

Figure 2-3. Voyants du disque dur SCSI

Le <u>tableau 2-3</u> répertorie les codes des voyants des disques durs. Des codes différents apparaissent si des événements surviennent sur les lecteurs du système. Par exemple, si un disque dur tombe en panne, le code "lecteur en panne" apparaît. Lorsque vous avez sélectionné le lecteur à retirer, le code "préparation du lecteur pour le retrait" apparaît, suivi du code "lecteur prêt à être inséré ou retiré". Une fois le lecteur de rechange installé, le code "préparation du lecteur pour utilisation" apparaît, suivi du code "lecteur en ligne".

REMARQUE : si aucun contrôleur RAID n'est installé, seul le voyant "lecteur en ligne" apparaît. Le voyant d'activité du lecteur clignote aussi pendant l'accès au lecteur.

### Tableau 2-3. Codes des voyants des disques durs

| Condition                               | État des voyants lumineux                                        |
|-----------------------------------------|------------------------------------------------------------------|
| Identification du lecteur               | Le voyant de marche/panne vert clignote quatre fois par seconde. |
| Préparation du lecteur pour le retrait  | Le voyant de marche/panne vert clignote deux fois par seconde.   |
| Lecteur prêt à être inséré ou retiré    | Les deux voyants du lecteur sont éteints.                        |
| Préparation du lecteur pour utilisation | Le voyant de marche/panne vert est allumé.                       |

| Panne anticipée du lecteur | Le voyant de marche/panne clignote lentement en vert puis en orange, puis s'éteint. |  |
|----------------------------|-------------------------------------------------------------------------------------|--|
| Lecteur en panne           | Le voyant de marche/panne orange clignote quatre fois par seconde.                  |  |
| Reconstruction du lecteur  | Le voyant de marche/panne vert clignote lentement.                                  |  |
| Lecteur en ligne           | Le voyant de marche/panne vert est allumé.                                          |  |

# Codes du voyant d'alimentation

Le bouton d'alimentation du panneau avant contrôle la mise sous tension des blocs d'alimentation du système. Le voyant de mise sous tension peut fournir des informations sur l'alimentation (consultez la figure 2-1). Le tableau 2-4 répertorie les codes de ce voyant.

Tableau 2-4. Voyants du bouton d'alimentation

| Voyant     | Fonction                                                                                                    |
|------------|----------------------------------------------------------------------------------------------------|
| Allumé     | Indique que le système est alimenté et opérationnel.                                                                                                    |
| Éteint     | Indique que le système n'est pas alimenté.                                                                                                    |
| Clignotant | Indique que le système est alimenté, mais en état de veille. Pour des informations supplémentaires sur les états de veille, consultez la<br>documentation du système d'exploitation. |

# Codes des voyants de NIC

Figure 2-4. Voyants des NIC

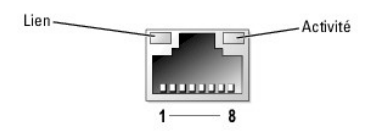

Tableau 2-5. Voyants des NIC

| Voyant de<br>lien | Voyant<br><b>d'activité</b> | Description                                                                                                    |
|-------------------|-----------------------------|----------------------------------------------------------------------------------------------------|
| Éteint            | Éteint                      | Le NIC n'est pas connecté au réseau, ou bien il a été désactivé dans le programme de configuration du système. Consultez<br>la section "Utilisation du programme de configuration du système" dans le Guide d'utilisation. |
| Vert              | Éteint                      | Indique que le NIC est connecté à un périphérique valide, mais qu'aucun transfert de données n'est en cours.                                                                                                    |
| Vert              | Voyant jaune<br>clignotant  | Le réseau est en train d'envoyer ou de recevoir des données.                                                                                                    |

# Codes des voyants de diagnostics

Les quatre voyants de diagnostic situés sur le panneau avant affichent des codes d'erreur au démarrage du système. Le tableau 2-6 indique la signification de ces codes.

### Tableau 2-6. Codes des voyants de diagnostic

| Code | Causes                                        | Action correctrice                                                                                           |
|------|-----------------------------------------------|----------------------------------------------------------------------------------------------------|
|      | Défaillance possible du processeur.           | Consultez la section " <u>Dépannage du microprocesseur</u> ", dans le chapitre "Dépannage du<br>système".    |
|      | Défaillance liée à la mémoire.                | Consultez la section " <u>Dépannage de la mémoire système</u> " dans le chapitre "Dépannage du système".     |
|      | Défaillance possible d'une carte d'extension. | Consultez la section " <u>Dépannage des cartes d'extension</u> " dans le chapitre "Dépannage<br>du système". |

| ABCD                                                          | Défaillance possible d'une carte vidéo.                                    | Consultez la section " <u>Dépannage des cartes d'extension</u> " dans le chapitre "Dépannage<br>du système".                                                                                                    |
|---------------------------------------------------------------|----------------------------------------------------------------------------|----------------------------------------------------------------------------------------------------|
|                                                               | Défaillance du lecteur de disque dur<br>ou de disquette.                   | Assurez-vous que les disques durs et le lecteur de disquette sont correctement connectés.<br>Consultez le chapitre " <u>Installation de lecteurs</u> " pour plus d'informations sur les lecteurs<br>installés sur le système.                                                                      |
| A B C D                                                       | Défaillance possible de l'USB.                                             | Consultez la section " <u>Dépannage d'un périphérique USB</u> " dans le chapitre "Dépannage du système".                                                                                                    |
|                                                               | Aucun module de mémoire détecté.                                           | Consultez la section " <u>Dépannage de la mémoire système</u> " dans le chapitre "Dépannage du système".                                                                                                    |
|                                                               | Défaillance de la carte système.                                           | Voir le chapitre " <u>Obtention d'aide</u> ".                                                                                                    |
|                                                               | Erreur de configuration de la mémoire.                                     | Consultez la section " <u>Dépannage de la mémoire système</u> " dans le chapitre "Dépannage du système".                                                                                                    |
|                                                               | Défaillance de la carte système<br>ou d'une ressource de la carte système. | Consultez la section " <u>Conflits d'attribution d'IRO</u> " dans le chapitre "Résolution des problèmes logiciels". Si l'incident persiste, consultez le chapitre " <u>Obtention d'aide</u> ".                                                                                                    |
|                                                               | Défaillance possible d'une carte<br>d'extension.                           | Consultez la section " <u>Dépannage des cartes d'extension</u> " dans le chapitre "Dépannage<br>du système".                                                                                                    |
|                                                               | Autre type de défaillance.                                                 | Assurez-vous que le lecteur optique, le lecteur de disquette et les disques durs<br>sont correctement connectés. Consultez le chapitre " <u>Dépannage du système</u> "<br>pour plus d'informations sur les lecteurs.<br>Si l'incident persiste, consultez le chapitre " <u>Obtention d'aide</u> ". |
| A B C D                                                       | Le système fonctionne normalement<br>après le POST.                        | Ce message s'affiche uniquement à titre d'information.                                                                                                    |
| <ul> <li>⇒ jaune</li> <li>⇒ vert</li> <li>⇒ éteint</li> </ul> |                                                                            |                                                                                                    |

# Messages du système

Lorsque le système démarre, il affiche des messages d'erreur pour informer l'utilisateur qu'un incident s'est produit. Le <u>tableau 2-7</u> répertorie les messages qui peuvent s'afficher et indique leur cause probable et les mesures correctives appropriées.

REMARQUE : si vous recevez un message du système qui n'est pas répertorié dans le <u>tableau 2-7</u>, vérifiez la documentation de l'application que vous utilisiez au moment où le message est apparu. Vous pouvez aussi vous reporter à la documentation du système d'exploitation pour obtenir une explication du message et l'action conseillée.

### Tableau 2-7. Messages du système

| Message                                                   | Causes                                                                                                    | Actions correctrices                                                                                                    |
|-----------------------------------------------------------|----------------------------------------------------------------------------------------------------|----------------------------------------------------------------------------------------------------|
| Amount of available memory<br>limited to 256MB!           | L'option OS Install Mode (Mode<br>d'installation du système<br>d'exploitation) est activée dans le<br>programme de configuration<br>du système. | Désactivez <b>OS Install Mode</b> (Mode d'installation du système d'exploitation) dans le<br>programme de configuration du système. Consultez la section "Utilisation du<br>programme de configuration du système" dans le <i>Guide d'utilisation</i> .                             |
| Attempting to update Remote<br>Configuration. Please wait | Une configuration à distance est<br>en cours.                                                                                                   | Attendez que le processus se termine.                                                                                                    |
| BIOS Update Attempt Failed                                | La mise à jour à distance du BIOS<br>a échoué.                                                                                                  | Faites une nouvelle tentative.                                                                                                    |
| Caution! NVRAM_CLR jumper is installed on system board.   | Le cavalier NVRAM_CLR<br>est installé.                                                                                                    | Retirez le cavalier NVRAM_CLR Consultez la <u>figure A-2</u> pour trouver son<br>emplacement.                                                                                                    |
| CD-ROM drive<br>not found                                 | Le lecteur optique est manquant<br>ou mal connecté.                                                                                             | Si aucun lecteur optique n'est installé, désactivez le contrôleur IDE. Consultez la section "Utilisation du programme de configuration du système" dans le <i>Guide d'utilisation</i> .<br>Si un lecteur optique est installé, consultez la section " <u>Dépannage d'un lecteur</u> |
|                                                           |                                                                                                    | optique", dans le chapitre "Dépannage du système".                                                                                                    |

| Decreasing available memory                                                                                                    | Modules de mémoire défectueux<br>ou mal installés.                                                                                                    | Vérifiez que les modules de mémoire sont tous bien installés dans leurs supports.<br>Consultez la section " <u>Dépannage de la mémoire système</u> ", dans le chapitre<br>"Dépannage du système".                                                                                                    |
|----------------------------------------------------------------------------------------------------|----------------------------------------------------------------------------------------------------|----------------------------------------------------------------------------------------------------|
| Diskette drive O seek failure                                                                                                    | Paramètres incorrects dans la<br>configuration du système.                                                                                                    | Lancez le programme de configuration du système pour corriger les paramètres.<br>Consultez la section "Utilisation du programme de configuration du système" dans<br>le Guide d'utilisation.                                                                                                    |
|                                                                                                    | Disquette défectueuse ou mal<br>insérée, mauvaise insertion<br>du câble d'interface du lecteur<br>de disquette ou du lecteur<br>optique, mauvaise installation<br>du câble d'alimentation. | Remplacez la disquette. Assurez-vous que les câbles du lecteur optique et du<br>lecteur de disquette sont correctement connectés. Consultez les sections<br>" <u>Dépannage d'un lecteur de disquette</u> " et " <u>Dépannage d'un lecteur optique</u> ", dans<br>le chapitre "Dépannage du système".                                                                                                    |
| Diskette<br>read failure                                                                                                    | Disquette défectueuse ou mal insérée.                                                                                                    | Remplacez la disquette.                                                                                                    |
| Diskette subsystem reset failed                                                                                                    | Le contrôleur du lecteur de<br>disquette ou du lecteur optique<br>est défectueux.                                                                                                    | Assurez-vous que les câbles du lecteur optique et du lecteur de disquette sont<br>correctement connectés. Consultez les sections " <u>Dépannage d'un lecteur de</u><br><u>disquette</u> " et " <u>Dépannage d'un lecteur optique</u> ", dans le chapitre "Dépannage du<br>système". Si l'incident persiste, consultez le chapitre " <u>Obtention d'alde</u> ".                                                                                                    |
| Drive not ready                                                                                                    | Disquette manquante ou mal<br>insérée dans le lecteur de<br>disquette.                                                                                                    | Réinsérez ou remplacez la disquette.                                                                                                    |
| Dual rank DIMMs are not<br>supported in the following<br>memory sockets in this memory<br>configuration.                                                          | Configuration de mémoire non valide.                                                                                                    | Corrigez la configuration de mémoire. Consultez la section " <u>Consignes générales</u><br><u>d'installation des modules de mémoire</u> ", dans le chapitre "Installation des<br>composants du système".                                                                                                    |
| Error: Incorrect memory<br>configuration. Ensure memory in<br>slots DIMM1_A and DIMM1_B,<br>DIMM2_A and DIMM2_B match<br>identically in size, speed, and<br>rank. | Une paire composée de modules<br>de mémoire incompatibles<br>a été installée.                                                                                                    | Installez deux modules de mémoire identiques ou retirez celui qui se trouve dans le<br>logement DIMM1_B. Consultez la section " <u>Consignes générales d'installation</u><br><u>des modules de mémoire</u> " dans le chapitre "Installation des composants du<br>système".                                                                                                    |
| Error: Remote Access Card<br>initialization failure.                                                                                                    | La carte d'accès distant est<br>défectueuse ou mal installée.                                                                                                    | Vérifiez que son installation est correcte. Consultez la section " <u>Dépannage</u><br>des cartes d'extension", dans le chapitre "Dépannage du système", ou la section<br>" <u>Installation d'une carte d'accès distant</u> ", dans le chapitre "Installation des<br>composants du système".                                                                                                    |
| Error 8602: Auxiliary device<br>failure. Verify that the<br>keyboard and mouse are securely<br>attached to correct connectors.                                    | Câble de la souris ou du clavier<br>desserré ou mal raccordé ; clavier<br>ou souris défectueux.                                                                                            | Remplacez la souris. Si le problème persiste, remplacez le clavier.                                                                                                    |
| Gate A20 failure                                                                                                    | Contrôleur du clavier défectueux<br>(carte système défectueuse)                                                                                                    | Voir le chapitre "Obtention d'aide".                                                                                                    |
| General failure                                                                                                    | Système d'exploitation corrompu<br>ou mal installé.                                                                                                    | Réinstallez le système d'exploitation.                                                                                                    |
| IDE Primary drive 1 not found                                                                                                    | Lecteur optique ou lecteur de<br>sauvegarde sur bande manquant<br>ou mal connecté.                                                                                                    | Assurez-vous que les câbles du lecteur sont correctement branchés. Consultez le<br>chapitre " <u>Dépannage du système</u> " pour plus d'informations sur les lecteurs.<br>Si aucun lecteur n'est installé, désactivez le contrôleur IDE. Consultez la section                                                                                                    |
| Keyboard controller failure                                                                                                    | Contrôleur du clavier défectueux                                                                                                    | "Utilisation du programme de configuration du système" dans le <i>Guide d'utilisation.</i><br>Consultez le chapitre "Obtention d'aide".                                                                                                    |
| Keyboard data line failure                                                                                                    | (carte système défectueuse)<br>Câble du clavier desserré ou mal                                                                                                    | Vérifiez que le clavier est bien branché. Si le problème persiste, remplacez le                                                                                                    |
| Keyboard failure                                                                                                    | raccordé ; clavier défectueux ;<br>contrôleur de clavier défectueux.                                                                                                    | clavier. Si l'incident persiste, consultez le chapitre "Obtention d'aide".                                                                                                    |
| Keyboard stuck key failure                                                                                                    | La fusible du clavier                                                                                                    | Pomplacaz la claviar                                                                                                    |
| Reyboard fuse has failed.                                                                                                    | est inutilisable.                                                                                                    | Carte système défectueuse. Voir le chapitre " <u>Obtention d'aide</u> ".                                                                                                    |
| Manufacturing mode detected                                                                                                    | Le système n'est pas configuré<br>correctement.                                                                                                    | Lorsque ce message s'affiche au démarrage du système, appuyez sur <alt><f><br/>pour désactiver le mode assemblage.</f></alt>                                                                                                    |
| Memory address line failure at<br>address, read value expecting<br>value                                                                                          | Modules de mémoire défectueux<br>ou mal installés, ou carte système<br>défectueuse.                                                                                                    | Vérifiez que les modules de mémoire sont tous bien installés dans leurs supports.<br>Consultez la section " <u>Dépannage de la mémoire système</u> ", dans le chapitre<br>"Dépannage du système". Si l'incident persiste, consultez le chapitre " <u>Obtention</u><br><u>d'aide</u> ".                                                                                                    |
| Memory double word logic failure<br>at <i>address</i> , read <i>value</i> expecting<br><i>value</i>                                                               |                                                                                                    |                                                                                                    |
| Memory odd/even logic failure at start address to end address                                                                                                    |                                                                                                    |                                                                                                    |
| Memory write/read failure at<br>address, read value expecting<br>value                                                                                            |                                                                                                    |                                                                                                    |
| Memory tests terminated<br>by keystroke                                                                                                    | On a appuyé sur la barre<br>d'espace durant le POST pour<br>mettre fin au test de la mémoire.                                                                                              | Ce message s'affiche uniquement à titre d'information.                                                                                                    |
| No boot device available                                                                                                    | Lecteur de disquette, lecteur<br>optique ou disque dur défectueux<br>ou manquant.                                                                                                    | Vérifiez les paramètres Integrated Devices (Périphériques intégrés) dans le<br>programme de configuration du système. Consultez la section "Utilisation du<br>programme de configuration du système" dans le <i>Guide d'utilisation</i> . Vérifiez que les<br>options SATA Controller (Contrôleur SATA), Diskette Controller (Contrôleur de<br>disquette) ou IDE Controller (Contrôleur IDE) sont activées. Si le système démarre<br>à partir d'un contrôleur SCSI, vérifiez que ce contrôleur est correctement connecté. |

|                                                                                                    |                                                                                                    | Si l'incident persiste, remplacez le lecteur. Voir la section "Installation de lecteurs".                                                                                                    |
|----------------------------------------------------------------------------------------------------|----------------------------------------------------------------------------------------------------|----------------------------------------------------------------------------------------------------|
| No boot sector on hard-disk<br>drive                                                                                                    | Pas de système d'exploitation<br>sur le disque dur.                                                                                                    | Vérifiez les paramètres de configuration du disque dur dans le programme de<br>configuration du système. Consultez la section "Utilisation du programme de<br>configuration du système" dans le <i>Guide d'utilisation</i> .                                                                                                    |
| No timer tick interrupt                                                                                                    | Carte système défectueuse.                                                                                                    | Voir le chapitre " <u>Obtention d'aide</u> ".                                                                                                    |
| Not a boot diskette                                                                                                    | La disquette utilisée n'est pas amorçable.                                                                                                    | Utilisez une disquette amorçable.                                                                                                    |
| PCI BIOS failed to install                                                                                                    | Câbles de carte(s) d'extension<br>mal branchés ; carte d'extension<br>défectueuse ou mal installée.                                                                                                    | Vérifiez que tous les câbles sont fermement raccordés aux cartes d'extension.<br>Consultez la section " <u>Dépannage des cartes d'extension</u> ",<br>dans le chapitre "Dépannage du système".                                                                                                    |
| PCIe Degraded Link Width Error:<br>Embedded Bus#nn/Dev#nn/Funcn                                                                                                    | Carte PCIe défectueuse ou mal installée.                                                                                                    | Réinstallez les cartes PCIe. Voir la section " <u>Cartes d'extension</u> ". Si l'incident<br>persiste, consultez le chapitre " <u>Obtention d'aide</u> ".                                                                                                    |
| Expected Link Width is n                                                                                                    |                                                                                                    |                                                                                                    |
| Actual Link Width is n                                                                                                    |                                                                                                    |                                                                                                    |
| PCIe Degraded Link Width Error:<br>Slot n                                                                                                    | Carte PCIe défectueuse ou mal<br>installée dans le numéro de<br>support spécifié.                                                                                                    | Réinstallez la carte PCIe dans le numéro de support spécifié. Voir la section " <u>Cartes</u><br><u>d'extension</u> ". Si l'incident persiste, consultez le chapitre " <u>Obtention d'aide</u> ".                                                                                                    |
| Expected Link Width is n                                                                                                    |                                                                                                    |                                                                                                    |
| PCTe Training Error: Embedded                                                                                                    | Carte PCIe défectueuse ou mai                                                                                                    | Remettez en place les cartes PCLe. Voir la section "Cartes d'extension". Si l'incident                                                                                                    |
| Bus#nn/Dev#nn/Funcn                                                                                                    | installée.                                                                                                    | persiste, consultez le chapitre " <u>Obtention d'aide</u> ".                                                                                                    |
| PCIe Training Error: Slot n                                                                                                    | Carte PCIe défectueuse ou mal<br>installée dans le numéro de<br>support spécifié.                                                                                                    | Réinstallez la carte PCIe dans le numéro de support spécifié. Voir la section " <u>Cartes</u><br><u>d'extension</u> ". Si l'incident persiste, consultez le chapitre " <u>Obtention d'aide</u> ".                                                                                                    |
| Plug & Play Configuration Error                                                                                                    | Erreur d'initialisation d'un<br>périphérique PCI ; carte système<br>défectueuse.                                                                                                    | Installez la fiche du cavalier NVRAM_CLR et redémarrez le système Consultez la<br>fiqure A-2 pour trouver l'emplacement du cavalier. Cherchez une mise à jour du<br>BIOS. Si l'incident persiste, consultez la section " <u>Dépannage des cartes</u><br>d'extension", dans le chapitre "Dépannage du système". Si l'incident persiste,<br>consultez le chapitre " <u>Obtention d'aide</u> ".                                                                                                    |
| Read fault<br>Requested sector not found                                                                                                    | Disquette, lecteur de disquette,<br>lecteur optique ou disque dur<br>défectueux.                                                                                                    | Remplacez la disquette. Assurez-vous que les câbles du lecteur optique, du lecteur<br>de disquette et du disque dur sont correctement connectés. Pour toute information<br>concernant les lecteurs installés sur le système, consultez les sections " <u>Dépannage</u><br><u>d'un lecteur de disquette</u> ", " <u>Dépannage d'un lecteur optique</u> ", " <u>Dépannage de</u><br><u>disques durs SATA</u> ", ou " <u>Dépannage des disques durs SCSI</u> " dans le chapitre<br>"Dépannage du système".                                                                                                    |
| Remote Configuration update attempt failed                                                                                                    | Le système n'est pas parvenu à<br>traiter la requête de configuration<br>à distance.                                                                                                    | Faites une nouvelle tentative.                                                                                                    |
| ROM bad checksum = <i>address</i>                                                                                                    | Carte d'extension défectueuse<br>ou mal installée.                                                                                                    | Retirez et réinstallez les cartes d'extension. Consultez la section " <u>Dépannage</u><br><u>des cartes d'extension</u> ", dans le chapitre "Dépannage du système".                                                                                                    |
| SATA Port <i>n</i> hard disk not found                                                                                                    | Le disque dur SATA n'est pas<br>connecté au port <i>n</i> .                                                                                                    | Assurez-vous que le câble du disque dur est correctement branché. Consultez la section " <u>Disques durs SCSI et SATA câblés</u> " dans le chapitre "Installation de lecteurs".<br>Si aucun lecteur n'est connecté au port <i>n</i> , vérifiez que le port SATA est désactivé                                                                                                    |
|                                                                                                    |                                                                                                    | dans le programme de configuration du système. Consultez la section "Utilisation<br>du programme de configuration du système" dans le <i>Guide d'utilisation</i> .                                                                                                    |
| Sector not found<br>Seek error                                                                                                    | Lecteur de disquette ou disque<br>dur défectueux.                                                                                                    | Remplacez la disquette. Si l'incident persiste, consultez la section " <u>Dépannage de</u><br>disques durs SATA" ou " <u>Dépannage des disques durs SCSI</u> " (selon le type de<br>disque installé), dans le chapitre "Dépannage du système".                                                                                                    |
| Seek operation failed                                                                                                    |                                                                                                    |                                                                                                    |
| Shutdown failure                                                                                                    | Echec du test d'arrêt.                                                                                                    | Vérifiez que les modules de mémoire sont tous bien installés dans leurs supports.                                                                                                    |
|                                                                                                    |                                                                                                    | Consultez la section " <u>Depannade de la memoire systeme</u> ', dans le chapitre<br>"Dépannage du système". Si l'incident persiste, consultez le chapitre " <u>Obtention</u><br><u>d'alde</u> ".                                                                                                    |
| The amount of system memory has changed.                                                                                                    | Module de mémoire défectueux.                                                                                                    | Consultez la section " <u>Depannage de la memoire systeme</u> ", dans le chapitre<br>"Dépannage du système". Si l'incident persiste, consultez le chapitre " <u>Obtention</u><br><u>d'aide</u> ".<br>Consultez la section " <u>Dépannage de la mémoire système</u> ", dans le chapitre<br>"Dépannage du système". Si l'incident persiste, consultez le chapitre " <u>Obtention</u><br><u>d'aide</u> ".                                                                                                    |
| The amount of system memory has changed.                                                                                                    | Module de mémoire défectueux.<br>Si vous avez modifié<br>la configuration de la mémoire, ce<br>message s'affiche uniquement<br>à titre d'information.                                                                                                    | Consultez la section " <u>Depannage de la memoire systeme</u> ", dans le chapitre<br>"Dépannage du système". Si l'incident persiste, consultez le chapitre " <u>Obtention</u><br><u>d'aide</u> ".<br>Consultez la section " <u>Dépannage de la mémoire système</u> ", dans le chapitre<br>"Dépannage du système". Si l'incident persiste, consultez le chapitre " <u>Obtention</u><br><u>d'aide</u> ".                                                                                                    |
| The amount of system memory has<br>changed.<br>The amount of tested memory is<br>below the minimum system<br>configuration. System halted!                                                                                    | Module de mémoire défectueux.<br>Si vous avez modifié<br>la configuration de la mémoire, ce<br>message s'affiche uniquement<br>à titre d'information.<br>Configuration de mémoire non<br>valide.                                                                                                    | Consultez la section " <u>Dépannage de la mémoire système</u> ", dans le chapitre<br>"Dépannage du système". Si l'incident persiste, consultez le chapitre " <u>Obtention</u><br><u>d'aide</u> ".<br>Consultez la section " <u>Dépannage de la mémoire système</u> ", dans le chapitre<br>"Dépannage du système". Si l'incident persiste, consultez le chapitre " <u>Obtention</u><br><u>d'aide</u> ".<br>Consultez la section " <u>Consignes générales d'installation des modules de mémoire</u> "<br>dans le chapitre "Installation des composants du système".                                                                                                    |
| The amount of system memory has<br>changed.<br>The amount of tested memory is<br>below the minimum system<br>configuration. System halted!                                                                                    | Module de mémoire défectueux.<br>Si vous avez modifié<br>la configuration de la mémoire, ce<br>message s'affiche uniquement<br>à titre d'information.<br>Configuration de mémoire non<br>valide.<br>Module de mémoire défectueux.                                                                                                    | Consultez la section " <u>Depannage de la memoire système</u> ", dans le chapitre " <u>Obtention</u><br><u>d'aide</u> ".<br>Consultez la section " <u>Dépannage de la mémoire système</u> ", dans le chapitre<br>"Dépannage du système". Si l'incident persiste, consultez le chapitre " <u>Obtention</u><br><u>d'aide</u> ".<br>Consultez la section " <u>Consignes générales d'installation des modules de mémoire</u> "<br>dans le chapitre "Installation des composants du système".<br>Consultez la section " <u>Dépannage de la mémoire système</u> ", dans le chapitre<br>"Dépannage du système". Si l'incident persiste, consultez le chapitre " <u>Obtention</u><br><u>d'aide</u> ".                                                                                                    |
| The amount of system memory has<br>changed.<br>The amount of tested memory is<br>below the minimum system<br>configuration. System halted!<br>Time-of-day clock stopped                                                       | Module de mémoire défectueux.<br>Si vous avez modifié<br>la configuration de la mémoire, ce<br>message s'affiche uniquement<br>à titre d'information.<br>Configuration de mémoire non<br>valide.<br>Module de mémoire défectueux.<br>Panne de la pile ou de la carte<br>système.                                                                                  | Consultez la section " <u>Dépannage de la mémoire système</u> ", dans le chapitre " <u>Obtention</u><br><u>d'aide</u> ".<br>Consultez la section " <u>Dépannage de la mémoire système</u> ", dans le chapitre " <u>Obtention</u><br><u>d'aide</u> ".<br>Consultez la section " <u>Consignes générales d'installation des modules de mémoire</u> "<br><u>d'aide</u> ".<br>Consultez la section " <u>Consignes générales d'installation des modules de mémoire</u> "<br><u>dans le chapitre "Installation des composants du système</u> ", dans le chapitre<br>"Dépannage du système". Si l'incident persiste, consultez le chapitre " <u>Obtention</u><br><u>d'aide</u> ".<br>Consultez la section " <u>Dépannage de la mémoire système</u> ", dans le chapitre<br>"Dépannage du système". Si l'incident persiste, consultez le chapitre " <u>Obtention</u><br><u>d'aide</u> ".<br>Consultez la section " <u>Dépannage de la pile du système</u> " dans le chapitre<br>"Dépannage du système". Si l'incident persiste, consultez le chapitre " <u>Obtention</u><br><u>d'aide</u> ".                                                                                                    |
| The amount of system memory has<br>changed.<br>The amount of tested memory is<br>below the minimum system<br>configuration. System halted!<br>Time-of-day clock stopped<br>Time-of-day not set - please run<br>SETUP program. | Module de mémoire défectueux.<br>Si vous avez modifié<br>la configuration de la mémoire, ce<br>message s'affiche uniquement<br>à titre d'information.<br>Configuration de mémoire non<br>valide.<br>Module de mémoire défectueux.<br>Panne de la pile ou de la carte<br>système.<br>Paramètres d'heure ou de date<br>incorrects ; pile du système<br>défectueuse. | Consultez la section " <u>Dépannage de la mémoire système</u> ", dans le chapitre " <u>Dépannage du système</u> ". Si l'incident persiste, consultez le chapitre " <u>Dépannage du système</u> ". Si l'incident persiste, consultez le chapitre " <u>Dépannage du système</u> ". Si l'incident persiste, consultez le chapitre " <u>Dépannage du système</u> ". Si l'incident persiste, consultez le chapitre " <u>Dépannage du système</u> ". Si l'incident persiste, consultez le chapitre " <u>Dépannage du système</u> ". Si l'incident persiste, consultez le chapitre " <u>Dépannage du système</u> ". Si l'incident persiste, consultez le chapitre " <u>Dépannage du système</u> " dans le chapitre "Installation des composants du système". Consultez la section " <u>Dépannage de la mémoire système</u> ", dans le chapitre " <u>Dépannage du système</u> ". Si l'incident persiste, consultez le chapitre " <u>Dépannage du système</u> ". Si l'incident persiste, consultez le chapitre " <u>Dépannage du système</u> ". Si l'incident persiste, consultez le chapitre " <u>Dépannage du système</u> ". Si l'incident persiste, consultez le chapitre " <u>Dépannage du système</u> ". Si l'incident persiste, consultez le chapitre " <u>Dépannage du système</u> ". Si l'incident persiste, consultez le chapitre " <u>Dépannage du système</u> ". Si l'incident persiste, consultez le chapitre " <u>Dépannage du système</u> ". Si l'incident persiste, consultez le chapitre " <u>Dépannage du système</u> ". Si l'incident persiste, consultez le chapitre " <u>Dépannage du système</u> ". Si l'incident persiste, consultez le chapitre " <u>Dépannage du système</u> ". Si l'incident persiste, consultez le chapitre " <u>Dépannage du système</u> ". |

| Unexpected interrupt in protected mode                 | Modules de mémoire défectueux<br>ou mal installés ou carte système<br>défectueuse.                                                                | Vérifiez que les modules de mémoire sont tous bien installés dans leurs supports.<br>Consultez la section " <u>Consignes générales d'installation des modules de mémoire</u> ",<br>dans le chapitre "Installation des composants du système". Si l'incident persiste,<br>consultez la section " <u>Dépannage de la mémoire système</u> ", dans le chapitre<br>"Dépannage du système". Si l'incident persiste, consultez le chapitre " <u>Obtention</u><br><u>d'aide</u> ". |
|--------------------------------------------------------|----------------------------------------------------------------------------------------------------|----------------------------------------------------------------------------------------------------|
| Unsupported CPU stepping detected                      | Le processeur n'est pas pris en<br>charge par le système.                                                                                         | Cherchez une éventuelle mise à jour du BIOS sur le site support.dell.com. Si le<br>problème persiste, installez un processeur compatible. Consultez la section<br>"Installation d'un processeur", dans le chapitre "Installation des composants du<br>système".                                                                                                    |
| Utility partition not available                        | Vous avez appuyé sur la touche<br><f10> pendant le POST, mais il<br/>n'y a pas de partition d'utilitaires<br/>sur le disque dur d'amorçage.</f10> | Créez une partition d'utilitaires sur le disque dur d'amorçage. Consultez la section<br>"Utilisation du CD Dell OpenManage Server Assistant" dans le <i>Guide d'utilisation</i> .                                                                                                    |
| Warning! No microcode update<br>loaded for processor n | Le processeur n'est pas pris en<br>charge.                                                                                                    | Mettez le micro-code du BIOS à jour (consultez le site support.dell.com).                                                                                                    |
| Write fault<br>Write fault on selected drive           | Disquette, lecteur de disquette,<br>lecteur optique ou disque dur<br>défectueux.                                                                  | Remplacez la disquette. Assurez-vous que les câbles du lecteur optique, du lecteur<br>de disquette et du disque dur sont correctement connectés. Consultez les sections<br>" <u>Dépannage d'un lecteur de disquette"</u> , " <u>Dépannage d'un lecteur optique</u> " ou<br>" <u>Dépannage des disques durs SCSI</u> ", dans le chapitre "Dépannage du système"<br>pour obtenir la procédure de dépannage appropriée pour les lecteurs installés<br>dans le système.        |

# Codes sonores du système

Quand une erreur en cours de POST ne peut pas être affichée, le système peut émettre une série de bips pour identifier l'incident.

REMARQUE : si le système démarre sans clavier, souris ou moniteur connecté, le système n'émet pas de codes sonores associés à ces périphériques.

Si un code sonore est émis, prenez-en note et recherchez sa signification dans le <u>tableau 2-8</u>. Si vous ne pouvez pas résoudre l'incident en consultant l'explication du code sonore, utilisez les diagnostics du système pour identifier une cause possible. Si vous ne pouvez toujours pas résoudre l'incident, consultez le chapitre "<u>Obtention d'aide</u>".

## Tableau 2-8. Codes sonores du système

| Code                | Cause                                                                                  | Action correctrice                                                                                     |
|---------------------|----------------------------------------------------------------------------------------|----------------------------------------------------------------------------------------------------|
| 1-1-2               | Échec du test CPU Register (Registre de l'UC).                                         | Consultez la section " <u>Dépannage du microprocesseur</u> ", dans le chapitre "Dépannage du système". |
| 1-1-3               | Échec de lecture/d'écriture du CMOS ;<br>carte système défectueuse.                    | Carte système défectueuse. Voir le chapitre "Obtention d'aide".                                        |
| 1-1-4               | Erreur du BIOS.                                                                        | Reflashez le BIOS.                                                                                     |
| 1-2-1               | Échec du temporisateur d'intervalle programmable ;<br>carte système défectueuse.       | Carte système défectueuse. Voir le chapitre "Obtention d'aide".                                        |
| 1-2-2               | Erreur d'initialisation des DMA.                                                       | Consultez la section " <u>Dépannage de la mémoire système</u> ", dans le chapitre "Dépannage           |
| 1-2-3               | Échec d'écriture/lecture du registre de page du DMA.                                   | du systeme".                                                                                           |
| 1-3-1               | Échec de vérification du rafraîchissement de la mémoire principale.                    |                                                                                                    |
| 1-3-2               | Pas de mémoire installée.                                                              |                                                                                                    |
| 1-3-3               | Échec de puce ou de ligne de données dans<br>les 64 premiers Ko de mémoire principale. |                                                                                                    |
| 1-3-4               | Échec de l'adressage pair/impair dans<br>les 64 premiers Ko de mémoire principale.     |                                                                                                    |
| 1-4-1               | Échec de l'adressage mémoire ligne dans<br>les 64 premiers Ko de mémoire principale.   |                                                                                                    |
| 1-4-2               | Échec de parité dans les 64 premiers Ko de mémoire<br>principale.                      |                                                                                                    |
| 1-4-3               | Échec du test Fail-safe Timer (Registre d'horloge de prévention de défaillance).       |                                                                                                    |
| 1-4-4               | Échec du test Software NMI Port (Port NMI logiciel).                                   |                                                                                                    |
| 2-1-1<br>à<br>2-4-4 | Échec de bit dans les 64 premiers Ko de mémoire<br>principale.                         |                                                                                                    |
| 3-1-1               | Échec du registre DMA esclave.                                                         | Carte système défectueuse. Voir le chapitre "Obtention d'aide".                                        |
| 3-1-2               | Échec du registre DMA maître.                                                          |                                                                                                    |
| 3-1-3               | Échec du registre de masque d'interruption maître.                                     |                                                                                                    |
| 3-1-4               | Échec du registre de masque d'interruption esclave.                                    |                                                                                                    |
| 3-2-2               | Échec du chargement du vecteur d'interruption.                                         |                                                                                                    |
| 3-2-4               | Échec du test Keyboard-controller<br>(Contrôleur de clavier).                          |                                                                                                    |
| 3-3-1               | Échec de CMOS.                                                                         | ]                                                                                                    |
| 3-3-2               | Échec de vérification de la configuration du système.                                  | ]                                                                                                    |

| 3-3-3 | Contrôleur du clavier non détecté.                              |                                                                                                    |
|-------|-----------------------------------------------------------------|----------------------------------------------------------------------------------------------------|
| 3-3-4 | Échec du test Video Memory (Mémoire vidéo).                     |                                                                                                    |
| 3-4-1 | Erreur d'initialisation de l'écran.                             |                                                                                                    |
| 3-4-2 | Screen-retrace test failure.                                    |                                                                                                    |
| 3-4-3 | Échec de recherche de la ROM vidéo.                             |                                                                                                    |
| 4-2-1 | Pas de cycle d'horloge.                                         | Carte système défectueuse. Voir le chapitre "Obtention d'aide".                                                                                                    |
| 4-2-2 | Échec du test d'arrêt.                                          |                                                                                                    |
| 4-2-3 | Échec de la voie d'accès A20.                                   |                                                                                                    |
| 4-2-4 | Interruption inattendue en mode protégé.                        | Consultez la section " <u>Dépannage des cartes d'extension</u> ", dans le chapitre "Dépannage<br>du système".                                                                           |
| 4-3-1 | Modules de mémoire défectueux ou mal installés.                 | Consultez la section " <u>Dépannage de la mémoire système</u> ", dans le chapitre "Dépannage<br>du système".                                                                            |
| 4-3-2 | Aucun module de mémoire installé dans le premier<br>connecteur. | Installez un module de mémoire dans le premier connecteur. Consultez la section<br>" <u>Mémoire système</u> ", dans le chapitre "Installation des composants du système".               |
| 4-3-3 | Carte système défectueuse.                                      | Carte système défectueuse. Voir le chapitre "Obtention d'aide".                                                                                                    |
| 4-3-4 | Arrêt de l'horloge machine.                                     | Consultez la section " <u>Dépannage de la mémoire système</u> ", dans le chapitre "Dépannage<br>du système". Si l'incident persiste, consultez le chapitre " <u>Obtention d'aide</u> ". |
| 4-4-1 | Défaillance de puce d'E/S Super ;<br>carte système défectueuse. | Carte système défectueuse. Voir le chapitre "Obtention d'aide".                                                                                                    |
| 4-4-4 | Échec du test de cache ; processeur défectueux.                 | Consultez la section "Dépannage du microprocesseur", dans le chapitre "Dépannage du système".                                                                                           |

## Messages d'avertissement

Un message d'avertissement signale un problème possible et vous demande une réponse avant de laisser le système poursuivre son exécution. Par exemple, avant de formater une disquette, un message vous avertira que vous perdrez toutes les données présentes sur la disquette. Les messages d'avertissement arrêtent la tâche en cours et vous demandent de répondre en tapant y (pour oui) ou n (pour non).

REMARQUE : ces messages sont générés par l'application ou par le système d'exploitation. Pour plus d'informations, consultez la section "Résolution des problèmes logiciels" et la documentation fournie avec le système d'exploitation ou l'application.

## Messages de diagnostic

Les diagnostics du système peuvent afficher un ou plusieurs messages d'erreur. Ceux-ci ne sont pas traités dans la présente section. Prenez note du message sur une copie de la liste de vérification des diagnostics (consultez la section "Obtention d'aide"), puis suivez les instructions pour obtenir une assistance technique.

## Messages d'alerte

Le logiciel de gestion de systèmes génère des messages d'alerte système. Ils comprennent des messages d'informations, d'état, d'avertissement et de panne concernant les conditions des lecteurs, de la température, des ventilateurs et de l'alimentation. Pour des informations supplémentaires, consultez la documentation du logiciel de gestion de systèmes.

## Messages du contrôleur BMC

Le contrôleur BMC permet de configurer, contrôler et restaurer les systèmes à distance. Il utilise le port série du système et le contrôleur réseau intégré 1 pour prendre en charge les fonctions de consignation des erreurs et les alertes SNMP.

REMARQUE : si le contrôleur réseau intégré est utilisé dans une configuration EtherChannel ou une agrégation de liens, le trafic lié à la gestion BMC ne fonctionnera pas correctement. Pour plus d'informations sur l'association de plusieurs cartes réseau, reportez-vous à la documentation du contrôleur réseau.

Pour plus d'informations sur l'utilisation de BMC, consultez la documentation des applications BMC et de gestion des systèmes.

## Résolution des problèmes logiciels

Systèmes Dell™ PowerEdge™ 800 Guide d'installation et de dépannage

- Avant de commencer.
- Dépannage des erreurs et des conflits

Les problèmes de logiciels peuvent être provoqués par :

- 1 Une mauvaise installation ou configuration d'une application
- 1 Des conflits entre les applications
- 1 Des erreurs de saisie
- 1 Des conflits d'IRQ

Veillez à installer le logiciel conformément aux procédures recommandées par son éditeur. Si un problème se produit après l'installation, il faudra peut-être dépanner le logiciel et le système.

Consultez la documentation fournie avec le logiciel ou contactez son éditeur pour obtenir des informations détaillées sur le dépannage.

🜠 REMARQUE : si tous les tests de diagnostic du système réussissent, le problème est probablement causé par le logiciel plutôt que par le matériel.

### Avant de commencer

- 1 Vérifiez avec un anti-virus le support contenant le logiciel.
- 1 Lisez la documentation du logiciel avant de lancer l'installation.
- 1 Soyez prêt à répondre aux invites de l'utilitaire d'installation.

L'utilitaire d'installation vous demandera peut-être d'entrer des informations concernant le système, comme la configuration du système d'exploitation et le type de périphériques connectés. Recueillez ces informations avant de lancer l'utilitaire d'installation.

## Dépannage des erreurs et des conflits

Lorsque vous configurez ou que vous utilisez des logiciels, des problèmes peuvent se produire à cause d'erreurs de saisie, de conflits entre les applications ou de conflits d'IRQ. Ces problèmes sont parfois indiqués par des messages d'erreur.

Les messages d'erreur sont générés par le matériel ou les logiciels. La section "<u>Voyants, messages et codes</u>" fournit des informations sur les messages d'erreur liés au matériel. Si vous recevez un message d'erreur qui n'est pas répertorié, consultez la documentation du système d'exploitation ou du logiciel pour obtenir des instructions de dépannage.

### Erreurs de saisie

Si vous appuyez sur une certaine touche ou combinaison de touches au mauvais moment, vous risquez d'obtenir des résultats inattendus. Consultez la documentation livrée avec le logiciel pour vous assurer que les valeurs ou les caractères que vous entrez sont valides.

Vérifiez que le système d'exploitation est configuré correctement pour l'application. N'oubliez pas que chaque fois que vous changez les paramètres du système d'exploitation, les changements peuvent s'avérer incompatibles avec les spécifications de fonctionnement d'une application. Si vous configurez le système d'exploitation, vous aurez peut-être besoin de réinstaller ou reconfigurer un logiciel pour qu'il puisse fonctionner correctement dans le nouvel environnement.

## **Conflits entre les applications**

Certaines applications peuvent laisser des fichiers ou des données inutiles sur le système alors qu'elles ont été désinstallées. Les pilotes de périphérique peuvent également créer des erreurs d'application. Si de telles erreurs se produisent, consultez la documentation du pilote de périphérique ou du système d'exploitation pour obtenir des instructions de dépannage.

## Conflits d'attribution d'IRQ

Généralement, deux périphériques peuvent avoir la même IRQ, mais vous ne pouvez pas utiliser ces deux périphériques simultanément. Pour éviter ce type de conflit, consultez la documentation de chaque périphérique PCI pour obtenir ses spécifications d'IRQ.

Tableau 3-1. Affectations par défaut des IRQ

| Ligne IRQ | Affectation |
|-----------|-------------|
|           |             |

IRQ0 Horloge du système

| IRQ1  | Contrôleur du clavier                                                                              |
|-------|----------------------------------------------------------------------------------------------------|
| IRQ2  | Contrôleur d'interruption 1 pour activer les IRQ 8 à 15                                            |
| IRQ3  | Disponible                                                                                         |
| IRQ4  | Port série 1 (COM1 et COM3)                                                                        |
| IRQ5  | Contrôleur d'accès à distance                                                                      |
| IRQ6  | Contrôleur de lecteur de disquette                                                                 |
| IRQ7  | Port parallèle                                                                                     |
| IRQ8  | Horloge temps réel                                                                                 |
| IRQ9  | Fonctions ACPI (pour la gestion de l'alimentation)                                                 |
| IRQ10 | Disponible                                                                                         |
| IRQ11 | Disponible                                                                                         |
| IRQ12 | Port de souris PS/2, sauf si celle-ci est désactivée dans le programme de configuration du système |
| IRQ13 | Coprocesseur mathématique                                                                          |
| IRQ14 | Contrôleur de lecteur optique IDE                                                                  |
| IRQ15 | Disponible                                                                                         |
|       |                                                                                                    |

# Exécution des diagnostics du système

Systèmes Dell™ PowerEdge™ 800 Guide d'installation et de dépannage

- Utilisation des diagnostics de Server Administrator
- Fonctionnalités des diagnostics du système
- Quand utiliser les diagnostics du système
- Exécution des diagnostics du système
- Options de test des diagnostics du système
- Utilisation des options de test personnalisées

Si vous rencontrez des difficultés lors de l'utilisation du système, lancez les diagnostics avant de demander une assistance technique. Le but des diagnostics est de tester le matériel du système sans nécessiter d'équipement supplémentaire et sans risque de perte de données. Si vous ne réussissez pas à corriger le problème, le personnel de service et de support peut s'aider des résultats des tests de diagnostic.

# Utilisation des diagnostics de Server Administrator

Pour évaluer un problème du système, commencez par utiliser les diagnostics en ligne de Server Administrator. Si vous n'arrivez pas à identifier le problème, utilisez les diagnostics du système.

Pour accéder aux diagnostics en ligne, ouvrez une session sur la page d'accueil de Server Administrator, puis cliquez sur l'onglet Diagnostics. Pour des informations sur l'utilisation des diagnostics, consultez l'aide en ligne. Pour plus de détails, reportez-vous au Guide d'utilisation de Server Administrator

## Fonctionnalités des diagnostics du système

Les diagnostics du système contiennent des menus et des options permettant de tester des groupes de périphériques ou des périphériques particuliers. Ces options permettent de

- Lancer un ou plusieurs tests.
- 1 Définir l'ordre des tests.
- Répéter des tests.
- 1 Afficher, imprimer et enregistrer les résultats des tests.
- 1 Interrompre temporairement un test quand une erreur est détectée ou l'arrêter lorsqu'une limite d'erreur définie par l'utilisateur est atteinte.
- 1 Afficher des messages d'aide qui décrivent brièvement chaque test et ses paramètres.
- 1 Afficher des messages d'état qui vous indiquent si les tests se sont effectués.
- 1 Afficher des messages d'erreur qui vous indiguent si des problèmes sont survenus pendant les tests.

# Quand utiliser les diagnostics du système

Le fait qu'un composant ou un périphérique important du système ne fonctionne pas normalement peut être le symptôme d'une panne. Tant que le processeur et les périphériques d'entrée-sortie du système (le moniteur, le clavier et le lecteur de disquette) fonctionnent, vous pouvez utiliser les diagnostics pour faciliter l'identification du problème.

## Exécution des diagnostics du système

Les diagnostics du système s'exécutent à partir de la partition d'utilitaires du disque dur.

🕒 AVIS : n'utilisez les diagnostics que sur le système. Leur utilisation sur d'autres systèmes peut entraîner des résultats non valides ou générer des messages d'erreur. De plus, n'utilisez que le programme fourni avec le système (ou une mise à jour).

1. Au démarrage du système, pendant le POST, appuyez sur <F10>.

2. Dans le menu principal de la partition d'utilitaires, sélectionnez Run System Diagnostics (Exécuter les diagnostics du système), ou sélectionnez Run Memory Diagnostics (Exécuter les diagnostics de la mémoire) si vous cherchez à identifier un incident lié à la mémoire

Quand vous lancez les diagnostics du système, un message s'affiche, indiquant qu'ils sont en cours d'initialisation. Ensuite, le menu Diagnostics s'affiche. Ce menu vous permet de lancer tous ou certains tests, ou encore de quitter les diagnostics du système

REMARQUE : avant de lire le reste de cette section, lancez les diagnostics du système pour voir l'utilitaire à l'écran.

## Options de test des diagnostics du système

Cliquez sur l'option de test voulue dans la fenêtre Main Menu (Menu principal). Le tableau 4-1 contient une brève explication sur les options de test disponibles.

Tableau 4-1. Options de test des diagnostics du système

| Option de test                     | Fonction                                                                                                    |
|------------------------------------|----------------------------------------------------------------------------------------------------|
| Express Test (Test rapide)         | Effectue une vérification rapide du système. Cette option exécute les tests de périphériques qui ne requièrent pas d'action de<br>l'utilisateur. Utilisez-la pour identifier rapidement la source du problème. |
| Extended Test (Test complet)       | Effectue une vérification plus complète du système. Ce test peut prendre plus d'une heure.                                                                                                    |
| Custom Test<br>(Test personnalisé) | Teste un périphérique particulier.                                                                                                    |
| Information                        | Affiche les résultats des tests.                                                                                                    |

## Utilisation des options de test personnalisées

Lorsque vous sélectionnez l'option Custom Test (Test personnalisé) dans l'écran Main Menu (Menu principal), la fenêtre Customize (Personnaliser) s'affiche. Elle permet de sélectionner les périphériques à tester, de choisir des options de test spécifiques et de visualiser les résultats obtenus.

## Sélection de périphériques à tester

La partie gauche de la fenêtre Customize (Personnaliser) répertorie les périphériques qui peuvent être testés. Ceux-ci sont regroupés par type ou par module, selon l'option sélectionnée. Cliquez sur le signe (+) en regard d'un périphérique ou d'un module pour visualiser ses composants. Cliquez sur (+) sur un composant pour visualiser les tests disponibles. Si vous cliquez sur un périphérique et non sur ses composants, tous les composants de ce périphérique sont sélectionnés pour le test.

## Sélection d'options de diagnostic

Le champ Diagnostics Options (Options de diagnostic) permet de sélectionner la façon dont le périphérique sera testé. Vous pouvez définir les options suivantes :

- 1 Non-Interactive Tests Only (Tests non-interactifs uniquement) : cette option permet d'exécuter uniquement les tests ne nécessitant aucune intervention de l'utilisateur.
- 1 Quick Tests Only (Tests rapides uniquement) : cette option permet d'exécuter uniquement les tests rapides sur le périphérique sélectionné. Les tests étendus ne seront pas lancés si vous sélectionnez cette option.
- 1 Show Ending Timestamp (Afficher l'heure de fin) : cette option permet d'ajouter un horodatage au journal de test.
- 1 Test Iterations (Nombre d'itérations) : cette option sélectionne le nombre de fois où le test est exécuté.
- 1 Log output file pathname (Emplacement du fichier de sortie) : cette option permet d'indiquer l'emplacement où le journal de test doit être sauvegardé.

### Visualisation des informations et des résultats

Les onglets de la fenêtre Customize (Personnaliser) contiennent des informations sur les tests et les résultats. Les onglets suivants sont disponibles :

- 1 Results (Résultats) : indique le test exécuté et son résultat.
- 1 Errors (Erreurs) : affiche les erreurs qui se sont produites pendant le test.
- 1 Help (Aide) : affiche des informations sur le périphérique, le composant ou le test sélectionné.
- 1 Configuration : affiche des informations de base concernant la configuration du périphérique sélectionné.
- 1 Parameters (Paramètres) : le cas échéant, cet onglet affiche les paramètres que vous pouvez définir pour le test à exécuter.

# Dépannage du système

Systèmes Dell™ PowerEdge™ 800 Guide d'installation et de dépannage

- La sécurité d'abord, pour vous et pour le système
- Procédure de démarrage
- Vérification des problèmes simples d'alimentation
- Vérification du matériel
- Dépannage des fonctions d'E/S de base
- Dépannage d'un NIC
- <u>Réponse à un message d'alerte du logiciel de gestion</u>
   <u>de systèmes</u>
- <u>Ouverture du système</u>
- <u>Fermeture du système</u>
- À l'intérieur du système
- Dépannage d'un système mouillé
- Dépannage d'un système endommagé

- Dépannage de la pile du système
- Dépannage d'un bloc d'alimentation
- Dépannage des problèmes de refroidissement du
- <u>système</u>
- Dépannage de la mémoire système
- Dépannage d'un lecteur de disquette
- Dépannage d'un lecteur optique
- Dépannage d'un lecteur de bande SCSI
- Dépannage des disques durs SCSI
- Dépannage de disques durs SATA
- Dépannage d'une carte contrôleur RAID
- Dépannage des cartes d'extension
- Dépannage du microprocesseur

# La sécurité d'abord, pour vous et pour le système

Pour effectuer certaines des procédures décrites ici, vous devez retirer le capot du système et intervenir à l'intérieur. N'essayez jamais de réparer le système en dehors des opérations décrites dans le présent guide ou dans une autre documentation accompagnant le système.

PRÉCAUTION : consultez le Guide d'information sur le produit pour obtenir des informations détaillées sur les consignes de sécurité, les interventions dans l'ordinateur et la protection contre les décharges électrostatiques.

# Procédure de démarrage

Écoutez et observez le système pendant la procédure de démarrage, pour repérer les symptômes décrits dans le tableau 5-1.

### Tableau 5-1. Indications fournies par la procédure de démarrage

| Symptôme                                                                                                 | Action                                                                                              |
|----------------------------------------------------------------------------------------------------|----------------------------------------------------------------------------------------------------|
| Un message d'erreur est affiché sur le moniteur.                                                         | Voir la section " <u>Messages du système</u> ", dans le chapitre "Voyants,<br>messages et codes".   |
| Le système émet une série de bips.                                                                       | Voir la section " <u>Codes sonores du système</u> ", dans le chapitre "Voyants, messages et codes". |
| Messages d'alerte du logiciel de gestion de systèmes.                                                    | Consultez la documentation du logiciel de gestion de systèmes.                                      |
| Comportement du voyant d'alimentation du moniteur.                                                       | Voir la section " <u>Dépannage du sous-système vidéo</u> ".                                         |
| Comportement des voyants du clavier.                                                                     | Voir la section " <u>Dépannage du clavier</u> ".                                                    |
| Comportement du voyant d'activité du lecteur de disquette.                                               | Voir la section " <u>Dépannage d'un lecteur de disquette</u> ".                                     |
| Comportement du voyant d'activité du lecteur optique.                                                    | Voir la section "Dépannage d'un lecteur optique".                                                   |
| Comportement du voyant d'activité du disque dur.                                                         | Voir la section "Dépannage des disgues durs SCSI".                                                  |
| Un bruit inhabituel de raclement ou de grincement constant se produit lorsque vous accédez à un lecteur. | Voir le chapitre " <u>Obtention d'aide</u> ".                                                       |

# Vérification des problèmes simples d'alimentation

- 1. Si le voyant d'alimentation en face avant indique qu'il n'y a pas d'alimentation, vérifiez que le câble est correctement branché dans la prise.
- Si le système est connecté à une PDU (Power Distribution Unit [unité de distribution d'alimentation]) ou à un onduleur, éteignez ce dernier puis rallumez-le.
- 3. Si ces lecteurs ne reçoivent pas de courant, branchez-les sur une autre prise. Si le système n'est toujours pas alimenté, essayez une autre PDU ou un autre onduleur.
- 4. Rebranchez le système sur la prise de courant et allumez-le.

Si le système ne fonctionne toujours pas normalement, consultez la section "Dépannage d'un bloc d'alimentation".

# Vérification du matériel

Cette section fournit les procédures de dépannage des périphériques externes raccordés directement au système, comme le moniteur, le clavier ou la souris. Avant d'effectuer l'une de ces procédures, consultez la section "Dépannage des connexions externes".

## Dépannage des connexions externes

Le plus souvent, les problèmes du système, du moniteur et des autres périphériques (comme une imprimante, un clavier, une souris ou un autre périphérique externe) sont causés par des câbles mal raccordés ou déboîtés. Vérifiez que tous les câbles externes sont fermement raccordés aux connecteurs correspondants. Consultez la figure 2-1 et la figure 2-2 pour identifier les connecteurs des panneaux avant et arrière du système.

## Dépannage du sous-système vidéo

### Problème

- 1 Le moniteur ne fonctionne pas correctement.
- 1 La mémoire vidéo est défectueuse.

### Action

- 1. Vérifiez les connexions du moniteur à l'alimentation et au système.
- Exécutez le test de diagnostic en ligne approprié. Consultez la section "Utilisation des diagnostics de Server Administrator", dans le chapitre "Exécution des diagnostics du système".

Si les tests réussissent, l'incident n'est pas lié au matériel vidéo. Consultez la section "Recherche de solutions logicielles".

Si les tests échouent, consultez le chapitre "Obtention d'aide".

## Dépannage du clavier

#### Problème

- 1 Un message d'erreur du système indique un problème de clavier.
- 1 Le clavier ne fonctionne pas correctement.

#### Action

- 1. Exécutez le test de diagnostic en ligne approprié. Consultez la section "Utilisation des diagnostics de Server Administrator", dans le chapitre "Exécution des diagnostics du système".
- 2. Examinez le clavier et son câble pour voir s'ils sont endommagés.
- 3. Remplacez le clavier suspect par un clavier en bon état de fonctionnement.

Si l'incident est résolu, remplacez le clavier défectueux.

 Si vous utilisez un clavier USB, accédez au programme de configuration du système et vérifiez que les ports USB sont activés. Consultez la section "Utilisation du programme de configuration du système" dans le Guide d'utilisation.

Si l'incident persiste, consultez le chapitre "Obtention d'aide"

## Dépannage de la souris

## Problème

<sup>1</sup> Un message d'erreur du système indique un problème de souris.

1 La souris ne fonctionne pas correctement

### Action

1. Exécutez le test de diagnostic en ligne approprié. Consultez la section "Utilisation des diagnostics de Server Administrator", dans le chapitre "Exécution des diagnostics du système".

Si le test échoue, passez à l'étape suivante.

2. Examinez la souris et son câble pour voir s'ils sont endommagés.

Si la souris n'est pas endommagée, passez à l'étape 5.

Si la souris est endommagée, passez à l'étape suivante.

3. Remplacez la souris défectueuse par une souris qui fonctionne.

Si l'incident est résolu, remplacez la souris défectueuse.

 Si la souris est de type USB, accédez au programme de configuration du système et vérifiez que les ports USB sont activés. Consultez la section "Utilisation du programme de configuration du système" dans le Guide d'utilisation.

5. Si l'incident persiste, consultez le chapitre "Obtention d'aide".

# Dépannage des fonctions d'E/S de base

#### Problème

- 1 Un message d'erreur indique un problème de port série.
- 1 Le périphérique connecté au port série ne fonctionne pas correctement.

### Action

- 1. Ouvrez le programme de configuration du système et vérifiez que le port série est activé et que la redirection de la console est désactivée. Consultez la section "Utilisation du programme de configuration du système" dans le Guide d'utilisation.
- 2. Si l'incident se limite à une application particulière, consultez sa documentation pour connaître la configuration requise des différents ports.
- Exécutez le test de diagnostic en ligne approprié. Consultez la section "Utilisation des diagnostics de Server Administrator", dans le chapitre "Exécution des diagnostics du système".

Si les tests réussissent mais que l'incident persiste, consultez les sections "Dépannage d'un périphérique d'E/S série" ou "Dépannage d'une imprimante parallèle".

## Dépannage d'un périphérique d'E/S série

#### Problème

1 Le périphérique connecté au port série ne fonctionne pas correctement.

### Action

- 1. Éteignez le système et les périphériques connectés au port série.
- 2. Remplacez le câble d'interface série par un câble qui fonctionne et allumez le système et le périphérique série.

Si l'incident est résolu, remplacez le câble d'interface.

3. Éteignez le système et le périphérique série et remplacez ce dernier par un périphérique similaire.
4. Allumez le système et le périphérique série.

Si l'incident est résolu, remplacez le périphérique série.

Si l'incident persiste, consultez le chapitre "Obtention d'aide".

# Dépannage d'un périphérique USB

### Problème

- 1 Un message du système indique un problème de périphérique USB.
- 1 Un périphérique connecté à un port USB ne fonctionne pas correctement.

### Action

- 1. Accédez au programme de configuration du système et vérifiez que les ports USB sont activés. Consultez la section "Utilisation du programme de configuration du système" dans le Guide d'utilisation.
- 2. Éteignez le système et tous les périphériques USB.
- 3. Déconnectez les périphériques USB, puis raccordez le périphérique défectueux à un autre connecteur USB.
- 4. Allumez le système et le périphérique reconnecté.

Si l'incident est résolu, le connecteur USB est peut-être défectueux. Consultez le chapitre "Obtention d'aide".

5. Si possible, remplacez le câble d'interface par un câble qui fonctionne.

Si l'incident est résolu, remplacez le câble d'interface.

- 6. Éteignez le système et le périphérique USB et remplacez ce dernier par un périphérique similaire.
- 7. Allumez le système et le périphérique USB.
  - Si l'incident est résolu, remplacez le périphérique USB.

Si l'incident persiste, consultez le chapitre "Obtention d'aide".

# Dépannage d'une imprimante parallèle non USB

#### Problème

- 1 L'imprimante parallèle ne fonctionne pas correctement
- Le câble d'interface de l'imprimante parallèle est défectueux.

### Action

- 1. Éteignez le système et l'imprimante parallèle.
- 2. Remplacez le câble d'interface de l'imprimante parallèle par un câble qui fonctionne, puis allumez le système et l'imprimante.
- 3. Essayez d'imprimer.
- 4. Si l'impression fonctionne, vous devez remplacer le câble d'interface (consultez le chapitre "Obtention d'aide").
- 5. Exécutez l'autotest de l'imprimante.
- 6. Si l'autotest échoue, l'imprimante est défectueuse (consultez le chapitre "Obtention d'aide").

# Dépannage d'un NIC

### Problème

1 Le NIC ne parvient pas à communiquer avec le réseau.

### Action

- 1. Exécutez le test de diagnostic en ligne approprié. Consultez la section "Utilisation des diagnostics de Server Administrator", dans le chapitre "Exécution des diagnostics du système".
- 2. Accédez au programme de configuration du système et vérifiez que les interfaces réseau sont activées. Consultez la section "Utilisation du programme de configuration du système" dans le Guide d'utilisation.
- 3. Regardez le voyant approprié sur le connecteur réseau. Consultez la section "Codes des voyants de NIC", dans le chapitre "Voyants, messages et codes".
  - 1 Si le voyant de lien ne s'allume pas, vérifiez toutes les connexions des câbles.
  - 1 Si le voyant d'activité ne s'allume pas, les fichiers des pilotes réseau sont peut-être altérés ou manquants.
  - Retirez et réinstallez les pilotes le cas échéant. Consultez la documentation du NIC.
  - 1 Utilisez un autre connecteur sur le commutateur ou le concentrateur.

Si vous utilisez une carte réseau au lieu d'un NIC intégré, consultez la documentation fournie avec celle-ci.

- 4. Vérifiez que les pilotes appropriés sont installés et que les protocoles sont liés. Consultez la documentation du NIC.
- Vérifiez que les NIC, les concentrateurs et les commutateurs du réseau sont tous réglés sur la même vitesse de transmission des données. Consultez la documentation du matériel réseau.
- Vérifiez que tous les câbles réseau sont du type approprié et qu'ils ne dépassent pas la longueur maximum. Consultez la section "Câblage réseau requis" dans le Guide d'utilisation.

# Réponse à un message d'alerte du logiciel de gestion de systèmes

Le logiciel de gestion de systèmes surveille les tensions et les températures critiques du système, ainsi que ses ventilateurs et ses disques durs. Les messages d'alerte apparaissent dans la fenêtre Alert Log (Journal des alertes). Pour plus d'informations sur cette fenêtre, reportez-vous à la documentation du logiciel de gestion de systèmes.

# Ouverture du système

### Retrait du cadre

Vous devez retirer le cadre pour pouvoir retirer le capot.

- 1. Déverrouillez le cadre à l'aide de la clé du système. Voir la figure 5-1.
- 2. Faites glisser le cadre vers le côté droit du système.
- 3. Faites pivoter le cadre, dégagez les crochets au bas du cadre et soulevez celui-ci pour le sortir du système.

Figure 5-1. Retrait du cadre

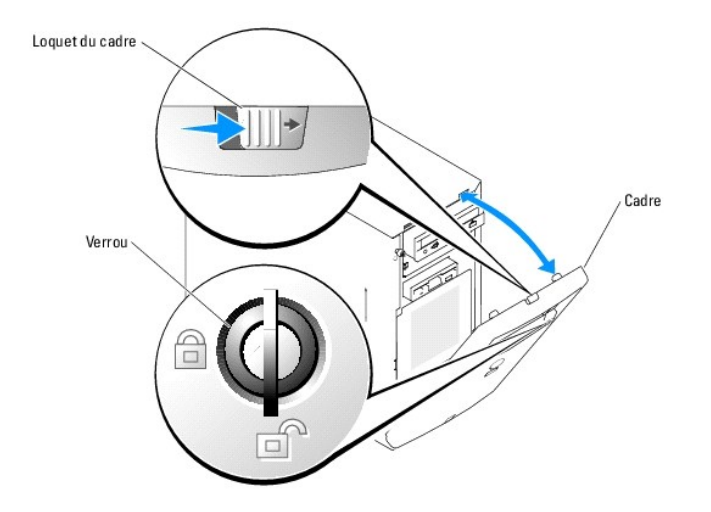

# Retrait du capot

Pour mettre le système à niveau ou le dépanner, vous devez retirer le capot afin d'avoir accès aux composants internes.

**PRÉCAUTION** : consultez le Guide d'information sur le produit pour obtenir des informations détaillées sur les consignes de sécurité, les interventions dans l'ordinateur et la protection contre les décharges électrostatiques.

- 1. Éteignez le système et les périphériques connectés, puis débranchez-le de la prise de courant.
- 2. Retirez le cadre. Voir la section "Retrait du cadre".
- 3. Couchez le système sur son côté droit.
- 4. Desserrez la vis à l'avant du système. Voir la figure 5-2.
- 5. Faites glisser le panneau latéral vers l'avant et saisissez-le par ses deux extrémités.
- 6. Soulevez l'avant du capot de 2,5 cm (1 pouce), faites-le glisser vers le haut du système, puis soulevez-le pour le dégager.

### Figure 5-2. Retrait du capot

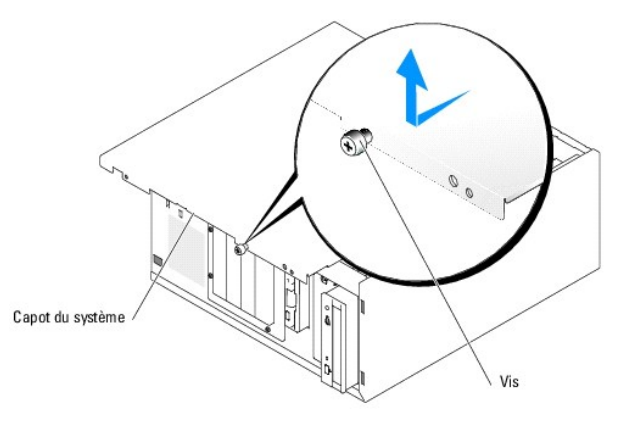

# Fermeture du système

### Remise en place du capot

1. Vérifiez que tous les câbles sont connectés et pliez-les pour qu'ils ne gênent pas.

- 2. Vérifiez que vous n'avez rien oublié à l'intérieur du système.
- 3. Placez le panneau latéral sur le côté de l'ordinateur et faites-le glisser vers l'arrière.
- 4. Serrez la vis pour fixer le capot.

### Installation du cadre

Pour installer le cadre, alignez les crochets situés sur sa partie inférieure, ramenez le haut du cadre vers le système et appuyez sur le cadre jusqu'à ce qu'il s'enclenche correctement. Verrouillez le cadre à l'aide de la clé du système.

# À l'intérieur du système

Dans la figure 5-3, les panneaux sont ouverts pour montrer l'intérieur du système.

### Figure 5-3. Intérieur du système

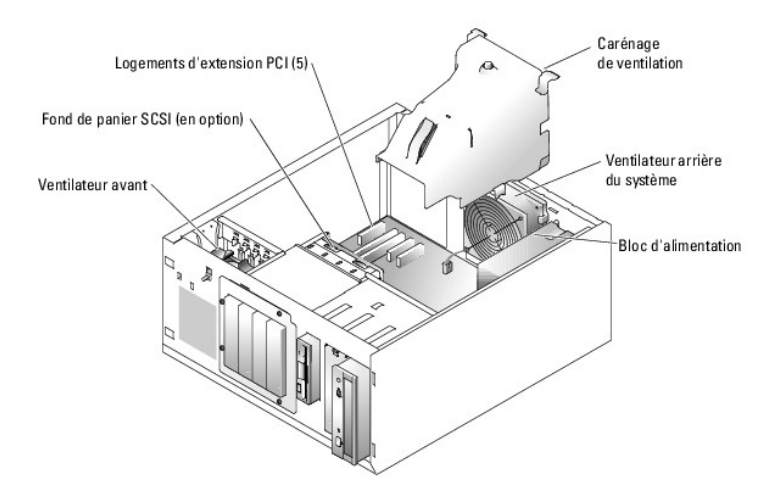

La carte système porte les circuits de contrôle du système et d'autres composants électroniques. Le processeur et la mémoire sont installés directement sur la carte système. Le système peut accueillir jusqu'à cinq cartes d'extension

et quatre disques durs SCSI ou SATA. Les baies de périphériques prennent en charge un lecteur de disquette et un lecteur optique supplémentaire.

# Dépannage d'un système mouillé

#### Problème

- 1 Système mouillé.
- 1 Excès d'humidité.

Action

PRÉCAUTION : consultez le Guide d'information sur le produit pour obtenir des informations détaillées sur les consignes de sécurité, les interventions dans l'ordinateur et la protection contre les décharges électrostatiques.

- 1. Éteignez le système et les périphériques connectés, puis débranchez-le de la prise de courant.
- 2. Ouvrez le système. Voir la section "Ouverture du système".
- 3. Retirez toutes les cartes d'extension du système. Consultez la section "Retrait d'une carte d'extension", dans le chapitre "Installation des composants du système".

- Retirez tous les modules de mémoire installés dans le système. Consultez la section "<u>Retrait de modules de mémoire</u>", dans le chapitre "Installation des composants du système".
- 5. Retirez le processeur du système. Consultez la section "Retrait du processeur" dans le chapitre "Installation des composants du système".
- 6. Laissez le système sécher complètement pendant au moins 24 heures.
- Remettez en place le processeur, les modules de mémoire et les cartes d'extension. Consultez les sections "<u>Installation d'un processeur</u>", "<u>Installation d'une carte d'extension</u>", dans le chapitre "Installation des composants du système".
- 8. Refermez le système. Voir la section "Fermeture du système".
- 9. Rebranchez le système à la prise de courant et allumez-le, ainsi que les périphériques connectés.

Si le système ne démarre pas normalement, consultez le chapitre "Obtention d'aide".

10. Exécutez le test de diagnostic en ligne approprié. Consultez la section "<u>Utilisation des diagnostics de Server Administrator</u>", dans le chapitre "Exécution des diagnostics du système".

Si les tests échouent, consultez le chapitre "Obtention d'aide"

# Dépannage d'un système endommagé

#### Problème

1 Le système est tombé ou a été endommagé.

### Action

- PRÉCAUTION : consultez le Guide d'information sur le produit pour obtenir des informations détaillées sur les consignes de sécurité, les interventions dans l'ordinateur et la protection contre les décharges électrostatiques.
- 1. Ouvrez le système. Voir la section "Ouverture du système".
- 2. Assurez-vous que les composants suivants sont correctement installés :
  - 1 Cartes d'extension
  - 1 Modules de mémoire
  - 1 Processeur
  - 1 Blocs d'alimentation
  - 1 Ventilateurs
  - 1 Disgues durs
- 3. Vérifiez que tous les câbles sont correctement connectés.
- 4. Refermez le système. Voir la section "Fermeture du système"
- 5. Lancez les tests System board (Carte système) des diagnostics du système. Voir la section "Exécution des diagnostics du système".

Si les tests échouent, consultez le chapitre "Obtention d'aide".

# Dépannage de la pile du système

#### Problème

- 1 Un message du système indique un problème de pile.
- 1 Le programme de configuration du système perd les informations.
- 1 La date et l'heure du système se dérèglent constamment.

REMARQUE : si le système reste éteint longtemps (pendant des semaines ou des mois), la NVRAM peut perdre ses informations de configuration. Cette situation est causée par une pile défectueuse.

#### Action

- 1. Entrez de nouveau l'heure et la date dans le programme de configuration du système. Consultez la section "Utilisation du programme de configuration du système" dans le Guide d'utilisation.
- 2. Éteignez et débranchez le système de la prise électrique pendant au moins une heure.
- 3. Rebranchez le système sur la prise de courant et allumez-le.
- 4. Accédez au programme de configuration du système.

Si la date et l'heure du programme de configuration du système ne sont pas correctes, remplacez la pile. Consultez la section "<u>Pile du système</u>", dans le chapitre "Installation des composants du système".

Si l'incident n'est pas résolu lorsque vous remplacez la pile, consultez le chapitre "Obtention d'aide".

REMARQUE : certains logiciels peuvent provoquer une accélération ou un ralentissement de l'heure système. Si le système semble fonctionner normalement à l'exception de l'heure qui est conservée dans le programme de configuration du système, l'incident peut être causé par un logiciel plutôt que par une pile défectueuse.

# Dépannage d'un bloc d'alimentation

#### Problème

- 1 Le système n'est pas alimenté.
- 1 Le voyant d'alimentation du panneau avant ne s'allume pas.

#### Action

- Exécutez le test des diagnostics en ligne approprié. Consultez la section "<u>Utilisation des diagnostics de Server Administrator</u>", dans le chapitre "Exécution des diagnostics du système".
- PRÉCAUTION : consultez le Guide d'information sur le produit pour obtenir des informations détaillées sur les consignes de sécurité, les interventions dans l'ordinateur et la protection contre les décharges électrostatiques.
- 2. Éteignez le système et les périphériques connectés, puis débranchez-le de la prise de courant.
- 3. Ouvrez le système. Voir la section "Ouverture du système".
- Vérifiez que les câbles d'alimentation sont correctement branchés aux connecteurs appropriés sur la carte système et la carte de fond de panier (si elle est installée). Consultez la <u>fiqure A-3</u> pour identifier les connecteurs d'alimentation de la carte système.
- 5. Refermez le système. Voir la section "Fermeture du système".
- 6. Rebranchez le système à la prise de courant et allumez-le, ainsi que les périphériques connectés.

Si l'incident persiste, consultez le chapitre "Obtention d'aide".

# Dépannage des problèmes de refroidissement du système

#### Problème

- 1 Un ventilateur ne fonctionne pas correctement.
- 1 Le voyant d'état du système est orange.
- 1 Le logiciel de gestion de systèmes a émis un message d'erreur concernant les ventilateurs.

### Action

PRÉCAUTION : consultez le Guide d'information sur le produit pour obtenir des informations détaillées sur les consignes de sécurité, les interventions dans l'ordinateur et la protection contre les décharges électrostatiques.

- Exécutez le test de diagnostic approprié. Consultez la section "<u>Utilisation des diagnostics de Server Administrator</u>", dans le chapitre "Exécution des diagnostics du système".
- 2. Ouvrez le système. Voir la section "Ouverture du système".
- 3. Identifiez le ventilateur mentionné par le logiciel de gestion de systèmes ou le programme de diagnostic.

Consultez la figure A-3 pour connaître l'emplacement des ventilateurs.

Vérifiez que les câbles d'alimentation des ventilateurs sont bien raccordés aux connecteurs appropriés sur la carte système. La figure A-3 montre l'emplacement de chaque connecteur d'alimentation des ventilateurs

- 4. Vérifiez que les câbles n'entravent pas la ventilation du système.
- 5. Refermez le système. Voir la section "Fermeture du système".
- 6. Rebranchez le système à la prise de courant et allumez-le, ainsi que les périphériques connectés.
- 7. Si l'incident persiste, installez un nouveau ventilateur. Consultez la section "Ventilateurs du système", dans le chapitre "Installation des composants du système".
- 8. Si le nouveau ventilateur ne fonctionne pas, consultez le chapitre "Obtention d'aide".

# Dépannage de la mémoire système

#### Problème

- 1 Module de mémoire défectueux.
- 1 Carte système défectueuse.
- 1 Le vovant d'état du système est orange.
- 1 Un code sonore du système indique un problème lié à la mémoire.
- 1 Le logiciel de gestion de systèmes émet un message indiquant une erreur liée à la mémoire.

### Action

Un code sonore indiquant une erreur de mémoire retentit au démarrage du système.

PRÉCAUTION : consultez le Guide d'information sur le produit pour obtenir des informations détaillées sur les consignes de sécurité, les interventions dans l'ordinateur et la protection contre les décharges électrostatiques.

- 1. Éteignez le système et les périphériques connectés, puis débranchez-le de la prise de courant.
- 2. Ouvrez le système. Voir la section "Ouverture du système".
- Remettez les modules de mémoire dans leurs supports. Consultez la section "Installation de modules de mémoire", dans le chapitre "Installation des composants du système".
- 4. Refermez le système. Voir la section "Fermeture du système".
- 5. Rebranchez le système à la prise de courant et allumez-le, ainsi que les périphériques connectés.

Si le code sonore indiquant une erreur de mémoire ne retentit pas, l'incident est résolu.

- 6. Éteignez le système et les périphériques connectés, puis débranchez-le de la prise de courant.
  - a. Ouvrez le système. Voir la section "Ouverture du système".
  - b. Retirez tous les modules de mémoire installés. Consultez la section "Retrait de modules de mémoire", dans le chapitre "Installation des composants du système"

- c. Remettez en place l'un des modules qui se trouvaient dans l'emplacement DIMM1\_B.
- d. Refermez le système. Voir la section "Fermeture du système".
- e. Rebranchez le système à la prise de courant et allumez-le, ainsi que les périphériques connectés.
- f. Si le code sonore indiquant une erreur de mémoire ne retentit pas, le module mémoire n'est pas en cause.
  - En revanche, si le code retentit de nouveau, le module est défectueux et doit être remplacé.
- 7. Effectuez les opérations suivantes :
  - a. Éteignez le système et les périphériques connectés, puis débranchez-le de la prise de courant.
  - b. Ouvrez le système. Voir la section "Ouverture du système".
  - c. Répétez la procédure de l'étape c à l'étape f dans l'étape 6 pour chaque module de mémoire installé.
- Si l'incident persiste alors que vous avez testé tous les modules, ou si le test échoue pour tous les modules, cela signifie que la carte système est défectueuse. Voir la section "<u>Obtention d'aide</u>".

Le système démarre mais aucun message indiquant une erreur de mémoire ne s'affiche.

- PRÉCAUTION : consultez le Guide d'information sur le produit pour obtenir des informations détaillées sur les consignes de sécurité, les interventions dans l'ordinateur et la protection contre les décharges électrostatiques.
- 1. Éteignez le système et les périphériques connectés, puis débranchez-le de la prise de courant.
- 2. Ouvrez le système. Voir la section "Ouverture du système".
- Assurez-vous que les connecteurs mémoire sont remplis dans le bon ordre. Consultez la section "<u>Consignes générales d'installation des modules</u> <u>de mémoire</u>", dans le chapitre "Installation des composants du système".

Si les connecteurs mémoire sont remplis correctement, passez à l'étape suivante.

- Remettez les modules de mémoire dans leurs supports. Consultez la section "Installation de modules de mémoire", dans le chapitre "Installation des composants du système".
- 5. Refermez le système. Voir la section "Fermeture du système".
- 6. Rebranchez le système à la prise de courant et allumez-le, ainsi que les périphériques connectés.
- Si aucun message indiquant une erreur de mémoire ne s'affiche, l'incident est résolu.

Si l'incident persiste, consultez le chapitre "Obtention d'aide".

#### Le journal d'événements du système contient des messages indiquant une erreur liée à la mémoire.

- Exécutez le test de diagnostic en ligne approprié. Consultez la section "<u>Utilisation des diagnostics de Server Administrator</u>", dans le chapitre "Exécution des diagnostics du système".
- Remplacez les modules de mémoire identifiés par les programmes de diagnostic. Consultez la section "<u>Installation de modules de mémoire</u>", dans le chapitre "Installation des composants du système".
- Redémarrez le système. Si le journal d'événements du système contient toujours des messages indiquant des erreurs liées à la mémoire, consultez le chapitre "<u>Obtention d'aide</u>".

# Dépannage d'un lecteur de disquette

#### Problème

1 Un message d'erreur du système indique un problème avec le lecteur de disquette en option.

#### Action

PRÉCAUTION : consultez le Guide d'information sur le produit pour obtenir des informations détaillées sur les consignes de sécurité, les interventions dans l'ordinateur et la protection contre les décharges électrostatiques.

- 1. Accédez au programme de configuration du système et vérifiez que le contrôleur du lecteur de disquette est activé, et que ce lecteur est correctement configuré. Consultez la section "Utilisation du programme de configuration du système" dans le *Guide d'utilisation*.
- 2. Exécutez le test de diagnostic en ligne approprié. Consultez la section "Utilisation des diagnostics de Server Administrator", dans le chapitre "Exécution des diagnostics du système".
- 3. Éteignez le système et les périphériques connectés, puis débranchez-le de la prise de courant.
- 4. Ouvrez le système. Voir la section "Ouverture du système".
- Vérifiez que le câble d'interface du lecteur de disquette est fermement raccordé au lecteur de disquette et à la carte système. Pour identifier le connecteur sur la carte système, consultez la <u>figure A-3</u>.
- 6. Vérifiez que le câble d'alimentation est correctement connecté au lecteur.
- 7. Refermez le système. Voir la section "Fermeture du système".
- 8. Rebranchez le système à la prise de courant et allumez-le, ainsi que les périphériques connectés.
- 9. Exécutez le test de diagnostic en ligne approprié pour vérifier que le lecteur de disquette fonctionne correctement.

Si les tests échouent, passez à l'étape suivante.

- 10. Éteignez le système et les périphériques connectés, puis débranchez-le de la prise de courant.
- 11. Ouvrez le système. Voir la section "Ouverture du système".
- 12. Retirez toutes les cartes d'extension du système. Consultez la section "Retrait d'une carte d'extension", dans le chapitre "Installation des composants du système".
- 13. Refermez le système. Voir la section "Fermeture du système"
- 14. Rebranchez le système à la prise de courant et allumez-le, ainsi que les périphériques connectés.
- 15. Exécutez le test de diagnostic en ligne approprié pour vérifier que le lecteur de disquette fonctionne correctement.

Si les tests réussissent, il est possible qu'une carte d'extension soit en conflit avec la logique du lecteur de disquette ou qu'elle soit défectueuse. Passez à l'étape suivante.

Si les tests échouent, consultez le chapitre "Obtention d'aide".

- 16. Éteignez le système et les périphériques connectés, puis débranchez-le de la prise de courant.
- 17. Ouvrez le système. Voir la section "Ouverture du système".
- Réinstallez une des cartes d'extension que vous avez retirées à l'<u>étape 12</u>. Consultez la section "<u>Installation d'une carte d'extension</u>", dans le chapitre "Installation des composants du système".
- 19. Refermez le système. Voir la section "Fermeture du système".
- 20. Rebranchez le système à la prise de courant et allumez-le, ainsi que les périphériques connectés.
- 21. Exécutez le test de diagnostic en ligne approprié pour vérifier que le lecteur de disquette fonctionne correctement.
- Répétez la procédure de l'<u>étape 16</u> à l'<u>étape 21</u>, jusqu'à ce que toutes les cartes d'extension soient réinstallées ou que l'une des cartes fasse échouer les tests.

Si l'incident n'est pas résolu, consultez le chapitre "Obtention d'aide".

# Dépannage d'un lecteur optique

#### Problème

1 Le système ne peut pas lire les données d'un CD.

1 Le voyant du lecteur optique ne clignote pas au démarrage du système.

#### Action

- PRÉCAUTION : consultez le Guide d'information sur le produit pour obtenir des informations détaillées sur les consignes de sécurité, les interventions dans l'ordinateur et la protection contre les décharges électrostatiques.
- 1. Essayez un autre CD en bon état de fonctionnement.
- 2. Accédez au programme de configuration du système et vérifiez que le contrôleur IDE du lecteur est activé. Consultez la section "Utilisation du programme de configuration du système" dans le Guide d'utilisation.
- 3. Exécutez le test de diagnostic en ligne approprié. Consultez la section "<u>Utilisation des diagnostics de Server Administrator</u>", dans le chapitre "Exécution des diagnostics du système".
- 4. Éteignez le système et les périphériques connectés, puis débranchez-le de la prise de courant.
- Vérifiez que le câble d'interface du lecteur optique est fermement raccordé au lecteur et à la carte système. Pour identifier le connecteur sur la carte système, consultez la <u>figure A-3</u>.
- 6. Vérifiez que le câble d'alimentation est correctement connecté au lecteur.
- 7. Rebranchez le système à la prise de courant et allumez-le, ainsi que les périphériques connectés.

Si l'incident n'est pas résolu, consultez le chapitre "Obtention d'aide"

# Dépannage d'un lecteur de bande SCSI

#### Problème

- 1 Lecteur de bande défectueux
- 1 Cartouche défectueuse
- 1 Logiciel de sauvegarde sur bande ou pilote du lecteur de bande manquant ou altéré.
- 1 Carte contrôleur SCSI défectueuse.

#### Action

PRÉCAUTION : consultez le Guide d'information sur le produit pour obtenir des informations détaillées sur les consignes de sécurité, les interventions dans l'ordinateur et la protection contre les décharges électrostatiques.

1. Accédez au programme de configuration du système et vérifiez que le canal SCSI secondaire est activé et réglé sur l'option SCSI.

Consultez la section "Utilisation du programme de configuration du système" dans le Guide d'utilisation.

- 2. Retirez la cartouche que vous utilisiez lorsque l'incident s'est produit, et remplacez-la par une autre dont vous êtes certain qu'elle fonctionne.
- 3. Assurez-vous que les pilotes SCSI nécessaires sont installés et configurés correctement.
- 4. Réinstallez le logiciel de sauvegarde sur bande en suivant les instructions de sa documentation d'accompagnement.
- 5. Vérifiez que le câble d'interface du lecteur de bande est connecté au lecteur de bande et à la carte contrôleur SCSI.
- Vérifiez que le lecteur de bande est associé à un ID SCSI unique et qu'il est doté ou non d'une terminaison, selon le câble d'interface utilisé pour le branchement du lecteur.

Consultez la documentation du lecteur de bande pour savoir comment configurer l'ID SCSI et activer ou désactiver la terminaison.

- 7. Exécutez les diagnostics en ligne appropriés. Consultez la section "<u>Utilisation des diagnostics de Server Administrator</u>", dans le chapitre "Exécution des diagnostics du système".
- 8. Éteignez le système et les périphériques connectés, puis débranchez-le de la prise de courant.

- 9. Ouvrez le système. Voir la section "Ouverture du système".
- 10. Vérifiez que la carte contrôleur SCSI est engagée à fond dans son connecteur. Consultez la section "Installation d'une carte d'extension" dans le chapitre "Installation des composants du système".
- 11. Refermez le système. Voir la section "Fermeture du système".
- 12. Rebranchez le système à la prise de courant et allumez-le, ainsi que les périphériques connectés.
- 13. Si l'incident n'est pas résolu, consultez la documentation du lecteur de bande pour obtenir des instructions de dépannage supplémentaires.
- 14. Si vous ne parvenez pas à résoudre l'incident, consultez le chapitre "Obtention d'aide" pour plus d'informations concernant l'obtention d'assistance technique.

# Dépannage des disques durs SCSI

# Dépannage d'un disque dur SCSI enfichable à chaud ou accessible en façade (non enfichable à chaud)

#### Problème

- 1 Erreur de pilote de périphérique.
- 1 Le disque dur n'est pas reconnu par le système.

#### Action

- 🕒 AVIS : cette procédure risque de détruire les données stockées sur le disque dur. Avant de continuer, sauvegardez tous les fichiers du disque dur.
- 1. Exécutez le test de diagnostic en ligne approprié. Consultez la section "<u>Utilisation des diagnostics de Server Administrator</u>", dans le chapitre "Exécution des diagnostics du système".

Si le test échoue, passez à l'étape suivante.

 Lancez le test SCSI Controllers (Contrôleurs SCSI) et les tests Hard Drive (Disque dur) des diagnostics du système. Voir la section "Exécution des diagnostics du système".

Pour obtenir des informations sur les tests du contrôleur, consultez la documentation du contrôleur.

Si les tests échouent, passez à l'étape suivante.

3. Si les disques durs SCSI sont configurés en matrice RAID, redémarrez le système et lancez l'utilitaire de configuration RAID.

REMARQUE : pour lancer l'utilitaire, appuyez sur <Ctrl><h>, <Ctrl><a>, ou <Ctrl><m>, selon l'utilitaire. Consultez la documentation fournie avec le contrôleur pour obtenir des informations sur l'utilitaire de configuration.

- 4. Vérifiez que le canal SCSI principal est activé et redémarrez le système.
- 5. Vérifiez que les pilotes de périphérique sont installés et configurés correctement. Consultez la documentation du système d'exploitation.
- 6. Retirez le cadre. Voir la section "Retrait du cadre".
- 7. Retirez le disque dur :
  - Si le disque dur ne fait pas partie d'une matrice RAID, arrêtez le système, retirez le disque dur et installez-le dans une autre baie. Consultez la section "Disques durs SCSI accessibles en facade (non enfichables à chaud)" dans le chapitre "Installation de lecteurs".
  - Si le disque dur fait partie d'une matrice RAID de quatre disques, installez un nouveau disque dur. Consultez la section "Disques durs SCSI enfichables à chaud" dans le chapitre "Installation de lecteurs".
  - Si le disque dur fait partie d'une matrice RAID de trois disques maximum, retirez-le et installez-le dans une baie vide. Consultez la section "Disques durs SCSI enfichables à chaud" dans le chapitre "Installation de lecteurs".

• AVIS : n'échangez pas les disques durs inclus dans une matrice RAID de quatre disques. Cela endommagerait les données sur les deux disques permutés.

- 8. Installez le cadre. Voir la section "Installation du cadre".
- Si le système reconnaît le disque dur, réinstallez-le dans sa baie d'origine. Consultez la section "Disques durs SCSI enfichables à chaud" ou "Disques durs SCSI accessibles en facade (non enfichables à chaud)" dans le chapitre "Installation de lecteurs".

Si le disque dur fonctionne correctement dans la baie d'origine, il se peut que le support de lecteur ait des problèmes par intermittence. Remplacez le support de lecteur. Consultez la section "<u>Disques durs SCSI enfichables à chaud</u>" ou "<u>Disques durs SCSI accessibles en facade</u> (non enfichables à chaud)", dans le chapitre "Installation de lecteurs".

Si l'incident persiste, la carte de fond de panier SCSI a un connecteur défectueux. Voir la section "Obtention d'aide".

PRÉCAUTION : consultez le Guide d'information sur le produit pour obtenir des informations détaillées sur les consignes de sécurité, les interventions dans l'ordinateur et la protection contre les décharges électrostatiques.

- 10. Vérifiez les connexions des câbles SCSI :
  - a. Éteignez le système et les périphériques connectés, puis débranchez-le de la prise de courant.
  - b. Ouvrez le système. Voir la section "Ouverture du système".
  - c. Couchez le système sur son côté droit.
  - d. Retirez le capot. Voir la section "Retrait du capot".
  - e. Vérifiez que le câble SCSI est correctement connecté à la carte contrôleur et à la carte de fond de panier SCSI.
  - f. Replacez le capot. Voir la section "Remise en place du capot".
  - g. Redressez le système.
  - h. Installez le cadre. Voir la section "Installation du cadre".
- 11. Formatez et partitionnez le disque dur. Consultez la documentation du système d'exploitation.
- 12. Restaurez ensuite les fichiers (si possible) sur le lecteur.

Si l'incident persiste, consultez le chapitre "Obtention d'aide".

### Dépannage d'un disque dur SCSI câblé

#### Problème

- 1 Erreur de pilote de périphérique.
- 1 Le disque dur n'est pas reconnu par le système.

### Action

🕒 AVIS : cette procédure risque de détruire les données stockées sur le disque dur. Avant de continuer, sauvegardez tous les fichiers du disque dur.

1. Exécutez le test de diagnostic en ligne approprié. Consultez la section "Utilisation des diagnostics de Server Administrator", dans le chapitre "Exécution des diagnostics du système".

Si le test échoue, passez à l'étape suivante.

 Lancez le test SCSI Controllers (Contrôleurs SCSI) et les tests Hard Drive (Disque dur) des diagnostics du système. Voir la section "Exécution des diagnostics du système".

Pour des informations sur les méthodes de test du contrôleur SCSI ou RAID, consultez sa documentation.

Si les tests échouent, passez à l'étape suivante.

3. Redémarrez le système et entrez dans l'utilitaire de configuration.

**REMARQUE** : pour lancer l'utilitaire, appuyez sur <Ctrl><h>, <Ctrl><a>, ou <Ctrl><m>, selon l'utilitaire. Consultez la documentation fournie avec le contrôleur pour obtenir des informations sur l'utilitaire de configuration.

- 4. Vérifiez que le canal SCSI principal est activé et redémarrez le système. Reportez-vous à la documentation livrée avec la carte.
- 5. Vérifiez que les pilotes de périphérique nécessaires sont installés et configurés correctement. Voir le CD Dell OpenManage Server Assistant.

PRÉCAUTION : consultez le Guide d'information sur le produit pour obtenir des informations détaillées sur les consignes de sécurité, les interventions dans l'ordinateur et la protection contre les décharges électrostatiques.

- 6. Éteignez le système et les périphériques connectés, puis débranchez-le de la prise de courant.
- 7. Ouvrez le système. Voir la section "Ouverture du système".
- 8. Couchez le système sur son côté droit.
- 9. Vérifiez que le câble d'interface du disque dur est raccordé au lecteur et à la carte contrôleur. Consultez la documentation fournie avec la carte contrôleur.
- 10. Si le disque dur est le périphérique d'amorçage, assurez-vous qu'il est correctement configuré et connecté. Consultez la section "<u>Configuration du</u> lecteur d'amorcage", dans le chapitre "Installation de lecteurs".
- 11. Vérifiez que le câble d'alimentation est bien connecté au lecteur.
- 12. Vérifiez que la carte contrôleur est bien installée.
- 13. Vérifiez que le disque dur est configuré avec un numéro d'ID SCSI unique et qu'il est doté ou non d'une terminaison selon les besoins. Consultez la documentation du disque dur.
- 14. Installez le capot. Voir la section "Remise en place du capot".
- 15. Redressez le système.
- 16. Installez le cadre. Voir la section "Installation du cadre".
- 17. Rebranchez le système à la prise de courant et allumez-le, ainsi que les périphériques connectés.
- 18. Formatez et partitionnez le disque dur. Consultez la documentation du système d'exploitation.
- 19. Si possible, restaurez les fichiers sur le disque.

Si l'incident persiste, consultez le chapitre "Obtention d'aide".

# Dépannage de disques durs SATA

# Dépannage d'un disque dur SATA

#### Problème

- 1 Disque dur défectueux
- 1 Câbles de disques durs endommagés ou mal connectés

#### Action

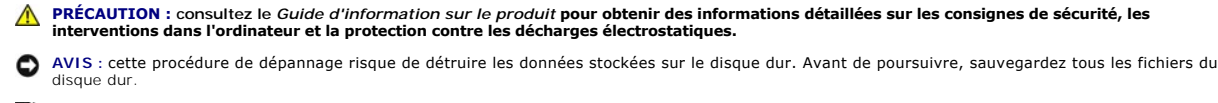

REMARQUE : si le disque dur est utilisé dans une configuration RAID, consultez la section "Dépannage d'un disque dur SATA dans une configuration RAID".

- 1. Exécutez le test de diagnostic en ligne approprié. Consultez la section "Utilisation des diagnostics de Server Administrator", dans le chapitre "Exécution des diagnostics du système".
- Accédez au programme de configuration du système et vérifiez que le système est configuré correctement. Consultez la section "Utilisation du programme de configuration du système" dans le Guide d'utilisation.
- 3. Retirez le cadre. Voir la section "Retrait du cadre".

- 4. Éteignez le système et les périphériques connectés, puis débranchez-le de la prise de courant.
- 5. Ouvrez le système. Voir la section "Ouverture du système".
- 6. Vérifiez que le câble d'interface du disque dur est correctement connecté à la carte système.

Pour identifier les connecteurs de la carte système, consultez la figure A-3.

- 7. Si le disque dur est le périphérique d'amorçage, assurez-vous qu'il est correctement configuré et connecté. Consultez la section "<u>Configuration du</u> lecteur d'amorçage", dans le chapitre "Installation de lecteurs".
- 8. Vérifiez que le câble d'alimentation est bien connecté au lecteur.
- 9. Installez le capot. Voir la section "Remise en place du capot".
- 10. Rebranchez le système à la prise de courant et allumez-le, ainsi que les périphériques connectés.
- 11. Formatez et partitionnez le disque dur. Consultez la documentation du système d'exploitation.
- 12. Restaurez ensuite les fichiers (si possible) sur le lecteur.

Si l'incident persiste, consultez le chapitre "Obtention d'aide".

### Dépannage d'un disque dur SATA dans une configuration RAID

#### Problème

- 1 Erreur de pilote de périphérique.
- 1 Câbles de disques durs endommagés ou mal connectés

### Action

- PRÉCAUTION : consultez le Guide d'information sur le produit pour obtenir des informations détaillées sur les consignes de sécurité, les interventions dans l'ordinateur et la protection contre les décharges électrostatiques.
- AVIS : cette procédure de dépannage risque de détruire les données stockées sur le disque dur. Avant de poursuivre, sauvegardez tous les fichiers du disque dur.
- 1. Exécutez le test de diagnostic en ligne approprié. Consultez la section "Utilisation des diagnostics de Server Administrator", dans le chapitre "Exécution des diagnostics du système".
- 2. Redémarrez le système et accédez à l'utilitaire de configuration RAID. Consultez la documentation du contrôleur RAID.
- Assurez-vous que les pilotes nécessaires sont installés et configurés correctement. Consultez le CD Dell OpenManage Server Assistant et la documentation du contrôleur RAID.
- 4. Éteignez le système et les périphériques connectés, puis débranchez-le de la prise de courant.
- 5. Ouvrez le système. Voir la section "Ouverture du système".
- Vérifiez que le câble d'interface du disque dur est correctement connecté au lecteur et à la carte contrôleur. Consultez la documentation fournie avec la carte contrôleur.
- Si le disque dur est le périphérique d'amorçage, assurez-vous qu'il est correctement configuré et connecté. Consultez la section "<u>Configuration du</u> lecteur d'amorcage", dans le chapitre "Installation de lecteurs".
- 8. Vérifiez que le câble d'alimentation est bien connecté au lecteur.
- 9. Refermez le système. Voir la section "Fermeture du système".
- 10. Rebranchez le système à la prise de courant et allumez-le, ainsi que les périphériques connectés.

Si le problème continue, passez à l'étape suivante.

11. Formatez et partitionnez le disque dur. Consultez la documentation du système d'exploitation.

12. Restaurez ensuite les fichiers (si possible) sur le lecteur.

Si l'incident persiste, consultez le chapitre "Obtention d'aide"

# Dépannage d'une carte contrôleur RAID

🜠 REMARQUE : lorsque vous dépannez une carte contrôleur RAID, consultez aussi la documentation du système d'exploitation et du contrôleur RAID.

#### Problème

- 1 Un message d'erreur indique un problème de contrôleur RAID.
- 1 Le contrôleur RAID fonctionne mal ou ne fonctionne pas.

#### Action

PRÉCAUTION : consultez le Guide d'information sur le produit pour obtenir des informations détaillées sur les consignes de sécurité, les interventions dans l'ordinateur et la protection contre les décharges électrostatiques.

- Exécutez le test de diagnostic en ligne approprié. Consultez la section "<u>Utilisation des diagnostics de Server Administrator</u>", dans le chapitre "Exécution des diagnostics du système".
- 2. Éteignez le système et les périphériques connectés, puis débranchez-le de la prise de courant.
- 3. Ouvrez le système. Voir la section "Ouverture du système".
- Vérifiez que la carte contrôleur est engagée à fond dans son connecteur. Consultez la section "Installation d'une carte d'extension", dans le chapitre 4. "Installation des composants du système".
- 5. Vérifiez que les câbles adéquats sont solidement raccordés à leurs connecteurs sur la carte contrôleur et sur le fond de panier SCSI.
- 6. Refermez le système. Voir la section "Fermeture du système"
- 7. Rebranchez le système à la prise de courant et allumez-le, ainsi que les périphériques connectés.

Si l'incident persiste, consultez la documentation du contrôleur RAID pour obtenir des informations supplémentaires sur le dépannage.

# Dépannage des cartes d'extension

🜠 REMARQUE : lorsque vous dépannez une carte d'extension, consultez la documentation du système d'exploitation et de la carte d'extension.

#### Problème

- 1 Un message d'erreur indique un problème de carte d'extension.
- 1 La carte d'extension fonctionne mal ou ne fonctionne pas.

#### Action

PRÉCAUTION : consultez le Guide d'information sur le produit pour obtenir des informations détaillées sur les consignes de sécurité, les interventions dans l'ordinateur et la protection contre les décharges électrostatiques.

- Exécutez le test de diagnostic en ligne approprié. Consultez la section "Utilisation des diagnostics de Server Administrator", dans le chapitre "Exécution 1. des diagnostics du système".
- 2. Éteignez le système et les périphériques connectés, puis débranchez-le de la prise de courant.
- 3. Ouvrez le système. Voir la section "Ouverture du système".
- 4. Vérifiez que chaque carte d'extension est engagée à fond dans son connecteur. Consultez la section "Installation d'une carte d'extension", dans le chapitre "Installation des composants du système".

- 5. Refermez le système. Voir la section "Fermeture du système".
- Rebranchez le système à la prise de courant et allumez-le, ainsi que les périphériques connectés.
   Si l'incident persiste, passez à l'étape suivante.
- 7. Éteignez le système et les périphériques connectés, puis débranchez-le de la prise de courant.
- 8. Ouvrez le système. Voir la section "Ouverture du système".
- 9. Retirez toutes les cartes d'extension du système. Consultez la section "Retrait d'une carte d'extension", dans le chapitre "Installation des composants du système".
- 10. Refermez le système. Voir la section "Fermeture du système".
- 11. Rebranchez le système à la prise de courant et allumez-le, ainsi que les périphériques connectés.
- 12. Exécutez le test de diagnostic en ligne approprié.

Si les tests échouent, consultez le chapitre "Obtention d'aide".

- 13. Pour chaque carte d'extension que vous avez retirée à l'étape 9, effectuez les étapes suivantes :
  - a. Éteignez le système et les périphériques connectés, puis débranchez-le de la prise de courant.
  - b. Ouvrez le système. Voir la section "Ouverture du système".
  - c. Réinstallez une des cartes d'extension. Voir la section "Installation d'une carte d'extension".
  - d. Refermez le système. Voir la section "Fermeture du système".
  - e. Exécutez le test de diagnostic approprié.

Si les tests échouent, consultez le chapitre "Obtention d'aide".

# Dépannage du microprocesseur

#### Problème

1 Un message d'erreur indique un problème de processeur.

#### Action

PRÉCAUTION : consultez le Guide d'information sur le produit pour obtenir des informations détaillées sur les consignes de sécurité, les interventions dans l'ordinateur et la protection contre les décharges électrostatiques.

- Exécutez le test des diagnostics en ligne approprié. Consultez la section "<u>Utilisation des diagnostics de Server Administrator</u>", dans le chapitre "Exécution des diagnostics du système".
- 2. Éteignez le système et les périphériques connectés, puis débranchez-le de la prise de courant.
- 3. Ouvrez le système. Voir la section "Ouverture du système".
- Vérifiez que le processeur et le dissipateur de chaleur sont bien installés. Consultez la section "<u>Processeur</u>", dans le chapitre "Installation des composants du système".
- 5. Refermez le système. Voir la section "Fermeture du système"
- 6. Rebranchez le système à la prise de courant et allumez-le, ainsi que les périphériques connectés.
- 7. Exécutez le test de diagnostic en ligne approprié.

Si les tests échouent ou que l'incident persiste, passez à l'étape suivante.

- 8. Éteignez le système et les périphériques connectés, puis débranchez-le de la prise de courant.
- 9. Ouvrez le système. Voir la section "Ouverture du système".

- 10. Remplacez le processeur par un autre de même capacité. Consultez la section "Processeur" dans le chapitre "Installation des composants du système".
- 11. Refermez le système. Voir la section "Fermeture du système".
- 12. Exécutez le test de diagnostic en ligne approprié.

Si les tests réussissent, remplacez le processeur. Voir la section "Obtention d'aide".

Si l'incident persiste, consultez le chapitre "Obtention d'aide".

Retour au sommaire

#### Retour au sommaire

# Installation des composants du système

Systèmes Dell<sup>™</sup> PowerEdge<sup>™</sup> 800 Guide d'installation et de dépannage

- Carénage de ventilation
- Ventilateurs du système
- Bloc d'alimentation
- Cartes d'extension
- Mémoire système
- Processeur
- Installation d'une carte d'accès distant
- Pile du système

Cette section explique comment installer les composants suivants du système :

- 1 Carénage de ventilation
- 1 Ventilateurs du système
- 1 Bloc d'alimentation
- 1 Modules de mémoire
- 1 Processeur
- 1 Cartes d'extension
- 1 Pile du système

# Carénage de ventilation

### Retrait du carénage de ventilation

PRÉCAUTION : consultez le Guide d'information sur le produit pour obtenir des informations détaillées sur les consignes de sécurité, les interventions dans l'ordinateur et la protection contre les décharges électrostatiques.

- 1. Éteignez le système et les périphériques connectés, puis débranchez-le de la prise de courant.
- 2. Retirez le cadre. Consultez la section "Retrait du cadre" du chapitre "Dépannage du système".
- 3. Couchez le système sur son côté droit.
- 4. Retirez le capot. Consultez la section "Retrait du capot" du chapitre "Dépannage du système".
- 5. Débranchez les câbles d'alimentation et d'interface du fond de panier SCSI ou des disques durs.
- 6. Poussez la patte de dégagement du carénage (située sur le panneau arrière) vers le bloc d'alimentation. Voir la figure 6-1.
- 7. Soulevez le carénage de ventilation pour le sortir du châssis. Voir la figure 6-1.

Figure 6-1. Retrait du carénage de ventilation

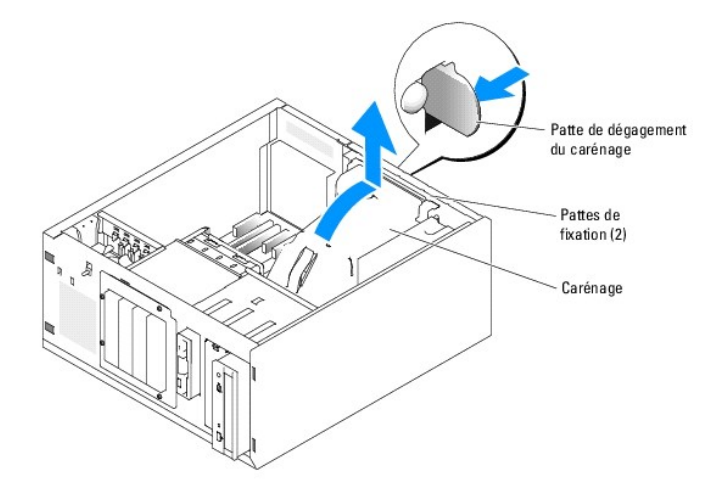

# Installation du carénage de ventilation

- 1. Vérifiez que vous n'avez rien oublié à l'intérieur du système.
- 2. Alignez les pattes de fixation du carénage avec les encoches du châssis.
- Positionnez les câbles SCSI et d'alimentation de telle sorte qu'ils ne constituent pas une gêne pour l'accès aux modules de mémoire ou l'installation du carénage de ventilation.
- 4. Abaissez délicatement le carénage jusqu'à ce que ses pattes de fixation s'enclenchent dans le panneau arrière.
- 5. Rebranchez le ou les câbles d'alimentation au fond de panier SCSI ou aux disques durs.

### Ventilateurs du système

Le système est muni des ventilateurs de refroidissement suivants :

- Ventilateur avant
- 1 Ventilateur arrière

### Retrait du ventilateur avant

PRÉCAUTION : consultez le Guide d'information sur le produit pour obtenir des informations détaillées sur les consignes de sécurité, les interventions dans l'ordinateur et la protection contre les décharges électrostatiques.

La figure 6-2 montre le ventilateur avant du système et le routage de son câble dans le guide des cartes d'extension.

- 1. Éteignez le système et les périphériques connectés, puis débranchez-le de la prise de courant.
- 2. Retirez le cadre. Consultez la section "Retrait du cadre" du chapitre "Dépannage du système".
- 3. Couchez le système sur son côté droit.
- 4. Retirez le capot. Consultez la section "Retrait du capot" du chapitre "Dépannage du système".
- 5. Déconnectez le câble d'alimentation du ventilateur du connecteur FRONT\_FAN de la carte système. Voir la figure 6-2.

### Figure 6-2. Câble d'alimentation du ventilateur système avant

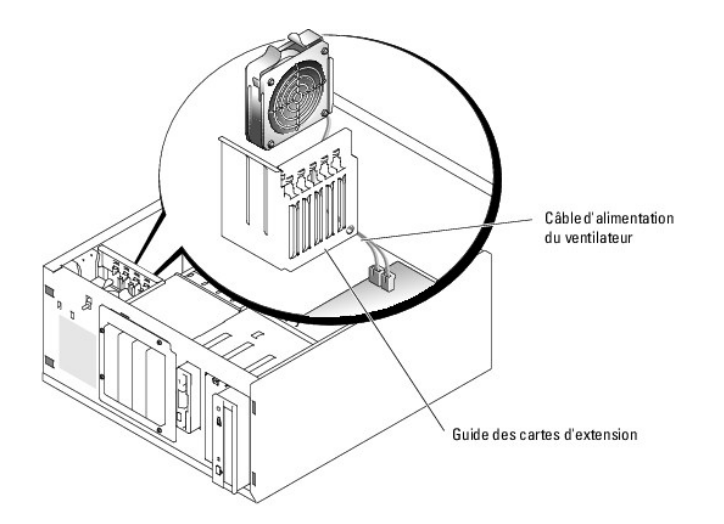

6. Appuyez sur les deux pattes de dégagement situées sur le haut du module de ventilation, puis dégagez ce dernier du système. Voir la figure 6-3.

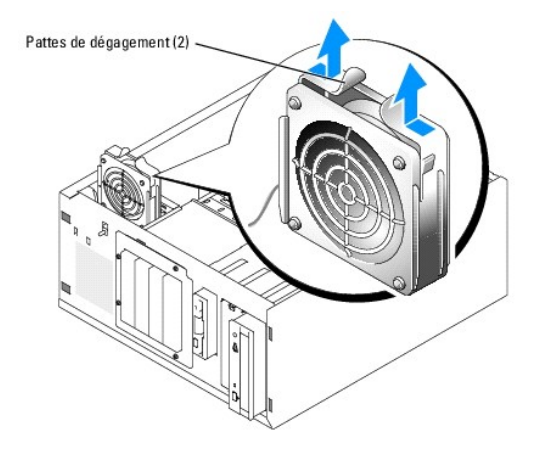

Figure 6-3. Retrait et remise en place du ventilateur avant

# Installation du ventilateur avant du système

- PRÉCAUTION : consultez le Guide d'information sur le produit pour obtenir des informations détaillées sur les consignes de sécurité, les interventions dans l'ordinateur et la protection contre les décharges électrostatiques.
- 1. Insérez le câble d'alimentation du ventilateur dans le trou du guide des cartes d'extension. Voir la fiqure 6-2.
- 2. Alignez le module de ventilation avec les fentes du châssis et abaissez-le. Voir la figure 6-3.
- 3. Tirez le câble de ventilateur à travers le trou du guide des cartes d'extension. Voir la figure 6-2.
- 4. Branchez le câble du ventilateur au connecteur FRONT\_FAN de la carte système.
- 5. Installez le capot. Consultez la section "Remise en place du capot" du chapitre "Dépannage du système".
- 6. Redressez le système.
- 7. Installez le cadre. Consultez la section "Installation du cadre" du chapitre "Dépannage du système".
- 8. Rebranchez le système sur la prise de courant et allumez-le, ainsi que tous les périphériques connectés.

# Retrait du ventilateur arrière du système

PRÉCAUTION : consultez le Guide d'information sur le produit pour obtenir des informations détaillées sur les consignes de sécurité, les
interventions dans l'ordinateur et la protection contre les décharges électrostatiques.

- 1. Éteignez le système et les périphériques connectés, puis débranchez-le de la prise de courant.
- 2. Retirez le cadre. Consultez la section "Retrait du cadre" du chapitre "Dépannage du système".
- 3. Couchez le système sur son côté droit.
- 4. Retirez le capot. Consultez la section "Retrait du capot" du chapitre "Dépannage du système".
- 5. Retirez le carénage de ventilation. Voir la section "Retrait du carénage de ventilation".
- Débranchez le câble du ventilateur du connecteur BACK\_FAN de la carte système. Pour identifier les connecteurs de la carte système, consultez la figure A-3.
- Appuyez sur les languettes de déverrouillage au sommet du module de ventilation pour les dégager du panneau arrière, et faites glisser le module de 6 à 7 mm, vers les emplacements pour cartes d'extension. Voir la figure 6-4.
- 8. Tirez le module de ventilation vers l'avant et soulevez-le hors du système. Voir la figure 6-4.

#### Figure 6-4. Retrait du ventilateur arrière du système

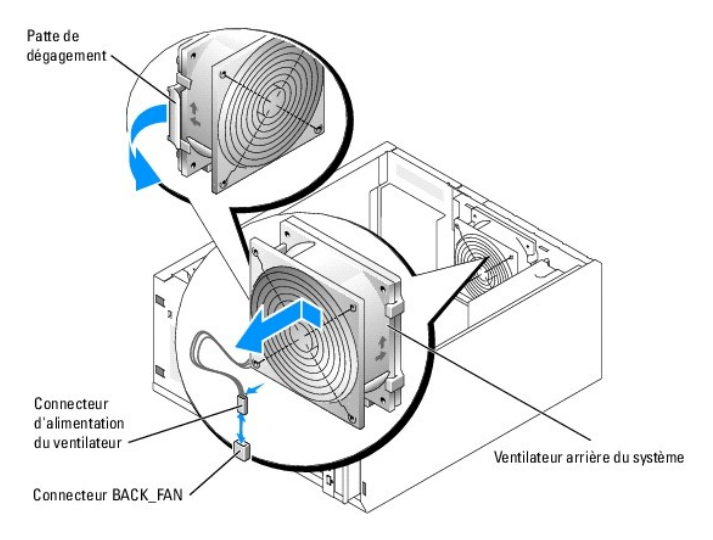

# Installation du ventilateur arrière du système

PRÉCAUTION : consultez le Guide d'information sur le produit pour obtenir des informations détaillées sur les consignes de sécurité, les interventions dans l'ordinateur et la protection contre les décharges électrostatiques.

- Alignez les pattes du support du ventilateur avec les trous de montage du panneau arrière. Faites glisser le module vers le bloc d'alimentation sur environ 0,6 cm (0,25 pouce), jusqu'à ce que les pattes de dégagement s'enclenchent. Voir la figure 6-4.
- 2. Branchez le câble du ventilateur au connecteur BACK\_FAN de la carte système.

Pour identifier les connecteurs de la carte système, consultez la figure A-3.

- 3. Installez le carénage de ventilation. Voir la section "Installation du carénage de ventilation".
- 4. Installez le capot. Consultez la section "Remise en place du capot" dans le chapitre "Dépannage du système".
- 5. Redressez le système.
- 6. Installez le cadre. Consultez la section "Installation du cadre" dans le chapitre "Dépannage du système".
- 7. Rebranchez le système sur la prise de courant et allumez-le, ainsi que tous les périphériques connectés.

# **Bloc d'alimentation**

### Retrait du bloc d'alimentation

PRÉCAUTION : consultez le Guide d'information du système pour obtenir des informations détaillées sur les consignes de sécurité, les interventions dans l'ordinateur et la protection contre les décharges électrostatiques.

- 1. Éteignez le système et les périphériques connectés, puis débranchez-le de la prise de courant.
- 2. Retirez le cadre. Consultez la section "Retrait du cadre" du chapitre "Dépannage du système".
- 3. Couchez le système sur son côté droit.
- 4. Retirez le capot. Consultez la section "Retrait du capot" du chapitre "Dépannage du système".
- 5. Déconnectez les câbles d'alimentation en CC des composants suivants :
  - 1 Connecteur POWER CONN de la carte de fond de panier (le cas échéant)
    - 1 Connecteurs PWR CONN et 12V de la carte système
    - 1 Disques durs ou carte de fond de panier SCSI
    - 1 Lecteur de disquette (le cas échéant)
    - 1 Lecteur optique (le cas échéant)
    - 1 Lecteur de sauvegarde sur bande (le cas échéant)
- 6. Retirez le carénage de ventilation. Voir la section "Retrait du carénage de ventilation".
- 7. Retirez les quatre vis fixant le bloc d'alimentation sur le panneau arrière. Voir la figure 6-5.

### Figure 6-5. Retrait du bloc d'alimentation

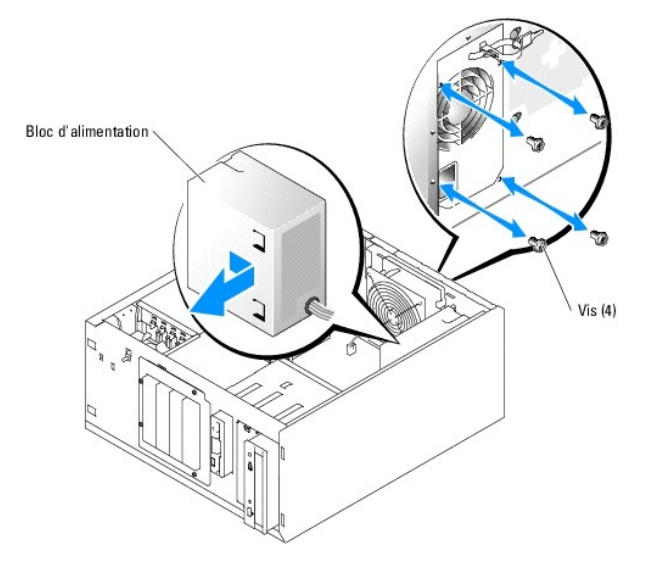

8. Faites glisser le bloc d'alimentation vers l'avant du système, puis levez-le et dégagez-le du système.

### Remise en place du bloc d'alimentation

- 1. Abaissez le bloc d'alimentation dans le système et alignez les trous de montage avec ceux du panneau arrière.
- 2. Mettez en place les quatre vis fixant le bloc d'alimentation sur le panneau arrière.

- 3. Installez le carénage de ventilation. Voir la section "Installation du carénage de ventilation".
- 4. Connectez les câbles d'alimentation en CC aux composants suivants :
  - 1 Connecteur POWER CONN de la carte de fond de panier (le cas échéant)
  - 1 Connecteurs PWR CONN et 12V de la carte système
  - 1 Disques durs ou carte de fond de panier SCSI.
  - 1 Lecteur de disquette (le cas échéant)
  - 1 Lecteur optique (le cas échéant)
  - 1 Lecteur de sauvegarde sur bande (le cas échéant)
- 5. Installez le capot. Consultez la section "Remise en place du capot" du chapitre "Dépannage du système".
- 6. Redressez le système.
- 7. Installez le cadre. Consultez la section "Installation du cadre" du chapitre "Dépannage du système".
- 8. Rebranchez le système sur la prise de courant et allumez-le, ainsi que tous les périphériques connectés.

# **Cartes d'extension**

Le système peut accueillir cinq cartes d'extension de longueur standard, installées sur les connecteurs d'une carte de montage. Les emplacements sont configurés comme suit :

- o Emplacements 1 et 2 : logements d'extension PCI-Express x1
- Emplacements 3 et 4 : logements d'extension PCI-X, 3,3 V, 64 bits, 100 MHz. Les cartes 133 MHz installées dans ces logements fonctionneront à 100 MHz.
- o Emplacement 5 : PCI, 5 V, 32 bits, 33 MHz.

La figure 6-6 montre l'agencement des logements d'extension.

AVIS : si vous installez une carte d'accès distant, placez-la dans le logement PCI SLOT\_5.

Figure 6-6. Logements d'extension

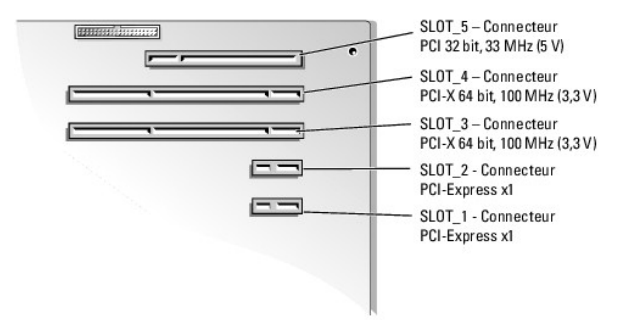

### Installation d'une carte d'extension

- PRÉCAUTION : consultez le Guide d'information sur le produit pour obtenir des informations détaillées sur les consignes de sécurité, les
  interventions dans l'ordinateur et la protection contre les décharges électrostatiques.
- 1. Déballez la carte et préparez-la en vue de son installation.

Pour obtenir des instructions, consultez la documentation fournie avec la carte.

- 2. Éteignez le système et les périphériques connectés, puis débranchez-le de la prise de courant.
- 3. Retirez le cadre. Consultez la section "Retrait du cadre" du chapitre "Dépannage du système".
- 4. Couchez le système sur son côté droit.

- 5. Retirez le capot. Consultez la section "Retrait du capot" du chapitre "Dépannage du système".
- 6. Retirez la plaque de protection du logement d'extension.
- 7. Installez la carte d'extension. Voir la figure 6-7.
  - a. Positionnez la carte d'extension en alignant le connecteur situé sur le bord de la carte avec le connecteur correspondant de la carte système.
  - b. Emboîtez les deux connecteurs.
  - c. Installez la vis qui fixe le support de carte d'extension au panneau arrière.
- 8. Connectez à la carte tous les câbles requis.

Consultez la documentation livrée avec la carte pour plus d'informations sur les connexions de ses câbles.

- 9. Installez le capot. Consultez la section "Remise en place du capot" du chapitre "Dépannage du système".
- 10. Redressez le système.
- 11. Installez le cadre. Consultez la section "Installation du cadre" du chapitre "Dépannage du système".
- 12. Rebranchez le système sur la prise de courant et allumez-le, ainsi que tous les périphériques connectés.
- 13. Installez tous les pilotes de périphériques requis pour la carte comme décrit dans sa documentation.

#### Figure 6-7. Retrait et installation d'une carte d'extension

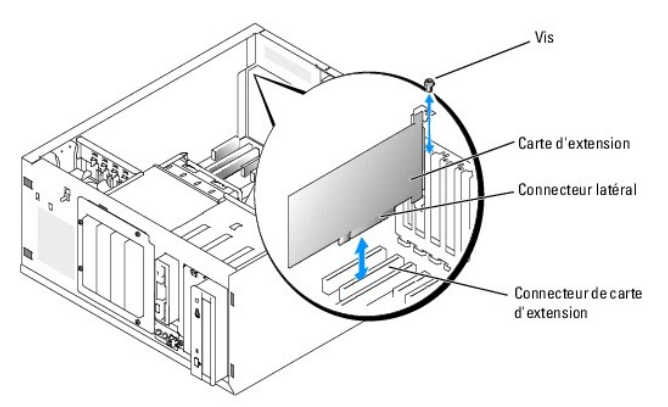

### Retrait d'une carte d'extension

- PRÉCAUTION : consultez le Guide d'information sur le produit pour obtenir des informations détaillées sur les consignes de sécurité, les interventions dans l'ordinateur et la protection contre les décharges électrostatiques.
- 1. Éteignez le système et les périphériques connectés, puis débranchez-le de la prise de courant.
- 2. Retirez le cadre. Consultez la section "Retrait du cadre" du chapitre "Dépannage du système".
- 3. Couchez le système sur son côté droit.
- 4. Retirez le capot. Consultez la section "Retrait du capot" du chapitre "Dépannage du système".
- 5. Déconnectez tous les câbles raccordés à la carte.
- 6. Retirez la carte d'extension (voir figure 6-7) :
  - a. Retirez la vis qui fixe le support de carte d'extension au panneau arrière.
  - b. Tenez la carte d'extension par les coins supérieurs et retirez-la doucement du connecteur.

AVIS : l'installation d'une plaque de ce type sur un emplacement vide est obligatoire pour que le système reste conforme à l'homologation FCC (Federal Communications Commission). Ces plaques empêchent en outre la poussière et les impuretés de pénétrer dans le système, et facilitent une ventilation et une circulation de l'air correctes.

- 7. Si vous retirez définitivement la carte, installez une plaque métallique sur l'ouverture du logement vide et refermez le loquet.
- 8. Installez le capot. Consultez la section "Remise en place du capot" du chapitre "Dépannage du système".
- 9. Redressez le système.
- 10. Installez le cadre. Consultez la section "Installation du cadre" du chapitre "Dépannage du système".
- 11. Rebranchez le système sur la prise de courant et allumez-le, ainsi que tous les périphériques connectés.

### Mémoire système

Vous pouvez étendre la mémoire système (jusqu'à 4 Go) en installant des combinaisons de modules de mémoire ECC DDR 2 sans tampon à deux voies, de 400 à 533 MHz et d'une capacité de 256 Mo, 512 Mo ou 1 Go. La mémoire du système se trouve sur la carte système, à côté des baies de blocs d'alimentation. Voir la f<u>iqure A-3</u>. Les emplacements pour modules de mémoire sont organisés en deux bancs répartis sur deux canaux (A et B). Les bancs sont identifiés comme suit :

- 1 Banc 1 : DIMM1\_A et DIMM1\_B
- 1 Banc 2 : DIMM2\_A et DIMM2\_B

### Consignes générales d'installation des modules de mémoire

- 1 Si vous n'installez qu'un seul module de mémoire, il doit être placé dans le connecteur DIMM1\_A.
- 1 Si vous installez plusieurs modules de mémoire, groupez-les en paires de taille, vitesse et technologie identiques.

Le tableau 6-1 montre divers exemples de configuration mémoire.

### Tableau 6-1. Exemples de configurations de mémoire

| Mémoire totale | DIMM1_A | DIMM2_A | DIMM1_B | DI MM2_B | Mode mémoire           |
|----------------|---------|---------|---------|----------|------------------------|
| 256 Mo         | 256 Mo  | aucun   | aucun   | aucun    | Monocanal              |
| 512 Mo         | 256 Mo  | aucun   | 256 Mo  | aucun    | Deux canaux, imbriqués |
| 512 Mo         | 512 Mo  | aucun   | aucun   | aucun    | Monocanal              |
| 1 Go           | 256 Mo  | 256 Mo  | 256 Mo  | 256 Mo   | Deux canaux, imbriqués |
| 1 Go           | 512 Mo  | aucun   | 512 Mo  | aucun    | Deux canaux, imbriqués |
| 1 Go           | 1 Go    | aucun   | aucun   | aucun    | Monocanal              |
| 1,5 Go         | 512 Mo  | 256 Mo  | 512 Mo  | 256 Mo   | Deux canaux, imbriqués |
| 2 Go           | 512 Mo  | 512 Mo  | 512 Mo  | 512 Mo   | Deux canaux, imbriqués |
| 2 Go           | 1 Go    | aucun   | 1 Go    | aucun    | Deux canaux, imbriqués |
| 3 Go           | 1 Go    | 512 Mo  | 1 Go    | 512 Mo   | Deux canaux, imbriqués |
| 4 Go           | 1 Go    | 1 Go    | 1 Go    | 1 Go     | Deux canaux, imbriqués |

### Installation de modules de mémoire

PRÉCAUTION : consultez le Guide d'information sur le produit pour obtenir des informations détaillées sur les consignes de sécurité, les interventions dans l'ordinateur et la protection contre les décharges électrostatiques.

- 1. Éteignez le système, y compris les périphériques qui y sont raccordés, et débranchez le système de la prise de courant.
- 2. Retirez le cadre. Consultez la section "Retrait du cadre" du chapitre "Dépannage du système".
- 3. Couchez le système sur son côté droit.
- 4. Retirez le capot. Consultez la section "Retrait du capot" du chapitre "Dépannage du système".
- 5. Retirez le carénage de ventilation. Voir la section "Retrait du carénage de ventilation"
- 6. Repérez les connecteurs de modules de mémoire. Voir la figure A-3.
- 7. Appuyez sur les leviers d'éjection du support de module de mémoire, vers le bas et l'extérieur, comme l'indique la figure 6-8, pour pouvoir insérer le

module de mémoire dans le support.

#### Figure 6-8. Installation et retrait d'un module de mémoire

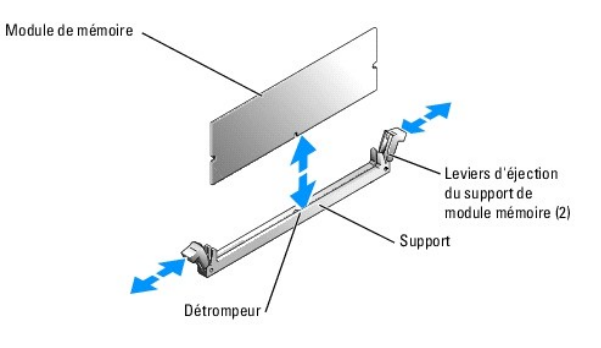

8. Alignez le connecteur latéral du module avec le détrompeur du support, puis insérez le module dans le support.

KEMARQUE : les détrompeurs permettent de s'assurer que le module sera inséré dans le bon sens.

 Appuyez sur le module de mémoire avec les pouces tout en relevant les dispositifs d'éjection avec les index pour verrouiller le module de mémoire dans le support.

Si le module de mémoire est installé correctement, les leviers d'éjection s'alignent avec ceux des autres supports contenant des modules de mémoire.

- Répétez la procédure, de l'<u>étape 6</u> à l'<u>étape 9</u>, pour installer les modules de mémoire restants. Le <u>tableau 6-1</u> montre des exemples de configurations de mémoire.
- 11. Installez le carénage de ventilation. Voir la section "Installation du carénage de ventilation".
- 12. Installez le capot. Consultez la section "Remise en place du capot" du chapitre "Dépannage du système".
- 13. Redressez le système.
- 14. Installez le cadre. Consultez la section "Installation du cadre" du chapitre "Dépannage du système".
- 15. Rebranchez le système sur la prise de courant et allumez-le, ainsi que tous les périphériques connectés.
- 16. (Facultatif) Appuyez sur <F2> pour accéder au programme de configuration du système et vérifiez le paramètre System Memory (Mémoire système) affiché dans l'écran principal.

La valeur indiquée doit déjà avoir été modifiée par le système pour prendre en compte la mémoire qui vient d'être installée.

- Si la valeur est fausse, il est possible qu'un ou plusieurs modules de mémoire soient mal installés. Répétez la procédure de l'<u>étape 1</u> à l'<u>étape 16</u>, en vérifiant que les modules de mémoire sont bien insérés dans leurs supports.
- 18. Exécutez le test de mémoire des diagnostics du système. Voir la section "Exécution des diagnostics du système".

### Retrait de modules de mémoire

- PRÉCAUTION : consultez le Guide d'information sur le produit pour obtenir des informations détaillées sur les consignes de sécurité, les interventions dans l'ordinateur et la protection contre les décharges électrostatiques.
- 1. Éteignez le système et les périphériques connectés, puis débranchez-le de la prise de courant.
- 2. Retirez le cadre. Consultez la section "Retrait du cadre" du chapitre "Dépannage du système".
- 3. Couchez le système sur son côté droit.
- 4. Retirez le capot. Consultez la section "Retrait du capot" du chapitre "Dépannage du système".
- 5. Retirez le carénage de ventilation. Voir la section "Retrait du carénage de ventilation".
- 6. Repérez les connecteurs de modules de mémoire. Voir la figure A-3.

- 7. Poussez les leviers d'éjection à chaque extrémité du support vers le bas et vers l'extérieur pour extraire le module de mémoire du support. Voir la figure 6-8.
- 8. Installez le carénage de ventilation. Voir la section "Installation du carénage de ventilation".
- 9. Installez le capot. Consultez la section "Remise en place du capot" du chapitre "Dépannage du système".
- 10. Redressez le système.
- 11. Installez le cadre. Consultez la section "Installation du cadre" du chapitre "Dépannage du système".

### Processeur

Vous pouvez mettre le processeur du système à niveau pour tirer parti de nouvelles fréquences et fonctionnalités.

Le kit de mise à niveau du processeur contient les éléments suivants :

- 1 Processeur
- 1 Dissipateur de chaleur

### Retrait du processeur

- PRÉCAUTION : consultez le Guide d'information sur le produit pour obtenir des informations détaillées sur les consignes de sécurité, les interventions dans l'ordinateur et la protection contre les décharges électrostatiques.
- 1. Éteignez le système et les périphériques connectés, puis débranchez-le de la prise de courant.
- 2. Retirez le cadre. Consultez la section "Retrait du cadre" du chapitre "Dépannage du système".
- 3. Couchez le système sur son côté droit.
- 4. Retirez le capot. Consultez la section "Retrait du capot" du chapitre "Dépannage du système".
- 5. Retirez le carénage de ventilation. Voir la section "Retrait du carénage de ventilation".

• AVIS : ne retirez jamais le dissipateur de chaleur d'un processeur si vous n'avez pas l'intention de retirer le processeur lui-même. Le dissipateur de chaleur est indispensable pour maintenir les conditions de température adéquates.

- 6. Retirez le dissipateur de chaleur. Voir la figure 6-9.
  - a. Pour dégager l'un des clips de fixation, appuyez sur son extrémité puis dégagez-le de la patte du module de fixation. Ensuite, relevez-le.
  - b. Répétez l'opération pour l'autre clip de fixation.
  - c. Faites pivoter légèrement le dissipateur de chaleur et soulevez-le pour le détacher du processeur. Ne tirez pas sur le processeur.

Figure 6-9. Retrait du dissipateur de chaleur

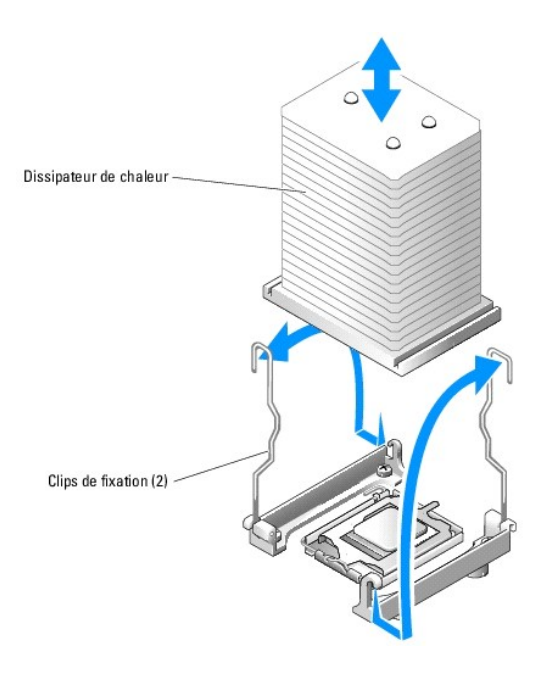

- 7. Appuyez sur le levier d'éjection du support du processeur, puis relevez complètement ce levier. Voir la figure 6-10.
- 8. Ouvre le cache du processeur. Voir la figure 6-10.
- Retirez le processeur de son support verticalement. Laissez le levier d'éjection et le cache du processeur en position ouverte, afin que le support soit prêt à accueillir le nouveau processeur. Voir la figure 6-10.

Figure 6-10. Remplacement du processeur

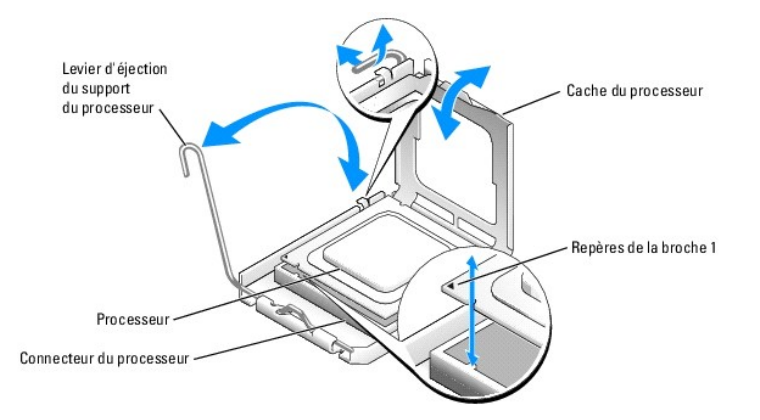

# Installation d'un processeur

PRÉCAUTION : consultez le Guide d'information sur le produit pour obtenir des informations détaillées sur les consignes de sécurité, les interventions dans l'ordinateur et la protection contre les décharges électrostatiques.

- 1. Déballez le nouveau processeur et son dissipateur de chaleur.
- 2. Vérifiez que le levier de dégagement est en position d'ouverture maximale.
- 3. Alignez les angles de la broche 1 du processeur et du connecteur. Voir la figure 6-10.
- AVIS : le processeur doit être correctement positionné dans le support, sans quoi vous risquez de l'endommager, ainsi que l'ordinateur lorsque vous l'allumerez. Prenez garde de ne pas toucher ni tordre les broches du support.
- 4. Installez doucement le processeur dans son support et vérifiez qu'il est correctement positionné. Lorsqu'il est en place, appuyez légèrement dessus

pour le fixer dans le support.

- 5. Fermez le cache du processeur.
- 6. Abaissez le levier d'éjection pour le remettre en place et fixer le cache du processeur.

AVIS : n'utilisez pas le système si le dissipateur de chaleur n'est pas installé. Le dissipateur de chaleur est en effet nécessaire pour maintenir les conditions de température adéquates.

7. Retirez la protection de la graisse thermique du nouveau dissipateur de chaleur.

Si le nouveau processeur n'est pas accompagné d'un dissipateur de chaleur, voir le chapitre "Obtention d'aide".

- 8. Abaissez le dissipateur de chaleur sur le processeur. Voir la figure 6-9.
- 9. Immobilisez le dissipateur de chaleur à l'aide du module de fixation.
  - a. Appuyez doucement sur le dissipateur, puis sur l'une des languettes de fixation pour la mettre en position.
  - b. Répétez l'étape a pour l'autre clip de fixation.
- 10. Assurez-vous que le connecteur du ventilateur arrière est bien raccordé au connecteur BACK\_FAN sur la carte système. Voir la figure A-3.
- 11. Installez le carénage de ventilation. Voir la section "Installation du carénage de ventilation".
- 12. Installez le capot. Consultez la section "Remise en place du capot" du chapitre "Dépannage du système".
- 13. Redressez le système.
- 14. Installez le cadre. Consultez la section "Installation du cadre" du chapitre "Dépannage du système".
- 15. Rebranchez le système sur la prise de courant et allumez-le, ainsi que tous les périphériques connectés.
- 16. Accédez au programme de configuration du système (System Setup) et vérifiez que les options du processeur correspondent bien à la nouvelle configuration système. Consultez la section "Utilisation du programme de configuration du système" dans le *Guide d'utilisation.*

Lorsque le système démarre, il détecte la présence du nouveau processeur et modifie automatiquement les informations du programme de configuration du système. Un message de ce type apparaît :

One 1.26 GHz Processor, Processor Bus: 533 MHz, L2 cache 256 KB Advanced

- 17. Vérifiez que la ligne supérieure de la zone des données système du programme de configuration identifie correctement le processeur installé. Consultez la section "Utilisation du programme de configuration du système" dans le Guide d'utilisation.
- 18. Quittez le programme de configuration du système.
- 19. Vérifiez que vous utilisez la version la plus récente du BIOS.

Vous pouvez télécharger la dernière version du BIOS à partir du site d'assistance technique de Dell, support.dell.com

20. Exécutez les diagnostics du système pour vérifier que le nouveau processeur fonctionne correctement.

Voir "Exécution des diagnostics du système" pour des informations sur l'exécution des diagnostics et le dépannage des problèmes.

# Installation d'une carte d'accès distant

- PRÉCAUTION : consultez le Guide d'information sur le produit pour obtenir des informations détaillées sur les consignes de sécurité, les interventions dans l'ordinateur et la protection contre les décharges électrostatiques.
- 1. Éteignez le système et les périphériques connectés, puis débranchez-le de la prise de courant.
- 2. Retirez le cadre. Consultez la section "Retrait du cadre" du chapitre "Dépannage du système".
- 3. Couchez le système sur son côté droit.
- 4. Retirez le capot. Consultez la section "Retrait du capot" du chapitre "Dépannage du système".
- 5. Installez la carte d'accès distant dans le logement d'extension SLOT\_5.

Consultez la section "Installation d'une carte d'extension" pour plus d'informations.

- 6. Connectez le câble de la carte d'accès distant au connecteur RAC\_CONN de la carte système. Voir la figure A-3.
- 7. Installez le capot. Consultez la section "Remise en place du capot" du chapitre "Dépannage du système".
- 8. Redressez le système.
- 9. Installez le cadre. Consultez la section "Installation du cadre" du chapitre "Dépannage du système".
- 10. Rebranchez le système sur la prise de courant et allumez-le, ainsi que tous les périphériques connectés.
- 11. Accédez au programme de configuration du système ; vérifiez que le paramètre de la carte d'accès distant a changé et que la présence de la carte est détectée. Consultez la section "Utilisation du programme de configuration du système" dans le Guide d'utilisation.

Consultez la documentation de la carte d'accès distant pour plus d'informations sur sa configuration et son utilisation.

# Pile du système

### Remplacement de la pile du système

- PRÉCAUTION : consultez le Guide d'information sur le produit pour obtenir des informations détaillées sur les consignes de sécurité, les interventions dans l'ordinateur et la protection contre les décharges électrostatiques.
- 1. Lancez le programme de configuration du système et entrez les paramètres dans les écrans de configuration.

Consultez la section "Utilisation du programme de configuration du système" dans le Guide d'utilisation.

- 2. Éteignez le système et les périphériques connectés, puis débranchez-le de la prise de courant.
- 3. Retirez le cadre. Consultez la section "Retrait du cadre" du chapitre "Dépannage du système".
- 4. Couchez le système sur son côté droit.
- 5. Retirez le capot. Consultez la section "Retrait du capot" du chapitre "Dépannage du système".
- 6. Retirez la pile du système. Consultez la figure A-3 pour identifier l'emplacement du connecteur de la pile sur la carte système.
  - a. Dégagez le loquet fixant la pile. Voir la figure 6-11
  - b. Soulevez la pile pour la retirer de son emplacement.

### Figure 6-11. Retrait de la pile du système

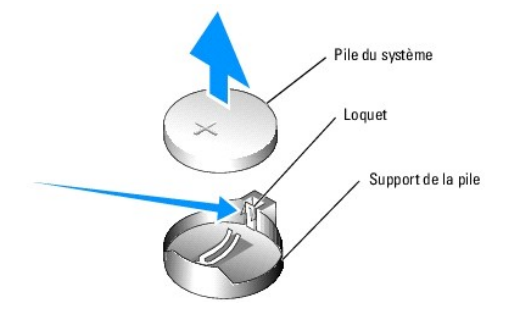

AVIS : Installez la nouvelle pile avec la face portant le signe "+" vers le haut. Voir la figure 6-11.

- Pour installer la nouvelle pile, tenez-la en plaçant la face "+" vers le haut, puis enfoncez-la dans son logement jusqu'à ce que le loquet se referme sur le bord de la pile. Voir la <u>figure 6-11</u>.
- 8. Installez le capot. Consultez la section "Remise en place du capot" du chapitre "Dépannage du système".
- 9. Redressez le système.

- 10. Installez le cadre. Consultez la section "Installation du cadre" du chapitre "Dépannage du système".
- 11. Rebranchez le système sur la prise de courant et allumez-le, ainsi que tous les périphériques connectés.
- 12. Accédez au programme de configuration du système pour vérifier que la pile fonctionne correctement.
- 13. Dans l'écran principal, sélectionnez System Time (Heure système) pour entrer l'heure et la date correctes.
- 14. Entrez de nouveau toutes les informations de configuration du système qui ne sont plus affichées sur les écrans de configuration du système, puis quittez le programme de configuration du système.
- 15. Pour tester la nouvelle pile, consultez la section "Dépannage de la pile du système" du chapitre "Dépannage du système".

Retour au sommaire

#### Retour au sommaire

### Installation de lecteurs

### Systèmes Dell™ PowerEdge™ 800 Guide d'installation et de dépannage

- Connexion de lecteurs
- Caches de lecteur du panneau avant
- Diskette Drive
- Lecteurs 5,25 pouces
- Disques durs
- Disques durs SCSI et SATA câblés
- Disques durs SCSI accessibles en façade (non enfichables à chaud)
- Disques durs SCSI enfichables à chaud
- Installation de la carte de fond de panier SCSI (en option)
- Installation d'une carte contrôleur RAID

Le système accepte les lecteurs suivants :

- 1 Jusqu'à deux lecteurs de 5,25 pouces accessibles de l'extérieur (en général lecteur optique ou de sauvegarde sur bande). Le lecteur optique se place généralement dans la première baie de lecteur externe, et le lecteur de sauvegarde sur bande dans la deuxième.
- 1 Une lecteur de disquette de 3,5 pouces accessible de l'extérieur.
- 1 Jusqu'à quatre disques durs SATA ou SCSI de 1 pouce. Quatre configurations de disques durs sont disponibles :
  - o Disques SATA câblés. Voir la section "Disques durs SCSI et SATA câblés".
  - o Disques SCSI câblés. Cette configuration requiert une carte contrôleur SCSI en option. Voir la section "Disques durs SCSI et SATA câblés".
  - Disques SCSI accessibles en façade et non enfichables à chaud. Cette configuration requiert une carte de fond de panier SCSI et une carte contrôleur SCSI, toutes deux en option. Consultez les sections "Disques durs SCSI accessibles en façade (non enfichables à chaud)" et "Installation de la carte de fond de panier SCSI (en option)".
  - Disques SCSI enfichables à chaud. Cette configuration requiert une carte de fond de panier SCSI et un contrôleur RAID SCSI, tous deux en option. Consultez les sections "<u>Disques durs SCSI enfichables à chaud</u>", "<u>Installation d'une carte contrôleur RAID</u>" et "<u>Installation de la carte de fond de panier SCSI (en potion)</u>".

# **Connexion de lecteurs**

### **Câbles d'interface**

La plupart des connecteurs d'interface sont munis d'un détrompeur pour être insérés correctement. Un détrompeur garantit qu'aux extrémités du câble, le fil de la broche 1 du câble se raccorde à la broche 1 des connecteurs. Ne tirez pas sur les câbles pour les débrancher, mais saisissez plutôt le connecteur.

### **Configuration des câbles**

Le système peut prendre en charge diverses configurations de lecteurs, chacune ayant ses propres particularités de câblage. Le tableau 7-1 présente ces particularités pour les configurations les plus courantes.

**REMARQUE** : il n'est pas possible d'installer des disques durs SATA et SCSI dans le même système.

### Tableau 7-1. Configuration des câbles

| Lecteurs                                                                                                    | Câble requis                                                                                       | Connexions                                                                                                    |
|----------------------------------------------------------------------------------------------------|----------------------------------------------------------------------------------------------------|----------------------------------------------------------------------------------------------------|
| Lecteurs optiques IDE et lecteurs de bande IDE et SCSI (voir la <u>figure 7-4</u> ).                                                                            | Câble IDE à 40 broches et deux connecteurs,<br>ou câble SCSI à un connecteur (avec<br>terminaison) | Disque IDE et connecteur IDE principal de la<br>carte système, ou lecteur de bande SCSI<br>et carte contrôleur SCSI. |
| Jusqu'à quatre disques durs SATA câblés (voir la figure 7-7).                                                                                                   | Câble disque dur SATA à 7 broches (un câble par disque)                                            | Disques durs SATA et connecteurs de port<br>SATA sur la carte système ou sur une carte<br>contrôleur RAID.           |
| Jusqu'à quatre disques durs SCSI câblés et non enfichables à chaud (voir <u>figure 7-9</u> ).                                                                   | Câble SCSI de 94 cm (37 pouces) à quatre<br>connecteurs (avec terminaison)                         | Disques durs SCSI et carte contrôleur SCSI,<br>RAID ou non                                                           |
| Jusqu'à quatre disques durs SCSI accessibles en façade ou<br>enfichables à chaud, connectés à la carte de fond de panier<br>SCSI (voir la <u>figure 7-12</u> ). | Câble SCSI de 38 cm (15 pouces) à 68<br>broches et à un connecteur<br>(sans terminaison)           | Carte de fond de panier SCSI et carte<br>contrôleur SCSI                                                             |

# **Câbles d'alimentation en CC**

Chaque lecteur doit être connecté à un câble d'alimentation en CC depuis le bloc d'alimentation du système. Ces câbles d'alimentation servent pour le lecteur de disquette 3,5 pouces, les lecteurs 5,25 pouces et les disques durs.

O AVIS : pour éviter les courts-circuits, placez une protection sur tous les connecteurs d'alimentation non utilisés.

### Caches de lecteur du panneau avant

Pour vous aider à protéger le système de la saleté et de la poussière, un cache en plastique recouvre chaque baie de lecteur vide. Chaque baie disque vide est fermée par une plaque de métal, afin de maintenir la certification FCC du système.

Avant d'installer un lecteur de 5,25 pouces dans une baie de lecteur vide, vous devez d'abord retirer les deux caches du lecteur du panneau avant. Si vous retirez définitivement un lecteur 5,25 pouces, vous devez installez les deux caches.

### Retrait des caches de lecteurs du panneau avant

- PRÉCAUTION : consultez le Guide d'information du système pour obtenir des informations détaillées sur les consignes de sécurité, les interventions dans l'ordinateur et la protection contre les décharges électrostatiques.
- 1. Éteignez le système et les périphériques connectés, puis débranchez-le de la prise de courant.
- 2. Retirez le cadre. Consultez la section "Retrait du cadre", dans le chapitre "Dépannage du système".
- 3. Retirez le cache du lecteur (voir la figure 7-1) :
  - a. Depuis l'intérieur du cadre, appuyez sur le centre du cache vers l'extérieur avec vos pouces, pour dégager les pattes situées sur les côtés du
  - b. Tirez le cache pour l'enlever.
- 4. Retirez le cache du lecteur du châssis (voir la figure 7-1) :
  - a. Appuyez sur les deux côtés du cache pour dégager les pattes.
  - b. Tirez le cache hors du châssis.

#### Figure 7-1. Retrait des caches de lecteurs du panneau avant

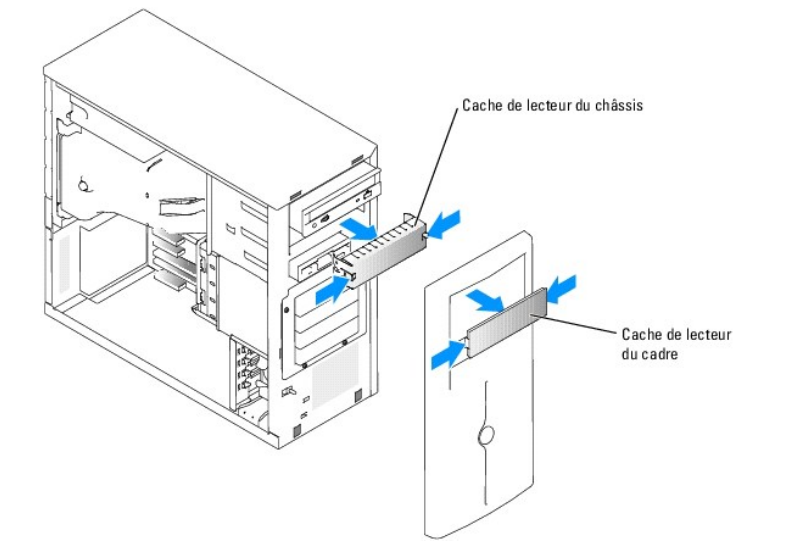

### Installation des caches de lecteur du panneau avant

PRÉCAUTION : consultez le Guide d'information du système pour obtenir des informations détaillées sur les consignes de sécurité, les interventions dans l'ordinateur et la protection contre les décharges électrostatiques.

AVIS : vous devez installer le cache et la plaque de fermeture sur les baies de lecteur 5,25 pouces vides, afin de maintenir la conformité du système à la certification de la FCC (Federal Communications Commission [commission fédérale des communications des États-Unis]). Les caches permettent également de protéger le système de la saleté et de la poussière.

- 1. Installez le cache du châssis en le poussant jusqu'à ce que les pattes latérales se mettent en place. Voir la figure 7-1.
- 2. Installez le cache du cadre en le poussant jusqu'à ce que les pattes latérales se mettent en place. Voir la figure 7-1.
- 3. Installez le cadre. Consultez la section "Installation du cadre", dans le chapitre "Dépannage du système".
- 4. Rebranchez le système sur la prise de courant et allumez-le, ainsi que tous les périphériques connectés.

# **Diskette Drive**

### Retrait d'un lecteur de disquette

- PRÉCAUTION : consultez le Guide d'information du système pour obtenir des informations détaillées sur les consignes de sécurité, les interventions dans l'ordinateur et la protection contre les décharges électrostatiques.
- 1. Éteignez le système et les périphériques connectés, puis débranchez-le de la prise de courant.
- 2. Retirez le cadre. Consultez la section "Retrait du cadre", dans le chapitre "Dépannage du système".
- 3. Couchez le système sur son côté droit.
- 4. Retirez le capot. Consultez la section "Retrait du capot", dans le chapitre "Dépannage du système".
- 5. Déconnectez le câble d'alimentation et le câble d'interface du lecteur de disquette. Voir la figure 7-2.
- 6. Retirez les deux vis qui fixent le lecteur de disquette dans la baie ouverte en façade. Voir la figure 7-2.
- 7. Faites glisser le lecteur de disquette vers l'avant pour le sortir de la baie de lecteurs.

# Installation d'un lecteur de disquette

- PRÉCAUTION : consultez le Guide d'information du système pour obtenir des informations détaillées sur les consignes de sécurité, les
  interventions dans l'ordinateur et la protection contre les décharges électrostatiques.
- 1. Déballez le lecteur et préparez-le en vue de son installation.

Pour obtenir des instructions, consultez la documentation fournie avec le lecteur.

- 2. Faites glisser le lecteur de disquette dans la baie de lecteur accessible de l'extérieur.
- 3. Installez les deux vis qui fixent le lecteur de disquette dans la baie. Voir la figure 7-2.
- 4. Connectez le câble d'alimentation et le câble d'interface au lecteur de disquette. Voir la figure 7-2.
- 5. Installez le capot. Consultez la section "Remise en place du capot", dans le chapitre "Dépannage du système".
- 6. Redressez le système.
- 7. Installez le cadre. Consultez la section "Installation du cadre", dans le chapitre "Dépannage du système".
- 8. Rebranchez le système sur la prise de courant et allumez-le, ainsi que tous les périphériques connectés.

#### Figure 7-2. Retrait ou installation d'un lecteur de disquette

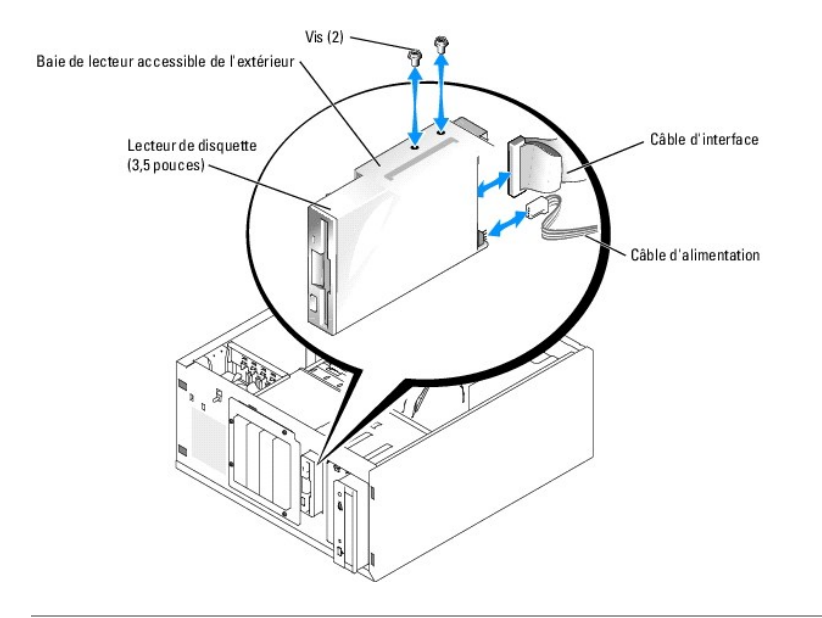

# Lecteurs 5,25 pouces

Un lecteur optique est habituellement placé dans la première baie de lecteur externe. Un lecteur de sauvegarde sur bande (IDE ou SCSI) peut être installé dans la deuxième baie. Ces lecteurs doivent être connectés à la carte système ou à une carte contrôleur en option.

🌠 REMARQUE : l'installation d'un lecteur optique supplémentaire dans la seconde baie de lecteur externe n'est pas prise en charge.

### Installation d'un lecteur 5,25 pouces

PRÉCAUTION : consultez le Guide d'information du système pour obtenir des informations détaillées sur les consignes de sécurité, les interventions dans l'ordinateur et la protection contre les décharges électrostatiques.

1. Déballez le lecteur (et la carte contrôleur, le cas échéant), et préparez le lecteur en vue de son installation.

Pour obtenir des instructions, consultez la documentation fournie avec le lecteur.

REMARQUE : si vous installez un lecteur de bande SCSI, vous devez installer une carte contrôleur SCSI Ultra 3. La carte contrôleur RAID SCSI en option ne prend pas en charge les lecteurs de bande SCSI.

- 2. Éteignez le système et les périphériques connectés, puis débranchez-le de la prise de courant.
- 3. Retirez le cadre. Consultez la section "Retrait du cadre" dans le chapitre "Dépannage du système".
- 4. Couchez le système sur son côté droit.
- 5. Retirez le capot. Consultez la section "Retrait du capot", dans le chapitre "Dépannage du système".
- 6. Retirez le carénage de ventilation. Consultez la section "Retrait du carénage de ventilation", dans le chapitre "Installation des composants du système".
- 7. Retirez les caches qui recouvrent la baie externe vide. Voir la section "Retrait des caches de lecteurs du panneau avant".
- 8. Faites glisser le lecteur dans la baie de lecteur externe.
- 9. Installez les vis qui fixent le lecteur à la baie de lecteurs. Voir la figure 7-3.

Figure 7-3. Installation ou retrait d'un lecteur 5,25 pouces

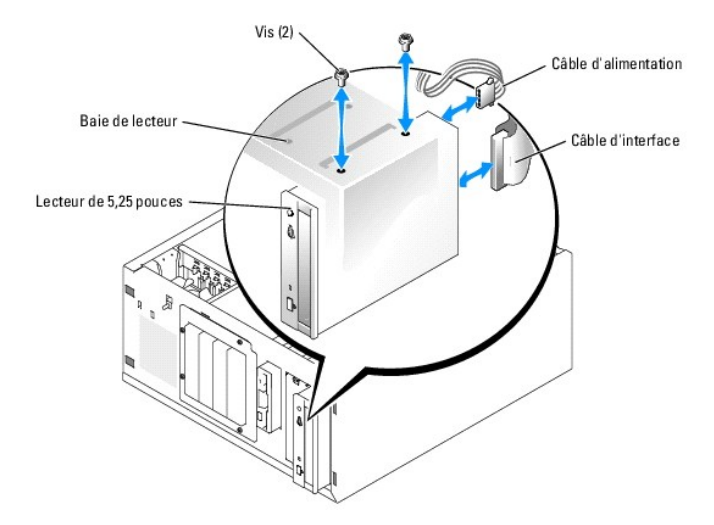

- 10. Si le lecteur a été livré avec une carte contrôleur, installez cette carte dans le connecteur d'extension 3, 4 ou 5. Consultez la section "Installation d'une carte d'extension" dans le chapitre "Installation des composants du système".
- 11. Connectez un câble d'alimentation au lecteur. Voir la figure 7-3.
- 12. Branchez le câble d'interface au lecteur et au connecteur approprié de la carte système ou de la carte contrôleur, selon le cas.

REMARQUE : consultez la documentation accompagnant la carte.

Si vous installez un lecteur IDE (lecteur optique, par exemple), connectez le câble d'interface sur ce lecteur et le connecteur IDE sur la carte système. Voir la figure 7-4.

Si vous installez un lecteur SCSI dans la seconde baie (lecteur de sauvegarde sur bande, par exemple) connectez le câble d'interface sur ce lecteur et sur le canal A de la carte contrôleur SCSI (voir la figure 7-4).

Consultez la figure fiqure A-3 pour repérer l'emplacement des connecteurs sur la carte système.

**REMARQUE** : vous pouvez installer à la fois un périphérique SCSI (relié à une carte contrôleur SCSI) et un périphérique IDE (relié à la carte système), comme indiqué dans la figure 7-4.

### Figure 7-4. Connexion d'un lecteur de sauvegarde sur bande à une carte contrôleur SCSI

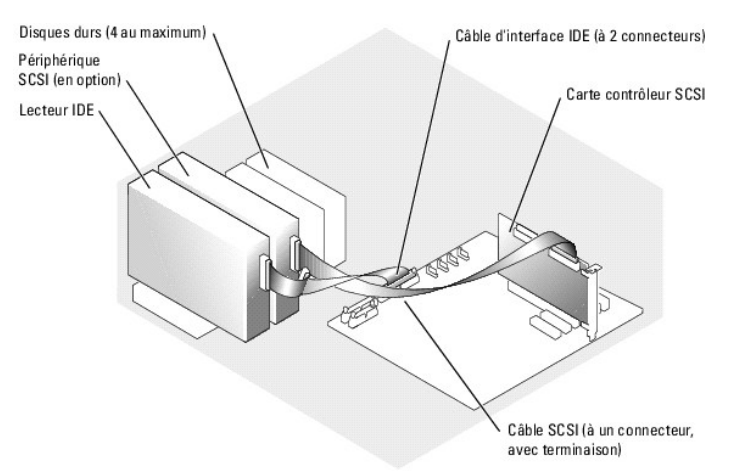

- 13. Vérifiez que tous les câbles sont correctement connectés et disposés de façon à ne pas entraver la ventilation du système ou la fermeture du capot.
- 14. Installez le carénage de refroidissement. Consultez la section "Installation du carénage de ventilation" dans le chapitre "Installation des composants du système".
- 15. Installez le capot. Consultez la section "Remise en place du capot" dans le chapitre "Dépannage du système".
- 16. Redressez le système.
- 17. Installez le cadre. Consultez la section "Installation du cadre" dans le chapitre "Dépannage du système".
- 18. Rebranchez le système sur la prise de courant et allumez-le, ainsi que tous les périphériques connectés.
- 19. Testez le lecteur.

Si vous installez un lecteur IDE, lancez les tests correspondants dans les diagnostics du système, pour déterminer s'il fonctionne correctement. Voir la section "Exécution des diagnostics du système".

Si vous installez un lecteur SCSI, lancez les tests correspondants dans les diagnostics du système, pour déterminer s'il fonctionne correctement. Voir la section "Exécution des diagnostics du système".

Si vous avez installé un lecteur de bande, consultez la documentation sur le logiciel de sauvegarde sur bande pour effectuer une sauvegarde et un test de vérification.

## **Disques durs**

Le système peut contenir jusqu'à quatre disques durs SATA ou SCSI d'un pouce dans une baie de lecteur amovible (voir la <u>figure 7-5</u>). Ces lecteurs doivent être connectés à la carte système ou à une carte contrôleur en option.

## **Consignes générales d'installation**

Suivez les consignes suivantes lorsque vous installez des lecteurs de disque dur :

- 1 Vous ne devez utiliser que des lecteurs qui ont été testés et approuvés par le fabricant du système.
- 1 Ne mélangez pas plusieurs types de disques durs (SATA et SCSI) dans une même configuration. N'utilisez que des disques du même type (SATA ou SCSI).
- 1 Il vous faudra peut-être utiliser des programmes autres que ceux fournis avec le système d'exploitation pour partitionner et formater un disque dur. Consultez la documentation du lecteur de disque dur pour obtenir des instructions sur la configuration du lecteur.
- 1 Lorsque vous formatez un disque dur à haute capacité, prévoyez suffisamment de temps pour que le formatage s'exécute entièrement. De longs délais de formatage sont normaux pour ces lecteurs. Par exemple, le formatage d'un lecteur de grande capacité peut prendre plus d'une heure.
- 1 n'éteignez pas et ne redémarrez pas le système pendant le formatage du lecteur. Cela risquerait d'endommager le lecteur.

REMARQUE : le voyant d'activité de disque dur ne clignote pour des disques SATA que s'ils sont connectés aux connecteurs SATA de la carte système. Ce voyant ne réagit pas à l'activité de disques SCSI ou SATA reliés à une carte contrôleur RAID. Pour identifier ce voyant, consultez la figure <u>figure 2-1</u>.

#### Configuration du lecteur d'amorçage

L'ordre de démarrage défini dans le programme de configuration du système détermine le périphérique utilisé pour l'amorçage du système (voir le chapitre "Utilisation du programme de configuration du système" dans le *Guide d'utilisation*). Pour que le système puisse démarrer à partir d'un disque dur ou d'une baie de lecteurs, les lecteurs doivent être raccordés au contrôleur approprié.

- Pour démarrer à partir d'un disque SATA, le disque maître (drive 0) doit être relié au connecteur SATA\_0 de la carte système. Pour identifier les connecteurs de la carte système, consultez la <u>figure A-3</u>.
- Pour que le système puisse démarrer à partir d'un disque dur SCSI, ce lecteur doit être connecté à la carte contrôleur SCSI. Consultez la documentation de la carte contrôleur.

## **Disques durs SCSI et SATA câblés**

## Retrait d'un disque dur câblé

- PRÉCAUTION : consultez le Guide d'information du système pour obtenir des informations détaillées sur les consignes de sécurité, les interventions dans l'ordinateur et la protection contre les décharges électrostatiques.
- 1. Éteignez le système et les périphériques connectés, puis débranchez-le de la prise de courant.
- 2. Retirez le cadre. Consultez la section "Retrait du cadre", dans le chapitre "Dépannage du système".
- 3. Couchez le système sur son côté droit.
- 4. Retirez le capot. Consultez la section "Retrait du capot", dans le chapitre "Dépannage du système".
- 5. Retirez le carénage de ventilation. Consultez la section "Retrait du carénage de ventilation", dans le chapitre "Installation des composants du système".

- 6. Débranchez les câbles d'alimentation et d'interface des disques durs présents dans la baie.
- 7. Retirez la baie de disques durs. Voir la figure 7-5 et la figure 7-6.
  - a. Desserrez les quatre vis qui fixent la baie au système.
  - b. Faites glisser la baie hors du système.
- 8. Retirez le disque de la baie. Voir la figure 7-5 et la figure 7-6.
  - a. Retirez les vis qui fixent le disque dans la baie.
  - b. Faites glisser le lecteur pour le sortir de la baie.

#### Figure 7-5. Retrait ou installation d'un disque dur SATA

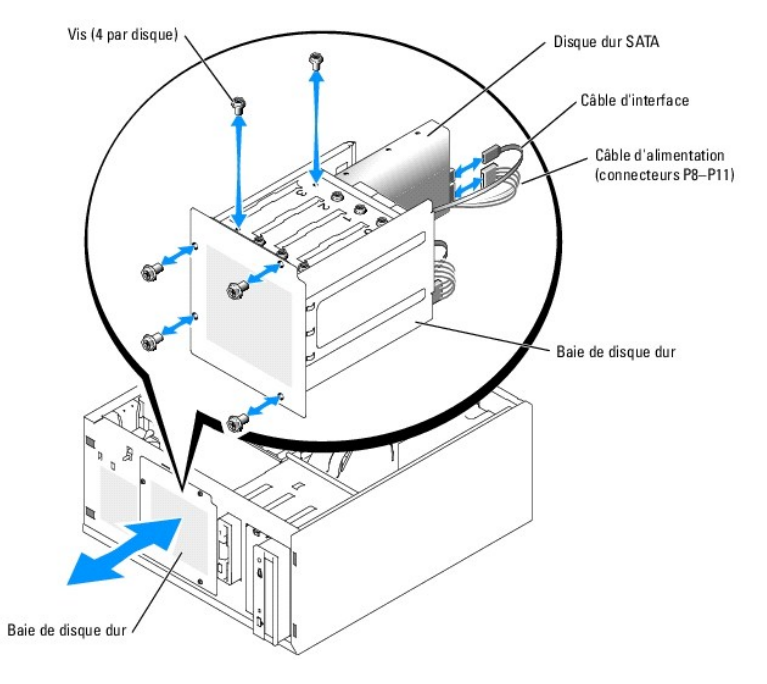

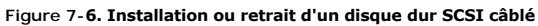

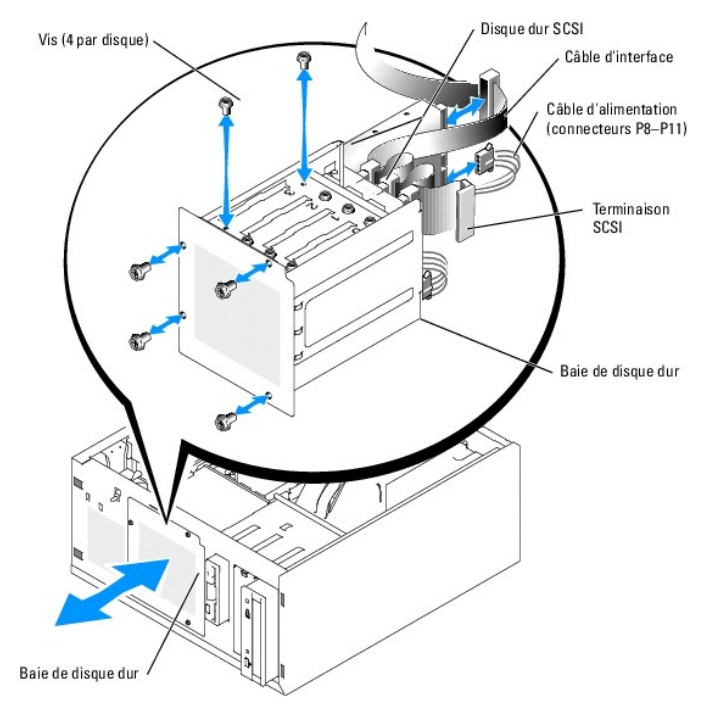

## Installation d'un lecteur de disque dur câblé

1. Déballez le lecteur (et la carte contrôleur, le cas échéant), et préparez le lecteur en vue de son installation.

Pour obtenir des instructions, consultez la documentation fournie avec le lecteur.

- 2. Installez le disque dur dans la baie :
  - a. Faites glisser le lecteur dans la baie de lecteurs, en veillant à ce que l'arrière du lecteur soit du même côté que l'arrière de la baie.
  - b. Installez les vis qui fixent le lecteur à la baie de lecteurs.
- 3. Installez la baie de disques durs (voir la figure 7-5 et la figure 7-6) :
  - a. Faites glisser la baie de disques dans le système jusqu'à ce qu'elle s'enclenche.
  - b. Replacez les quatre vis qui fixent la baie au système.

AVIS : pour éviter les courts-circuits, placez une protection sur tous les connecteurs d'alimentation non utilisés.

- 4. Connectez un câble d'alimentation à chaque disque dur. Voir la figure 7-5 et la figure 7-6.
- 5. Connectez un câble d'interface à chaque disque dur.
  - Lors de l'installation d'un disque dur SATA, connectez son câble d'interface aux ports SATA de la carte système (voir la figure 7-7) ou à la carte contrôleur RAID SATA, selon le cas (voir la figure 7-8).
  - o Si vous installez un disque SCSI câblé, branchez son câble d'interface à la carte contrôleur SCSI (voir la figure 7-9).

Figure 7-7. Connexion de disques durs SATA au contrôleur de disque intégré

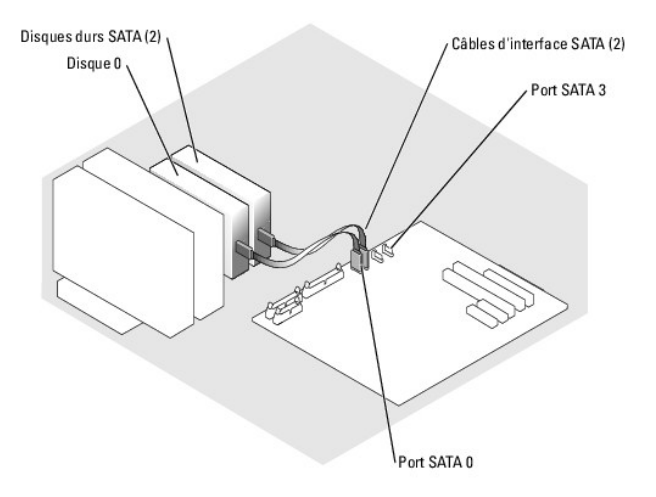

Figure 7-8. Connexion de disques durs SATA à une carte contrôleur RAID SATA

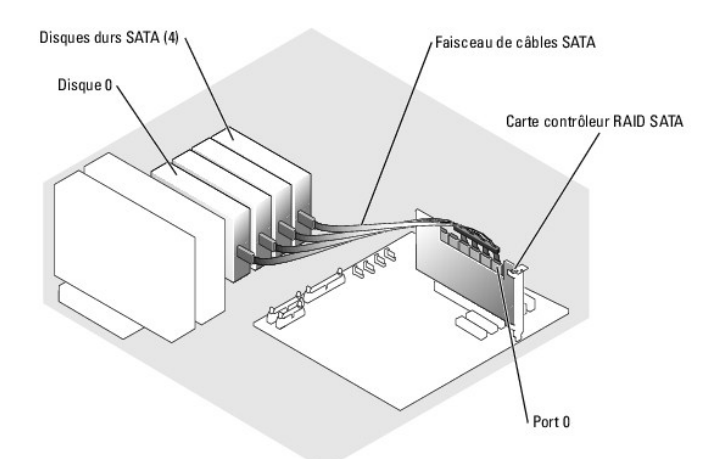

Figure 7-9. Connexion de quatre disques durs SCSI à la carte contrôleur SCSI

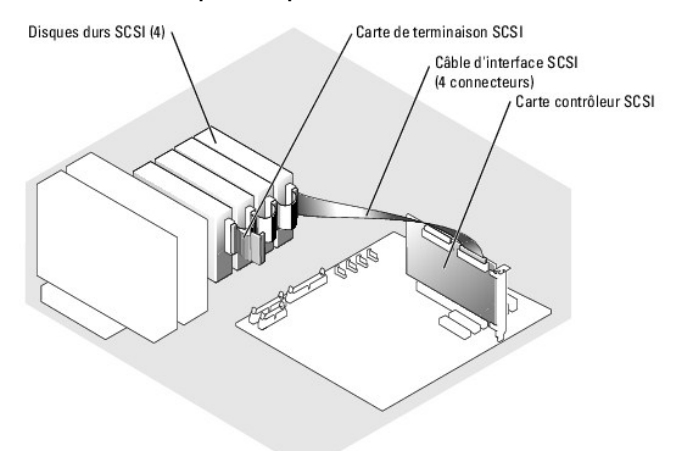

- 6. Vérifiez que tous les câbles sont correctement connectés et disposés de façon à ne pas entraver la ventilation du système ou la fermeture du capot.
- 7. Installez le carénage de ventilation. Consultez la section "Installation du carénage de ventilation", dans le chapitre "Installation des composants du système".
- 8. Installez le capot. Consultez la section "Remise en place du capot", dans le chapitre "Dépannage du système".
- 9. Redressez le système.
- 10. Installez le cadre. Consultez la section "Installation du cadre", dans le chapitre "Dépannage du système".
- 11. Rebranchez le système sur la prise de courant et allumez-le, ainsi que tous les périphériques connectés.
- 12. Effectuez le partitionnement et le formatage logique du disque dur. Consultez la documentation du système d'exploitation.
- 13. Installez tous les pilotes nécessaires.
- 14. Exécutez les tests de disque dur dans les diagnostics du système pour déterminer si le lecteur fonctionne correctement. Voir la section "Exécution des diagnostics du système".

Si le disque dur est relié à une carte contrôleur RAID SATA, consultez la documentation de cette carte pour savoir comment la tester.

Si le disque dur est relié à une carte contrôleur SCSI, lancez les tests de carte contrôleur et de disques durs SCSI dans les diagnostics du système. Voir le chapitre "Exécution des diagnostics du système".

Si les tests du disque dur échouent ou si le disque ne fonctionne pas correctement, consultez le chapitre "Obtention d'aide".

## Disques durs SCSI accessibles en façade (non enfichables à chaud)

Les baies de lecteur d'un système équipé d'une carte de fond de panier SCSI (en option) et d'une carte contrôleur RAID SCSI permettent d'accueillir jusqu'à quatre disques durs SCSI accessibles en façade. Les disques durs s'enfichent dans la carte de fond de panier SCSI, laquelle est reliée à la carte contrôleur (voir la <u>figure 7-10</u>). Pour plus d'instructions concernant l'installation de la carte de fond de panier SCSI (en option), consultez la section "<u>Installation</u> <u>de la carte de fond de panier SCSI (en option)</u>".

#### Figure 7-10. Disques dures SCSI connectés à une carte contrôleur SCSI

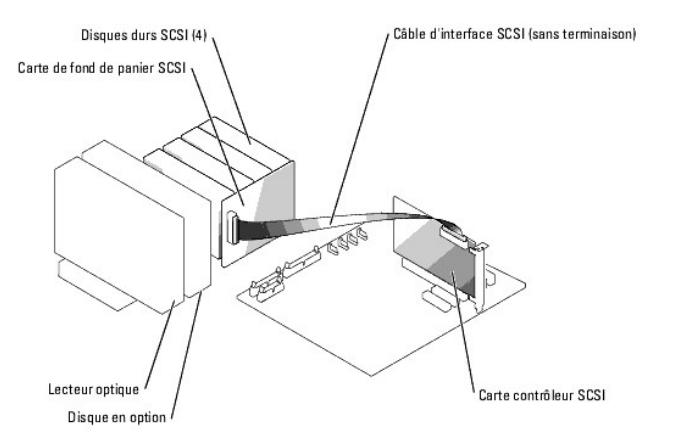

## Retrait d'un disque dur SCSI accessible en façade (non enfichable à chaud)

- AVIS : pour éviter toute perte de données, vous devez arrêter le système avant de retirer un support de lecteur SCSI, à moins qu'un contrôleur RAID SCSI ne soit connecté à la carte de fond de panier SCSI. Consultez la section "Disgues durs SCSI enfichables à chaud" pour plus d'informations concernant la configuration et le fonctionnement des disgues enfichables à chaud.
- 1. Éteignez le système et les périphériques connectés, puis débranchez-le de la prise de courant.
- 2. Retirez le cadre. Consultez la section "Retrait du cadre", dans le chapitre "Dépannage du système".
- 3. Ouvrez la poignée du support pour dégager le disque. Voir la figure 7-11.
- 4. Faites glisser le lecteur de disque dur jusqu'à ce qu'il se dégage de la baie de lecteurs.

Figure 7-11. Installation ou retrait d'un support de disque dur SCSI

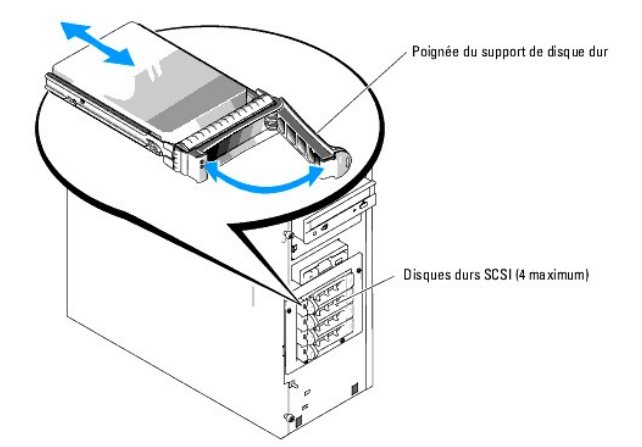

## Installation d'un disque dur SCSI accessible en façade (non enfichable à chaud)

- 1. Éteignez le système et les périphériques connectés, puis débranchez-le de la prise de courant.
- 2. Retirez le cadre. Consultez la section "Retrait du cadre", dans le chapitre "Dépannage du système".
- 3. Ouvrez la poignée du support de disque dur. Voir la figure 7-11.

• AVIS : ne tentez pas d'insérer un support de disque dur et de verrouiller sa poignée à côté d'un support partiellement installé. Ceci pourrait endommager le ressort de ce dernier et le rendre inutilisable. Assurez-vous que le support du disque dur voisin est complètement installé.

- 4. Introduisez le support de disque dur dans la baie. Voir la figure 7-11.
- 5. Fermez la poignée du support pour le verrouiller.
- 6. Installez le cadre. Consultez la section "Installation du cadre", dans le chapitre "Dépannage du système".
- 7. Rebranchez le système sur la prise de courant et allumez-le, ainsi que tous les périphériques connectés.
- 8. Installez tous les pilotes de périphérique SCSI nécessaires.
- 9. Lancez les tests de contrôleurs SCSI et les tests de disques durs des diagnostics du système. Voir la section "Exécution des diagnostics du système".

Si les tests du disque dur échouent ou si le disque ne fonctionne pas correctement, consultez le chapitre "Obtention d'aide".

## Disques durs SCSI enfichables à chaud

Les systèmes équipés d'une carte de fond de panier SCSI (en option) et d'une carte contrôelur RAID SCSI (en option) peuvent accueillir jusqu'à quatre disques durs enfichables à chaud. Les disques durs s'enfichent dans la carte de fond de panier SCSI, laquelle est reliée au canal A de la carte contrôleur RAID SCSI (voir la figure 7-12). Pour plus d'instructions concernant l'installation de la carte de fond de panier SCSI (en option), consultez la section "<u>Installation</u> <u>de la carte de fond de panier SCSI (en option)</u>".

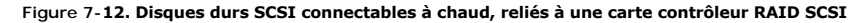

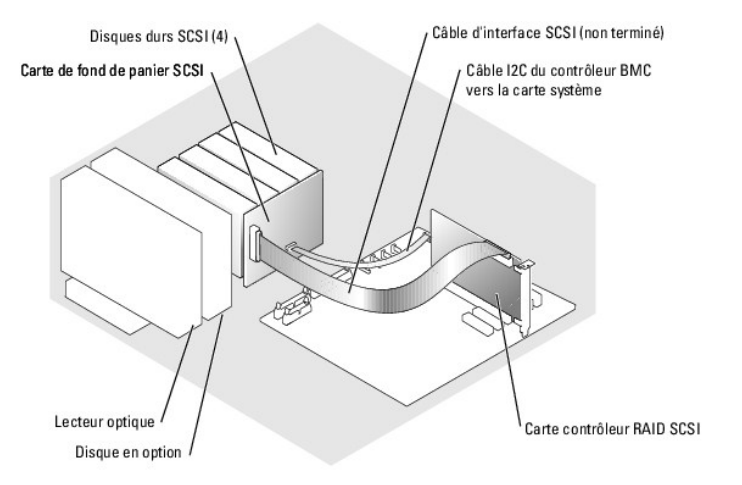

## Retrait d'un disque dur SCSI enfichable à chaud

- AVIS : certains systèmes d'exploitation ne prennent pas en charge les disques durs enfichables à chaud. Consultez la documentation du système d'exploitation pour savoir si tel est le cas de votre système.
- 1. Retirez le cadre. Consultez la section "Retrait du cadre", dans le chapitre "Dépannage du système".
- Avant d'extraire un disque, mettez-le hors ligne et attendez que les codes des voyants de son support indiquent que le retrait est possible. Reportezvous au tableau 2-3 pour la liste des codes des voyants de disques durs.

Si le disque était en ligne, le voyant d'état va clignoter en vert deux fois par seconde, pendant l'arrêt du disque. Lorsque tous les voyants sont éteints, vous pouvez retirer le disque.

Consultez la documentation du système d'exploitation pour plus d'informations sur la façon de mettre un disque dur hors ligne.

- 3. Ouvrez la poignée du support pour dégager le disque. Voir la figure 7-11.
- 4. Faites glisser le lecteur de disque dur jusqu'à ce qu'il se dégage de la baie de lecteurs.

## Installation d'un disque dur SCSI enfichable à chaud

- 1. Retirez le cadre. Consultez la section "Retrait du cadre", dans le chapitre "Dépannage du système".
- 2. Ouvrez la poignée du support de disque dur. Voir la fiqure 7-11.

• AVIS : ne tentez pas d'insérer un support de disque dur et de verrouiller sa poignée à côté d'un support partiellement installé. Ceci pourrait endommager le ressort de ce dernier et le rendre inutilisable. Assurez-vous que le support du disque dur voisin est complètement installé.

- 3. Introduisez le support de disque dur dans la baie. Voir la figure 7-11.
- 4. Fermez la poignée du support pour le verrouiller.
- 5. Installez le cadre. Consultez la section "Installation du cadre", dans le chapitre "Dépannage du système".
- 6. Installez tous les pilotes de périphérique SCSI nécessaires.
- 7. Lancez les tests de contrôleur SCSI et les tests disque dur des diagnostics du système. Voir la section "Exécution des diagnostics du système".

Si les tests du disque dur échouent, reportez-vous à "Obtention d'aide"

## Installation de la carte de fond de panier SCSI (en option)

La carte de fond de panier SCSI (en option) prend en charge les lecteurs SCSI accessibles en façade (si le système est équipé d'une carte contrôleur SCSI en option) ou des lecteurs SCSI enfichables à chaud (si le système est équipé d'une carte contrôleur RAID en option). Un bâti de lecteur supplémentaire est fourni avec la carte de fond de panier SCSI.

PRÉCAUTION : consultez le Guide d'information du système pour obtenir des informations détaillées sur les consignes de sécurité, les interventions dans l'ordinateur et la protection contre les décharges électrostatiques.

- 1. Éteignez le système et les périphériques connectés, puis débranchez-le de la prise de courant.
- 2. Retirez le cadre. Consultez la section "Retrait du cadre", dans le chapitre "Dépannage du système".
- 3. Couchez le système sur son côté droit.
- 4. Retirez le capot. Consultez la section "Retrait du capot", dans le chapitre "Dépannage du système".
- 5. Retirez le carénage de ventilation. Consultez la section "Retrait du carénage de ventilation", dans le chapitre "Installation des composants du système".
- 6. Déconnectez les câbles d'interface SATA ou SCSI des disques durs.
- 7. Déconnectez le faisceau de câbles du connecteur P3 du câble d'alimentation.
- 8. Retirez la baie de disque dur du système. Voir la figure 7-6.
  - a. Desserrez les quatre vis qui fixent la baie au système.
    - Conservez les vis servant à installer le nouveau bâti de lecteur.
  - b. Faites glisser la baie hors du système.
- 9. Faites glisser le nouveau bâti de lecteur dans le système, puis fixez-le à l'aide des quatre vis cruciformes que vous avez retirées à l'étape 8.
- 10. Installez la carte de fond de panier SCSI :
  - a. Abaissez la carte dans le système et alignez-la avec les crochets de fixation du bâti du lecteur. Positionnez-la ensuite au-dessus des crochets.
  - b. Faites glisser la carte vers le ventilateur avant sur environ 12 mm (0,5 pouce).
  - c. Fixez la carte à l'aide de la vis. Reportez-vous à la figure 7-13.
- Figure 7-13. Installation de la carte de fond de panier SCSI

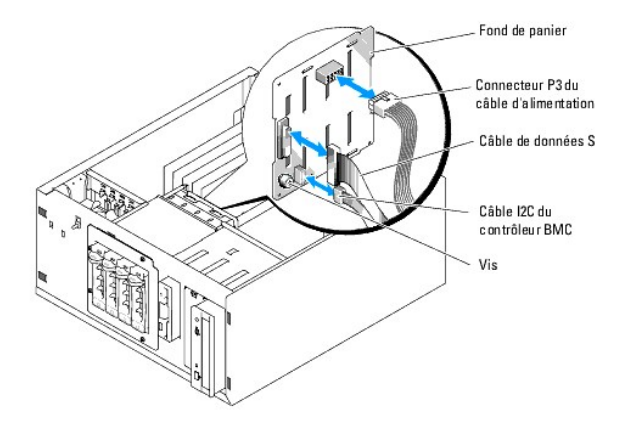

- 11. Branchez le connecteur P3 du câble d'alimentation sur le connecteur d'alimentation de la carte de fond de panier SCSI. Reportez-vous à la figure 7-13.
- 12. Connectez le câble inter-IC (I2C) du contrôleur BMC sur la carte de fond de panier SCSI. Voir la figure 7-13.
- 13. Connectez l'autre extrémité du câble I2C du contrôleur BMC au connecteur BP\_I2C de la carte système. Voir la figure A-3.
- 14. Installez la carte contrôleur SCSI.

Pour savoir comment installer la carte, consultez la section "<u>installation d'une carte d'extension</u>", dans le chapitre "Installation des composants du système".

- Connectez le câble de données SCSI à la carte contrôleur SCSI et au connecteur d'interface SCSI de la carte de fond de panier. Voir la <u>figure 7-12</u> et la <u>figure 7-13</u>.
- 16. Installez le capot. Consultez la section "Remise en place du capot", dans le chapitre "Dépannage du système".

#### 17. Redressez le système.

18. Installez les lecteurs SCSI dans la baie.

Voir la figure 7-11.

- 19. Installez le cadre. Consultez la section "Installation du cadre", dans le chapitre "Dépannage du système".
- 20. Rebranchez le système sur la prise de courant et allumez-le, ainsi que tous les périphériques connectés.
- 21. Installez tous les pilotes de périphérique SCSI nécessaires.
- 22. Lancez les tests de contrôleur SCSI et les tests disque dur des diagnostics du système. Voir la section "Exécution des diagnostics du système".

## Installation d'une carte contrôleur RAID

Pour savoir comment installer la carte, consultez la section "Installation d'une carte d'extension", dans le chapitre "Installation des composants du système".

Retour au sommaire

#### Obtention d'aide Systèmes Dell™ PowerEdge™ 800 Guide d'installation et de dépannage

#### Systemes Deli<sup>m</sup> PowerEdge<sup>m</sup> 800 Guide d'Installation et de depanna

- Assistance technique
- Service Dell de formation et de certification pour les entreprises
- Problèmes liés à votre commande
- Informations sur les produits
- Renvoi d'articles pour une réparation sous garantie ou un remboursement sous forme de crédit
- Avant d'appeler
- Contacter Dell

## Assistance technique

Si vous avez besoin d'assistance pour un problème technique, effectuez les étapes suivantes :

- 1. Effectuez les procédures de la section "Dépannage du système".
- 2. Exécutez les diagnostics du système et enregistrez toutes les informations fournies.
- 3. Faites une copie de la Liste de vérification des diagnostics et remplissez-la.
- 4. Pour vous aider lors des procédures d'installation et de dépannage, utilisez toute la gamme de services en ligne proposés par Dell sur son site Web support.dell.com.

Pour plus d'informations, consultez la section "Services en ligne".

5. Si les étapes précédentes n'ont pas résolu le problème, appelez Dell pour obtenir une assistance technique.

**REMARQUE** : passez votre appel à partir d'un téléphone qui se trouve près du système pour que le support technique puisse vous guider dans l'accomplissement des opérations nécessaires.

REMARQUE : il se peut que le système de code de service express de Dell ne soit pas disponible dans votre pays.

Lorsque le système téléphonique automatisé de Dell vous le demande, entrez votre code de service express pour acheminer directement votre appel vers le personnel de support compétent. Si vous ne disposez pas d'un code de service express, ouvrez le dossier Dell Accessories (Accessoires Dell), double-cliquez sur l'icône Express Service Code (Code de service express) et suivez les indications.

Pour obtenir des instructions sur l'utilisation du service de support technique, consultez les sections "Service de support technique " et "Avant d'appeler".

REMARQUE : certains des services suivants ne sont pas disponibles partout en dehors des États-Unis. Appelez votre représentant Dell local pour obtenir des informations sur leur disponibilité.

#### Services en ligne

Vous pouvez accéder au site Dell Support à l'adresse support.dell.com. Sélectionnez votre région sur la page WELCOME TO DELL SUPPORT (Bienvenue dans le service de support de Dell) et donnez les détails requis pour accéder aux outils d'aide et aux informations.

Vous pouvez contacter Dell électroniquement aux adresses suivantes :

1 World Wide Web

www.dell.com/

www.dell.com/ap/ (région Asie/Pacifique uniquement)

www.dell.com/jp (Japon uniquement)

www.euro.dell.com (Europe uniquement)

www.dell.com/la (pays d'Amérique latine)

www.dell.ca (Canada uniquement)

1 Protocole de transfert de fichiers (FTP) anonyme

#### ftp.dell.com/

Connectez-vous en tant que user:anonymous (utilisateur : anonyme), et indiquez votre adresse e-mail comme mot de passe.

1 Service de support électronique

support@us.dell.com

apsupport@dell.com (pour les pays d'Asie et du Pacifique uniquement)

support.jp.dell.com (Japon uniquement)

support.euro.dell.com (Europe uniquement)

1 Service de devis électronique

sales@dell.com

apmarketing@dell.com (pour les pays d'Asie et du Pacifique uniquement)

sales\_canada@dell.com (Canada uniquement)

1 Service d'informations électronique

info@dell.com

## Service AutoTech

Le service de support technique automatisé de Dell, "AutoTech", fournit des réponses préenregistrées aux questions les plus fréquentes des clients de Dell concernant leurs systèmes informatiques portables et de bureau.

Quand vous appelez AutoTech, utilisez votre téléphone à touches pour choisir les sujets qui correspondent à vos questions.

Le service AutoTech est disponible 24 heures sur 24, 7 jours sur 7. Vous pouvez aussi accéder à ce service via le service de support technique. Consultez les informations de contact de votre région.

## Service d'état des commandes automatisé

Pour vérifier l'état de vos commandes de produits Dell<sup>™</sup>, vous pouvez visiter le site Web support.dell.com ou appeler le service d'état des commandes automatisé. Un message préenregistré vous invite à entrer les informations concernant votre commande afin de la localiser et de vous informer. Consultez les informations de contact de votre région.

#### Service de support technique

Le service de support technique Dell est disponible 24 heures sur 24, 7 jours sur 7, pour répondre à vos questions concernant le matériel Dell. Notre équipe de support technique utilise des diagnostics assistés par ordinateur pour répondre plus rapidement et plus efficacement à vos questions.

Pour contacter le service de support technique de Dell, consultez la section "Avant d'appeler" puis reportez-vous aux informations de contact de votre région.

## Service Dell de formation et de certification pour les entreprises

Des formations et certifications Dell Enterprise sont disponibles. Pour plus d'informations, consultez le site www.dell.com/training. Ce service n'est disponible que dans certains pays.

## Problèmes liés à votre commande

Si vous avez un problème avec votre commande, comme des pièces manquantes, des mauvaises pièces ou une facturation erronée, contactez le service clientèle de Dell. Ayez votre facture ou votre bordereau d'emballage à portée de main lorsque vous appelez. Consultez les informations de contact de votre région.

## Informations sur les produits

Si vous avez besoin d'informations à propos d'autres produits disponibles chez Dell, ou si vous désirez passer une commande, consultez le site Web de Dell à l'adresse www.dell.com. Pour trouver le numéro de téléphone à appeler pour parler à un spécialiste des ventes, consultez les informations de contact de votre région.

## Renvoi d'articles pour une réparation sous garantie ou un remboursement sous forme de crédit

Préparez comme indiqué ci-après tous les articles à renvoyer, que ce soit pour un renvoi ou un remboursement sous forme de crédit :

1. Appelez Dell pour obtenir un numéro d'autorisation de renvoi du matériel et écrivez-le lisiblement et bien en vue sur l'extérieur de la boîte.

Pour trouver le numéro de téléphone à appeler, consultez les informations de contact de votre région.

- 2. Joignez une copie de votre facture et une lettre décrivant la raison du renvoi.
- Joignez une copie de la liste de vérification des diagnostics indiquant les tests que vous avez effectués et les messages d'erreur générés par les Diagnostics du système.
- Joignez tous les accessoires qui font partie du matériel renvoyé (comme les câbles d'alimentation, les médias comme les disquettes et les CD, et les guides) s'il s'agit d'un retour pour crédit.
- 5. Renvoyez l'équipement dans son emballage d'origine (ou un équivalent).

Vous êtes responsable des frais d'envoi. Vous devez aussi assurer les produits retournés et assumer les risques de pertes en cours d'expédition. Les envois en port dû ne sont pas acceptés.

Si l'un des éléments décrits ci-dessus manque à l'envoi, ce dernier sera refusé à l'arrivée et vous sera renvoyé.

## Avant d'appeler

ſ

**REMARQUE** : ayez votre code de service express à portée de main quand vous appelez. Le code permet au système d'assistance téléphonique automatisé de Dell de diriger votre appel plus efficacement.

N'oubliez pas de remplir la <u>Liste de vérification des diagnostics</u>. Si possible, allumez le système avant d'appeler Dell pour obtenir une assistance technique et utilisez un téléphone qui se trouve à côté ou à proximité de l'ordinateur. On vous demandera de taper certaines commandes et de relayer certaines informations détaillées pendant les opérations ou d'essayer d'autres opérations de dépannage qui ne sont possibles que sur le système informatique même. Veillez à avoir la documentation du système avec vous.

# PRÉCAUTION : avant d'intervenir sur les composants de l'ordinateur, consultez les consignes de sécurité qui se trouvent dans votre Guide d'information sur le produit.

| Liste de vérification des diagnostics                                                                                                    |
|----------------------------------------------------------------------------------------------------|
| Nom :                                                                                                    |
| Date :                                                                                                    |
| Adresse :                                                                                                    |
| Numéro de téléphone :                                                                                                    |
| Code de maintenance (code à barres à l'arrière de l'ordinateur) :                                                                                                    |
| code de service express :                                                                                                    |
| Numéro d'autorisation de renvoi de matériel (fourni par un technicien de support de Dell) :                                                                                                    |
| Système d'exploitation et version :                                                                                                    |
| Périphériques :                                                                                                    |
| Cartes d'extension :                                                                                                    |
| Êtes-vous connecté à un réseau ? Oui Non                                                                                                    |
| Réseau, version et carte de réseau :                                                                                                    |
| Programmes et versions :                                                                                                    |
| Consultez la documentation du système d'exploitation pour déterminer le contenu des fichiers de démarrage du système. Si possible, imprimez chaque fichier. Sinon, notez le contenu de chaque fichier avant d'appeler Dell. |
| Message d'erreur, code sonore ou code de diagnostic :                                                                                                    |
| Description du problème et procédures de dépannage effectuées :                                                                                                    |
|                                                                                                    |

## **Contacter Dell**

Vous pouvez contacter Dell<sup>™</sup> électroniquement sur les sites Web suivants :

- 1 www.dell.com
- 1 support.dell.com (support technique)
- premiersupport.dell.com (support technique pour l'enseignement, les administrations, le secteur médical et les moyennes et grandes entreprises, y compris les clients Premier, Platinum et Gold)

Vous trouverez les adresses Web spécifiques à votre pays dans la section correspondant du tableau ci-dessous.

🜠 REMARQUE : les numéros d'appel gratuits ne peuvent être utilisés que dans le pays pour lequel ils sont mentionnés.

Pour contacter Dell, utilisez les adresses électroniques, les numéros de téléphone et les codes indiqués dans le tableau suivant. Si vous avez besoin d'assistance pour connaître les indicatifs à utiliser, contactez un standardiste local ou international.

| Indicatif du pays (ville) :<br>Indicatif d'accès            | Nom du service ou zone de service<br>Site web et adresse e-mail                      | Indicatifs de zone,<br>numéros locaux et<br>numéros d'appel gratuit |
|-------------------------------------------------------------|--------------------------------------------------------------------------------------|---------------------------------------------------------------------|
| international Indicatif du<br>pays<br>Indicatif de la ville |                                                                                      |                                                                     |
| Afrique du Sud                                              | Site Web : support.euro.dell.com                                                     |                                                                     |
| (Jonannesburg)                                              | E-mail : dell_za_support@dell.com                                                    |                                                                     |
| Indicatif d'accès                                           | File d'appel Gold                                                                    | 011 709 7713                                                        |
|                                                             | Support technique                                                                    | 011 709 7710                                                        |
| 09/091                                                      | Service clientèle                                                                    | 011 709 7707                                                        |
| Indicatif du pays : 27                                      | Ventes                                                                               | 011 709 7700                                                        |
|                                                             | Fax                                                                                  | 011 706 0495                                                        |
| Indicatif de la ville : 11                                  | Standard                                                                             | 011 709 7700                                                        |
| Allemagne (Langen)                                          | Site Web : support.euro.dell.com                                                     |                                                                     |
| Indicatif d'accès                                           | E-mail : tech_support_central_europe@dell.com                                        |                                                                     |
| international : 00                                          | Support technique                                                                    | <b>06103 766</b> -7200                                              |
| Indicatif du pays : 49                                      | Service clientèle auprès du grand public et des PME/PMI                              | 0180-5-224400                                                       |
|                                                             | Service clientèle pour le segment global                                             | <b>06103 766</b> -9570                                              |
| Indicatif de la ville : 6103                                | Service clientèle pour les comptes privilégiés                                       | 06103 766-9420                                                      |
|                                                             | Service clientèle pour les grandes entreprises                                       | <b>06103 766</b> -9560                                              |
|                                                             | Service clientèle pour les comptes publics                                           | 06103 766-9555                                                      |
|                                                             | Standard                                                                             | 06103 766-7000                                                      |
| Amérique Latine                                             | Support technique clientèle (Austin, Texas, USA)                                     | 512 728-4093                                                        |
|                                                             | Service clientèle (Austin, Texas, USA)                                               | <b>512 728</b> -3619                                                |
|                                                             | Fax (support technique et service clientèle)<br>(Austin, Texas, USA)                 | 512 728-3883                                                        |
|                                                             | Ventes (Austin, Texas, USA.)                                                         | 512 728-4397                                                        |
|                                                             | Ventes par fax (Austin, Texas, USA)                                                  | 512 728-4600                                                        |
|                                                             |                                                                                      | ou 512 728-3772                                                     |
| Anguilla                                                    | Support général                                                                      | numéro vert : 800-335-0031                                          |
| Antigua et Barbuda                                          | Support général                                                                      | 1-800-805-5924                                                      |
| Antilles néerlandaises                                      | Support général                                                                      | 001-800-882-1519                                                    |
| Argentine (Buenos Aires)                                    | Site Web : www.dell.com.ar                                                           |                                                                     |
| Indicatif d'accès<br>international : <b>00</b>              | E-mail : us_latin_services@dell.com<br>E-mail (ordinateurs de bureau et portables) : |                                                                     |
| Indicatif du pays : 54                                      | la-techsupport@dell.com                                                              |                                                                     |
| indicatil da payo i o i                                     | L-mail (serveurs et EMC) :<br>la_enterprise@dell.com                                 |                                                                     |
| Indicatif de la ville : 11                                  | Service clientèle                                                                    | numéro vert : 0-800-444-0730                                        |
|                                                             | Support technique                                                                    | numéro vert : 0-800-444-0733                                        |
|                                                             | Services de support technique                                                        | numéro vert : 0-800-444-0724                                        |
|                                                             | Ventes                                                                               | 0-810-444-3355                                                      |
| Aruba                                                       | Support général                                                                      | numéro vert : 800-1578                                              |
| Australie (Sydney)                                          | E-mail (Australie) au_tech_support@dell.com                                          |                                                                     |
|                                                             | E-mail (Nouvelle Zélande) : nz_tech_support@dell.com                                 |                                                                     |
| international : 0011                                        | Grand public et PME/PMI                                                              | 1-300-655-533                                                       |
| Indicatif du pave : 61                                      | Gouvernement et Entreprise                                                           | numéro vert : 1-800-633-559                                         |
| maicaul uu pays : o i                                       | Division des comptes privilégiés (PAD)                                               | numéro vert : 1-800-060-889                                         |
| Indicatif de la ville : 2                                   | Service clientèle                                                                    | numéro vert : 1-800-819-339                                         |
|                                                             | Support technique<br>(ordinateurs portables et de bureau)                            | numéro vert : 1-300-655-533                                         |
|                                                             | Support technique (serveurs et stations de travail)                                  | numéro vert : 1-800-733-314                                         |
|                                                             | Ventes aux grandes entreprises                                                       | numéro vert : 1-800-808-385                                         |
|                                                             | Ventes aux particuliers                                                              | numéro vert : 1-800-808-312                                         |
|                                                             | Fax                                                                                  | numéro vert : 1-800-818-341                                         |
|                                                             |                                                                                      | -i                                                                  |

| Autriche (Vienne)               | Site Web : support.euro.dell.com                                                 |                              |  |  |
|---------------------------------|----------------------------------------------------------------------------------|------------------------------|--|--|
| Indicatif d'accès               | E-mail : tech_support_central_europe@dell.com                                    |                              |  |  |
| international : 900             | Ventes au grand public et aux PME/PMI                                            | 0820 240 530 00              |  |  |
| Indicatif du pays : 43          | Fax pour le grand public et aux PME/PMI                                          | 0820 240 530 49              |  |  |
|                                 | Service clientèle auprès du grand public et des PME/PMI                          | 0820 240 530 14              |  |  |
| Indicatif de la ville : 1       | Service clientèle auprès des comptes privilégiés/<br>des grandes entreprises     | 0820 240 530 16              |  |  |
|                                 | Support technique auprès du grand public et des PME/PMI                          | 0820 240 530 14              |  |  |
|                                 | Support technique auprès des comptes privilégiés/des grandes entreprises         | 0660 8779                    |  |  |
|                                 | Standard                                                                         | 0820 240 530 00              |  |  |
| Bahamas                         | Support général                                                                  | numéro vert : 1-866-278-6818 |  |  |
| Belgique (Bruxelles)            | Site Web : support.euro.dell.com                                                 |                              |  |  |
| Indicatif d'accès               | E-mail pour les clients francophones : support.euro.dell.com/be/fr/emaildell/    |                              |  |  |
| international : 00              | Support technique                                                                | 02 481 92 88                 |  |  |
| Indicatif du navs : 32          | Support technique par fax                                                        | 02 481 92 95                 |  |  |
|                                 | Service clientèle                                                                | 02 713 15 .65                |  |  |
| Indicatif de la ville : 2       | Ventes aux grandes entreprises                                                   | 02 481 91 00                 |  |  |
|                                 | Fax                                                                              | 02 481 92 99                 |  |  |
|                                 | Standard                                                                         | 02 481 91 00                 |  |  |
| Bermudes                        | Support général                                                                  | 1-800-342-0671               |  |  |
| Bolivie                         | Support général                                                                  | numéro vert : 800-10-0238    |  |  |
| Brésil                          | Site Web : www.dell.com/br                                                       |                              |  |  |
| Indicatif d'accès               | Support clientèle, support technique                                             | 0800 90 3355                 |  |  |
| international : 00              | Support technique par fax                                                        | 51 481 5470                  |  |  |
| Indicatif du pays : EE          |                                                                                  | E1 491 E490                  |  |  |
| Thuicath du pays . 55           |                                                                                  | 51 481 5480                  |  |  |
| Indicatif de la ville : 51      | Ventes                                                                           | 0800 90 3390                 |  |  |
| Brunei                          | Support technique clientèle (Penang, Malaisie)                                   | 604 633 4966                 |  |  |
| Indicatif du pays : 673         | Service clientèle (Penang, Malaisie)                                             | 604 633 4949                 |  |  |
|                                 | Ventes aux particuliers (Penang, Malaisie)                                       | 604 633 4955                 |  |  |
| Canada (North York,<br>Optario) | État des commandes en ligne : www.dell.ca/ostatus                                |                              |  |  |
|                                 | AutoTech (Support technique automatisé)                                          | numéro vert : 1-800-247-9362 |  |  |
| Indicatif d'accès               | Service clientèle (petites entreprises et activités professionnelles à domicile) | numéro vert : 1-800-847-4096 |  |  |
|                                 | Service clientèle<br>(moyennes et grandes entreprises, pouvoirs publics)         | numéro vert : 1-800-326-9463 |  |  |
|                                 | Support technique (petites entreprises et activités professionnelles à domicile) | numéro vert : 1-800-847-4096 |  |  |
|                                 | Support technique (moyennes et grandes entreprises, pouvoirs publics)            | numéro vert : 1-800-387-5757 |  |  |
|                                 | Ventes (Petites entreprises et activités professionnelles à domicile)            | numéro vert : 1-800-387-5752 |  |  |
|                                 | Ventes (moyennes et grandes entreprises, pouvoirs publics)                       | numéro vert : 1-800-387-5755 |  |  |
|                                 | Ventes de pièces détachées et de services étendus                                | 1 866 440 3355               |  |  |
| Chili (Santiago)                | Ventes, service clientèle et support technique                                   | numéro vert : 1230-020-4823  |  |  |
| Indicatif du pays : 56          |                                                                                  |                              |  |  |
| Indicatif de la ville : 2       |                                                                                  |                              |  |  |
| Chine (Xiamen)                  | Site Web de support technique : support.dell.com.cn                              |                              |  |  |
| Indicatif du pays : 86          | E-mail du support technique : cn_support@dell.com                                |                              |  |  |
| Indicatif do la villo : EQ2     | E-mail du service clientèle : customer_cn@dell.com                               |                              |  |  |
|                                 | Support technique par fax                                                        | 818 1350                     |  |  |
|                                 | Support technique (Dimension™ et Inspiron™)                                      | numéro vert : 800 858 2969   |  |  |
|                                 | Support technique<br>(OptiPlex™, Latitude™ et Dell Precision™)                   | numéro vert : 800 858 0950   |  |  |
|                                 | Support technique (serveurs et stockage)                                         | numéro vert : 800 858 0960   |  |  |
|                                 | Support technique (projecteurs, PDAs, imprimantes, commutateurs, routeurs, etc.) | numéro vert : 800 858 2920   |  |  |
|                                 | Service clientèle                                                                | numéro vert : 800 858 2060   |  |  |
|                                 | Service clientèle par fax                                                        | 592 818 1308                 |  |  |
|                                 | Grand public et PME/PMI                                                          | numéro vert : 800 858 2222   |  |  |
|                                 | Division des comptes privilégiés                                                 | numéro vert : 800 858 2557   |  |  |
|                                 | Comptes de grandes entreprises - GCP                                             | numéro vert : 800 858 2055   |  |  |
|                                 | Comptes clés des grandes entreprises                                             | numéro vert : 800 858 2628   |  |  |
| 1                               |                                                                                  |                              |  |  |

|                                                                                                    | Comptes de grandes entreprises - Nord                                                                                                    | numéro vert : 800 858 2999                                                                                                    |
|----------------------------------------------------------------------------------------------------|----------------------------------------------------------------------------------------------------|----------------------------------------------------------------------------------------------------|
|                                                                                                    | Comptes grandes entreprises - administrations et éducation Nord                                                                                                    | numéro vert : 800 858 2955                                                                                                    |
|                                                                                                    | Comptes de grandes entreprises - Est                                                                                                    | numéro vert : 800 858 2020                                                                                                    |
|                                                                                                    | Comptes grandes entreprises - administrations et éducation Est                                                                                                    | numéro vert : 800 858 2669                                                                                                    |
|                                                                                                    | Comptes grandes entreprises - Queue Team                                                                                                    | numéro vert : 800 858 2572                                                                                                    |
|                                                                                                    | Comptes de grandes entreprises - Sud                                                                                                    | numéro vert : 800 858 2355                                                                                                    |
|                                                                                                    | Comptes grandes entreprises - Ouest                                                                                                    | numéro vert : 800 858 2811                                                                                                    |
|                                                                                                    | Comptes grandes entreprises - Pièces détachées                                                                                                    | numéro vert : 800 858 2621                                                                                                    |
| Colombie                                                                                                    | Support général                                                                                                    | 980-9-15-3978                                                                                                    |
| Corée (Séoul)                                                                                                    | Support technique                                                                                                    | numéro vert : 080-200-3800                                                                                                    |
| Indicatif d'accòs                                                                                                    | Ventes                                                                                                    | numéro vert : 080-200-3600                                                                                                    |
| international : 001                                                                                                    | Service clientèle (Penang, Malaisie)                                                                                                    | 604 633 4949                                                                                                    |
| Indicatif du pave + 80                                                                                                    | Fax                                                                                                    | 2194-6202                                                                                                    |
| Thuicath du pays . 62                                                                                                    | Standard                                                                                                    | 2194-6000                                                                                                    |
| Indicatif de la ville : 2                                                                                                    | Support technique                                                                                                    | appel gratuit : 080-200-3801                                                                                                    |
|                                                                                                    | (composants électroniques et accessoires)                                                                                                    |                                                                                                    |
| Costa Rica                                                                                                    | Support général                                                                                                    | 0800-012-0435                                                                                                    |
| Danemark (Copenhague)                                                                                                    | Site Web : support.euro.dell.com                                                                                                    |                                                                                                    |
| Indicatif d'accès                                                                                                    | E-mail : http://support.euro.dell.com/dk/da/emaildell/                                                                                                    |                                                                                                    |
| international : 00                                                                                                    | Support technique                                                                                                    | 7023 0182                                                                                                    |
| Indicatif du pays : 45                                                                                                    | Service clientèle (relationnel)                                                                                                    | 7023 0184                                                                                                    |
|                                                                                                    | Service clientèle auprès du grand public et des PME/PMI                                                                                                    | 3287 5505                                                                                                    |
|                                                                                                    | Standard (relationnel)                                                                                                    | 3287 1200                                                                                                    |
|                                                                                                    | Fax du standard (Relations clientèle)                                                                                                    | 3287 1201                                                                                                    |
|                                                                                                    | Standard (grand public et PME/PMI)                                                                                                    | 3287 5000                                                                                                    |
|                                                                                                    | Fax du standard (grand public et PME/PMI)                                                                                                    | 3287 5001                                                                                                    |
| Dominique                                                                                                    | Support général                                                                                                    | numéro vert : 1-866-278-6821                                                                                                    |
| Equateur                                                                                                    | Support général                                                                                                    | numéro vert : 999-119                                                                                                    |
| Espagne (Madrid)                                                                                                    | Site Web : support.euro.dell.com                                                                                                    |                                                                                                    |
|                                                                                                    |                                                                                                    |                                                                                                    |
| Indicatif d'accès                                                                                                    | E-mail : support.euro.dell.com/es/es/emaildell/                                                                                                    |                                                                                                    |
| Indicatif d'accès<br>international : 00                                                                                                    | E-mail : support.euro.dell.com/es/es/emaildell/<br>Grand public et PME/PMI                                                                                                    |                                                                                                    |
| Indicatif d'accès<br>international : 00                                                                                                    | E-mail : support.euro.dell.com/es/es/emaildell/<br>Grand public et PME/PMI<br>Support technique                                                                                                    | 902 100 130                                                                                                    |
| Indicatif d'accès<br>international : <b>00</b><br>Indicatif du pays : <b>34</b>                                                                                                    | E-mail : support.euro.dell.com/es/es/emaildell/<br>Grand public et PME/PMI<br>Support technique<br>Service clientèle                                                                                                    | 902 100 130<br>902 118 540                                                                                                    |
| Indicatif d'accès<br>international : 00<br>Indicatif du pays : 34<br>Indicatif de la ville : 91                                                                                                    | E-mail : support.euro.dell.com/es/es/emaildell/<br>Grand public et PME/PMI<br>Support technique<br>Service clientèle<br>Ventes                                                                                                    | 902 100 130<br>902 118 540<br>902 118 541                                                                                                    |
| Indicatif d'accès<br>international : 00<br>Indicatif du pays : 34<br>Indicatif de la ville : 91                                                                                                    | E-mail : support.euro.dell.com/es/es/emaildell/<br>Grand public et PME/PMI<br>Support technique<br>Service clientèle<br>Ventes<br>Standard                                                                                                    | 902 100 130<br>902 118 540<br>902 118 541<br>902 118 541<br>902 118 541                                                                                                    |
| Indicatif d'accès<br>international : 00<br>Indicatif du pays : 34<br>Indicatif de la ville : 91                                                                                                    | E-mail : support.euro.dell.com/es/es/emaildell/<br>Grand public et PME/PMI<br>Support technique<br>Service clientèle<br>Ventes<br>Standard<br>Fax                                                                                                    | 902 100 130<br>902 118 540<br>902 118 541<br>902 118 541<br>902 118 541<br>902 118 539                                                                                                    |
| Indicatif d'accès<br>international : 00<br>Indicatif du pays : 34<br>Indicatif de la ville : 91                                                                                                    | E-mail : support.euro.dell.com/es/es/emaildell/<br>Grand public et PME/PMI<br>Support technique<br>Service clientèle<br>Ventes<br>Standard<br>Fax<br>Grandes entreprises                                                                                                    | 902 100 130<br>902 118 540<br>902 118 541<br>902 118 541<br>902 118 539                                                                                                    |
| Indicatif d'accès<br>international : 00<br>Indicatif du pays : 34<br>Indicatif de la ville : 91                                                                                                    | E-mail : support.euro.dell.com/es/es/emaildell/<br>Grand public et PME/PMI<br>Support technique<br>Service clientèle<br>Ventes<br>Standard<br>Fax<br>Grandes entreprises<br>Support technique                                                                                                    | 902 100 130<br>902 118 540<br>902 118 541<br>902 118 541<br>902 118 539<br>902 100 130                                                                                                    |
| Indicatif d'accès<br>international : 00<br>Indicatif du pays : 34<br>Indicatif de la ville : 91                                                                                                    | E-mail : support.euro.dell.com/es/es/emaildell/<br>Grand public et PME/PMI<br>Support technique<br>Service clientèle<br>Ventes<br>Standard<br>Fax<br>Grandes entreprises<br>Support technique<br>Service clientèle                                                                                                    | 902 100 130<br>902 118 540<br>902 118 541<br>902 118 541<br>902 118 541<br>902 118 539<br>902 100 130<br>902 100 130<br>902 115 236                                                                                                    |
| Indicatif d'accès<br>international : 00<br>Indicatif du pays : 34<br>Indicatif de la ville : 91                                                                                                    | E-mail : support.euro.dell.com/es/es/emaildell/<br>Grand public et PME/PMI<br>Support technique<br>Service clientèle<br>Ventes<br>Standard<br>Fax<br>Grandes entreprises<br>Support technique<br>Service clientèle<br>Standard                                                                                                    | 902 100 130<br>902 118 540<br>902 118 541<br>902 118 541<br>902 118 541<br>902 118 539<br>902 100 130<br>902 100 130<br>902 115 236<br>91 722 92 00                                                                                                    |
| Indicatif d'accès<br>international : 00<br>Indicatif du pays : 34<br>Indicatif de la ville : 91                                                                                                    | E-mail : support.euro.dell.com/es/es/emaildell/<br>Grand public et PME/PMI<br>Support technique<br>Service clientèle<br>Ventes<br>Standard<br>Fax<br>Grandes entreprises<br>Support technique<br>Service clientèle<br>Standard<br>Fax                                                                                                    | 902 100 130<br>902 118 540<br>902 118 541<br>902 118 541<br>902 118 541<br>902 118 539<br>902 100 130<br>902 100 130<br>902 115 236<br>91 722 92 00<br>91 722 95 83                                                                                                    |
| Indicatif d'accès<br>international : 00<br>Indicatif du pays : 34<br>Indicatif de la ville : 91                                                                                                    | E-mail : support.euro.dell.com/es/es/emaildell/<br>Grand public et PME/PMI<br>Support technique<br>Service clientèle<br>Ventes<br>Standard<br>Fax<br>Grandes entreprises<br>Support technique<br>Service clientèle<br>Standard<br>Fax<br>Service d'état des commandes automatisé                                                                                                    | 902 100 130<br>902 118 540<br>902 118 541<br>902 118 541<br>902 118 541<br>902 118 539<br>902 100 130<br>902 100 130<br>902 115 236<br>91 722 92 00<br>91 722 95 83<br>numéro vert : 1-800-433-9014                                                                                                    |
| Indicatif d'accès<br>international : 00<br>Indicatif du pays : 34<br>Indicatif de la ville : 91<br><b>États-Unis (Austin, Texas)</b>                                                                      | E-mail : support.euro.dell.com/es/es/emaildell/<br>Grand public et PME/PMI<br>Support technique<br>Service clientèle<br>Ventes<br>Standard<br>Fax<br>Grandes entreprises<br>Support technique<br>Service clientèle<br>Standard<br>Fax<br>Service clientèle<br>Standard<br>Fax<br>Service d'état des commandes automatisé<br>AutoTech (ordinateurs portables et de bureau)                                                                                                    | 902 100 130<br>902 118 540<br>902 118 541<br>902 118 541<br>902 118 541<br>902 118 539<br>902 100 130<br>902 100 130<br>902 115 236<br>91 722 92 00<br>91 722 95 83<br>numéro vert : 1-800-433-9014<br>numéro vert : 1-800-247-9362                                                                                                    |
| Indicatif d'accès<br>international : 00<br>Indicatif du pays : 34<br>Indicatif de la ville : 91<br><b>États-Unis (Austin, Texas)</b><br>Indicatif d'accès<br>international : 011                          | E-mail : support.euro.dell.com/es/es/emaildell/<br>Grand public et PME/PMI<br>Support technique<br>Service clientèle<br>Ventes<br>Standard<br>Fax<br>Grandes entreprises<br>Support technique<br>Service clientèle<br>Standard<br>Fax<br>Service clientèle<br>Standard<br>Fax<br>Service d'état des commandes automatisé<br>AutoTech (ordinateurs portables et de bureau)<br>Particulier (A domicile et au bureau)                                                                                                    | 902 100 130<br>902 118 540<br>902 118 541<br>902 118 541<br>902 118 541<br>902 118 539<br>902 100 130<br>902 100 130<br>902 115 236<br>91 722 92 00<br>91 722 95 83<br>numéro vert : 1-800-433-9014<br>numéro vert : 1-800-247-9362                                                                                                    |
| Indicatif d'accès<br>international : 00<br>Indicatif du pays : 34<br>Indicatif de la ville : 91<br><b>États-Unis (Austin, Texas)</b><br>Indicatif d'accès<br>international : 011                          | E-mail : support.euro.dell.com/es/es/emaildell/<br>Grand public et PME/PMI<br>Support technique<br>Service clientèle<br>Ventes<br>Standard<br>Fax<br>Grandes entreprises<br>Support technique<br>Service clientèle<br>Standard<br>Fax<br>Service clientèle<br>Standard<br>Fax<br>Service d'état des commandes automatisé<br>AutoTech (ordinateurs portables et de bureau)<br>Particulier (A domicile et au bureau)                                                                                                    | 902 100 130<br>902 118 540<br>902 118 541<br>902 118 541<br>902 118 541<br>902 118 539<br>902 100 130<br>902 100 130<br>902 115 236<br>91 722 92 00<br>91 722 95 83<br>numéro vert : 1-800-433-9014<br>numéro vert : 1-800-247-9362                                                                                                    |
| Indicatif d'accès<br>international : 00<br>Indicatif du pays : 34<br>Indicatif de la ville : 91<br><b>États-Unis (Austin, Texas)</b><br>Indicatif d'accès<br>international : 011<br>Indicatif du pays : 1 | E-mail : support.euro.dell.com/es/es/emaildell/<br>Grand public et PME/PMI<br>Support technique<br>Service clientèle<br>Ventes<br>Standard<br>Fax<br>Grandes entreprises<br>Support technique<br>Service clientèle<br>Standard<br>Fax<br>Service d'état des commandes automatisé<br>AutoTech (ordinateurs portables et de bureau)<br>Particulier (A domicile et au bureau)<br>Support technique<br>Support technique<br>Support technique<br>Support technique                                                                                                    | 902 100 130<br>902 118 540<br>902 118 541<br>902 118 541<br>902 118 541<br>902 118 539<br>902 100 130<br>902 100 130<br>902 115 236<br>91 722 92 00<br>91 722 95 83<br>numéro vert : 1-800-433-9014<br>numéro vert : 1-800-247-9362                                                                                                    |
| Indicatif d'accès<br>international : 00<br>Indicatif du pays : 34<br>Indicatif de la ville : 91<br>États-Unis (Austin, Texas)<br>Indicatif d'accès<br>international : 011<br>Indicatif du pays : 1        | E-mail : support.euro.dell.com/es/es/emaildell/<br>Grand public et PME/PMI<br>Support technique<br>Service clientèle<br>Ventes<br>Standard<br>Fax<br>Grandes entreprises<br>Support technique<br>Service clientèle<br>Standard<br>Fax<br>Service d'état des commandes automatisé<br>AutoTech (ordinateurs portables et de bureau)<br>Particulier (A domicile et au bureau)<br>Support technique<br>Service clientèle                                                                                                    | 902 100 130<br>902 118 540<br>902 118 541<br>902 118 541<br>902 118 541<br>902 118 541<br>902 118 539<br>902 100 130<br>902 100 130<br>902 115 236<br>91 722 92 00<br>91 722 95 83<br>numéro vert : 1-800-433-9014<br>numéro vert : 1-800-624-9896<br>numéro vert : 1-800-624-9897                                                                                                    |
| Indicatif d'accès<br>international : 00<br>Indicatif du pays : 34<br>Indicatif de la ville : 91<br>États-Unis (Austin, Texas)<br>Indicatif d'accès<br>international : 011<br>Indicatif du pays : 1        | E-mail : support.euro.dell.com/es/es/emaildell/<br>Grand public et PME/PMI<br>Support technique<br>Service clientèle<br>Ventes<br>Standard<br>Fax<br>Grandes entreprises<br>Support technique<br>Service clientèle<br>Standard<br>Fax<br>Service d'état des commandes automatisé<br>AutoTech (ordinateurs portables et de bureau)<br>Particulier (A domicile et au bureau)<br>Support technique<br>Service clientèle                                                                                                    | 902 100 130<br>902 118 540<br>902 118 541<br>902 118 541<br>902 118 541<br>902 118 539<br>902 100 130<br>902 100 130<br>902 115 236<br>91 722 92 00<br>91 722 95 83<br>numéro vert : 1-800-433-9014<br>numéro vert : 1-800-624-9896<br>numéro vert : 1-800-624-9897<br>numéro vert : 1-877-Dellnet                                                                                                    |
| Indicatif d'accès<br>international : 00<br>Indicatif du pays : 34<br>Indicatif de la ville : 91<br>États-Unis (Austin, Texas)<br>Indicatif d'accès<br>international : 011<br>Indicatif du pays : 1        | E-mail : support.euro.dell.com/es/es/emaildell/<br>Grand public et PME/PMI<br>Support technique<br>Service clientèle<br>Ventes<br>Standard<br>Fax<br>Grandes entreprises<br>Support technique<br>Service clientèle<br>Standard<br>Fax<br>Service d'état des commandes automatisé<br>AutoTech (ordinateurs portables et de bureau)<br>Particulier (A domicile et au bureau)<br>Support technique<br>Service clientèle<br>Support technique<br>Support technique<br>Support technique                                                                                                    | 902 100 130<br>902 118 540<br>902 118 541<br>902 118 541<br>902 118 541<br>902 118 541<br>902 118 539<br>902 100 130<br>902 100 130<br>902 115 236<br>91 722 92 00<br>91 722 95 83<br>numéro vert : 1-800-433-9014<br>numéro vert : 1-800-624-9896<br>numéro vert : 1-800-624-9897<br>numéro vert : 1-877-Dellnet<br>(1-877-335-5638)                                                                                                    |
| Indicatif d'accès<br>international : 00<br>Indicatif du pays : 34<br>Indicatif de la ville : 91<br>États-Unis (Austin, Texas)<br>Indicatif d'accès<br>international : 011<br>Indicatif du pays : 1        | E-mail : support.euro.dell.com/es/es/emaildell/ Grand public et PME/PMI Support technique Service clientèle Ventes Standard Fax Grandes entreprises Support technique Service clientèle Standard Fax Service diétat des commandes automatisé AutoTech (ordinateurs portables et de bureau) Particulier (A domicile et au bureau) Support technique Service clientèle Support technique Service clientèle Clients du Programme d'achat employé                                                                                                    | 902 100 130<br>902 118 540<br>902 118 541<br>902 118 541<br>902 118 541<br>902 118 541<br>902 118 539<br>902 100 130<br>902 100 130<br>902 115 236<br>91 722 92 00<br>91 722 95 83<br>numéro vert : 1-800-433-9014<br>numéro vert : 1-800-624-9896<br>numéro vert : 1-800-624-9897<br>numéro vert : 1-877-Dellnet<br>(1-877-335-5638)<br>numéro vert : 1-800-695-8133                                                                                                    |
| Indicatif d'accès<br>international : 00<br>Indicatif du pays : 34<br>Indicatif de la ville : 91<br>États-Unis (Austin, Texas)<br>Indicatif d'accès<br>international : 011<br>Indicatif du pays : 1        | E-mail : support.euro.dell.com/es/es/emaildell/ Grand public et PME/PMI Support technique Service clientèle Ventes Standard Fax Grandes entreprises Support technique Service clientèle Standard Fax Service d'état des commandes automatisé AutoTech (ordinateurs portables et de bureau) Particulier (A domicile et au bureau) Support technique Service clientèle Support technique Service clientèle Clients du Programme d'achat employé Site Web des services financiers : www.dellfinancialservices.com                                                                                                    | 902 100 130<br>902 118 540<br>902 118 541<br>902 118 541<br>902 118 541<br>902 118 539<br>902 100 130<br>902 100 130<br>902 115 236<br>91 722 92 00<br>91 722 95 83<br>numéro vert : 1-800-433-9014<br>numéro vert : 1-800-624-9896<br>numéro vert : 1-800-624-9897<br>numéro vert : 1-877-Dellnet<br>(1-877-335-5638)<br>numéro vert : 1-800-695-8133                                                                                                    |
| Indicatif d'accès<br>international : 00<br>Indicatif du pays : 34<br>Indicatif de la ville : 91<br>États-Unis (Austin, Texas)<br>Indicatif d'accès<br>international : 011<br>Indicatif du pays : 1        | E-mail : support.euro.dell.com/es/es/emaildell/<br>Grand public et PME/PMI<br>Support technique<br>Service clientèle<br>Ventes<br>Standard<br>Fax<br>Grandes entreprises<br>Support technique<br>Service clientèle<br>Standard<br>Fax<br>Service d'état des commandes automatisé<br>AutoTech (ordinateurs portables et de bureau)<br>Particulier (A domicile et au bureau)<br>Support technique<br>Service clientèle<br>Support technique<br>Support technique<br>Support technique<br>Support technique<br>Support technique<br>Support technique<br>Support technique Dellnet™<br>Clients du Programme d'achat employé<br>Site Web des services financiers : www.dellfinancialservices.com<br>Services financiers (leasing/prêts)                                                                                                    | 902 100 130<br>902 118 540<br>902 118 541<br>902 118 541<br>902 118 539<br>902 100 130<br>902 100 130<br>902 100 130<br>902 100 130<br>902 115 236<br>91 722 92 00<br>91 722 95 83<br>numéro vert : 1-800-433-9014<br>numéro vert : 1-800-624-9896<br>numéro vert : 1-800-624-9897<br>numéro vert : 1-877-Dellnet<br>(1-877-335-5638)<br>numéro vert : 1-877-577-3355                                                                                                    |
| Indicatif d'accès<br>international : 00<br>Indicatif du pays : 34<br>Indicatif de la ville : 91<br>États-Unis (Austin, Texas)<br>Indicatif d'accès<br>international : 011<br>Indicatif du pays : 1        | E-mail : support.euro.dell.com/es/es/emaildell/<br>Grand public et PME/PMI<br>Support technique<br>Service clientèle<br>Ventes<br>Standard<br>Fax<br>Grandes entreprises<br>Support technique<br>Service clientèle<br>Standard<br>Fax<br>Service d'état des commandes automatisé<br>AutoTech (ordinateurs portables et de bureau)<br>Particulier (A domicile et au bureau)<br>Support technique<br>Service clientèle<br>Support technique<br>Service clientèle<br>Support technique<br>Service clientèle<br>Support technique<br>Service clientèle<br>Support technique<br>Service sprice d'actat employé<br>Site Web des services financiers : www.dellfinancialservices.com<br>Services financiers (leasing/prêts)<br>Services financiers (au totat)                                                                                                    | 902 100 130<br>902 118 540<br>902 118 541<br>902 118 541<br>902 118 541<br>902 118 539<br>902 100 130<br>902 100 130<br>902 100 130<br>902 115 236<br>91 722 92 00<br>91 722 95 83<br>numéro vert : 1-800-433-9014<br>numéro vert : 1-800-247-9362<br>numéro vert : 1-800-624-9897<br>numéro vert : 1-800-624-9897<br>numéro vert : 1-877-56133<br>numéro vert : 1-877-577-3355<br>numéro vert : 1-800-283-2210                                                                                                    |
| Indicatif d'accès<br>international : 00<br>Indicatif du pays : 34<br>Indicatif de la ville : 91<br>États-Unis (Austin, Texas)<br>Indicatif d'accès<br>international : 011<br>Indicatif du pays : 1        | E-mail : support.euro.dell.com/es/es/emaildell/<br>Grand public et PME/PMI<br>Support technique<br>Service clientèle<br>Ventes<br>Standard<br>Fax<br>Grandes entreprises<br>Support technique<br>Service clientèle<br>Standard<br>Fax<br>Service d'état des commandes automatisé<br>AutoTech (ordinateurs portables et de bureau)<br>Particulier (A domicile et au bureau)<br>Support technique<br>Service clientèle<br>Support technique<br>Service clientèle<br>Support technique<br>Service clientèle<br>Support technique<br>Service clientèle<br>Support technique<br>Service clientèle<br>Support technique<br>Service stinanciers : www.dellfinancialservices.com<br>Services financiers (leasing/prêts)<br>Services financiers (Comptes privilègiés Dell [DPA])                                                                                                    | 902 100 130<br>902 118 540<br>902 118 541<br>902 118 541<br>902 118 539<br>902 100 130<br>902 100 130<br>902 100 130<br>902 115 236<br>91 722 92 00<br>91 722 95 83<br>numéro vert : 1-800-433-9014<br>numéro vert : 1-800-247-9362<br>numéro vert : 1-800-624-9897<br>numéro vert : 1-800-624-9897<br>numéro vert : 1-877-5638)<br>numéro vert : 1-877-577-3355<br>numéro vert : 1-800-283-2210                                                                                                    |
| Indicatif d'accès<br>international : 00<br>Indicatif du pays : 34<br>Indicatif de la ville : 91<br>États-Unis (Austin, Texas)<br>Indicatif d'accès<br>international : 011<br>Indicatif du pays : 1        | E-mail : support.euro.dell.com/es/es/emaildell/<br>Grand public et PME/PMI<br>Support technique<br>Service clientèle<br>Ventes<br>Standard<br>Fax<br>Grandes entreprises<br>Support technique<br>Service clientèle<br>Standard<br>Fax<br>Service d'état des commandes automatisé<br>AutoTech (ordinateurs portables et de bureau)<br>Particulier (A domicile et au bureau)<br>Support technique<br>Service clientèle<br>Stupport technique<br>Service clientèle<br>Support technique<br>Service clientèle<br>Support technique<br>Service clientèle<br>Support technique<br>Service clientèle<br>Support technique Dellnet™<br>Clients du Programme d'achat employé<br>Site Web des services financiers : www.dellfinancialservices.com<br>Services financiers (leasing/prêts)<br>Services privilégiés Dell [DPA])<br>Entreprises                                                                                                    | 902 100 130<br>902 118 540<br>902 118 541<br>902 118 541<br>902 118 539<br>902 100 130<br>902 100 130<br>902 100 130<br>902 115 236<br>91 722 92 00<br>91 722 95 83<br>numéro vert : 1-800-433-9014<br>numéro vert : 1-800-247-9362<br>numéro vert : 1-800-624-9897<br>numéro vert : 1-800-624-9897<br>numéro vert : 1-877-5638)<br>numéro vert : 1-877-577-3355<br>numéro vert : 1-800-283-2210                                                                                                    |
| Indicatif d'accès<br>international : 00<br>Indicatif du pays : 34<br>Indicatif de la ville : 91<br>États-Unis (Austin, Texas)<br>Indicatif d'accès<br>international : 011<br>Indicatif du pays : 1        | E-mail : support.euro.dell.com/es/es/emaildell/<br>Grand public et PME/PMI<br>Support technique<br>Service clientèle<br>Ventes<br>Standard<br>Fax<br>Grandes entreprises<br>Support technique<br>Service clientèle<br>Standard<br>Fax<br>Service d'état des commandes automatisé<br>AutoTech (ordinateurs portables et de bureau)<br>Particulier (A domicile et au bureau)<br>Support technique<br>Service clientèle<br>Support technique<br>Service clientèle<br>Support technique<br>Service clientèle<br>Support technique<br>Service services financiers : www.dellfinancialservices.com<br>Services financiers (leasing/prêts)<br>Services financiers<br>(Comptes privilégiés Dell [DPA])<br>Entreprises<br>Service clientèle et support technique                                                                                                    | 902 100 130<br>902 118 540<br>902 118 541<br>902 118 541<br>902 118 539<br>902 100 130<br>902 100 130<br>902 100 130<br>902 115 236<br>91 722 92 00<br>91 722 95 83<br>numéro vert : 1-800-433-9014<br>numéro vert : 1-800-624-9896<br>numéro vert : 1-800-624-9897<br>numéro vert : 1-800-624-9897<br>numéro vert : 1-800-624-9897<br>numéro vert : 1-877-577-3355<br>numéro vert : 1-800-283-2210<br>numéro vert : 1-800-283-2210                                                                                                    |
| Indicatif d'accès<br>international : 00<br>Indicatif du pays : 34<br>Indicatif de la ville : 91<br>États-Unis (Austin, Texas)<br>Indicatif d'accès<br>international : 011<br>Indicatif du pays : 1        | E-mail : support.euro.dell.com/es/es/emaildell/<br>Grand public et PME/PMI<br>Support technique<br>Service clientèle<br>Ventes<br>Standard<br>Fax<br>Grandes entreprises<br>Support technique<br>Service clientèle<br>Standard<br>Fax<br>Service d'état des commandes automatisé<br>AutoTech (ordinateurs portables et de bureau)<br>Particulier (A domicile et au bureau)<br>Support technique<br>Service clientèle<br>Support technique<br>Service clientèle<br>Support technique<br>Service stennique Dellnet™<br>Clients du Programme d'achat employé<br>Site Web des services financiers : www.dellfinancialservices.com<br>Services financiers (leasing/prêts)<br>Services financiers (comptes privilégiés Dell [DPA])<br>Entreprises<br>Service clientèle et support technique<br>Clients du Programme d'achat employé                                                                                                    | 902 100 130<br>902 118 540<br>902 118 541<br>902 118 541<br>902 118 541<br>902 118 539<br>902 100 130<br>902 100 130<br>902 100 130<br>902 115 236<br>91 722 92 00<br>91 722 95 83<br>numéro vert : 1-800-433-9014<br>numéro vert : 1-800-624-9896<br>numéro vert : 1-800-624-9897<br>numéro vert : 1-800-624-9897<br>numéro vert : 1-800-624-9897<br>numéro vert : 1-800-624-9897<br>numéro vert : 1-800-624-9897<br>numéro vert : 1-800-625-8133                                                                                                    |
| Indicatif d'accès<br>international : 00<br>Indicatif du pays : 34<br>Indicatif de la ville : 91<br>États-Unis (Austin, Texas)<br>Indicatif d'accès<br>international : 011<br>Indicatif du pays : 1        | E-mail : support.euro.dell.com/es/es/emaildell/<br>Grand public et PME/PMI<br>Support technique<br>Service clientèle<br>Ventes<br>Standard<br>Fax<br>Grandes entreprises<br>Support technique<br>Service clientèle<br>Standard<br>Fax<br>Service d'état des commandes automatisé<br>AutoTech (ordinateurs portables et de bureau)<br>Particulier (A domicile et au bureau)<br>Support technique<br>Service clientèle<br>Support technique<br>Service clientèle<br>Support technique<br>Service service sfinanciers : www.dellfinancialservices.com<br>Services financiers (leasing/prêts)<br>Services financiers (leasing/prêts)<br>Service clientèle et support technique<br>Services financiers (leasing/prêts)<br>Services financiers (leasing/prêts)<br>Service clientèle et support technique<br>Clients du Programme d'achat employé<br>Services financiers (leasing/prêts)<br>Services financiers (leasing/prêts)<br>Services financiers (leasing/prêts)<br>Services financiers (leasing/prêts)<br>Service clientèle et support technique<br>Clients du Programme d'achat employé<br>Support technique pur les imprimantes et les projecteurs | 902 100 130<br>902 118 540<br>902 118 541<br>902 118 541<br>902 118 541<br>902 118 539<br>902 100 130<br>902 100 130<br>902 100 130<br>902 115 236<br>91 722 92 00<br>91 722 95 83<br>numéro vert : 1-800-433-9014<br>numéro vert : 1-800-624-9896<br>numéro vert : 1-800-624-9897<br>numéro vert : 1-800-624-9897<br>numéro vert : 1-800-624-9897<br>numéro vert : 1-800-624-9897<br>numéro vert : 1-800-624-9897<br>numéro vert : 1-800-625-8133<br>numéro vert : 1-800-822-8965<br>numéro vert : 1-800-822-8965<br>numéro vert : 1-800-695-8133<br>numéro vert : 1-800-695-8133  |
| Indicatif d'accès<br>international : 00<br>Indicatif du pays : 34<br>Indicatif de la ville : 91<br>États-Unis (Austin, Texas)<br>Indicatif d'accès<br>international : 011<br>Indicatif du pays : 1        | E-mail : support.euro.dell.com/es/es/emaildell/<br>Grand public et PME/PMI<br>Support technique<br>Service clientèle<br>Ventes<br>Standard<br>Fax<br>Grandes entreprises<br>Support technique<br>Service clientèle<br>Standard<br>Fax<br>Service d'état des commandes automatisé<br>AutoTech (ordinateurs portables et de bureau)<br>Particulier (A domicile et au bureau)<br>Support technique<br>Service clientèle<br>Support technique<br>Service clientèle<br>Support technique<br>Service strice financiers : www.dellfinancialservices.com<br>Services financiers (leasing/prêts)<br>Services financiers<br>(Comptes privilégiés Dell [DPA])<br>Entreprises<br>Service clientèle et support technique<br>Clients du Programme d'achat employé<br>Site Web des services financiers : www.dellfinancialservices.com<br>Services financiers<br>(Comptes privilégiés Dell [DPA])<br>Entreprises<br>Service clientèle et support technique<br>Clients du Programme d'achat employé<br>Support technique pour les imprimantes et les projecteurs<br>Service public (milieux de l'administration, l'éducation et la santé)                            | 902 100 130<br>902 118 540<br>902 118 541<br>902 118 541<br>902 118 541<br>902 118 539<br>902 100 130<br>902 100 130<br>902 115 236<br>91 722 92 00<br>91 722 92 00<br>91 722 95 83<br>numéro vert : 1-800-433-9014<br>numéro vert : 1-800-433-9014<br>numéro vert : 1-800-624-9896<br>numéro vert : 1-800-624-9897<br>numéro vert : 1-800-624-9897<br>numéro vert : 1-877-577-3355<br>numéro vert : 1-877-577-3355<br>numéro vert : 1-800-283-2210<br>numéro vert : 1-800-283-2210<br>numéro vert : 1-800-695-8133<br>numéro vert : 1-800-695-8133<br>numéro vert : 1-877-459-7298 |

|                                 | Clients du Programme d'achat employé                                                                                       | numéro vert : 1-800-234-1490    |
|---------------------------------|----------------------------------------------------------------------------------------------------|---------------------------------|
|                                 | Ventes Dell                                                                                                    | numéro vert : 1-800-289-3355    |
|                                 |                                                                                                    |                                 |
|                                 |                                                                                                    | ou numero vert : 1-800-879-3355 |
|                                 | Points de vente Deil (ordinateurs Deil recycles)                                                                           | humero vert : 1-888-798-7561    |
|                                 | Ventes de logiciels et de périphériques                                                                                    | numero vert : 1-800-671-3355    |
|                                 | Ventes de pièces détachées                                                                                                 | numéro vert : 1-800-357-3355    |
|                                 | Service étendu et ventes sous garantie                                                                                     | numéro vert : 1-800-247-4618    |
|                                 | Fax                                                                                                    | numéro vert : 1-800-727-8320    |
|                                 | Services Dell pour les sourds, les malentendants ou les personnes ayant des<br>difficultés d'élocution                     | numéro vert : 1-877-DELLTTY     |
|                                 | Cite Web                                                                                                    | (1-877-335-5889)                |
| Finlande (Heisinki)             | Site web : support.euro.deii.com                                                                                           |                                 |
| Indicatif d'accès               | E-mail : http://support.euro.deil.com/fi/fi/emaildeil/                                                                     |                                 |
| International : 990             |                                                                                                    | 09 253 313 60                   |
| Indicatif du pays : 358         | Service clientèle                                                                                                    | 09 253 313 38                   |
| Indicatif de la ville · 9       | Fax                                                                                                    | 09 253 313 99                   |
|                                 | Standard                                                                                                    | 09 253 313 00                   |
| France (Paris, Montpellier)     | Site Web : support.euro.dell.com                                                                                           |                                 |
| Indicatif d'accès               | E-mail : support.euro.dell.com/fr/fr/emaildell/                                                                            |                                 |
| international : 00              | Grand public et PME/PMI                                                                                                    |                                 |
| Indicatif du pays : 33          | Support technique                                                                                                    | 0825 387 270                    |
|                                 | Service clientèle                                                                                                    | 0825 823 833                    |
| Indicatif de la ville : (1) (4) | Standard                                                                                                    | 0825 004 700                    |
|                                 | Standard (appels extérieurs à la France)                                                                                   | 04 99 75 40 00                  |
|                                 | Ventes                                                                                                    | 0825 004 700                    |
|                                 | Fax                                                                                                    | 0825 004 701                    |
|                                 | Télécopieur (appels extérieurs à la France)                                                                                | 04 99 75 40 01                  |
|                                 | Grandes entreprises                                                                                                    |                                 |
|                                 | Support technique                                                                                                    | 0825 004 719                    |
|                                 | Service clientèle                                                                                                    | 0825 338 339                    |
|                                 | Standard                                                                                                    | 01 55 94 71 00                  |
|                                 | Ventes                                                                                                    | 01 55 94 71 00                  |
|                                 | Fax                                                                                                    | 01 55 94 71 01                  |
| Gràce                           | Site Web : support euro dell com                                                                                           | 010000000                       |
| Grece                           | E mail : support ouro dell com/gr (on /omaildell /                                                                         |                                 |
| Indicatif d'accès               |                                                                                                    | 00200 44 14 05 12               |
|                                 | Support technique                                                                                                    | 00800-44 14 95 18               |
| Indicatif du pays : 30          |                                                                                                    | 00800-44 14 00 83               |
|                                 |                                                                                                    | 2108129810                      |
|                                 | Standard - Service Gold                                                                                                    | 2108129811                      |
|                                 | Ventes                                                                                                    | 2108129800                      |
|                                 | Fax                                                                                                    | 2108129812                      |
| Grenade                         | Support général                                                                                                    | numero vert : 1-866-540-3355    |
| Guatemala                       | Support général                                                                                                    | 1-800-999-0136                  |
| Guyane                          | Support général                                                                                                    | numėro vert : 1-877-270-4609    |
| Hong Kong                       | Site Web : support.ap.dell.com                                                                                             |                                 |
| Indicatif d'accès               | E-mail du support technique : apsupport@dell.com                                                                           |                                 |
| international : 001             | Support technique (Dimension et Inspiron)                                                                                  | 2969 3188                       |
| Indicatif du pays : 852         | Support technique<br>(OptiPlex, Latitude et Dell Precision)                                                                | 2969 3191                       |
|                                 | Support technique (PowerApp <sup>™</sup> , PowerEdge <sup>™</sup> , PowerConnect <sup>™</sup> et PowerVault <sup>™</sup> ) | 2969 3196                       |
|                                 | Service clientèle                                                                                                    | 3416 0910                       |
|                                 | Comptes grandes entreprises                                                                                                | 3416 0907                       |
|                                 | Programmes comptes internationaux                                                                                          | 3416 0908                       |
|                                 | Division moyennes entreprises                                                                                              | 3416 0912                       |
|                                 | Division petites entreprises et activités professionnelles à domicile                                                      | 2969 3105                       |
| Îles Caïmans                    | Support général                                                                                                    | 1-800-805-7541                  |
| Îles Turks et Caicos            | Support général                                                                                                    | numéro vert : 1-866-540-3355    |
| Îles vierges britanniques       | Support général                                                                                                    | numéro vert : 1-866-278-6820    |
| Îles vierges (États-Unis)       | Support général                                                                                                    | 1-877-673-3355                  |
| ,,                              | Support general                                                                                                    | 1 677 673 5555                  |

| 1                          |                                                                                                    |                              |
|----------------------------|----------------------------------------------------------------------------------------------------|------------------------------|
|                            | Ventes (comptes grandes entreprises)                                                                      | 1600 33 8044                 |
|                            | Ventes (grand public et PME/PMI)                                                                          | 1600 33 8046                 |
| Irlande (Cherrywood)       | Site Web : support.euro.dell.com                                                                          |                              |
| Indicatif d'accès          | E-mail : dell_direct_support@dell.com                                                                     | 1050 510 510                 |
| International : 16         | Support technique                                                                                         | 1850 543 543                 |
| Indicatif du pays : 353    | Support technique du Royaume-Uni<br>(au RU uniquement)                                                    | 0870 908 0800                |
| Indicatif de la ville : 1  | Service clientèle auprès des particuliers                                                                 | 01 204 4014                  |
|                            | Service clientèle auprès des PME/PMI                                                                      | 01 204 4014                  |
|                            | Service clientèle au Royaume-Uni<br>(au RU uniquement)                                                    | 0870 906 0010                |
|                            | Service clientèle auprès des grandes entreprises                                                          | 1850 200 982                 |
|                            | Service clientèle entreprises                                                                             | 0870 907 4499                |
|                            |                                                                                                    | 01 204 4444                  |
|                            | Ventes en manue                                                                                           | 01 204 4444                  |
|                            | Ventes au Royaume-om (au Ro uniquement)                                                                   | 0870 907 4000                |
|                            |                                                                                                    | 01 204 0103                  |
| Italia (Milan)             | Standard                                                                                                  | 01 204 4444                  |
|                            | Site web : support euro dell com /it /it (emoildell /                                                     |                              |
| Indicatif d'accès          | Crond public at DME (DMI                                                                                  |                              |
|                            |                                                                                                    | 02 577 826 00                |
| Indicatif du pays : 39     |                                                                                                    | 02 577 828 90                |
| Indicatif de la ville : 02 | For                                                                                                    | 02 696 821 14                |
|                            | Fandord                                                                                                   | 02 696 821 13                |
|                            |                                                                                                    | 02 090 821 12                |
|                            | Grandes entreprises                                                                                       | 02 577 826 00                |
|                            | Sapport technique                                                                                         | 02 577 826 90                |
|                            | For                                                                                                    | 02 575 025 30                |
|                            | r ax                                                                                                    | 02 575 055 50                |
| ไวตาวัฒนุค                 | Sunnort technique général                                                                                 | 1 800 682 3639               |
|                            | (appel à partir de la Jamaïque uniquement)                                                                | 1-800-082-3037               |
| Japon (Kawasaki)           | Site web : support.jp.deii.com                                                                            |                              |
| Indicatif d'accès          | Support technique (serveurs)                                                                              | appel gratuit : 0120-198-498 |
| International : 001        | Support technique à l'exterieur du Japon (serveurs)                                                       | 81-44-556-4162               |
| Indicatif du pays : 81     | Support technique (Dimension et Inspiron)                                                                 | appel gratuit : 0120-198-226 |
| Indicatif de la ville : 44 |                                                                                                    | 81-44-520-1435               |
|                            | (Dell Precision, OptiPlex et Latitude)                                                                    | appel gratuit : 0120-198-433 |
|                            | Support technique à l'extérieur du Japon<br>(Dell Precision™, OptiPlex™ et Latitude™)                     | 81-44-556-3894               |
|                            | Support technique<br>(PDA, projecteurs, imprimantes, routeurs)                                            | appel gratuit : 0120-981-690 |
|                            | Support technique<br>(PDA, projecteurs, imprimantes, routeurs)                                            | 81-44-556-3468               |
|                            | Service Faxbox                                                                                            | 044-556-3490                 |
|                            | Service de commande automatisé 24 heures sur 24                                                           | 044-556-3801                 |
|                            | Service clientèle                                                                                         | 044-556-4240                 |
|                            | Division Ventes aux entreprises<br>(jusqu'à 400 salariés)                                                 | 044-556-1465                 |
|                            | Division Ventes aux comptes privilégiés<br>(plus de 400 employés)                                         | 044-556-3433                 |
|                            | Ventes aux Comptes grandes entreprises<br>(plus de 3 500 salariés)                                        | 044-556-3430                 |
|                            | Ventes secteur public (agences gouvernementales, établissements d'enseignement et institutions médicales) | 044-556-1469                 |
|                            | Global Segment Japon                                                                                      | 044-556-3469                 |
|                            | Particulier                                                                                               | 044-556-1760                 |
|                            | Standard                                                                                                  | 044-556-4300                 |
| La Barbade                 | Support général                                                                                           | 1-800-534-3066               |
| Luxembourg                 | Site Web : support.euro.dell.com                                                                          |                              |
| Indicatif d'accà-          | E-mail : tech_be@dell.com                                                                                 |                              |
| international : 00         | Support technique (Bruxelles, Belgique)                                                                   | 3420808075                   |
|                            |                                                                                                    |                              |

| Indicatif du pays : 352                      | Ventes au grand public et aux PME/PMI (Bruxelles, Belgique)                      | numéro vert :080016884       |
|----------------------------------------------|----------------------------------------------------------------------------------|------------------------------|
|                                              | Ventes aux grandes entreprises (Bruxelles, Belgique)                             | 02 481 91 00                 |
|                                              | Service clientèle (Bruxelles, Belgique)                                          | 02 481 91 19                 |
|                                              | Fax (Bruxelles, Belgique)                                                        | 02 481 92 99                 |
|                                              | Standard (Bruxelles, Belgique)                                                   | 02 481 91 00                 |
| Macao                                        | Support technique                                                                | numéro vert : 0800 105       |
| Indicatif du pays : 853                      | Service client (Xiamen, Chine)                                                   | 34 160 910                   |
|                                              | Ventes aux particuliers (Xiamen, China)                                          | 29 693 115                   |
| Malaisie (Penang)                            | Site Web : support.ap.dell.com                                                   | numéro vert : 1 800 88 0193  |
| Indicatif d'accès                            | (Dell Precision, OptiPlex et Latitude)                                           | numero vert : 1 800 88 1306  |
|                                              | Support technique (Dimension, Inspiron, composants électroniques et accessoires) |                              |
| Indicatif du pays : 60                       | Support technique (PowerApp, PowerEdge, PowerConnect et PowerVault)              | numéro vert : 1800 88 1386   |
| Indicatif de la ville : 4                    | Service clientèle (Penang, Malaisie)                                             | 04 633 4949                  |
|                                              | Ventes aux particuliers                                                          | numéro vert : 1 800 888 202  |
|                                              | Ventes aux grandes entreprises                                                   | numéro vert : 1 800 888 213  |
| Mexique                                      | Support technique clientèle                                                      | 001-877-384-8979             |
| Indicatif d'accès                            |                                                                                  | ou 001-877-269-3383          |
| international : 00                           | Ventes                                                                           | 50-81-8800                   |
| Indicatif du pays : 52                       |                                                                                  | 01.01-800-888-3355           |
|                                              | Service clientèle                                                                | 001-877-384-8979             |
|                                              |                                                                                  | 33. 077 304 0777             |
|                                              |                                                                                  | ou 001-877-269-3383          |
|                                              | amplifier                                                                        | 50-81-8800                   |
|                                              |                                                                                  | ou 01-800-888-3355           |
| Montserrat                                   | Support général                                                                  | numéro vert : 1-866-278-6822 |
| Nicaragua                                    | Support général                                                                  | 001-800-220-1006             |
| Norvège (Lysaker)                            | Site Web : support.euro.dell.com                                                 |                              |
| Indicatif d'accès                            | E-mail : http://support.euro.dell.com/no/no/emaildell/                           |                              |
| international : 00                           | Support technique                                                                | 671 16882                    |
| Indicatif du pays : 47                       | Suivi clientèle                                                                  | 671 17575                    |
|                                              | Service clientele aupres du grand public et des PME/PMI                          | 23162298                     |
|                                              | Standard por fax                                                                 | 6/1 16800                    |
| Nouvelle-76lande                             | Stanuard Pal Tax                                                                 | 671 16865                    |
| Nouvene-zelande                              | E-mail (Nouvene Zelande) . hz_tech_support@dell.com                              |                              |
| Indicatif d'accès<br>international : 00      |                                                                                  | numéro vert : 0800 446 255   |
|                                              | (ordinateurs portables et de bureau)                                             |                              |
| Indicatif du pays : 64                       | Support technique (serveurs et stations de travail)                              | numéro vert : 0800 443.563   |
|                                              | Grand public et PME/PMI                                                          | 0800 446 255                 |
|                                              | Gouvernement et Entreprise                                                       | 0800 444 617                 |
|                                              | Ventes                                                                           | 0800 441 567                 |
|                                              | Fax                                                                              | 0800 441 566                 |
| Pays-Bas (Amsterdam)                         | Site Web : support.euro.dell.com                                                 |                              |
| Indicatif d'accès                            | Support technique                                                                | 020 674 45 00                |
| international : 00                           | Support technique par Tax                                                        | 020 6/4 47 66                |
| Indicatif du pays : 31                       | Service chentele aupres au grana public et des PME/PMI                           | 020 674 42 00                |
| Indicatif de la ville : 20                   | Ventes au grand public et aux PME/DMI                                            | 020 074 4325                 |
|                                              |                                                                                  | 020 074 35 00                |
|                                              | Ventes par fax au grand public et aux PME/PMI                                    | 020 674 47 75                |
|                                              | Ventes relationnelles par fax                                                    | 020 674 47 50                |
|                                              | Standard                                                                         | 020 674 50 00                |
|                                              | Standard par fax                                                                 | 020 674 47 50                |
| Pays du Pacifique<br>et du Sud-Est de l'Asie | Support technique clientèle, service clientèle et ventes (Penang, Malaisie)      | 604 633 4810                 |
| Denome                                       | Support général                                                                  | 001-800-507-0962             |
| Panama                                       |                                                                                  |                              |
| Pánama<br>Pérou                              | Support général                                                                  | 0800-50-669                  |

| Indicatif d'accès                              | E-mail : pl_support_tech@dell.com                                                    |                                                              |
|------------------------------------------------|--------------------------------------------------------------------------------------|--------------------------------------------------------------|
| international : 011                            | Téléphone du service clientèle                                                       | 57 95 700                                                    |
| Indicatif du pays : 48                         | Service clientèle                                                                    | 57 95 999                                                    |
|                                                | Ventes                                                                               | 57 95 999                                                    |
| Indicatif de la ville : 22                     | Télécopie du service clientèle                                                       | 57 95 806                                                    |
|                                                | Télécopie de la réception                                                            | 57 95 998                                                    |
|                                                | Standard                                                                             | 57 95 999                                                    |
|                                                | Fax                                                                                  | 21 424 01 12                                                 |
| Porto Rico                                     | Support général                                                                      | 1-800-805-7545                                               |
| Portugal                                       | Site Web : support.euro.dell.com                                                     |                                                              |
| Indicatif d'accès                              | E-mail : support.euro.dell.com/pt/en/emaildell/                                      |                                                              |
| international : 00                             | Support technique                                                                    | 707200149                                                    |
| Indicatif du pays : 351                        | Service clientèle                                                                    | 800 300 413                                                  |
|                                                | Ventes                                                                               | 800 300 410 ou 800 300 411 ou<br>800 300 412 ou 21 422 07 10 |
| Désublique Deministration                      |                                                                                      | 1 000 140 0520                                               |
|                                                |                                                                                      | 1-800-148-0530                                               |
| (Prague)                                       | Site web : support.euro.dell.com                                                     |                                                              |
| Indicatif d'accès                              | E-mail : czech_deli@deli.com                                                         | 22525 2525                                                   |
| international : 00                             | Support technique                                                                    | 2253/ 2727                                                   |
| Indicatif du pave y 420                        |                                                                                      | 22537 2707                                                   |
| Indicatif du pays : 420                        | Fax                                                                                  | 22537 2714                                                   |
|                                                | Support technique par fax                                                            | 22537 2728                                                   |
|                                                |                                                                                      | 22537 2711                                                   |
| Royaume-Uni (Bracknell)                        | Site Web : support.euro.dell.com                                                     |                                                              |
| Indicatif d'accès<br>international : <b>00</b> | Site Web du service clientele : support.euro.dell.com/uk/en/ECare/Form/Home.asp      |                                                              |
| Indicatif du pays : 44                         | E-mail : dell_direct_support@dell.com                                                |                                                              |
| Indicatif de la ville : 1344                   | Support technique (grandes entreprises/comptes privilégiés/PAD [+ de 1000 employés]) | 0870 908 0500                                                |
|                                                | Support technique (direct et général)                                                | 0870 908 0800                                                |
|                                                | Service clientèle des comptes globaux                                                | 01344 373 186                                                |
|                                                | Service clientèle auprès du grand public et des PME/PMI                              | 0870 906 0010                                                |
|                                                | Service clientèle auprès des grandes entreprises                                     | 01344 373 185                                                |
|                                                | Service clientèle des comptes privilégiés<br>(de 500 à 5 000 employés)               | 0870 906 0010                                                |
|                                                | Service clientèle des comptes gouvernementaux centralisés                            | 01344 373 193                                                |
|                                                | Service clientèle pour le gouvernement local et le secteur de l'enseignement         | 01344 373 199                                                |
|                                                | Service clientèle pour le secteur médical                                            | 01344 373 194                                                |
|                                                | Ventes au grand public et aux PME/PMI                                                | 0870 907 4000                                                |
|                                                | Ventes aux entreprises et au secteur public                                          | 01344 860 456                                                |
|                                                | Télécopieur petites entreprises et activités professionnelles à domicile             | 0870 907 4006                                                |
| Salvador                                       | Support général                                                                      | 01-899-753-0777                                              |
| Saint-Kitts-et-Nevis                           | Support général                                                                      | numéro vert : 1-877-441-4731                                 |
| Saint-Vincent-et-les-<br>Grenadines            | Support général                                                                      | numéro vert : 1-877-270-4609                                 |
| Ste Lucie                                      | Support général                                                                      | 1-800-882-1521                                               |
| Singapour (Singapour)                          | Site Web : support.ap.dell.com                                                       |                                                              |
| Indicatif d'accès                              | Support technique (Dimension, Inspiron, problèmes électroniques et accessoires)      | numéro vert : 1800 394 7430                                  |
| international : 005                            | Support technique<br>(OptiPlex, Latitude et Dell Precision)                          | numéro vert : 1800 394 7488                                  |
| Indicatif du pays : 65                         | Support technique (PowerApp, PowerEdge, PowerConnect et PowerVault)                  | numéro vert : 1800 394 7478                                  |
|                                                | Service clientèle (Penang, Malaisie)                                                 | 604 633 4949                                                 |
|                                                | Ventes aux particuliers                                                              | numéro vert : 1 800 394 7412                                 |
|                                                | Ventes aux grandes entreprises                                                       | numéro vert : 1 800 394 7419                                 |
| Slovaquie (Prague)                             | Site Web : support.euro.dell.com                                                     |                                                              |
| Indicatif d'accès                              | E-mail : czech_dell@dell.com                                                         |                                                              |
| international : 00                             | Support technique                                                                    | 02 5441 5727                                                 |
| Indicatif du pays : 421                        | Service clientèle                                                                    | 420 22537 2707                                               |
|                                                | Fax                                                                                  | 02 5441 8328                                                 |

|                            | Support technique par fax                                                                                                    | 02 5441 8328                   |
|----------------------------|----------------------------------------------------------------------------------------------------|--------------------------------|
|                            | Standard (ventes)                                                                                                    | 02 5441 7585                   |
| Suède (Upplands Vasby)     | Site Web : support.euro.dell.com                                                                                                    |                                |
| Indicatif d'accàs          | E-mail : http://support.euro.dell.com/se/sv/emaildell/                                                                                                    |                                |
| international : 00         | Support technique                                                                                                    | 08 590 05 199                  |
| Indicatif du pays : 46     | Suivi clientèle                                                                                                    | 08 590 05 642                  |
| Indicatif du pays : 40     | Service clientèle auprès du grand public et des PME/PMI                                                                                                    | 08 587 70 527                  |
| Indicatif de la ville : 8  | Support du programme d'achats pour employés (EPP, Employee Purchase Program)                                                                                   | 20 140 14 44                   |
|                            | Support technique par fax                                                                                                    | 08 590 05 594                  |
|                            | Ventes                                                                                                    | 08 590 05 185                  |
| Suisse (Genève)            | Site Web : support.euro.dell.com                                                                                                    |                                |
| Indicatif d'accàs          | E-mail : Tech_support_central_Europe@dell.com                                                                                                    |                                |
| international : 00         | E-mail pour les clients francophones (petites entreprises et activités professionnelles<br>à domicile et entreprises) : support.euro.dell.com/ch/fr/emaildell/ |                                |
| Indicatif du pays : 41     | Support technique (grand public et PME/PMI)                                                                                                    | 0844 811 411                   |
| Indicatif de la ville : 22 | Support technique (grandes entreprises)                                                                                                    | 0844 822 844                   |
|                            | Service clientèle (grand public et PME/PMI)                                                                                                    | 0848 802 202                   |
|                            | Service clientèle (grandes entreprises)                                                                                                    | 0848 821 721                   |
|                            | Fax                                                                                                    | 022 799 01 90                  |
|                            | Standard                                                                                                    | 022 799 01 01                  |
| Taïwan                     | Site Web : support.ap.dell.com                                                                                                    |                                |
| Indicatif d'accès          | E-mail : ap_support@dell.com                                                                                                    |                                |
| international : 002        | Support technique (OptiPlex, Latitude, Inspiron, Dimension, composants électroniques et accessoires)                                                           | numéro vert : 00801 86 1011    |
| Indicatif du pays : 886    | Support technique (PowerApp, PowerEdge, PowerConnect et PowerVault)                                                                                            | numéro vert : 00801 60 1256    |
|                            | Ventes aux particuliers                                                                                                    | numéro vert : 00801 65 1228    |
|                            | Ventes aux grandes entreprises                                                                                                    | numéro vert : 00801 651 227    |
| Thaïlande                  | Site Web : support.ap.dell.com                                                                                                    |                                |
| Indicatif d'accès          | Support technique<br>(OptiPlex, Latitude et Dell Precision)                                                                                                    | numéro vert : 1800 0060 07     |
|                            | Support technique (PowerApp, PowerEdge, PowerConnect et PowerVault)                                                                                            | numéro vert : 1800 0600 09     |
| Indicatif du pays : 66     | Service clientèle (Penang, Malaisie)                                                                                                    | 604 633 4949                   |
|                            | Ventes aux grandes entreprises                                                                                                    | numéro vert : 1800 006 009     |
|                            | Ventes aux particuliers                                                                                                    | numéro vert : 1800 006 006     |
| Trinité-et-Tobago          | Support général                                                                                                    | 1-800-805-8035                 |
| Uruguay                    | Support général                                                                                                    | numéro vert : 000-413-598-2521 |
| Vénézuéla                  | Support général                                                                                                    | 8001-3605                      |

Systèmes Dell™ PowerEdge™ 800 Guide d'installation et de dépannage

## Remarques, avis et précautions

- 🜠 REMARQUE : une REMARQUE indique des informations importantes qui peuvent vous aider à mieux utiliser votre ordinateur.
- O AVIS : un AVIS vous avertit d'un risque de dommage matériel ou de perte de données et vous indique comment éviter le problème.
- PRÉCAUTION : une PRÉCAUTION indique un risque potentiel d'endommagement du matériel, de blessure corporelle ou de mort.

## Abréviations et sigles

Pour obtenir une liste complète des abréviations et des acronymes, reportez-vous au glossaire du Guide d'utilisation.

Les informations contenues dans ce document peuvent être modifiées sans préavis. © 2004 Dell Inc. Tous droits réservés.

La reproduction de ce document de quelque manière que ce soit sans l'autorisation écrite de Dell Inc. est strictement interdite.

Marques utilisées dans ce document : Dell, le logo DELL, PowerEdge, PowerVault, Dell OpenManage, Dimension, Inspiron, OptiPlex, Latitude, Dell Precision, PowerApp, PowerConnect et DellNet sont des marques de Dell Inc.

Tous les autres noms de marques et marques commerciales utilisés dans ce document se rapportent aux sociétés propriétaires des marques et des noms de ces produits. Dell Inc. décline tout intérêt dans l'utilisation des marques déposées et des noms de marques ne lui appartenant pas.

Retour au sommaire

#### Cavaliers, commutateurs et connecteurs Systèmes Dell™ PowerEdge™ 850 Guide d'installationet de dépannage

- Cavaliers : explication générale
- Cavaliers de la carte système
- Connecteurs de carte système
- Connecteurs des cartes de montage
- Désactivation d'un mot de passe oublié

Cette section fournit des informations spécifiques sur les cavaliers du système. Elle contient également des informations générales sur les cavaliers et les commutateurs et décrit les connecteurs des différentes cartes du système.

## **Cavaliers : explication générale**

Les cavaliers offrent un moyen pratique et réversible de reconfigurer les circuits d'une carte à circuits imprimés. Lors de la reconfiguration du système, vous devrez peut-être changer les réglages des cavaliers des cartes à circuits imprimés ou des lecteurs.

## Cavaliers

Les cavaliers sont des petits blocs sur une carte à circuits imprimés, d'où sortent plusieurs broches. Des fiches en plastique contenant un fil s'engagent sur les broches. Le fil connecte les broches et crée un circuit. Pour modifier un paramètre de cavalier, retirez la fiche de sa ou de ses broches, puis insérez-la avec précaution sur la ou les broches indiquées. La <u>figure A-1</u> montre un exemple de cavalier.

Figure A-1. Exemple de cavalier

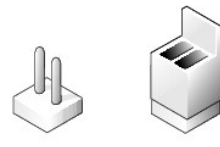

Un cavalier est dit ouvert si la fiche est installée sur une seule broche ou s'il n'y a pas de fiche. Lorsque la fiche est installée sur deux broches, le cavalier est dit fermé. Dans le texte, le réglage d'un cavalier est souvent indiqué par deux chiffres, par exemple 1-2. Le chiffre 1 est imprimé dans un triangle sur la carte à circuits imprimés pour permettre d'identifier le numéro de chaque cavalier à partir de l'emplacement de la broche 1.

La figure A-2 illustre l'emplacement et les position par défaut des blocs de cavaliers du module serveur. Voir le tableau A-1 pour obtenir les désignations, les positions par défaut et les fonctions des cavaliers du système.

## Cavaliers de la carte système

La figure A-2 indique l'emplacement des cavaliers de configuration sur la carte système, et le tableau A-1 répertorie les paramètres de ces cavaliers.

Figure A-2. Cavaliers de la carte système

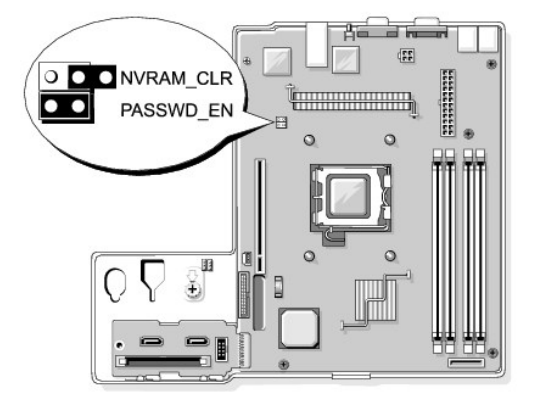

Tableau A-1. Réglages des cavaliers de la carte système

| Cavalier  | Réglage         | Description                                                                                                    |
|-----------|-----------------|----------------------------------------------------------------------------------------------------|
| PASSWD_EN | (par<br>défaut) | La fonction de mot de passe est activée.                                                                                |
|           |                 | La fonction de mot de passe est désactivée.                                                                             |
| NVRAM_CLR | (par<br>défaut) | Les paramètres de configuration stockés dans la mémoire vive rémanente sont conservés à chaque démarrage du système.    |
|           |                 | Les paramètres de configuration stockés dans la mémoire vive rémanente sont effacés au prochain redémarrage du système. |
| fermé     | ouvert          |                                                                                                    |

## **Connecteurs de carte système**

Voir la fiqure A-3 et le tableau A-2 pour obtenir la description et l'emplacement des connecteurs de la carte système.

Figure A-3. Connecteurs de carte système

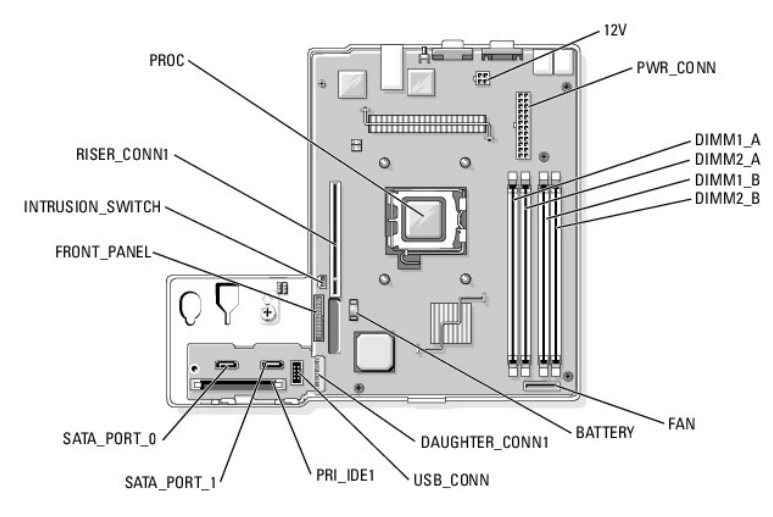

Tableau A-2. Connecteurs de carte système

| Connecteur       | Description                                      |
|------------------|--------------------------------------------------|
| 12 V             | Connecteur de bloc d'alimentation                |
| BATTERY          | Connecteur de pile bouton de 3 V                 |
| DAUGHTER_CONN1   | Connecteur de carte fille                        |
| DIMMn_ x         | Modules de mémoire (4)                           |
| FAN              | Connecteur d'alimentation des ventilateurs       |
| FRONT_PANEL      | Connecteur d'interface du panneau de commande    |
| INTRUSION_SWITCH | Connecteur du commutateur d'intrusion du châssis |
| PRI_IDE1         | Connecteur d'interface du lecteur optique        |
| PROC             | Support du processeur                            |
| PWR_CONN         | Connecteur de bloc d'alimentation                |
| RISER_CONN1      | Connecteur d'interface de la carte de montage    |
| SATA_PORT_n      | Connecteurs des disques durs SATA                |
| USB_CONN         | Connecteur d'interface du panneau de commande    |

## Connecteurs des cartes de montage

Le système est équipé d'une carte de montage de type PCIe ou PCI-X/PCIe. Voir la figure A-4 et la figure A-5 pour plus d'informations sur l'emplacement et la description des logements d'extension de ces deux types de cartes de montage.

Figure A-4. Connecteurs de la carte de montage PCI e

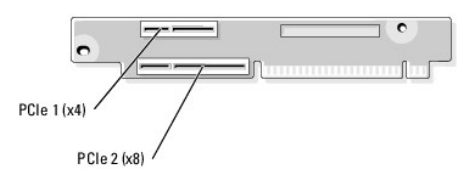

Figure A-5. Connecteurs de la carte de montage PCI-X/PCI e

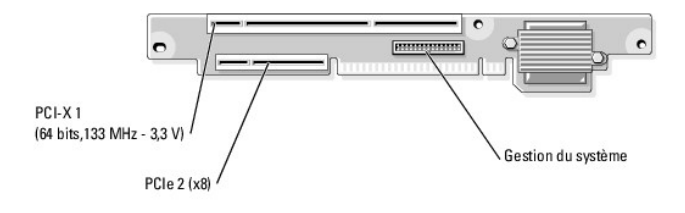

## Désactivation d'un mot de passe oublié

Les fonctionnalités logicielles de protection du système comprennent un mot de passe du système et un mot de passe de configuration, qui sont présentés en détail dans la section "Utilisation du programme de configuration du système" du *Guide d'utilisation*. Le cavalier de mot de passe active ces fonctions ou les désactive, et efface le(s) mot(s) de passe utilisé(s).

- PRÉCAUTION : seuls les techniciens de maintenance qualifiés sont habilités à retirer le capot du système pour accéder aux composants internes. Avant de commencer toute intervention, consultez le Guide d'information sur le produit pour obtenir des informations détaillées sur les consignes de sécurité, les interventions dans l'ordinateur et la protection contre les décharges électrostatiques.
- 1. Éteignez le système et les périphériques connectés, puis débranchez-le de la prise de courant.
- 2. Ouvrez le système. Voir la section "Ouverture du système", dans le chapitre "Dépannage du système".
- 3. Retirez la fiche du cavalier de mot de passe.

Voir la figure A-2 pour repérer l'emplacement du cavalier de mot de passe sur la carte système.

- 4. Refermez le système. Voir la section "Fermeture du système", dans le chapitre "Dépannage du système".
- 5. Connectez le système à sa source d'alimentation électrique, puis mettez-le sous tension.

Pour que les mots de passe existants soient désactivés (effacés), le système doit démarrer avec la fiche du cavalier de mot de passe retirée. Toutefois, avant d'attribuer un nouveau mot de passe du système et/ou de configuration, vous devez réinstaller la fiche du cavalier.

**REMARQUE** : si vous attribuez un nouveau mot de passe du système et/ou de configuration alors que la fiche de cavalier est encore retirée, le système désactive les nouveaux mots de passe à son prochain démarrage.

- 6. Éteignez le système et les périphériques connectés, puis débranchez-le de la prise de courant.
- 7. Ouvrez le système.
- 8. Installez la fiche sur le cavalier de mot de passe.

Voir la figure A-2 pour repérer l'emplacement du cavalier de mot de passe sur la carte système.

- 9. Fermez le système, rebranchez-le à la prise de courant et allumez-le.
- 10. Attribuez un nouveau mot de passe du système et/ou de configuration.
  - Pour attribuer un nouveau mot de passe à l'aide du programme de configuration du système, voir la section "Utilisation du programme de configuration du système", dans le Guide d'utilisation.

Retour au sommaire

#### Connecteurs d'E-S Systèmes Dell™ PowerEdge™ 850 Guide d'installationet de dépannage

## Connecteurs d'E-S

- <u>Connecteur série</u>
- Connecteurs de clavier et de souris compatibles PS/2
- Connecteur vidéo
- <u>Connecteur USB</u>
- <u>Connecteur de NIC intégré</u>
- <u>Connecteur Ethernet ERA (Embedded Remote Access)</u>
- Câblage réseau requis

## Connecteurs d'E-S

Les connecteurs d'E-S sont les passerelles que le système utilise pour communiquer avec les périphériques externes, comme un clavier, une souris, une imprimante ou un moniteur. Cette section décrit les différents connecteurs du système. Si vous reconfigurez le matériel connecté au système, vous aurez peutêtre besoin de connaître les numéros de broches et les signaux de ces connecteurs. La <u>figure B-1</u> et la <u>figure B-2</u> présentent les connecteurs situés sur les panneaux avant et arrière du système.

#### Figure B-1. Connecteurs d'E-S du panneau avant

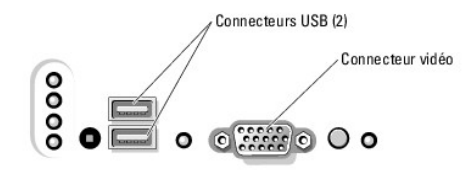

Figure B-2. Connecteurs d'E-S du panneau arrière

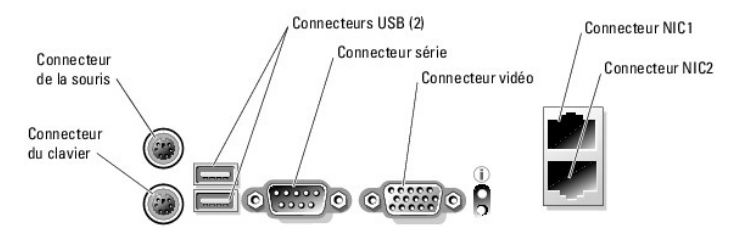

Le tableau B-1 montre les icônes utilisées pour identifier les connecteurs du système.

#### Tableau B-1. Icônes des connecteurs d'E-S

| Icône | Connecteur            |
|-------|-----------------------|
| 10101 | Connecteur série      |
| ę     | Connecteur de souris  |
| E     | Connecteur du clavier |
| D     | Connecteur vidéo      |
| Ŷ     | Connecteur USB        |
| **    | Connecteur de NIC     |

## **Connecteur série**

Le connecteur série accepte les périphériques qui utilisent une transmission série des données, comme les modems externes, les souris et certaines imprimantes. Il s'agit d'un mini connecteur sub-D à 9 broches.

## Configuration automatique du connecteur série

La désignation par défaut du connecteur série intégré est COM1. Lorsque vous ajoutez une carte d'extension contenant un connecteur série qui a la même désignation que le connecteur intégré, la fonction de configuration automatique du système réadresse le connecteur série intégré à la désignation disponible suivante. Le nouveau connecteur COM et le connecteur COM réattribué partagent la même IRQ. COM1 et COM3 partagent l'IRQ4, COM2 et COM4 partagent l'IRQ3.

REMARQUE : si deux connecteurs COM partagent la même IRQ, vous ne pourrez peut-être pas les utiliser en même temps. De plus, si vous installez une ou plusieurs cartes d'extension avec des connecteurs série désignés comme COM1 et COM3, le connecteur série intégré est désactivé.

Avant d'ajouter une carte qui réadresse les connecteurs COM, consultez la documentation du logiciel correspondant pour vérifier qu'il peut prendre en charge la nouvelle désignation de connecteur COM.

La fiqure B-3 représente le brochage du connecteur série et le tableau B-2 indique l'affectation des broches.

Figure B-3. Numéros des broches du connecteur série

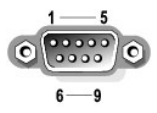

#### Tableau B-2. Affectation des broches du connecteur série

| Broche | Signal | E-S | Définition                        |
|--------|--------|-----|-----------------------------------|
| 1      | DCD    | E   | Détection de porteuse             |
| 2      | SIN    | Е   | Entrée série                      |
| 3      | SOUT   | S   | Sortie série                      |
| 4      | DTR    | S   | Terminal de données prêt          |
| 5      | GND    | N/A | Masse du signal                   |
| 6      | DSR    | E   | Prêt pour la réception de données |
| 7      | RTS    | S   | Demande d'envoi                   |
| 8      | CTS    | E   | Prêt pour émettre                 |
| 9      | RI     | E   | Sonnerie                          |
| Shell  | N/A    | N/A | Masse du boîtier                  |

## Connecteurs de clavier et de souris compatibles PS/2

Les câbles du clavier et de la souris compatibles PS/2 se branchent sur des mini connecteurs DIN à 6 broches. La <u>figure B-4</u> présente les numéros de broche de ces connecteurs et le <u>tableau B-3</u> indique les affectations de ces broches.

Figure B-4. Numéros des broches des connecteurs de clavier et de souris compatibles PS/2

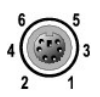

| Broche | Signal           | E-S | Définition                         |
|--------|------------------|-----|------------------------------------|
| 1      | KBDATA ou MFDATA | E-S | Données du clavier ou de la souris |
| 2      | NC               | N/A | Non utilisée                       |
| 3      | GND              | N/A | Masse du signal                    |
| 4      | FVcc             | N/A | Alimentation protégée par fusible  |
| 5      | KBCLK ou MFCLK   | E-S | Horloge du clavier ou de la souris |
| 6      | NC               | N/A | Non utilisée                       |
| Shell  | N/A              | N/A | Masse du boîtier                   |

#### Tableau B-3. Affectation des broches des connecteurs de clavier et de souris

## **Connecteur vidéo**

Vous pouvez connecter un moniteur compatible VGA au contrôleur vidéo intégré du système à l'aide d'un mini connecteur Sub-D haute densité à 15 broches. La <u>figure B-5</u> présente les numéros de broche du connecteur vidéo et le tableau B-4 indique les affectations de ces broches.

🖉 REMARQUE : l'installation d'une carte vidéo désactive automatiquement le contrôleur vidéo intégré au système.

Figure B-5. Numéros des broches du connecteur vidéo

#### Tableau B-4. Affectation des broches du connecteur vidéo

| Broche  | Signal       | E-S | Définition                       |
|---------|--------------|-----|----------------------------------|
| 1       | RED          | S   | Composante vidéo rouge           |
| 2       | GREEN        | S   | Composante vidéo verte           |
| 3       | BLUE         | S   | Composante vidéo bleue           |
| 4       | NC           | N/A | Non utilisée                     |
| 5-8, 10 | GND          | N/A | Masse du signal                  |
| 9       | VCC          | N/A | VCC                              |
| 11      | NC           | N/A | Non utilisée                     |
| 12      | DDC data out | S   | Données de détection du moniteur |
| 13      | HSYNC        | S   | Synchronisation horizontale      |
| 14      | VSYNC        | S   | Synchronisation verticale        |
| 15      | DDC CLK      | E-S | Horloge de détection du moniteur |

## **Connecteur USB**

Le connecteur USB du système prend en charge les périphériques compatibles USB (claviers, souris, imprimantes), et peut aussi prendre en charge des unités USB telles que des lecteurs de disquette ou de CD. La <u>figure B-6</u> présente les numéros de broches du connecteur USB et le <u>tableau B-5</u> indique les affectations de ces broches.

AVIS : ne raccordez pas de périphérique USB ou de combinaison de périphériques USB qui consomment plus de 500 mA par canal ou +5 V. Si ce seuil est dépassé, les connecteurs USB peuvent cesser de fonctionner. Consultez la documentation livrée avec les périphériques USB pour obtenir des renseignements sur leur consommation nominale maximale.

#### Figure B-6. Numéros des broches du connecteur USB

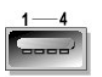

Tableau B-5. Affectation des broches du connecteur USB

| Broche | Signal | E-S | Définition             |
|--------|--------|-----|------------------------|
| 1      | VCC    | N/A | Tension d'alimentation |
| 2      | DATA   | E   | Données en entrée      |
| 3      | +DATA  | S   | Données en sortie      |
| 4      | GND    | N/A | Masse du signal        |

## **Connecteur de NIC intégré**

Le NIC intégré fonctionne comme une carte réseau d'extension séparée tout en fournissant un mode de communication rapide entre le serveur et les stations de travail. La <u>figure B-7</u> présente les numéros de broche du connecteur de NIC et le <u>tableau B-6</u> indique les affectations de ces broches.

Figure B-7. Connecteur de NIC

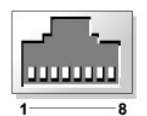

Tableau B-6. Affectation des broches du connecteur de NIC

| Broche | Signal | E-S | Définition            |
|--------|--------|-----|-----------------------|
| 1      | TD+    | S   | Données sortantes (+) |
| 2      | TD-    | S   | Données sortantes (-) |
| 3      | RD+    | E   | Données entrantes (+) |
| 4      | NC     | N/A | Non utilisée          |
| 5      | NC     | N/A | Non utilisée          |
| 6      | RD-    | E   | Données entrantes (-) |
| 7      | NC     | N/A | Non utilisée          |
| 8      | NC     | N/A | Non utilisée          |

## Connecteur Ethernet ERA (Embedded Remote Access)

Le connecteur ERA (Embedded Remote Access, Accès distant intégré) disponible en option permet de bénéficier de fonctionnalités d'accès à distance. Il est conçu spécialement pour fonctionner avec les logiciels de gestion de systèmes. La figure B-8 présente les numéros de broche du connecteur ERA et le tableau B-7 indique les affectations de ces broches.

#### Figure B-8. Connecteur Ethernet ERA

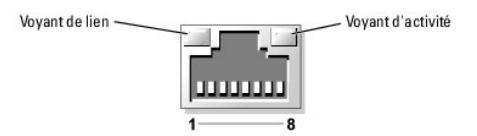

Tableau B-7. Affectations des broches du connecteur Ethernet ERA

| Broche | Signal | E-S | Définition            |
|--------|--------|-----|-----------------------|
| 1      | TD+    | S   | Données sortantes (+) |
| 2      | TD-    | S   | Données sortantes (-) |
| 3      | RD+    | Е   | Données entrantes (+) |
| 4      | NC     | N/A | Non utilisée          |
| 5      | NC     | N/A | Non utilisée          |
| 6      | RD-    | E   | Données entrantes (-) |
| 7      | NC     | N/A | Non utilisée          |
| 8      | NC     | N/A | Non utilisée          |

## Câblage réseau requis

Le NIC prend en charge un câble Ethernet UTP équipé d'une prise standard compatible RJ45. Respectez les contraintes de câblage suivantes.

O AVIS : pour éviter les interférences, les lignes voix et données doivent être dans des gaines séparées.

- 1 Utilisez des fils et des connecteurs de catégorie 5 ou supérieure.
- La longueur maximale d'un câble (d'une station de travail à un concentrateur) est de 100 m.

Pour des instructions détaillées sur le fonctionnement d'un réseau, consultez la section "Systems Considerations of Multi-Segment Networks" (Considérations système des réseaux à plusieurs segments) de la norme IEEE 802.3.

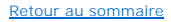

#### Présentation

#### Systèmes Dell<sup>™</sup> PowerEdge<sup>™</sup> 850 Guide d'installationet de dépannage

#### Autres informations utiles

Le système contient les fonctions suivantes de maintenance et de mise à niveau :

- 1 Contrôleur BMC (Baseboard Management Controller), qui surveille les températures et les tensions sur tout le système et vous prévient en cas de surchauffe, de mauvais fonctionnement d'un ventilateur de refroidissement ou de panne d'un bloc d'alimentation. Le contrôleur BMC prend en charge la spécification standard IPMI (Intelligent Platform Management Interface - Interface intelligente de gestion de plates-formes).
- 1 Diagnostics système permettant de déceler les problèmes liés au matériel (si le système peut démarrer)

Les options système suivantes sont fournies :

- 1 Mémoire système supplémentaire
- 1 Cartes d'extension PCI-X et PCIe en option (dont des cartes contrôleurs RAID)
- 1 Lecteur optique IDE
- 1 Disques durs supplémentaires

## Autres informations utiles

Le Guide d'information sur le produit fournit d'importantes informations se rapportant à la sécurité et aux réglementations. Les informations sur la garantie se trouvent soit dans ce document, soit à part.

- 1 Le Guide d'installation du rack ou les Instructions d'installation du rack fournis avec la solution rack décrivent l'installation du système dans le rack.
- 1 Le Guide de mise en route présente la procédure d'installation initiale du système.
- 1 Le Guide d'utilisation fournit des informations sur les fonctions du système et les spécifications techniques.
- 1 Les CD fournis avec le système contiennent des documents et des outils relatifs à la configuration et à la gestion du système.
- 1 La documentation du logiciel de gestion de systèmes comprend des renseignements sur les fonctionnalités, les spécifications, l'installation et le fonctionnement de base du logiciel.
- 1 La documentation du système d'exploitation décrit comment installer (au besoin), configurer et utiliser le système d'exploitation.
- 1 La documentation d'accompagnement des composants achetés séparément indique comment installer et configurer ces options.
- 1 Des mises à jour sont parfois fournies avec le système pour décrire les modifications apportées au système, aux logiciels ou à la documentation.

**REMARQUE** : vérifiez toujours si des mises à jour sont disponibles sur le site support.dell.com et lisez ces mises à jour en premier, car elles remplacent souvent les informations contenues dans les autres documents.

1 Des notes de version ou des fichiers "Lisez-moi" sont parfois fournis ; ils contiennent des mises à jour de dernière minute apportées au système ou à la documentation, ou des documents de référence technique avancés destinés aux utilisateurs expérimentés ou aux techniciens.

Retour au sommaire

#### Voyants, messages et codes Systèmes Dell™ PowerEdge™ 850 Guide d'installationet de dépannage

- Caractéristiques du panneau avant
- Caractéristiques du panneau arrière
- Voyants du NIC
- Messages système
- Codes des voyants de diagnostics
- Codes sonores du système
- Messages d'avertissement
- Messages de diagnostic
- Messages d'alerte
- Messages du contrôleur BMC

Le système, les applications et les systèmes d'exploitation peuvent identifier des problèmes et vous en alerter. Les éléments suivants peuvent indiquer que le système ne fonctionne pas correctement :

- 1 Voyants du système
- 1 Messages du système
- 1 Codes sonores
- 1 Messages d'avertissement
- 1 Messages de diagnostic
- 1 Messages d'alerte

Cette section décrit chaque type de message, répertorie les causes possibles et les mesures à prendre pour résoudre les problèmes indiqués. Les voyants du système et les éléments des panneaux avant et arrière sont illustrés dans cette section.

## Caractéristiques du panneau avant

La figure 2-1 présente les boutons de réglage, les voyants et les connecteurs situés derrière le cadre du panneau avant (disponible en option). Pour retirer le cadre et accéder au panneau avant, appuyez sur le loquet situé à l'extrémité gauche du cadre. Voir la section "<u>Ouverture du système</u>" (chapitre "Dépannage du système") pour obtenir des instructions détaillées sur le retrait du cadre. Le <u>tableau 2-1</u> présente les boutons, les voyants et les connecteurs du panneau avant.

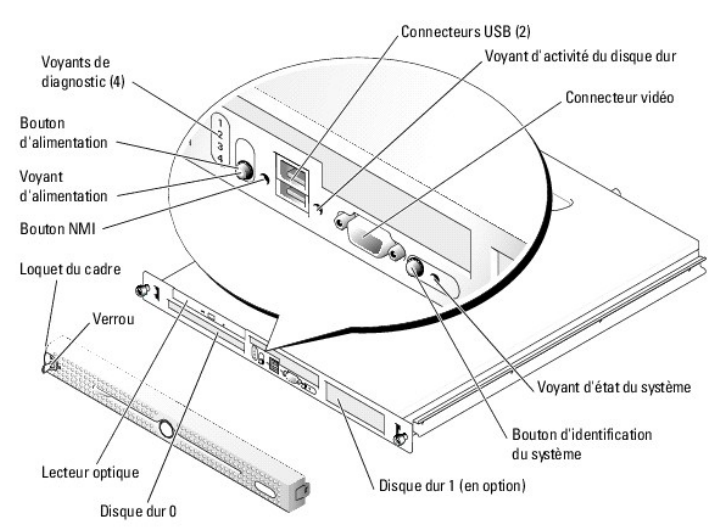

#### Figure 2-1. Éléments du panneau avant

Le cadre en option du système comprend des voyants d'état (bleu et orange). Le voyant bleu est allumé lorsque le système fonctionne normalement.

#### Tableau 2-1. Voyants, boutons et connecteurs du panneau avant

| Fonction                    | Icône | Description                                                        |
|-----------------------------|-------|--------------------------------------------------------------------|
| Voyant d'état du<br>système | 0     | Le voyant bleu s'allume lorsque le système fonctionne normalement. |

| Bouton<br>d'identification<br>du système |   | Le voyant orange clignote pour signaler qu'un incident s'est produit et requiert une intervention de l'utilisateur.<br>Les boutons d'identification situés sur les panneaux avant et arrière permettent de localiser le système lorsqu'il se trouve dans<br>un rack. Si on appuie sur un de ces boutons, les voyants d'état bleus des panneaux avant et arrière clignotent jusqu'à ce que<br>l'utilisateur appuie de nouveau sur l'un des boutons.                                                                                                    |
|------------------------------------------|---|----------------------------------------------------------------------------------------------------|
|                                          |   | système.                                                                                                    |
| Voyant du<br>disque dur                  | ٥ | Ce voyant d'activité vert clignote lorsque les disques durs SATA sont en cours d'utilisation.                                                                                                    |
|                                          |   | REMARQUE : ce voyant ne clignote pas lors de l'utilisation de disques durs SCSI.                                                                                                    |
| Bouton NMI                               | 8 | Ce bouton est utilisé pour la résolution de certains problèmes liés aux logiciels et aux pilotes de périphériques avec certains<br>systèmes d'exploitation. Pour l'activer, utilisez la pointe d'un trombone. Utilisez-le uniquement si un technicien de support<br>qualifié vous demande de le faire, ou si cela est préconisé dans la documentation du système d'exploitation.                                                                                                    |
| Connecteurs<br>USB                       | ţ | Permettent de connecter des périphériques compatibles USB 2.0 au système.                                                                                                    |
| Connecteur<br>vidéo                      | D | Permet de connecter un moniteur au système.                                                                                                    |
| Voyant<br>d'alimentation                 | Ċ | Le bouton d'alimentation permet d'allumer et d'éteindre le système.                                                                                                    |
| Bouton<br>d'alimentation                 |   | <ul> <li>AVIS : s'il fonctionne sous un système d'exploitation conforme ACPI, le système peut effectuer un arrêt normal avant que le courant ne soit coupé lorsque vous l'éteignez avec le bouton d'alimentation. Si vous maintenez ce bouton enfoncé pendant plus de 4 secondes, l'alimentation est coupée, quel que soit l'état du système d'exploitation. Si le système fonctionne sous un système d'exploitation non-conforme ACPI, le fait d'appuyer sur le bouton d'alimentation l'éteint directement.</li> <li>L'activation du bouton d'alimentation s'effectue dans le programme de configuration du système. S'il est désactivé, il permet uniquement de mettre le système sous tension. Pour plus d'informations, voir le chapitre "Utilisation du programme de configuration du système", dans le <i>Guide d'utilisation</i>.</li> <li>Le voyant d'alimentation s'allume ou clignote pour indiquer l'état de l'alimentation du système.</li> <li>Il est fixe quand le système est sous tension. Il est éteint lorsque le système est hors tension et déconnecté de sa source d'alimentation.</li> </ul> |
| Voyants de<br>diagnostic (4)             |   | Ces voyants aident à résoudre les incidents liés au fonctionnement du système. Pour plus d'informations, voir la section "Codes des voyants de diagnostics".                                                                                                    |

# Caractéristiques du panneau arrière

La figure 2-2 présente les caractéristiques du panneau arrière du système.

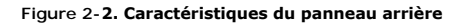

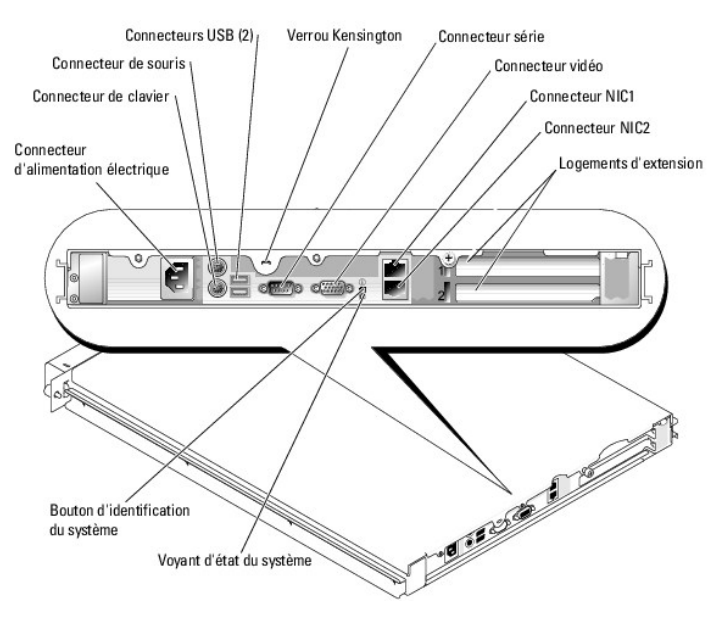

# Voyants du NIC

Figure 2-3. Voyants du NIC

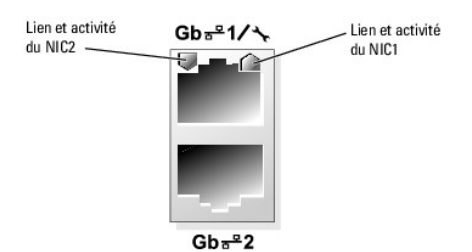

Tableau 2-2. Voyants du NIC

| Type de<br>voyant | Code du<br>voyant | Description                                                                                                    |
|-------------------|-------------------|----------------------------------------------------------------------------------------------------|
| Activité          | Éteint            | Si le voyant d'activité et le voyant de lien sont tous deux éteints, cela signifie que le NIC n'est pas connecté au réseau ou qu'il a<br>été désactivé par le programme de configuration du système. Voir la section "Utilisation du programme de configuration du<br>système", dans le <i>Guide d'utilisation</i> . |
|                   | Clignotant        | Le réseau est en train d'envoyer ou de recevoir des données.                                                                                                    |
| Lien              | Éteint            | Si le voyant d'activité et le voyant de lien sont tous deux éteints, cela signifie que le NIC n'est pas connecté au réseau ou qu'il a<br>été désactivé par le programme de configuration du système. Voir la section "Utilisation du programme de configuration du<br>système", dans le <i>Guide d'utilisation</i> . |
|                   | Vert              | Connexion réseau présente.                                                                                                    |

## Messages système

Le système affiche des messages d'erreur pour informer l'utilisateur qu'un incident s'est produit. Le <u>tableau 2-3</u> répertorie les messages qui peuvent s'afficher et indique leur cause probable et les mesures correctives appropriées.

REMARQUE : si vous recevez un message du système qui n'est pas répertorié dans le <u>tableau 2-3</u>, vérifiez la documentation de l'application que vous utilisiez au moment où le message est apparu. Vous pouvez aussi vous reporter à la documentation du système d'exploitation pour obtenir une explication du message et l'action conseillée.

#### Tableau 2-3. Messages système

| Message                                                   | Causes                                                                                                    | Actions correctrices                                                                                                    |
|-----------------------------------------------------------|----------------------------------------------------------------------------------------------------|----------------------------------------------------------------------------------------------------|
| Amount of available memory limited to 256MB               | L'option OS Install Mode (Mode d'installation du<br>système d'exploitation) du programme de<br>configuration du système est définie sur On (Activé).<br>La mémoire disponible est ainsi limitée à 256 Mo, car<br>certains systèmes d'exploitation ne peuvent pas<br>terminer l'installation si la mémoire système est<br>supérieure à 2 Go. | Une fois le système d'exploitation installé, accédez au<br>programme de configuration du système et définissez l'option<br>OS Install Mode (Mode d'installation du système<br>d'exploitation) sur Off (Désactivé). Consultez le <i>Guide</i><br><i>d'utilisation</i> pour plus de détails.       |
| Attempting to update Remote<br>Configuration. Please wait | Une configuration à distance est en cours.                                                                                                    | Attendez que le processus se termine.                                                                                                    |
| BIOS Update Attempt Failed!                               | La tentative de mise à jour à distance du BIOS a échoué.                                                                                                    | Réessayez de mettre le BIOS à jour. Si l'incident persiste, voir le chapitre "Obtention d'aide".                                                                                                    |
| Caution! NVRAM_CLR jumper is installed on system board.   | Le cavalier NVRAM_CLR est installé.                                                                                                    | Vérifiez les paramètres du programme de configuration du<br>système. Voir la section "Utilisation du programme de<br>configuration du système", dans le <i>Guide d'utilisation</i> . Retirez<br>le cavalier NVRAM_CLR. Voir la <u>figure A-2</u> pour identifier<br>l'emplacement des cavaliers. |
| Data error                                                | Le lecteur de disquette ou le disque dur ne peut pas<br>lire les données.                                                                                                    | Pour le système d'exploitation, lancez l'utilitaire approprié<br>pour vérifier la structure des fichiers sur le lecteur<br>de disquette ou le disque dur.<br>Consultez la documentation du système d'exploitation pour<br>obtenir des informations sur l'exécution de ces utilitaires.           |
| Decreasing available memory                               | Un ou plusieurs modules de mémoire sont défectueux<br>ou mal installés.                                                                                                    | Réinstallez les modules de mémoire et remplacez-les au<br>besoin. Voir la section " <u>Mémoire système</u> ", dans le chapitre<br>"Installation des composants du système".<br>Voir la section " <u>Dépannage de la mémoire système</u> ", dans le<br>chapitre "Dépannage du système".           |
| Diskette read failure                                     | Disquette défectueuse ou mal insérée.                                                                                                    | Remplacez la disquette.                                                                                                    |
| Diskette subsystem<br>reset failed                        | Le contrôleur du lecteur de disquette ou du lecteur<br>optique est défectueux.                                                                                                    | Assurez-vous que les câbles du lecteur optique et du lecteur<br>de disquette sont correctement connectés. Voir les sections<br>"Dépannage d'un périphérique USB" et "Dépannage d'un                                                                                                    |

|                                                                                                    |                                                                                                    | lecteur optique", dans le chapitre "Dépannage du système".<br>Si l'incident persiste, voir le chapitre "Obtention d'aide".                                                                                                    |
|----------------------------------------------------------------------------------------------------|----------------------------------------------------------------------------------------------------|----------------------------------------------------------------------------------------------------|
| Drive not ready                                                                                                    | Disquette manquante ou mal insérée dans le lecteur<br>de disquette.                                                       | Réinsérez ou remplacez la disquette.                                                                                                    |
| Error: Incorrect memory<br>configuration. Ensure memory in<br>slots DIMM1_A and DIMM1_B, DIMM2_A<br>and DIMM2_B match identically in<br>size, speed and rank. | Les modules de mémoire ne sont pas installés par<br>paires identiques.                                                    | Voir la section " <u>Consignes d'installation des modules de</u><br><u>mémoire</u> ", dans le chapitre "Installation des composants<br>du système".                                                                                                    |
| Error: Remote Access Controller initialization failure.                                                                                                    | La carte d'accès distant est défectueuse ou mal<br>installée.                                                             | Vérifiez que son installation est correcte. Voir la section<br>" <u>Dépannage des cartes d'extension</u> ", dans le chapitre<br>"Dépannage du système".                                                                                                    |
| Error 8602: Auxiliary device<br>failure. Verify that mouse and<br>keyboard are securely attached<br>to correct connectors.                                    | Câble de la souris ou du clavier desserré ou mal<br>raccordé ; clavier ou souris défectueux.                              | Remplacez la souris. Si l'incident persiste, remplacez le clavier.                                                                                                    |
| Gate A20 failure                                                                                                    | Contrôleur du clavier défectueux (carte système défectueuse).                                                             | Voir le chapitre "Obtention d'aide".                                                                                                    |
| General failure                                                                                                    | Le système d'exploitation ne peut pas exécuter la<br>commande.                                                            | Ce message est habituellement suivi d'informations<br>spécifiques. Prenez les mesures indiquées.                                                                                                    |
| IDE Primary drive 0<br>not found                                                                                                    | Le lecteur principal 0 est défini sur Auto et ne contient<br>pas de disque.                                               | Lancez le programme de configuration du système pour<br>corriger les paramètres. Voir la section "Utilisation du<br>programme de configuration du système", dans le <i>Guide<br/>d'utilisation</i> .                                                                                                    |
| Invalid memory configuration<br>detected. Potential for data<br>corruption exists!                                                                            | Des barrettes DIMM non prises en charge sont<br>installées, ou bien la configuration de la mémoire est<br>incorrecte.     | Remplacez ou reconfigurez les barrettes DIMM. Voir la section<br>" <u>Mémoire système</u> ", dans le chapitre "Installation des<br>composants du système" pour obtenir des instructions et la<br>liste des barrettes DIMM et des configurations prises en<br>charge.                                    |
| Keyboard controller failure                                                                                                    | Contrôleur du clavier défectueux (carte système défectueuse).                                                             | Voir le chapitre "Obtention d'aide".                                                                                                    |
| Keyboard data line<br>failure                                                                                                    | Câble du clavier desserré ou mal raccordé ; clavier<br>défectueux ; contrôleur de clavier défectueux.                     | Vérifiez que le clavier est bien branché. Si l'incident persiste,<br>remplacez le clavier. Si l'incident persiste, voir le chapitre<br>" <u>Obtention d'aide</u> ".                                                                                                    |
| Keyboard failure                                                                                                    |                                                                                                    |                                                                                                    |
| Keyboard stuck key<br>failure                                                                                                    |                                                                                                    |                                                                                                    |
| Keyboard fuse                                                                                                    | Le fusible du clavier est défectueux.                                                                                     | Remplacez le clavier.                                                                                                    |
| has failed.                                                                                                    | Carte système défectueuse.                                                                                                | Si l'incident persiste, la carte système est défectueuse. Voir<br>le chapitre "Obtention d'aide".                                                                                                    |
| Manufacturing mode detected                                                                                                    | Le système n'est pas configuré correctement.                                                                              |                                                                                                    |
| Memory address line failure at<br>address, read value expecting<br>value<br>Memory double word logic failure<br>at address, read value expecting              | Modules de mémoire défectueux ou mal installés, ou<br>carte système défectueuse.                                          | Vérifiez que les modules de mémoire sont tous bien installés<br>dans leurs supports. Voir la section " <u>Dépannage de la</u><br><u>mémoire système</u> ", dans le chapitre "Dépannage du<br>système". Si l'incident persiste, voir le chapitre " <u>Obtention</u><br><u>d'aide</u> ".                  |
| Memory odd/even logic failure at start address to end address                                                                                                 |                                                                                                    |                                                                                                    |
| Memory write/read failure at<br>address, read value expecting<br>value                                                                                        |                                                                                                    |                                                                                                    |
| Memory tests terminated by keystroke                                                                                                    | L'utilisateur a appuyé sur la barre d'espace durant<br>l'auto-test de démarrage pour mettre fin au test<br>de la mémoire. | Ce message s'affiche uniquement à titre d'information.                                                                                                    |
| No boot device available                                                                                                    | L'ordinateur ne peut pas trouver le lecteur de<br>disquette ou de disque dur.                                             | Si le lecteur de disquette est votre périphérique d'amorçage,<br>vérifiez qu'une disquette d'amorçage est insérée.                                                                                                    |
|                                                                                                    |                                                                                                    | Si le disque dur est votre périphérique d'amorçage, vérifiez<br>que le lecteur est installé, qu'il est correctement positionné<br>et qu'il est partitionné comme périphérique d'amorçage.                                                                                                    |
|                                                                                                    |                                                                                                    | Accédez au programme de configuration du système et<br>vérifiez les informations de séquence d'amorçage. Consultez<br>le <i>Guide d'utilisation</i> pour plus de détails.                                                                                                    |
| No boot sector on hard-disk drive                                                                                                    | Les informations du programme de configuration du système peuvent être erronées.                                          | Accédez au programme de configuration du système et<br>vérifiez que les informations de configuration du disque dur<br>sont correctes. Consultez le <i>Guide d'utilisation</i> pour plus de<br>détails.                                                                                                 |
|                                                                                                    |                                                                                                    | Si le message continue à s'afficher alors que vous avez<br>corrigé les informations du programme de configuration du<br>système, il se peut que le système d'exploitation soit<br>corrompu. Réinstallez-le. Consultez la documentation du<br>système d'exploitation pour savoir comment le réinstaller. |
| No timer tick interrupt                                                                                                    | Défaillance probable d'une puce                                                                                           | Lancez les diagnostics du système.                                                                                                    |
|                                                                                                    | de la carte système.                                                                                                    | Voir la section " <u>Exécution des diagnostics du système</u> ".                                                                                                    |

|                                                                                           | d'une disquette qui ne contient pas de système<br>d'exploitation amorçable.                                                                                                    | amorçable.                                                                                                    |
|-------------------------------------------------------------------------------------------|----------------------------------------------------------------------------------------------------|----------------------------------------------------------------------------------------------------|
| PCI BIOS failed<br>to install                                                             | Un échec de la somme de contrôle du périphérique<br>BIOS PCI (ROM d'option) est détecté lors de la<br>duplication miroir.                                                                 | Vérifiez que tous les câbles sont fermement raccordés aux<br>cartes d'extension. Si l'incident persiste,<br>voir la section " <u>Dépannage des cartes d'extension</u> ", dans le<br>chapitre "Dépannage du système".                                                                                                    |
| PCIe Degraded Link Width Error:<br>Embedded Bus# <i>nn/</i> Dev# <i>nn/</i> Func <i>n</i> | Carte PCIe défectueuse ou mal installée.                                                                                                    | Réinstallez les cartes PCIe dans leur logement. Voir la section<br>" <u>Cartes d'extension</u> ", dans le chapitre "Installation des<br>composants du système". Si l'incident persiste, voir le<br>chapitre "Obtention d'aide"                                                                                                    |
| Expected Link Width is n                                                                  |                                                                                                    |                                                                                                    |
| Actual Link Width is n                                                                    |                                                                                                    |                                                                                                    |
| PCIe Degraded Link Width Error:<br>Slot n                                                 | Carte PCIe défectueuse ou mai installée dans le<br>numéro de support spécifié.                                                                                                    | Réinstallez la carte PCIe dans le numéro de support spécifié.<br>Voir la section " <u>Cartes d'extension</u> ", dans le chapitre<br>"Installation des composants du système". Si l'incident<br>parsite voir le chapitre "Obtention d'aide"                                                                                                    |
| Expected Link Width is n                                                                  |                                                                                                    | persiste, von le chapitre <u>obtention d'alue</u> .                                                                                                    |
| Actual Link Width is n                                                                    |                                                                                                    |                                                                                                    |
| PCIe Training Error: Embedded<br>Bus#nn/Dev#nn/Funcn                                      | Carte PCIe défectueuse ou mal installée.                                                                                                    | Réinstallez les cartes PCIe dans leur logement. Voir la section<br>" <u>Cartes d'extension</u> ", dans le chapitre "Installation des<br>composants du système". Si l'incident persiste, voir le<br>chapitre " <u>Obtention d'aide</u> ".                                                                                                    |
| PCIe Training Error:<br>Slot n                                                            | Carte PCIe défectueuse ou mal installée dans le<br>numéro de support spécifié.                                                                                                    | Réinstallez la carte PCIe dans le numéro de support spécifié.<br>Voir la section<br>" <u>Cartes d'extension</u> ", dans le chapitre "Installation des<br>composants du système". Si l'incident persiste, voir le<br>chapitre " <u>Obtention d'aide</u> ".                                                                                                    |
| Plug & Play Configuration Error                                                           | Erreur d'initialisation d'un périphérique PCI ; carte<br>système défectueuse.                                                                                                    | Installez la fiche du cavalier NVRAM_CLR et redémarrez le<br>système. Voir la figure A-2 pour identifier l'emplacement du<br>cavalier. Cherchez une éventuelle mise à jour du BIOS.<br>Si l'incident persiste, voir la section "Dépannage des cartes<br>d'extension", dans le chapitre "Dépannage du système". Si<br>l'incident persiste, voir le chapitre "Obtention d'aide".                                                                          |
| Primary drive 0/1 configuration error                                                     | Disque défectueux.<br>Problème de paramétrage.                                                                                                    | Assurez-vous que les câbles du disque dur sont correctement<br>branchés. Voir la section " <u>Dépannage des disques durs</u><br><u>SCSI</u> ", dans le chapitre "Dépannage du système".                                                                                                    |
| Primary drive 0/1<br>failure                                                              | Disque défectueux.<br>Échec de l'appel INT13 du lecteur.                                                                                                    | Assurez-vous que les câbles du disque dur sont correctement<br>branchés. Voir la section " <u>Dépannage des disques durs</u><br><u>SCSI</u> ", dans le chapitre "Dépannage du système".                                                                                                    |
| Read fault<br>Requested sector<br>not found                                               | Le système d'exploitation ne peut pas lire la disquette<br>ou le disque dur, l'ordinateur n'a pas trouvé un<br>secteur particulier sur le disque ou le secteur<br>demandé est défectueux. | Remplacez la disquette. Assurez-vous que les câbles du<br>lecteur de disquette et du disque dur sont correctement<br>connectés. Voir les sections " <u>Dépannage d'un périphérique</u><br><u>USB</u> ", " <u>Dépannage de disques durs SATA</u> " ou " <u>Dépannage</u><br><u>des disques durs SCSI</u> ", dans le chapitre "Dépannage du<br>système" pour obtenir la procédure de dépannage<br>appropriée pour les lecteurs installés dans le système. |
| Remote Configuration update attempt failed                                                | Le système n'est pas parvenu à traiter la requête de<br>configuration à distance.                                                                                                    | Faites une nouvelle tentative.                                                                                                    |
| ROM bad checksum =<br>address                                                             | Carte d'extension défectueuse ou mal installée.                                                                                                    | Retirez et réinstallez les cartes d'extension. Voir la section<br>" <u>Dépannage des cartes d'extension</u> ", dans le chapitre<br>"Dépannage du système".                                                                                                    |
| SATA port 0/1<br>hard disk drive configuration<br>error                                   | Disque défectueux. Problème de paramétrage.                                                                                                    | Assurez-vous que les câbles du disque dur sont correctement<br>branchés. Voir la section " <u>Dépannage de disques durs SATA</u> ",<br>dans le chapitre "Dépannage du système".                                                                                                    |
| SATA port 0/1 hard disk drive failure                                                     | Disque défectueux. Échec de l'appel INT13 du lecteur.                                                                                                    | Assurez-vous que les câbles du disque dur sont correctement<br>branchés. Voir la section " <u>Dépannage de disques durs SATA</u> ",<br>dans le chapitre "Dépannage du système".                                                                                                    |
| SATA Port 0/1 hard disk not found                                                         | Le port SATA 0/1 a été défini sur Auto, et ne contient<br>pas de disque.                                                                                                    | Lancez le programme de configuration du système pour<br>corriger les paramètres. Voir la section "Utilisation du<br>programme de configuration du système", dans le <i>Guide</i><br>d'utilisation.                                                                                                    |
| Sector not found                                                                          | Lecteur de disquette ou disque dur défectueux.                                                                                                    | Voir les sections " <u>Dépannage d'un périphérique USB</u> ",<br>" <u>Dépannage de disques durs SATA</u> " ou " <u>Dépannage des</u>                                                                                                    |
| Seek error                                                                                |                                                                                                    | disques durs SCSI", dans le chapitre "Dépannage du<br>système", pour obtenir la procédure de dépannage<br>appropriée pour le lecteur installé dans le système                                                                                                    |
| Seek operation failed                                                                     |                                                                                                    |                                                                                                    |
| Shutdown failure                                                                          | Echec du test d'arrêt.                                                                                                    | Vérifiez que les modules de mémoire sont tous bien installés<br>dans leurs supports. Voir la section " <u>Dépannage de la</u><br><u>mémoire système</u> ", dans le chapitre " <u>Dépannage du</u><br>système". Si l'incident persiste, voir le chapitre " <u>Obtention</u><br><u>d'aide</u> ".                                                                                                    |
| The amount of system memory has changed.                                                  | Module de mémoire défectueux.<br>Si vous avez modifié la configuration de la mémoire,                                                                                                    | Voir la section " <u>Dépannage de la mémoire système</u> ", dans le<br>chapitre "Dépannage du système". Si l'incident persiste, voir<br>le chapitre " <u>Obtention d'alde</u> ".                                                                                                    |
| The amount of tested memory in                                                            | ce message s'affiche uniquement à titre d'information.                                                                                                    | Voir la section "Consignes d'installation des modules de                                                                                                    |
| configuration. System halted!                                                             |                                                                                                    | <u>mémoire</u> ", dans le chapitre "Installation des composants<br>du système".                                                                                                    |
|                                                                                           | Module de mémoire défectueux.                                                                                                    | Voir la section " <u>Dépannage de la mémoire système</u> ", dans le<br>chapitre "Dépannage du système". Si l'incident persiste, voir<br>le chapitre " <u>Obtention d'aide</u> ".                                                                                                    |
| Time-of-day clock                                                                         | Panne de la pile ou de la carte système.                                                                                                    | Voir la section "Dépannage de la pile du système", dans le                                                                                                    |

| stopped                                                                                                    |                                                                                 | chapitre "Dépannage du système". Si l'incident persiste, voir le chapitre "Obtention d'aide".                                                                                                    |  |
|----------------------------------------------------------------------------------------------------|---------------------------------------------------------------------------------|----------------------------------------------------------------------------------------------------|--|
| Time-of-day not set - please run<br>SETUP program.<br>Paramètres d'heure ou de date incorrects ; pile du<br>système défectueuse. |                                                                                 | Vérifiez les paramètres Time et Date. Voir la section<br>"Utilisation du programme de configuration du système",<br>dans le <i>Guide d'utilisation</i> . Si l'incident persiste, voir la section<br>" <u>Dépannage de la pile du système</u> ", dans le chapitre<br>"Dépannage du système".                                                                                                    |  |
| Timer chip counter 2 failed                                                                                                    | Carte système défectueuse.                                                      | Voir le chapitre "Obtention d'aide".                                                                                                    |  |
| Unexpected interrupt in protected mode                                                                                           | Modules de mémoire défectueux ou mal installés ou<br>carte système défectueuse. | Vérifiez que les modules de mémoire sont tous bien installés<br>dans leurs supports. Voir la section " <u>Consignes d'installation</u><br>des modules de mémoire", dans le chapitre "Installation des<br>composants du système". Si l'incident persiste, voir la section<br>" <u>Dépannage du système</u> ", si l'incident persiste, voir la section<br>"Dépannage du système". Si l'incident persiste, voir la section<br>voir le chapitre " <u>Obtention d'aide</u> ". |  |
| Utility partition not available                                                                                                  | Pas de partition d'utilitaires sur le disque dur                                | Créez une partition d'utilitaires sur le disque dur d'amorçage.<br>Reportez-vous aux CD fournis avec le système.                                                                                                    |  |
| Warning! No micro code update<br>loaded for processor 0                                                                          | La mise à jour du microcode a échoué.                                           | Mettez le BIOS à jour. Voir le chapitre "Obtention d'aide".                                                                                                    |  |
| Write fault<br>Write fault<br>on selected drive                                                                                  | Disquette, lecteur de disquette ou disque dur<br>défectueux.                    | Remplacez la disquette. Assurez-vous que les câbles du<br>lecteur de disquette et du disque dur sont correctement<br>connectés. Voir les sections " <u>Dépannage d'un périphérique</u><br><u>USB</u> ", " <u>Dépannage de disques durs SATA</u> " ou " <u>Dépannage</u><br><u>des disques durs SCSI</u> ", dans le chapitre "Dépannage du<br>système" pour obtenir la procédure de dépannage<br>appropriée pour les lecteurs installés dans le système.                  |  |

# Codes des voyants de diagnostics

Les quatre voyants de diagnostics situés sur le panneau avant affichent des codes d'erreur au démarrage du système. Le tableau 2-4 répertorie les causes de ces erreurs et les actions correctrices possibles.

#### Tableau 2-4. Codes des voyants de diagnostic

-

| Code    | Causes                                                | Action correctrice                                                                                                    |
|---------|-------------------------------------------------------|----------------------------------------------------------------------------------------------------|
| A B C D | Échec éventuel du processeur.                         | Voir la section " <u>Dépannage du microprocesseur</u> ", dans le chapitre "Dépannage du<br>système".                                                                                                    |
| A B C D | Défaillance liée à la mémoire.                        | Voir la section " <u>Dépannage de la mémoire système</u> ", dans le chapitre "Dépannage du<br>système".                                                                                                    |
|         | Défaillance possible d'une carte<br>d'extension.      | Voir la section " <u>Dépannage des cartes d'extension</u> ", dans le chapitre "Dépannage du<br>système".                                                                                                    |
|         | Défaillance possible d'une carte<br>vidéo.            | Voir la section " <u>Dépannage des cartes d'extension</u> ", dans le chapitre "Dépannage du<br>système".                                                                                                    |
|         | Panne du lecteur de disquette<br>ou<br>du disque dur. | Assurez-vous que le lecteur de disquette et le disque dur sont correctement connectés.<br>Voir le chapitre " <u>Installation de lecteurs</u> " pour plus d'informations sur les lecteurs<br>installés sur le système. |
| A B C D | Défaillance possible de l'USB.                        | Voir la section " <u>Dépannage d'un périphérique USB</u> ", dans le chapitre "Dépannage du système".                                                                                                    |
|         | Aucun module de mémoire<br>détecté.                   | Voir la section " <u>Dépannage de la mémoire système</u> ", dans le chapitre "Dépannage du système".                                                                                                    |
| A B C D | Défaillance de la carte système.                      | Voir le chapitre " <u>Obtention d'aide</u> ".                                                                                                    |

|                                                                     | Erreur de configuration de la<br>mémoire.                                     | Voir la section " <u>Dépannage de la mémoire système</u> ", dans le chapitre "Dépannage du<br>système".                                                                                                    |
|---------------------------------------------------------------------|-------------------------------------------------------------------------------|----------------------------------------------------------------------------------------------------|
| A B C D                                                             | Défaillance de la carte système<br>ou d'une ressource de la carte<br>système. | Voir la section " <u>Résolution des conflits d'attribution d'IRQ</u> ", dans le chapitre "Dépannage<br>du système". Si l'incident persiste, voir le chapitre " <u>Obtention d'aide</u> ".                                                                                                    |
| A B C D                                                             | Défaillance possible d'une carte d'extension.                                 | Voir la section " <u>Dépannage des cartes d'extension</u> ", dans le chapitre "Dépannage du<br>système".                                                                                                    |
| A B C D                                                             | Autre type de défaillance.                                                    | Assurez-vous que le lecteur optique, le lecteur de disquette et le disque dur sont<br>correctement connectés. Voir le chapitre "Dépannage du système" pour obtenir la<br>procédure de dépannage appropriée aux lecteurs installés dans votre système.<br>Si l'incident persiste, voir le chapitre " <u>Obtention d'aide</u> ". |
| A B C D                                                             | Le système fonctionne<br>normalement après le POST.                           | Ce message s'affiche uniquement à titre d'information.                                                                                                    |
| <ul> <li>→ = jaune</li> <li>→ = vert</li> <li>→ = éteint</li> </ul> |                                                                               |                                                                                                    |

## Codes sonores du système

Quand une erreur en cours de POST ne peut pas être affichée, le système peut émettre une série de bips pour identifier l'incident.

🌠 REMARQUE : si le système démarre sans clavier, souris ou moniteur connecté, le système n'émet pas de codes sonores associés à ces périphériques.

Si un code sonore est émis, prenez-en note et recherchez sa signification dans le <u>tableau 2-5</u>. Si vous ne pouvez pas résoudre l'incident en consultant l'explication du code sonore, utilisez les diagnostics du système pour identifier une cause possible. Si vous ne pouvez toujours pas résoudre l'incident, voir le chapitre "<u>Obtention d'aide</u>".

#### Tableau 2-5. Codes sonores du système

| Code                | Cause                                                                                 | Action correctrice                                                                       |
|---------------------|---------------------------------------------------------------------------------------|------------------------------------------------------------------------------------------|
| 1-1-2               | Échec du test CPU Register<br>(Registre de l'UC).                                     | Voir la section "Dépannage du microprocesseur", dans le chapitre "Dépannage du système". |
| 1-1-3               | Échec de lecture/d'écriture du CMOS ;<br>carte système défectueuse.                   | Carte système défectueuse. Voir le chapitre "Obtention d'aide".                          |
| 1-1-4               | Erreur du BIOS.                                                                       | Reflashez le BIOS.                                                                       |
| 1-2-1               | Échec du temporisateur d'intervalle programmable ;<br>carte système défectueuse.      | Carte système défectueuse. Voir le chapitre "Obtention d'aide".                          |
| 1-2-2               | Erreur d'initialisation des DMA                                                       | Voir la section "Dépannage de la mémoire système", dans le chapitre "Dépannage du        |
| 1-2-3               | Échec d'écriture/lecture du registre de page du DMA.                                  | système".                                                                                |
| 1-3-1               | Échec de vérification du rafraîchissement de la<br>mémoire principale.                |                                                                                          |
| 1-3-2               | Pas de mémoire installée.                                                             |                                                                                          |
| 1-3-3               | Échec de puce ou de ligne de données dans les 64<br>premiers Ko de mémoire principale |                                                                                          |
| 1-3-4               | Échec de l'adressage pair/impair dans les<br>64 premiers Ko de mémoire principale     |                                                                                          |
| 1-4-1               | Échec de l'adressage mémoire ligne dans les 64<br>premiers Ko de mémoire principale   |                                                                                          |
| 1-4-2               | Échec de parité dans les 64 premiers Ko de mémoire principale                         |                                                                                          |
| 1-4-3               | Échec du test Fail-safe Timer (Registre d'horloge de prévention de défaillance).      |                                                                                          |
| 1-4-4               | Échec du test Software NMI Port<br>(Port NMI logiciel).                               |                                                                                          |
| 2-1-1<br>à<br>2-4-4 | Échec de bit dans les 64 premiers Ko de mémoire<br>principale                         |                                                                                          |
| 3-1-1 | Échec du registre DMA esclave.                                    | Carte système défectueuse. Voir le chapitre "Obtention d'aide".                                                                                                    |
|-------|-------------------------------------------------------------------|----------------------------------------------------------------------------------------------------|
| 3-1-2 | Échec du registre DMA maître.                                     |                                                                                                    |
| 3-1-3 | Échec du registre de masque d'interruption maître.                |                                                                                                    |
| 3-1-4 | Échec du registre de masque d'interruption esclave.               |                                                                                                    |
| 3-2-2 | Échec du chargement du vecteur d'interruption                     |                                                                                                    |
| 3-2-4 | Échec du test Keyboard-controller (Contrôleur de clavier).        |                                                                                                    |
| 3-3-1 | Échec de CMOS.                                                    |                                                                                                    |
| 3-3-2 | Échec de vérification de la configuration du système.             |                                                                                                    |
| 3-3-3 | Contrôleur du clavier non détecté.                                |                                                                                                    |
| 3-3-4 | Échec du test Video Memory<br>(Mémoire vidéo).                    |                                                                                                    |
| 3-4-1 | Erreur d'initialisation de l'écran                                |                                                                                                    |
| 3-4-2 | Échec du test Screen-retrace<br>(Balayage horizontal de l'écran). |                                                                                                    |
| 3-4-3 | Échec de recherche de la ROM vidéo.                               |                                                                                                    |
| 4-2-1 | Pas de cycle d'horloge.                                           | Carte système défectueuse. Voir le chapitre "Obtention d'aide".                                                                                                    |
| 4-2-2 | Échec du test d'arrêt.                                            |                                                                                                    |
| 4-2-3 | Échec de la voie d'accès A20                                      |                                                                                                    |
| 4-2-4 | Interruption inattendue en mode protégé                           | Voir la section " <u>Dépannage des cartes d'extension</u> ", dans le chapitre "Dépannage du système".                                                                      |
| 4-3-1 | Modules de mémoire défectueux<br>ou mal installés.                | Voir la section "Dépannage de la mémoire système", dans le chapitre "Dépannage du système".                                                                                |
| 4-3-2 | Aucun module de mémoire installé dans le premier<br>connecteur.   | Installez un module de mémoire dans le premier connecteur. Voir la section " <u>Mémoire</u><br>système", dans le chapitre "Installation des composants du système".        |
| 4-3-3 | Carte système défectueuse.                                        | Carte système défectueuse. Voir le chapitre "Obtention d'aide".                                                                                                    |
| 4-3-4 | Arrêt de l'horloge machine                                        | Voir la section " <u>Dépannage de la mémoire système</u> ", dans le chapitre "Dépannage du système". Si l'incident persiste, voir le chapitre " <u>Obtention d'aide</u> ". |
| 4-4-1 | Défaillance de puce d'E-S Super ; carte système<br>défectueuse.   | Carte système défectueuse. Voir le chapitre "Obtention d'aide".                                                                                                    |
| 4-4-4 | Échec du test de cache ; processeur défectueux                    | Voir la section "Dépannage du microprocesseur", dans le chapitre "Dépannage du système".                                                                                   |

### Messages d'avertissement

Un message d'avertissement signale un problème possible et vous demande une réponse avant de laisser le système poursuivre son exécution. Par exemple, avant de formater une disquette, un message vous avertira que vous perdrez toutes les données présentes sur la disquette. Les messages d'avertissement arrêtent la tâche en cours et vous demandent de répondre en tapant y (pour oui) ou n (pour non).

REMARQUE : ces messages sont générés par l'application ou par le système d'exploitation. Pour plus d'informations, consultez la documentation fournie avec le système d'exploitation ou l'application.

### Messages de diagnostic

Les diagnostics du système peuvent afficher un ou plusieurs messages d'erreur. Ceux-ci ne sont pas traités dans la présente section. Prenez note du message sur une copie de la liste de vérification des diagnostics (voir le chapitre "Obtention d'aide"), puis suivez les instructions de cette section pour obtenir une assistance technique.

### Messages d'alerte

Le logiciel de gestion de systèmes génère des messages d'alerte système. Ils comprennent des messages d'informations, d'état, d'avertissement et de panne concernant les conditions des lecteurs, de la température, des ventilateurs et de l'alimentation. Pour des informations supplémentaires, consultez la documentation du logiciel de gestion de systèmes.

## Messages du contrôleur BMC

Le contrôleur BMC permet de configurer, contrôler et restaurer les systèmes à distance. Il utilise le port série du système et le NIC intégré 1 pour prendre en charge les fonctions de consignation des erreurs et les alertes SNMP.

REMARQUE : si le contrôleur réseau intégré est utilisé dans une configuration EtherChannel ou une agrégation de liens, le trafic lié à la gestion BMC ne fonctionnera pas correctement. Pour plus d'informations sur l'association de plusieurs cartes réseau, reportez-vous à la documentation du contrôleur réseau.

Pour plus d'informations sur l'utilisation du contrôleur BMC, consultez la documentation des applications BMC et de gestion des systèmes.

Retour au sommaire

#### Retour au sommaire

## Exécution des diagnostics du système

Systèmes Dell™ PowerEdge™ 850 Guide d'installationet de dépannage

- Utilisation des diagnostics de Server Administrator
- Fonctionnalités des diagnostics du système
- Quand utiliser les diagnostics du système
- Exécution des diagnostics du système
- Options de test des diagnostics du système
- Utilisation des options de test personnalisées

Si vous rencontrez des difficultés lors de l'utilisation du système, lancez les diagnostics avant de demander une assistance technique. Le but des diagnostics est de tester le matériel du système sans nécessiter d'équipement supplémentaire et sans risque de perte de données. Si vous ne réussissez pas à corriger le problème, le personnel de service et de support peut s'aider des résultats des tests de diagnostic.

## Utilisation des diagnostics de Server Administrator

Pour évaluer un problème du système, commencez par utiliser les diagnostics en ligne de Server Administrator. Si vous n'arrivez pas à identifier le problème, utilisez les diagnostics du système.

Pour accéder aux diagnostics en ligne, ouvrez une session sur la page d'accueil de Server Administrator, puis cliquez sur l'onglet Diagnostics. Pour des informations sur l'utilisation des diagnostics, consultez l'aide en ligne. Pour plus de détails, reportez-vous au document *Server Administrator User's Guide* (Guide d'utilisation de Server Administrator).

## Fonctionnalités des diagnostics du système

Les diagnostics du système contiennent des menus et des options permettant de tester des groupes de périphériques ou des périphériques particuliers. Ces options permettent de :

- 1 Lancer un ou plusieurs tests.
- 1 Définir l'ordre des tests.
- 1 Répéter des tests.
- 1 Afficher, imprimer et enregistrer les résultats des tests.
- 1 Interrompre temporairement un test quand une erreur est détectée ou l'arrêter lorsqu'une limite d'erreur définie par l'utilisateur est atteinte.
- 1 Afficher des messages d'aide qui décrivent brièvement chaque test et ses paramètres.
- 1 Afficher des messages d'état qui vous indiquent si les tests se sont effectués.
- 1 Afficher des messages d'erreur qui vous indiquent si des problèmes sont survenus pendant les tests.

### Quand utiliser les diagnostics du système

Le fait qu'un composant ou un périphérique important du système ne fonctionne pas normalement peut être le symptôme d'une panne. Tant que le processeur et les périphériques d'entrée-sortie du système (le moniteur, le clavier et le lecteur de disquette) fonctionnent, vous pouvez utiliser les diagnostics pour faciliter l'identification du problème.

### Exécution des diagnostics du système

Les diagnostics du système s'exécutent à partir de la partition d'utilitaires du disque dur.

• AVIS : n'utilisez les diagnostics que sur le système. Leur utilisation sur d'autres systèmes peut entraîner des résultats non valides ou générer des messages d'erreur. De plus, n'utilisez que le programme fourni avec le système (ou une mise à jour).

- 1. Au démarrage du système, appuyez sur <F10> pendant le POST.
- Dans le menu principal de la partition d'utilitaires, sélectionnez Run System Diagnostics (Exécuter les diagnostics du système), ou sélectionnez Run Memory Diagnostics (Exécuter les diagnostics de la mémoire) si vous cherchez à identifier un incident lié à la mémoire.

Quand vous lancez les diagnostics du système, un message s'affiche, indiquant qu'ils sont en cours d'initialisation. Ensuite, le menu Diagnostics s'affiche. Ce menu vous permet de lancer tous ou certains tests, ou encore de quitter les diagnostics du système.

🖉 REMARQUE : avant de lire le reste de cette section, lancez les diagnostics du système pour voir l'utilitaire à l'écran.

### Options de test des diagnostics du système

Cliquez sur l'option de test voulue dans la fenêtre Main Menu (Menu principal). Le tableau 3-1 contient une brève explication sur les options de test disponibles.

| Tableau 3-1. Options de test des | s diagnostics du système |
|----------------------------------|--------------------------|
|----------------------------------|--------------------------|

| Option de test                     | Fonction                                                                                                    |
|------------------------------------|----------------------------------------------------------------------------------------------------|
| Express Test<br>(Test rapide)      | Effectue une vérification rapide du système. Cette option exécute les tests de périphériques qui ne requièrent pas d'action de l'utilisateur. Utilisez-la pour identifier rapidement la source du problème. |
| Extended Test<br>(Test complet)    | Effectue une vérification plus complète du système. Ce test peut prendre plus d'une heure.                                                                                                    |
| Custom Test<br>(Test personnalisé) | Teste un périphérique particulier.                                                                                                    |
| Information                        | Affiche les résultats des tests.                                                                                                    |

### Utilisation des options de test personnalisées

Lorsque vous sélectionnez l'option Custom Test (Test personnalisé) dans l'écran Main Menu (Menu principal), la fenêtre Customize (Personnaliser) s'affiche. Elle permet de sélectionner les périphériques à tester, de choisir des options de test spécifiques et de visualiser les résultats obtenus.

### Sélection de périphériques à tester

La partie gauche de la fenêtre Customize (Personnaliser) répertorie les périphériques qui peuvent être testés. Ceux-ci sont regroupés par type ou par module, selon l'option sélectionnée. Cliquez sur le signe (+) en regard d'un périphérique ou d'un module pour visualiser ses composants. Cliquez sur (+) sur un composant pour visualiser les tests disponibles. Si vous cliquez sur un périphérique et non sur ses composants, tous les composants de ce périphérique sont sélectionnés pour le test.

### Sélection d'options de diagnostic

Le champ Diagnostics Options (Options de diagnostic) permet de sélectionner la façon dont le périphérique sera testé. Vous pouvez définir les options suivantes :

- 1 Non-Interactive Tests Only (Tests non-interactifs uniquement) : cette option permet d'exécuter uniquement les tests ne nécessitant aucune intervention de l'utilisateur.
- 1 Quick Tests Only (Tests rapides uniquement) : cette option permet d'exécuter uniquement les tests rapides sur le périphérique sélectionné. Les tests étendus ne seront pas lancés si vous sélectionnez cette option.
- 1 Show Ending Timestamp (Afficher l'heure de fin) : cette option permet d'ajouter un horodatage au journal de test.
- 1 Test Iterations (Nombre d'itérations) : cette option sélectionne le nombre de fois où le test est exécuté.
- 1 Log output file pathname (Emplacement du fichier de sortie) : cette option permet d'indiquer l'emplacement où le journal de test doit être sauvegardé.

### Visualisation des informations et des résultats

Les onglets de la fenêtre Customize (Personnaliser) contiennent des informations sur les tests et les résultats. Les onglets suivants sont disponibles :

- 1 Results (Résultats) : indique le test exécuté et son résultat.
- 1 Errors (Erreurs) : affiche les erreurs qui se sont produites pendant le test.
- 1 Help (Aide) : affiche des informations sur le périphérique, le composant ou le test sélectionné.
- 1 Configuration : affiche des informations de base concernant la configuration du périphérique sélectionné.
- 1 Parameters (Paramètres) : le cas échéant, cet onglet affiche les paramètres que vous pouvez définir pour le test à exécuter.

Retour au sommaire

#### Retour au sommaire

## Dépannage du système

### Systèmes Dell™ PowerEdge™ 850 Guide d'installationet de dépannage

- La sécurité d'abord, pour vous et pour le système
- Procédure de démarrage
- Vérification du matériel
- Réponse à un message d'alerte du logiciel de gestion de systèmes
- À l'intérieur du système
- Ouverture du système
- Fermeture du système
- Dépannage d'un système mouillé
- Dépannage d'un système endommagé
- Dépannage de la pile du système
- Dépannage du bloc d'alimentation
- Dépannage des problèmes de refroidissement du système
- Dépannage de la mémoire système
- Dépannage d'un lecteur optique
- Dépannage des disques durs SCSI
- Dépannage de disgues durs SATA
- Dépannage d'une carte contrôleur RAID
- Dépannage des cartes d'extension
- Dépannage du microprocesseur

### La sécurité d'abord, pour vous et pour le système

Pour effectuer certaines des procédures décrites ici, vous devez retirer le capot du système et intervenir à l'intérieur. N'essayez jamais de réparer le système en dehors des opérations décrites dans le présent guide ou dans une autre documentation accompagnant le système.

PRÉCAUTION : seuls les techniciens de maintenance qualifiés sont habilités à retirer le capot du système pour accéder aux composants internes. Avant de commencer toute intervention, consultez le *Guide d'information sur le produit* pour obtenir des informations détaillées sur les consignes de sécurité, les interventions dans l'ordinateur et la protection contre les décharges électrostatiques.

## Procédure de démarrage

Écoutez et observez le système pendant la procédure de démarrage, pour repérer les symptômes décrits dans le tableau 4-1.

Tableau 4-1. Indications fournies par la procédure de démarrage

| Symptôme                                                                                                 | Action                                                                                              |  |  |
|----------------------------------------------------------------------------------------------------|----------------------------------------------------------------------------------------------------|--|--|
| Un message d'erreur est affiché sur le moniteur.                                                         | Voir la section " <u>Messages système</u> ", dans le chapitre "Voyants, messages et codes".         |  |  |
| Le système émet une série de bips.                                                                       | Voir la section " <u>Codes sonores du système</u> ", dans le chapitre "Voyants, messages et codes". |  |  |
| Messages d'alerte du logiciel<br>de gestion de systèmes.                                                 | Consultez la documentation du logiciel de gestion de systèmes.                                      |  |  |
| Comportement du voyant d'alimentation du moniteur.                                                       | Voir la section " <u>Dépannage du sous-système vidéo</u> ".                                         |  |  |
| Comportement des voyants du clavier.                                                                     | Voir la section " <u>Dépannage du clavier</u> ".                                                    |  |  |
| Comportement du voyant d'activité du lecteur de disquette USB                                            | Voir la section "Dépannage d'un périphérique USB".                                                  |  |  |
| Comportement du voyant d'activité du lecteur de CD USB                                                   | Voir la section "Dépannage d'un périphérique USB".                                                  |  |  |
| Comportement du voyant d'activité du lecteur optique.                                                    | Voir la section "Dépannage d'un lecteur optique".                                                   |  |  |
| Comportement du voyant d'activité du disque dur.                                                         | Voir la section "Dépannage des disques durs SCSI".                                                  |  |  |
| Un bruit inhabituel de raclement ou de grincement constant se produit lorsque vous accédez à un lecteur. | Voir le chapitre " <u>Obtention d'aide</u> ".                                                       |  |  |

## Vérification du matériel

Cette section fournit les procédures de dépannage des périphériques externes raccordés directement au système, comme le moniteur, le clavier ou la souris. Avant d'effectuer l'une de ces procédures, voir la section "Dépannage des connexions externes".

### Résolution des conflits d'attribution d'IRQ

La plupart des périphériques PCI peuvent partager une IRQ avec un autre périphérique ; cependant, les deux périphériques concernés ne peuvent pas fonctionner simultanément. Pour éviter ce type de conflit, consultez la documentation de chaque périphérique PCI pour obtenir ses spécifications d'IRQ. Les affectations des IRQ sont répertoriées dans le <u>tableau 4-2</u>.

#### Tableau 4-2. Affectations par défaut des IRQ

| Ligne IRQ | Affectation                                                                                                    |  |
|-----------|----------------------------------------------------------------------------------------------------|--|
| IRQ0      | Horloge du système                                                                                                    |  |
| IRQ1      | Contrôleur du clavier                                                                                                    |  |
| IRQ2      | Contrôleur d'interruption 1 pour activer les IRQ 8 à 15                                                                                    |  |
| IRQ3      | Disponible                                                                                                    |  |
| IRQ4      | Port série 1 (COM1 et COM3)                                                                                                    |  |
| IRQ5      | Disponible                                                                                                    |  |
| IRQ6      | Disponible                                                                                                    |  |
| IRQ7      | Disponible                                                                                                    |  |
| IRQ8      | Horloge temps réel                                                                                                    |  |
| IRQ9      | Fonctions ACPI (pour la gestion de l'alimentation)                                                                                         |  |
| IRQ10     | Disponible                                                                                                    |  |
| IRQ11     | Disponible                                                                                                    |  |
| IRQ12     | Port de souris PS/2 (disponible si la souris est désactivée dans le programme de configuration du système).                                |  |
| IRQ13     | Coprocesseur mathématique                                                                                                    |  |
| IRQ14     | Contrôleur de lecteur optique IDE (disponible si le contrôleur de CD-ROM IDE est désactivé dans le programme de configuration du système). |  |
| IRQ15     | Réservé (disponible si le contrôleur de CD-ROM IDE est désactivé dans le programme de configuration du système).                           |  |

### Dépannage des connexions externes

Le plus souvent, les problèmes du système, du moniteur et des autres périphériques (comme une imprimante, un clavier, une souris ou un autre périphérique externe) sont causés par des câbles mal raccordés ou déboîtés. Vérifiez que tous les câbles externes sont fermement raccordés aux connecteurs correspondants. Voir la <u>figure B-1</u> pour identifier les connecteurs du panneau avant et la <u>figure B-2</u> pour ceux du panneau arrière.

### Dépannage du sous-système vidéo

### Problème

- 1 Le moniteur ne fonctionne pas correctement.
- 1 La mémoire vidéo est défectueuse.

#### Action

- 1. Vérifiez les connexions du moniteur à l'alimentation et au système.
- 2. Déterminez si des moniteurs sont raccordés aux connecteurs vidéo avant et arrière du système.

Le système ne prend en charge qu'un moniteur raccordé soit au connecteur vidéo avant, soit au connecteur vidéo arrière. Si un moniteur est connecté au panneau avant, le connecteur vidéo et les connecteurs de clavier et de souris PS/2 situés sur le panneau arrière sont désactivés.

Si deux moniteurs sont raccordés au système, déconnectez-en un. Si l'incident persiste, passez à l'étape suivante.

- 3. Vérifiez les connexions du moniteur à l'alimentation et au système.
- Exécutez le test de diagnostic en ligne approprié. Voir la section "<u>Utilisation des diagnostics de Server Administrator</u>", dans le chapitre "Exécution des diagnostics du système".

Si les tests aboutissent, l'incident n'est pas lié au matériel vidéo.

Si les tests échouent, voir le chapitre "Obtention d'aide".

### Dépannage du clavier

### Problème

- 1 Un message d'erreur du système indique un problème de clavier.
- 1 Le clavier ne fonctionne pas correctement.

#### Action

- Exécutez le test de diagnostic en ligne approprié. Voir la section "<u>Utilisation des diagnostics de Server Administrator</u>", dans le chapitre "Exécution des diagnostics du système".
- 2. Appuyez sur toutes les touches du clavier et examinez le clavier et son câble pour voir s'ils sont endommagés.
- 3. Remplacez le clavier suspect par un clavier en bon état de fonctionnement.

Si l'incident est résolu, remplacez le clavier défectueux. Voir le chapitre "Obtention d'aide".

Si l'incident n'est pas résolu, voir le chapitre "Obtention d'aide"

## Dépannage de la souris

#### Problème

- 1 Un message d'erreur du système indique un problème lié à la souris.
- 1 La souris ne fonctionne pas correctement.

### Action

 Exécutez le test de diagnostic en ligne approprié. Voir la section "<u>Utilisation des diagnostics de Server Administrator</u>", dans le chapitre "Exécution des diagnostics du système".

Si le test échoue, passez à l'étape suivante.

- 2. Examinez la souris et son câble pour voir s'ils sont endommagés.
- 3. Remplacez la souris défectueuse par une souris qui fonctionne.

Si l'incident est résolu, remplacez la souris défectueuse. Voir le chapitre "Obtention d'aide".

Si l'incident n'est pas résolu, voir le chapitre "Obtention d'aide".

### Dépannage des fonctions d'E-S de base

#### Problème

- 1 Un message d'erreur indique un problème de port série.
- 1 Le périphérique connecté à un port série ne fonctionne pas correctement.

#### Action

- 1. Accédez au programme de configuration du système et vérifiez que le port série est activé. Voir la section "Utilisation du programme de configuration du système", dans le Guide d'utilisation.
- 2. Si l'incident affecte uniquement une application particulière, consultez sa documentation pour connaître la configuration requise des différents ports.
- 3. Exécutez le test de diagnostic en ligne approprié. Voir la section "Utilisation des diagnostics de Server Administrator", dans le chapitre "Exécution des diagnostics du système".

Si les tests réussissent mais que l'incident persiste, voir la section "Dépannage d'un périphérique d'E-S série".

## Dépannage d'un périphérique d'E-S série

### Problème

1 Le périphérique connecté au port série ne fonctionne pas correctement.

#### Action

- 1. Éteignez le système et les périphériques connectés au port série.
- Remplacez le câble d'interface série par un câble en état de fonctionnement, puis allumez le système et le périphérique série.
  Si l'incident est résolu, remplacez le câble d'interface. Voir le chapitre "Obtention d'aide".
- 3. Éteignez le système et le périphérique série, puis remplacez ce dernier par un périphérique similaire.
- 4. Allumez le système et le périphérique série.

Si l'incident est résolu, remplacez le périphérique série. Voir le chapitre "Obtention d'aide".

Si l'incident persiste, voir le chapitre "Obtention d'aide".

### Dépannage d'un périphérique USB

#### Problème

- 1 Un message du système indique un problème de périphérique USB.
- 1 Un périphérique connecté à un port USB ne fonctionne pas correctement.

#### Action

- Accédez au programme de configuration du système et vérifiez que les ports USB sont activés. Voir la section "Utilisation du programme de configuration du système", dans le Guide d'utilisation.
- 2. Éteignez le système et tous les périphériques USB.
- 3. Déconnectez les périphériques USB, puis raccordez le périphérique défectueux à l'autre connecteur USB.
- 4. Allumez le système et le périphérique reconnecté.

Si l'incident est résolu, le connecteur USB est peut-être défectueux. Voir le chapitre "Obtention d'aide".

5. Si possible, remplacez le câble d'interface par un câble qui fonctionne.

Si l'incident est résolu, remplacez le câble d'interface. Voir le chapitre "Obtention d'aide".

- 6. Éteignez le système et le périphérique USB et remplacez ce dernier par un périphérique similaire.
- 7. Allumez le système et le périphérique USB.

Si l'incident est résolu, remplacez le périphérique USB. Voir le chapitre "<u>Obtention d'aide</u>". Si l'incident persiste, voir le chapitre "<u>Obtention d'aide</u>".

## Dépannage d'un NIC

#### Problème

1 Le NIC ne parvient pas à communiquer avec le réseau.

#### Action

- Exécutez le test de diagnostic en ligne approprié. Voir la section "<u>Utilisation des diagnostics de Server Administrator</u>", dans le chapitre "Exécution des diagnostics du système".
- 2. Observez le voyant approprié sur le connecteur de NIC. Voir la section "Voyants du NIC", dans le chapitre "Voyants, messages et codes".
  - 1 Si le voyant de lien ne s'allume pas, vérifiez toutes les connexions des câbles.
  - 1 Si le voyant d'activité ne s'allume pas, les fichiers des pilotes réseau sont peut-être altérés ou manquants.
  - Retirez et réinstallez les pilotes le cas échéant. Consultez la documentation du NIC.
  - 1 Si possible, modifiez le paramétrage de négociation automatique.
  - 1 Utilisez un autre connecteur sur le commutateur ou le concentrateur.

Si vous utilisez une carte réseau au lieu d'un NIC intégré, consultez la documentation fournie avec celle-ci.

- 3. Vérifiez que les pilotes appropriés sont installés et que les protocoles sont liés. Consultez la documentation du NIC.
- Accédez au programme de configuration du système et vérifiez que les NIC sont activés. Voir la section "Utilisation du programme de configuration du système", dans le Guide d'utilisation.
- Vérifiez que les NIC, les concentrateurs et les commutateurs du réseau sont tous réglés sur la même vitesse de transmission des données. Consultez la documentation du matériel réseau.
- Vérifiez que tous les câbles réseau sont du type approprié et qu'ils ne dépassent pas la longueur maximum. Voir la section "<u>Câblage réseau requis</u>", dans le chapitre "Connecteurs d'E-S".

## Réponse à un message d'alerte du logiciel de gestion de systèmes

Le logiciel de gestion de systèmes surveille les tensions et les températures critiques du système, ainsi que ses ventilateurs et ses disques durs. Les messages d'alerte apparaissent dans la fenêtre Alert Log (Journal des alertes). Pour plus d'informations sur cette fenêtre, reportez-vous à la documentation du logiciel de gestion de systèmes.

# À l'intérieur du système

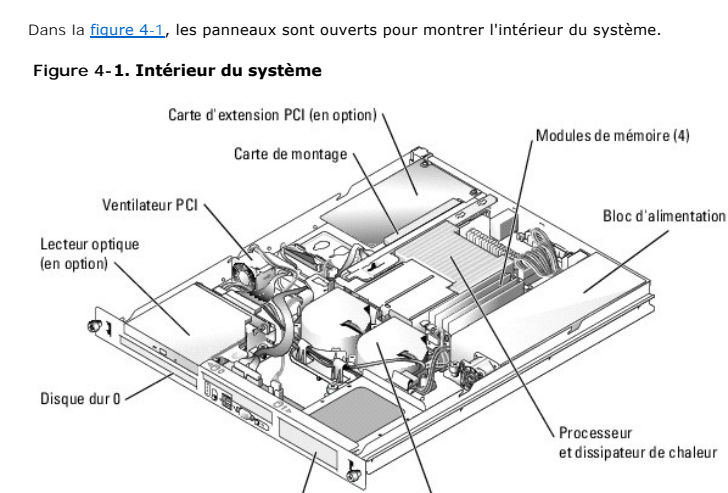

La carte système porte les circuits de contrôle du système et d'autres composants électroniques. Le processeur et la mémoire sont installés directement sur la carte système. Avec une carte de montage, le système peut accueillir deux cartes d'extension. Les baies de périphériques peuvent accueillir deux disques durs et un lecteur optique en option. La carte système et les lecteurs sont alimentés en électricité par un bloc d'alimentation non redondant.

Module de ventilation

### **Ouverture du système**

Disque dur 1

Le système est protégé par un capot et un cadre en option qui doivent être retirés si le système a besoin d'être réparé ou mis à niveau.

▶ PRÉCAUTION : seuls les techniciens de maintenance qualifiés sont habilités à retirer le capot du système pour accéder aux composants internes. Avant de commencer toute intervention, consultez le Guide d'information sur le produit pour obtenir des informations détaillées sur les consignes de sécurité, les interventions dans l'ordinateur et la protection contre les décharges électrostatiques.

- 1. Retirez le cadre, le cas échéant. Voir la figure 4-2.
  - a. Déverrouillez le cadre.
  - b. Débloquez la partie gauche du cadre et faites pivoter celui-ci.
  - c. Dégagez la partie droite du cadre et retirez celui-ci.

### Figure 4-2. Installation et retrait du cadre en option

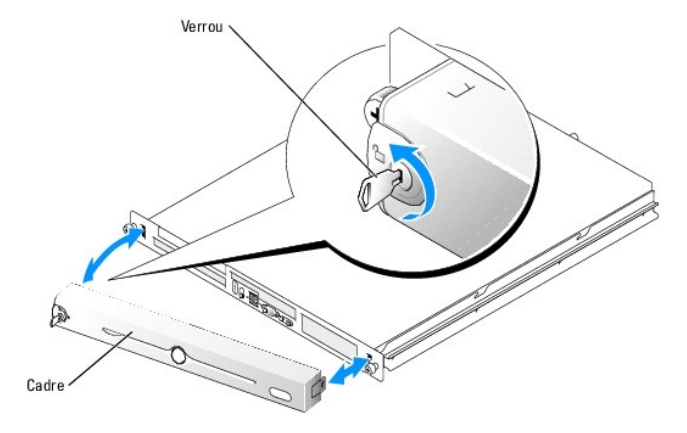

- 2. Mettez le système hors tension, y compris les périphériques connectés, puis débranchez-le de la prise de courant et des périphériques.
- 3. Retirez le système du rack et déposez-le sur un plan de travail.
- 4. Pour retirer le capot, desserrez la vis à l'arrière du système. Voir la figure 4-3.
- 5. Repoussez légèrement le capot (sur environ 1 cm, soit 0,5 pouce) et saisissez-le des deux côtés.
- 6. Dégagez avec précaution le capot du système.

Figure 4-3. Installation et retrait du capot

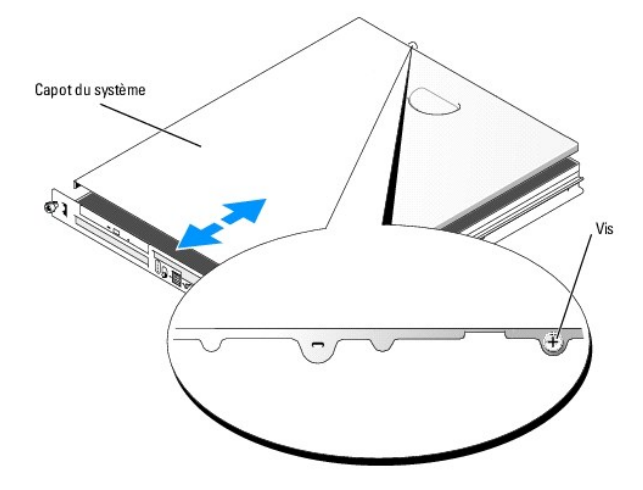

## Fermeture du système

1. Vérifiez que vous n'avez rien oublié à l'intérieur du système.

- 2. Placez le capot sur les côtés du châssis, puis faites-le glisser vers l'avant.
- 3. Resserrez la vis à l'arrière du système pour fixer le capot. Voir la figure 4-3.
- 4. Remettez le système dans le rack et rebranchez les câbles des périphériques.
- Pour remettre en place le cadre en option, emboîtez la partie droite du cadre sur le châssis, puis remettez le cadre sur le système. Bloquez le cadre à l'aide du verrou. Voir la figure 4-2.
- 6. Connectez le système à sa source d'alimentation électrique, puis mettez-le sous tension.

## Dépannage d'un système mouillé

#### Problème

- 1 Système mouillé.
- 1 Excès d'humidité.

### Action

- PRÉCAUTION : seuls les techniciens de maintenance qualifiés sont habilités à retirer le capot du système pour accéder aux composants internes. Avant de commencer toute intervention, consultez le Guide d'information sur le produit pour obtenir des informations détaillées sur les consignes de sécurité, les interventions dans l'ordinateur et la protection contre les décharges électrostatiques.
- 1. Éteignez le système et les périphériques connectés, puis débranchez-le de la prise de courant.
- 2. Ouvrez le système. Voir la section "Ouverture du système".
- 3. Retirez toutes les cartes d'extension du système. Voir la section "Retrait d'une carte d'extension", dans le chapitre "Installation des composants du système".
- 4. Laissez le système sécher complètement pendant au moins 24 heures.
- 5. Refermez le système. Voir la section "Fermeture du système".
- 6. Rebranchez le système à la prise de courant et allumez-le, ainsi que les périphériques connectés.

Si le système ne démarre pas normalement, voir le chapitre "Obtention d'aide".

- Si le système démarre normalement, arrêtez-le et réinstallez les cartes d'extension que vous avez retirées. Voir la section "Installation d'une carte d'extension", dans le chapitre "Installation des composants du système".
- Exécutez le test de diagnostic en ligne approprié. Voir la section "<u>Utilisation des diagnostics de Server Administrator</u>", dans le chapitre "Exécution des diagnostics du système".

Si les tests échouent, voir le chapitre "Obtention d'aide".

## Dépannage d'un système endommagé

#### Problème

1 Le système est tombé ou a été endommagé.

Action

PRÉCAUTION : seuls les techniciens de maintenance qualifiés sont habilités à retirer le capot du système pour accéder aux composants internes. Avant de commencer toute intervention, consultez le Guide d'information sur le produit pour obtenir des informations détaillées sur les consignes de sécurité, les interventions dans l'ordinateur et la protection contre les décharges électrostatiques.

- 1. Ouvrez le système. Voir la section "Ouverture du système".
- 2. Assurez-vous que les composants suivants sont correctement installés :
  - 1 Cartes d'extension
  - 1 Blocs d'alimentation
  - 1 Ventilateurs
- 3. Vérifiez que tous les câbles sont correctement connectés.
- 4. Refermez le système. Voir la section "Fermeture du système".
- 5. Lancez les tests System board (Carte système) des diagnostics du système. Voir le chapitre "Exécution des diagnostics du système".

Si les tests échouent, voir le chapitre "Obtention d'aide".

## Dépannage de la pile du système

#### Problème

- 1 Un message du système indique un problème de pile.
- 1 Le programme de configuration du système perd les informations.
- 1 La date et l'heure du système se dérèglent constamment.

REMARQUE : si le système reste éteint longtemps (pendant des semaines ou des mois), la NVRAM peut perdre ses informations de configuration. Cette situation est causée par une pile défectueuse.

#### Action

- 1. Entrez de nouveau l'heure et la date dans le programme de configuration du système. Voir la section "Utilisation du programme de configuration du système", dans le Guide d'utilisation.
- 2. Éteignez et débranchez le système de la prise électrique pendant au moins une heure.
- 3. Rebranchez le système sur la prise de courant et allumez-le.
- 4. Accédez au programme de configuration du système.

Si la date et l'heure du programme de configuration du système ne sont pas correctes, remplacez la pile. Voir la section "Pile du système", dans le chapitre "Installation des composants du système".

Si l'incident n'est pas résolu lorsque vous remplacez la pile, voir le chapitre "Obtention d'aide".

REMARQUE : certains logiciels peuvent provoquer une accélération ou un ralentissement de l'heure système. Si le système semble fonctionner normalement à l'exception de l'heure qui est conservée dans le programme de configuration du système, l'incident peut être causé par un logiciel plutôt que par une pile défectueuse.

## Dépannage du bloc d'alimentation

#### Problème

1 Les voyants d'état du système sont orange.

#### Action

- PRÉCAUTION : seuls les techniciens de maintenance qualifiés sont habilités à retirer le capot du système pour accéder aux composants internes. Avant de commencer toute intervention, consultez le Guide d'information sur le produit pour obtenir des informations détaillées sur les consignes de sécurité, les interventions dans l'ordinateur et la protection contre les décharges électrostatiques.
- 1. Exécutez le test des diagnostics en ligne approprié. Voir la section "Utilisation des diagnostics de Server Administrator", dans le chapitre "Exécution des diagnostics du système".

- 2. Éteignez le système et les périphériques connectés, puis débranchez-le de la prise de courant.
- 3. Ouvrez le système. Voir la section "Ouverture du système".
- 4. Retirez et réinstallez le bloc d'alimentation pour vous assurer qu'il est bien en place. Voir la section "Bloc d'alimentation", dans le chapitre "Installation des composants du système".

Si l'incident persiste, retirez le bloc d'alimentation défectueux. Voir la section "Retrait du bloc d'alimentation", dans le chapitre "Installation des composants du système".

5. Installez un nouveau bloc d'alimentation. Voir la section "Installation du bloc d'alimentation", dans le chapitre "Installation des composants du système".

Si l'incident persiste, voir le chapitre "Obtention d'aide".

### Dépannage des problèmes de refroidissement du système

#### Problème

Le logiciel de gestion de systèmes a émis un message d'erreur concernant les ventilateurs.

#### Action

Vérifiez qu'aucune des conditions suivantes n'est présente :

- 1 La température ambiante est trop élevée.
- 1 La circulation de l'air extérieur est bloquée.
- 1 Les câbles à l'intérieur du système gênent l'aération.
- 1 Un des ventilateurs de refroidissement est en panne. Voir la section "Dépannage d'un ventilateur".

### Dépannage d'un ventilateur

#### Problème

- 1 Le voyant d'état du système est orange.
- 1 Le logiciel de gestion de systèmes a émis un message d'erreur concernant les ventilateurs.

#### Action

- PRÉCAUTION : seuls les techniciens de maintenance qualifiés sont habilités à retirer le capot du système pour accéder aux composants internes. Avant de commencer toute intervention, consultez le Guide d'information sur le produit pour obtenir des informations détaillées sur les consignes de sécurité, les interventions dans l'ordinateur et la protection contre les décharges électrostatiques.
- Exécutez le test de diagnostic approprié. Voir la section "<u>Utilisation des diagnostics de Server Administrator</u>", dans le chapitre "Exécution des diagnostics du système".
- 2. Ouvrez le système. Voir la section "Ouverture du système".
- Vérifiez que le câble d'alimentation du ventilateur défectueux est bien raccordé au connecteur approprié. Voir la section "Module de ventilation", dans le chapitre "Installation des composants du système".

🖉 REMARQUE : patientez 30 secondes pour laisser au système le temps de reconnaître le ventilateur et de déterminer s'il fonctionne normalement.

4. Si l'incident persiste, installez un nouveau ventilateur. Voir la section "Module de ventilation", dans le chapitre "Installation des composants du système".

Si le ventilateur de remplacement fonctionne normalement, refermez le système. Voir la section "Fermeture du système".

Si le nouveau ventilateur ne fonctionne pas, voir le chapitre "Obtention d'aide".

## Dépannage de la mémoire système

#### Problème

- 1 Module de mémoire défectueux.
- 1 Carte système défectueuse.

#### Action

- PRÉCAUTION : seuls les techniciens de maintenance qualifiés sont habilités à retirer le capot du système pour accéder aux composants internes. Avant de commencer toute intervention, consultez le Guide d'information sur le produit pour obtenir des informations détaillées sur les consignes de sécurité, les interventions dans l'ordinateur et la protection contre les décharges électrostatiques.
- Exécutez le test de diagnostic en ligne approprié. Voir la section "<u>Utilisation des diagnostics de Server Administrator</u>", dans le chapitre "Exécution des diagnostics du système".
- 2. Allumez le système et les périphériques connectés.

Si aucun message d'erreur n'apparaît, passez à l'étape 12.

 Accédez au programme de configuration du système et vérifiez le paramètre de la mémoire système. Voir la section "Utilisation du programme de configuration du système", dans le Guide d'utilisation.

Si la quantité de mémoire installée correspond au paramètre de mémoire système, passez à l'étape 12.

- 4. Retirez le cadre. Voir la figure 4-2.
- 5. Éteignez le système et les périphériques connectés, puis débranchez-le de la prise de courant.
- 6. Ouvrez le système. Voir la section "Ouverture du système".
- Assurez-vous que les bancs de mémoire sont remplis dans le bon ordre. Voir la section "<u>Consignes d'installation des modules de mémoire</u>", dans le chapitre "Installation des composants du système".

Si les connecteurs mémoire sont remplis correctement, passez à l'étape suivante.

- 8. Repositionnez les modules de mémoire dans leurs supports. Voir la section "Installation de modules de mémoire", dans le chapitre "Installation des composants du système".
- 9. Refermez le système. Voir la section "Fermeture du système".
- 10. Rebranchez le système à la prise de courant et allumez-le, ainsi que les périphériques connectés.
- 11. Accédez au programme de configuration du système et vérifiez le paramètre de la mémoire système. Voir la section "Utilisation du programme de configuration du système", dans le Guide d'utilisation.

Si l'espace mémoire installé ne correspond pas au paramètre de mémoire système, effectuez les étapes suivantes :

- a. Éteignez le système et les périphériques connectés, puis débranchez-le de la prise de courant.
- b. Ouvrez le système. Voir la section "Ouverture du système".
- c. Remplacez le module de mémoire installé dans le banc 1 par un autre de la même capacité. Voir la section "Installation de modules de mémoire", dans le chapitre "Installation des composants du système".
- d. Refermez le système. Voir la section "Fermeture du système".
- e. Rebranchez le système à la prise de courant et allumez-le, ainsi que les périphériques connectés.
- f. Pendant l'amorçage du système, observez l'écran du moniteur et les voyants du clavier.
- 12. Effectuez les étapes suivantes :
  - a. Éteignez le système et les périphériques connectés, puis débranchez-le de la prise de courant.
  - b. Ouvrez le système. Voir la section "Ouverture du système".
  - c. Répétez la procédure, de l'<u>étape c</u> à l'<u>étape f</u> (dans l'<u>étape 11</u>), pour chaque module de mémoire installé.

Si l'incident persiste, voir le chapitre "Obtention d'aide"

## Dépannage d'un lecteur optique

#### Problème

- 1 Le système ne peut pas lire les données d'un CD ou d'un DVD.
- 1 Le voyant du lecteur optique ne clignote pas au démarrage du système.

#### Action

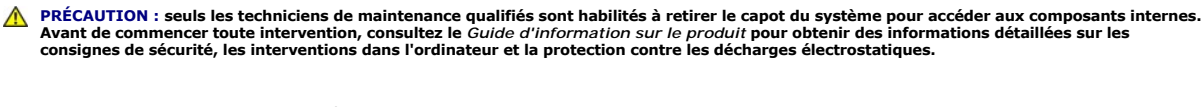

- 1. Essayez un autre CD ou DVD en bon état de fonctionnement.
- Accédez au programme de configuration du système et vérifiez que le contrôleur IDE du lecteur est activé. Voir la section "Utilisation du programme de configuration du système", dans le Guide d'utilisation.
- Exécutez le test de diagnostic en ligne approprié. Voir la section "<u>Utilisation des diagnostics de Server Administrator</u>", dans le chapitre "Exécution des diagnostics du système".
- 4. Éteignez le système et les périphériques connectés, puis débranchez-le de la prise de courant.
- 5. Ouvrez le système. Voir la section "Ouverture du système".
- 6. Vérifiez que le câble d'interface est correctement connecté au lecteur optique et au contrôleur.
- 7. Vérifiez que le câble d'alimentation est bien connecté au lecteur.
- 8. Refermez le système. Voir la section "Fermeture du système".
- 9. Rebranchez le système à la prise de courant et allumez-le, ainsi que les périphériques connectés.

Si l'incident n'est pas résolu, voir le chapitre "Obtention d'aide".

## Dépannage des disques durs SCSI

#### Problème

- 1 Erreur de pilote de périphérique.
- 1 Le disque dur n'est pas reconnu par le système.

#### Action

- PRÉCAUTION : seuls les techniciens de maintenance qualifiés sont habilités à retirer le capot du système pour accéder aux composants internes. Avant de commencer toute intervention, consultez le *Guide d'information sur le produit* pour obtenir des informations détaillées sur les consignes de sécurité, les interventions dans l'ordinateur et la protection contre les décharges électrostatiques.
   AVIS : cette procédure risque de détruire les données stockées sur le disque dur. Avant de continuer, sauvegardez tous les fichiers du disque dur.
- Exécutez le test de diagnostic en ligne approprié. Voir la section "<u>Utilisation des diagnostics de Server Administrator</u>", dans le chapitre "Exécution des diagnostics du système".

Pour des informations sur les méthodes de test du contrôleur, consultez la documentation du contrôleur SCSI ou RAID.

Si les tests échouent, passez à l'étape suivante.

- 2. Redémarrez le système et entrez dans l'utilitaire de configuration SCSI.
  - **REMARQUE** : pour lancer l'utilitaire, appuyez sur <Ctrl><a> ou <Ctrl><m>, selon le cas. Consultez la documentation fournie avec le contrôleur pour obtenir des informations sur l'utilitaire de configuration.

- 3. Vérifiez que le canal SCSI principal est activé et redémarrez le système.
- 4. Vérifiez que les pilotes de périphérique nécessaires sont installés et configurés correctement.
- 5. Éteignez le système et les périphériques connectés, puis débranchez-le de la prise de courant.
- 6. Ouvrez le système. Voir la section "Ouverture du système".
- Vérifiez que le câble d'interface du disque dur est raccordé au lecteur et à la carte contrôleur. Consultez la documentation fournie avec la carte contrôleur.
- Si le disque dur est le périphérique d'amorçage, assurez-vous qu'il est correctement configuré et connecté. Voir la section "<u>Configuration du lecteur</u> <u>d'amorcage</u>", dans le chapitre "Installation de lecteurs".
- 9. Vérifiez que le câble d'alimentation est bien connecté au lecteur.
- 10. Vérifiez que le disque dur est configuré avec un numéro d'ID SCSI unique et qu'il est doté ou non d'une terminaison selon les besoins. Consultez la documentation du disque dur.
- 11. Refermez le système. Voir la section "Fermeture du système".
- 12. Rebranchez le système à la prise de courant et allumez-le, ainsi que les périphériques connectés.

Si l'incident persiste, passez à l'étape suivante.

- 13. Formatez et partitionnez le disque dur. Consultez la documentation du système d'exploitation.
- 14. Si possible, restaurez les fichiers sur le disque.

Si l'incident persiste, voir le chapitre "Obtention d'aide".

## Dépannage de disques durs SATA

## Dépannage d'un disque dur SATA

#### Problème

- 1 Disque dur défectueux
- 1 Câbles de disques durs endommagés ou mal connectés

#### Action

- PRÉCAUTION : seuls les techniciens de maintenance qualifiés sont habilités à retirer le capot du système pour accéder aux composants internes. Avant de commencer toute intervention, consultez le Guide d'information sur le produit pour obtenir des informations détaillées sur les consignes de sécurité, les interventions dans l'ordinateur et la protection contre les décharges électrostatiques.
   AVIS : cette procédure de dépannage risque de détruire les données stockées sur le disque dur. Avant de poursuivre, sauvegardez tous les fichiers du disque dur.
- REMARQUE : si le disque dur est utilisé dans une configuration RAID, voir la section "Dépannage d'un disque dur SATA dans une configuration RAID".
- -
- 1. Exécutez le test de diagnostic en ligne approprié. Voir la section "<u>Utilisation des diagnostics de Server Administrator</u>", dans le chapitre "Exécution des diagnostics du système".
- 2. Accédez au programme de configuration du système et vérifiez que le système est configuré correctement. Voir la section "Utilisation du programme de configuration du système", dans le Guide d'utilisation.
- 3. Éteignez le système et les périphériques connectés, puis débranchez-le de la prise de courant.
- 4. Ouvrez le système. Voir la section "Ouverture du système".
- 5. Vérifiez que le câble d'interface du disque dur est correctement connecté à la carte système.

Pour identifier les connecteurs de la carte système, voir la figure A-3.

- Si le disque dur est le périphérique d'amorçage, assurez-vous qu'il est correctement configuré et connecté. Voir la section "<u>Configuration du lecteur</u> <u>d'amorçage</u>", dans le chapitre "Installation de lecteurs".
- 7. Vérifiez que le câble d'alimentation est bien connecté au lecteur.
- 8. Refermez le système. Voir la section "Fermeture du système".
- 9. Rebranchez le système à la prise de courant et allumez-le, ainsi que les périphériques connectés.
- 10. Formatez et partitionnez le disque dur. Consultez la documentation du système d'exploitation.
- 11. Restaurez ensuite les fichiers (si possible) sur le lecteur.

Si l'incident persiste, voir le chapitre "Obtention d'aide".

### Dépannage d'un disque dur SATA dans une configuration RAID

#### Problème

- 1 Erreur de pilote de périphérique
- 1 Câbles de disques durs endommagés ou mal connectés

#### Action

- PRÉCAUTION : seuls les techniciens de maintenance qualifiés sont habilités à retirer le capot du système pour accéder aux composants internes. Avant de commencer toute intervention, consultez le Guide d'information sur le produit pour obtenir des informations détaillées sur les consignes de sécurité, les interventions dans l'ordinateur et la protection contre les décharges électrostatiques.
- AVIS : cette procédure de dépannage risque de détruire les données stockées sur le disque dur. Avant de poursuivre, sauvegardez tous les fichiers du disque dur.
- 1. Exécutez le test de diagnostic en ligne approprié. Voir la section "Utilisation des diagnostics de Server Administrator", dans le chapitre "Exécution des diagnostics du système".
- 2. Redémarrez le système et accédez à l'utilitaire de configuration RAID. Consultez la documentation du contrôleur RAID.
- 3. Assurez-vous que les pilotes nécessaires sont installés et configurés correctement. Reportez-vous à la documentation livrée avec le contrôleur RAID.
- 4. Retirez le cadre. Voir la figure 4-2.
- 5. Éteignez le système et les périphériques connectés, puis débranchez-le de la prise de courant.
- 6. Ouvrez le système. Voir la section "Ouverture du système".
- 7. Vérifiez que le câble d'interface du disque dur est correctement connecté au lecteur et à la carte contrôleur. Consultez la documentation fournie avec la carte contrôleur.
- Si le disque dur est le périphérique d'amorçage, assurez-vous qu'il est correctement configuré et connecté. Voir la section "<u>Configuration du lecteur</u> <u>d'amorcage</u>", dans le chapitre "Installation de lecteurs".
- 9. Vérifiez que le câble d'alimentation est bien connecté au lecteur.
- 10. Refermez le système. Voir la section "Fermeture du système".
- 11. Rebranchez le système à la prise de courant et allumez-le, ainsi que les périphériques connectés.

Si l'incident persiste, voir le chapitre "Obtention d'aide".

## Dépannage d'une carte contrôleur RAID

🜠 REMARQUE : lorsque vous dépannez une carte contrôleur RAID, consultez aussi la documentation du système d'exploitation et du contrôleur RAID.

#### Problème

- 1 Un message d'erreur indique un problème de contrôleur RAID.
- Le contrôleur RAID fonctionne mal ou ne fonctionne pas.

#### Action

- PRÉCAUTION : seuls les techniciens de maintenance qualifiés sont habilités à retirer le capot du système pour accéder aux composants internes. Avant de commencer toute intervention, consultez le *Guide d'information sur le produit* pour obtenir des informations détaillées sur les consignes de sécurité, les interventions dans l'ordinateur et la protection contre les décharges électrostatiques.
   1. Exécutez le test de diagnostic en ligne approprié. Voir la section "Utilisation des diagnostics de Server Administrator", dans le chapitre "Exécution des diagnostics du système".
   2. Retirez le cadre. Voir la figure 4-2.
- 3. Éteignez le système et les périphériques connectés, puis débranchez-le de la prise de courant.
- 4. Ouvrez le système. Voir la section "Ouverture du système".
- Vérifiez que la carte contrôleur est engagée à fond dans son connecteur. Voir la section "<u>Installation d'une carte d'extension</u>", dans le chapitre "Installation des composants du système".
- 6. Vérifiez que les câbles adéquats sont correctement connectés à leurs connecteurs sur la carte contrôleur.
- 7. Refermez le système. Voir la section "Fermeture du système"
- 8. Rebranchez le système à la prise de courant et allumez-le, ainsi que les périphériques connectés.

Si l'incident persiste, consultez la documentation du contrôleur RAID pour obtenir des informations supplémentaires sur le dépannage.

## Dépannage des cartes d'extension

🌠 REMARQUE : lorsque vous dépannez une carte d'extension, consultez la documentation du système d'exploitation et de la carte d'extension.

#### Problème

- 1 Un message d'erreur indique un problème de carte d'extension.
- 1 La carte d'extension fonctionne mal ou ne fonctionne pas.

#### Action

- PRÉCAUTION : seuls les techniciens de maintenance qualifiés sont habilités à retirer le capot du système pour accéder aux composants internes. Avant de commencer toute intervention, consultez le Guide d'information sur le produit pour obtenir des informations détaillées sur les consignes de sécurité, les interventions dans l'ordinateur et la protection contre les décharges électrostatiques.
- Exécutez le test de diagnostic en ligne approprié. Voir la section "<u>Utilisation des diagnostics de Server Administrator</u>", dans le chapitre "Exécution des diagnostics du système".
- 2. Éteignez le système et les périphériques connectés, puis débranchez-le de la prise de courant.
- 3. Ouvrez le système. Voir la section "Ouverture du système".
- Vérifiez que chaque carte d'extension est engagée à fond dans son connecteur. Voir la section "<u>Installation d'une carte d'extension</u>", dans le chapitre "Installation des composants du système".
- 5. Refermez le système. Voir la section "Fermeture du système".
- 6. Rebranchez le système à la prise de courant et allumez-le, ainsi que les périphériques connectés.

Si l'incident persiste, passez à l'étape suivante.

7. Éteignez le système et les périphériques connectés, puis débranchez-le de la prise de courant.

- 8. Ouvrez le système. Voir la section "Ouverture du système".
- 9. Retirez toutes les cartes d'extension du système. Voir la section "Retrait d'une carte d'extension", dans le chapitre "Installation des composants du système".
- 10. Refermez le système. Voir la section "Fermeture du système".
- 11. Rebranchez le système à la prise de courant et allumez-le, ainsi que les périphériques connectés.
- 12. Exécutez le test de diagnostic en ligne approprié.

Si les tests échouent, voir le chapitre "Obtention d'aide".

- 13. Pour chaque carte d'extension retirée à l'étape 9, effectuez les opérations suivantes :
  - a. Éteignez le système et les périphériques connectés, puis débranchez-le de la prise de courant.
  - b. Ouvrez le système. Voir la section "Ouverture du système".
  - c. Réinstallez une des cartes d'extension.
  - d. Refermez le système. Voir la section "Fermeture du système".
  - e. Exécutez le test de diagnostic approprié.

Si les tests échouent, voir le chapitre "Obtention d'aide".

## Dépannage du microprocesseur

### Problème

- 1 Un message d'erreur indique un problème de microprocesseur.
- 1 Un dissipateur de chaleur n'est pas installé pour le processeur.

#### Action

- PRÉCAUTION : seuls les techniciens de maintenance qualifiés sont habilités à retirer le capot du système pour accéder aux composants internes. Avant de commencer toute intervention, consultez le *Guide d'information sur le produit* pour obtenir des informations détaillées sur les consignes de sécurité, les interventions dans l'ordinateur et la protection contre les décharges électrostatiques.
- 1. Exécutez le test des diagnostics en ligne approprié. Voir la section "Utilisation des diagnostics de Server Administrator", dans le chapitre "Exécution des diagnostics du système".
- 2. Éteignez le système et les périphériques connectés, puis débranchez-le de la prise de courant.
- 3. Ouvrez le système. Voir la section "Ouverture du système".
- Vérifiez que le processeur et le dissipateur de chaleur sont bien installés. Voir la section "<u>Remplacement du processeur</u>", dans le chapitre "Installation des composants du système".
- 5. Refermez le système. Voir la section "Fermeture du système".
- 6. Rebranchez le système à la prise de courant et allumez-le, ainsi que les périphériques connectés.

Si l'incident persiste, voir le chapitre "Obtention d'aide"

Retour au sommaire

#### Retour au sommaire

## Installation des composants du système

Systèmes Dell<sup>™</sup> PowerEdge<sup>™</sup> 850 Guide d'installationet de dépannage

- Carénage de ventilation
- Pile du système
- Module de ventilation
- Module de ventilation PCI
- Bloc d'alimentation
- Cartes d'extension
- Carte de montage
- Mémoire système
- Processeur

Cette section explique comment installer les composants suivants :

- 1 Carénage de ventilation
- 1 Pile du système
- 1 Module de ventilation
- 1 Bloc d'alimentation
- 1 Cartes d'extension
- 1 Carte de montage
- 1 Mémoire système
- 1 Processeur

## Carénage de ventilation

Le carénage de ventilation recouvre le processeur et la pile. Il dirige également le flux d'air vers les cartes d'extension et la mémoire.

## Retrait du carénage de ventilation

- PRÉCAUTION : seuls les techniciens de maintenance qualifiés sont habilités à retirer le capot du système pour accéder aux composants internes. Avant de commencer toute intervention, consultez le Guide d'information sur le produit pour obtenir des informations détaillées sur les consignes de sécurité, les interventions dans l'ordinateur et la protection contre les décharges électrostatiques.
- 1. Ouvrez le système. Voir la section "Ouverture du système", dans le chapitre "Dépannage du système".
- 2. Tout en maintenant le carénage, appuyez sur le loquet de dégagement et soulevez le carénage pour le dégager du module de ventilation. Voir la figure 5-1.
- 3. Retirez le carénage de ventilation.

#### Figure 5-1. Installation et retrait du carénage de ventilation

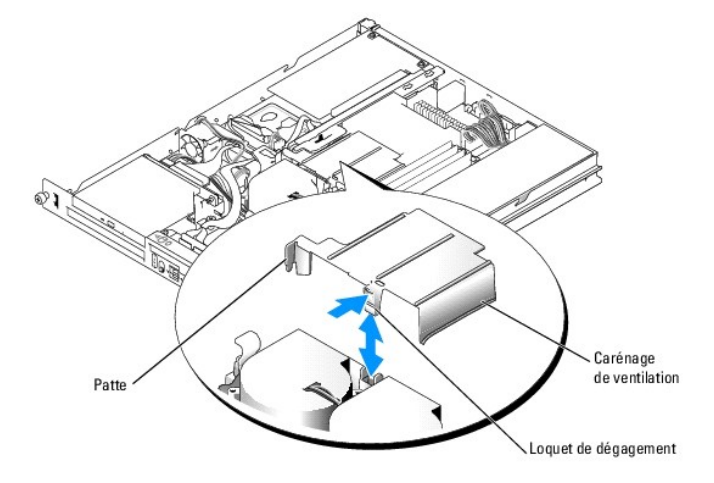

### Installation du dissipateur de chaleur

- 1. Insérez la patte située sur le côté du carénage et le loquet de dégagement dans le module de ventilation. Voir la figure 5-1.
- 2. Appuyez sur le carénage jusqu'à ce que le loquet de dégagement s'enclenche.
- 3. Refermez le système. Voir la section "Fermeture du système", dans le chapitre "Dépannage du système".

## Pile du système

### Remplacement de la pile du système

- PRÉCAUTION : seuls les techniciens de maintenance qualifiés sont habilités à retirer le capot du système pour accéder aux composants internes. Avant de commencer toute intervention, consultez le Guide d'information sur le produit pour obtenir des informations détaillées sur les consignes de sécurité, les interventions dans l'ordinateur et la protection contre les décharges électrostatiques.
- 1. Accédez au programme de configuration du système et, si possible, imprimez une copie des écrans de configuration du système.

Voir le chapitre "Utilisation du programme de configuration du système", dans le Guide d'utilisation.

- 2. Ouvrez le système. Voir la section "Ouverture du système", dans le chapitre "Dépannage du système".
- 3. Retirez le carénage de ventilation. Voir la section "Retrait du carénage de ventilation".
- 4. Retirez la carte de montage. Voir la section "Retrait de la carte de montage".
- 5. Identifiez la pile sur la carte système. Aidez-vous de la figure A-3 pour trouver son emplacement.
- 6. Saisissez la pile et retirez-la de son support. Voir la figure 5-2.
- 7. Placez la nouvelle pile dans le support, comme indiqué à la figure 5-2.

REMARQUE : le côté marqué "+" doit être apparent.

### Figure 5-2. Remplacement de la pile

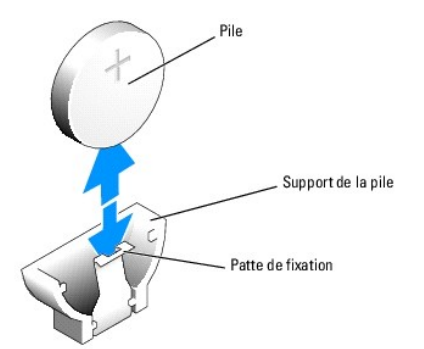

- 8. Réinstallez la carte de montage. Voir la section "Installation de la carte de montage".
- 9. Installez le carénage de ventilation. Voir la section "Installation du dissipateur de chaleur".
- 10. Refermez le système. Voir la section "Fermeture du système", dans le chapitre "Dépannage du système".
- 11. Accédez au programme de configuration du système pour vérifier que la pile fonctionne correctement.
- 12. Dans l'écran principal, sélectionnez System Time (Heure système) pour entrer l'heure et la date correctes.

Entrez aussi de nouveau toutes les informations qui ne sont plus affichées sur les écrans de configuration du système, puis quittez le programme de configuration du système.

13. Pour tester la nouvelle pile, voir la section "Dépannage de la pile du système", dans le chapitre "Dépannage du système".

### Module de ventilation

Le module de ventilation contient deux ventilateurs qui assurent le refroidissement du processeur et des modules de mémoire.

### Retrait du module de ventilation

- PRÉCAUTION : seuls les techniciens de maintenance qualifiés sont habilités à retirer le capot du système pour accéder aux composants internes. Avant de commencer toute intervention, consultez le Guide d'information sur le produit pour obtenir des informations détaillées sur les consignes de sécurité, les interventions dans l'ordinateur et la protection contre les décharges électrostatiques.
- 1. Ouvrez le système. Voir la section "Ouverture du système", dans le chapitre "Dépannage du système".
- 2. Retirez le carénage de ventilation. Voir la section "Retrait du carénage de ventilation".
- 3. Débranchez de la carte système le cordon d'alimentation du module de ventilation. Voir la figure 5-3.
- 4. Débranchez le câble du ventilateur PCI du connecteur approprié, le cas échéant.
- 5. Retirez le câble de données du disque dur 1, s'il est installé. Voir la figure 5-3.
- 6. Retirez tous les câbles qui se trouvent dans le chemin de câbles du module de ventilation. Voir la figure 5-3.
- 7. Tout en appuyant sur les deux leviers d'éjection du module de ventilation, soulevez ce dernier hors des plots de fixation et retirez-le du châssis. Voir la figure 5-3.

#### Figure 5-3. Installation et retrait du module de ventilation

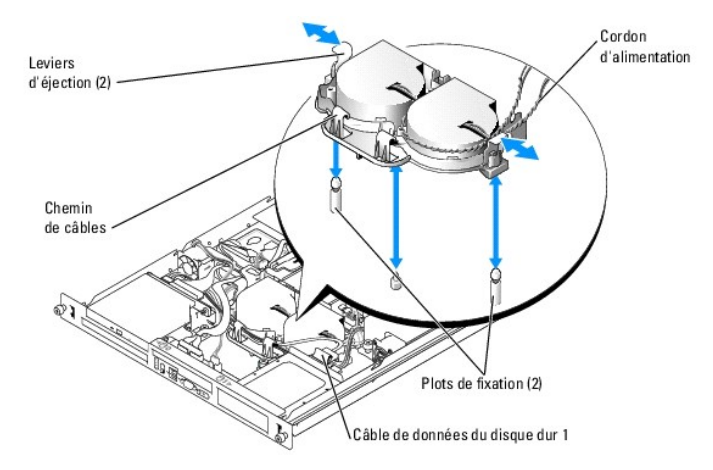

### Installation du module de ventilation

- 1. Alignez les trous du module avec les deux plots de fixation. Voir la fiqure 5-3.
- 2. Abaissez le ventilateur jusqu'à ce que les leviers d'éjection s'enclenchent dans les plots de fixation.
- 3. Faites passer les câbles dans le chemin de câbles du module de ventilation. Voir la figure 5-3.
- 4. Rebranchez le câble de données approprié sur le disque dur 1. Voir la figure 5-3.
- 5. Rebranchez le câble du ventilateur PCI sur le connecteur approprié, le cas échéant.

- 6. Rebranchez le cordon d'alimentation du module de ventilation sur la carte système.
- 7. Installez le carénage de ventilation. Voir la section "Installation du dissipateur de chaleur".
- 8. Refermez le système. Voir la section "Fermeture du système", dans le chapitre "Dépannage du système".

### Module de ventilation PCI

Le module de ventilation PCI assure le refroidissement des cartes d'extension.

### Retrait du module de ventilation PCI

- PRÉCAUTION : la plupart des réparations doivent être effectuées uniquement par un technicien de maintenance certifié. Procédez uniquement aux dépannages et réparations indiqués dans la documentation du produit ou recommandés par les services de support en ligne ou par téléphone. Les dommages causés par des interventions de maintenance non autorisées par Dell ne sont pas couverts par votre garantie. Lisez et respectez les consignes de sécurité fournies avec le produit.
- 1. Ouvrez le système. Voir la section "Ouverture du système", dans le chapitre "Dépannage du système".
- 2. Débranchez le cordon d'alimentation du module de ventilation. Selon le système utilisé, le connecteur approprié peut se trouver sur le câble du module ou sur la carte fille.
- 3. Tirez le module de ventilation avec précaution vers le haut pour le dégager du plot d'alignement du châssis, puis retirez-le du système. Voir la figure 5-4.

### Figure 5-4. Installation et retrait du module de ventilation PCI

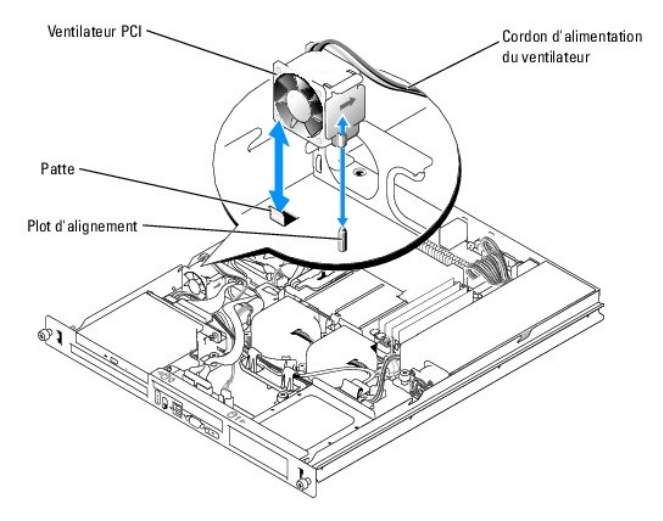

### Installation du module de ventilation PCI

- Positionnez le cordon d'alimentation du ventilateur vers l'arrière du système et faites correspondre l'orifice d'alignement du module de ventilation avec le plot d'alignement du châssis. Voir la figure 5-4.
- 2. Installez le module de ventilation PCI contre la patte et au-dessus du plot d'alignement du châssis.
- 3. Rebranchez le cordon d'alimentation du module sur le connecteur approprié, qui se trouve sur le bloc de ventilateur ou sur la carte fille.
- 4. Refermez le système. Voir la section "Fermeture du système", dans le chapitre "Dépannage du système".

### **Bloc d'alimentation**

Le système n'accepte qu'un seul bloc d'alimentation non redondant.

### Retrait du bloc d'alimentation

- PRÉCAUTION : seuls les techniciens de maintenance qualifiés sont habilités à retirer le capot du système pour accéder aux composants internes. Avant de commencer toute intervention, consultez le *Guide d'information sur le produit* pour obtenir des informations détaillées sur les consignes de sécurité, les interventions dans l'ordinateur et la protection contre les décharges électrostatiques.
- 1. Ouvrez le système. Voir la section "<u>Ouverture du système</u>", dans le chapitre "Dépannage du système".
- 2. Déconnectez les cordons d'alimentation suivants :
  - a. Câble P3 branché sur le faisceau de câbles du disque dur
  - b. Câble P2 branché sur le connecteur 12V de la carte système
  - c. Câble P1 branché sur le connecteur PWR\_CONN de la carte système
- 3. À l'aide d'un tournevis cruciforme nº 2, retirez la vis qui maintient le bloc d'alimentation sur le châssis (à l'avant du bloc d'alimentation). Voir la figure 5-5.
- 4. Faites glisser le bloc d'alimentation vers l'avant et soulevez-le pour le retirer du châssis.

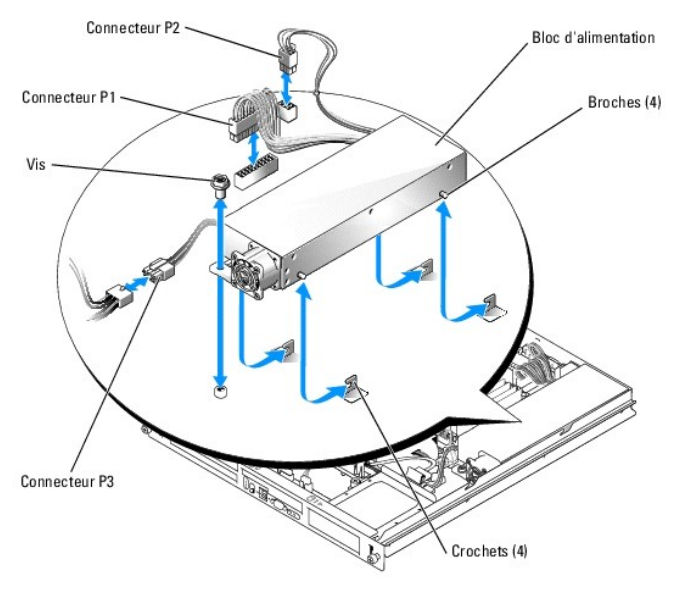

#### Figure 5-5. Installation et retrait du bloc d'alimentation

### Installation du bloc d'alimentation

- 1. Abaissez le bloc d'alimentation dans le châssis et glissez-le vers l'arrière jusqu'à ce que ses quatre broches soient engagées dans les crochets.
- 2. À l'aide d'un tournevis cruciforme nº 2, installez la vis qui permet de maintenir le bloc d'alimentation sur le châssis (à l'avant du bloc d'alimentation).
- 3. Rebranchez les cordons d'alimentation suivants :
  - a. Câble P3 sur le faisceau de câbles du disque dur
  - b. Câble P2 sur le connecteur 12V de la carte système
  - c. Câble P1 sur le connecteur PWR\_CONN de la carte système
- 4. Refermez le système. Voir la section "Fermeture du système", dans le chapitre "Dépannage du système".

## **Cartes d'extension**

Le système est équipé en option d'une carte de montage de type PCIe ou PCI-X/PCIe. La première contient deux logements d'extension PCIe (x4 et x8), la seconde contient un logement d'extension PCI-X et un logement d'extension PCIe x8. Si vous installez une carte RAC, vous devez l'installer dans le logement supérieur d'une carte de montage PCI-X/PCIe. Pour toute information sur l'emplacement des logements de carte d'extension sur les cartes de montage, voir la section "Connecteurs des cartes de montage", dans le chapitre "Cavaliers, commutateurs et connecteurs".

### Installation d'une carte d'extension

- PRÉCAUTION : seuls les techniciens de maintenance qualifiés sont habilités à retirer le capot du système pour accéder aux composants internes. Avant de commencer toute intervention, consultez le Guide d'information sur le produit pour obtenir des informations détaillées sur les consignes de sécurité, les interventions dans l'ordinateur et la protection contre les décharges électrostatiques.
- 1. Ouvrez le système. Voir la section "Ouverture du système", dans le chapitre "Dépannage du système".
- 2. Retirez le taquet de fixation qui se trouve à côté des logement de cartes. Voir la figure 5-6.
- 3. Retirez la plaque de fermeture de l'emplacement que vous allez utiliser.
  - REMARQUE : conservez cette plaque au cas où vous devriez retirer la carte d'extension. L'installation d'une plaque de ce type sur un emplacement vide est obligatoire pour que le système reste conforme à l'homologation FCC (Federal Communications Commission). Ces plaques empêchent en outre la poussière et les impuretés de pénétrer dans le système et facilitent une ventilation et une circulation de l'air correctes.
- 4. Insérez fermement la carte dans le connecteur de la carte de montage, jusqu'à ce qu'elle soit engagée à fond.

🖉 REMARQUE : vérifiez que le support de la carte d'extension est également inséré dans l'emplacement de fixation à l'arrière du châssis.

- 5. Remettez en place le taquet de fixation des cartes. Voir la figure 5-6.
- 6. Branchez le ou les câble internes ou externes sur la carte d'extension.

**REMARQUE** : il est possible que vous deviez retirer la carte de montage pour installer certaines cartes d'extension équipées de connecteurs internes. Voir la section "<u>Carte de montage</u>".

7. Refermez le système. Voir la section "Fermeture du système", dans le chapitre "Dépannage du système".

Figure 5-6. Installation et retrait des cartes d'extension

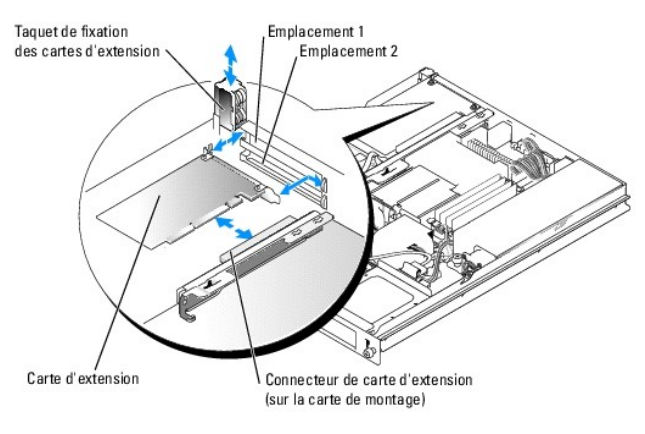

### Retrait d'une carte d'extension

- PRÉCAUTION : seuls les techniciens de maintenance qualifiés sont habilités à retirer le capot du système pour accéder aux composants internes. Avant de commencer toute intervention, consultez le Guide d'information sur le produit pour obtenir des informations détaillées sur les consignes de sécurité, les interventions dans l'ordinateur et la protection contre les décharges électrostatiques.
- 1. Ouvrez le système. Voir la section "Ouverture du système", dans le chapitre "Dépannage du système".
- 2. Débranchez le ou les câble internes ou externes de la carte d'extension.
- 3. Soulevez le taquet de fixation situé près des logements PCI. Voir la figure 5-6.
- 4. Saisissez la carte d'extension et dégagez-la doucement de son connecteur.

Si vous retirez une carte contrôleur SCSI, débranchez les câbles qui relient la carte aux disques durs SCSI.

- 5. Si vous retirez la carte définitivement, remettez la plaque de fermeture métallique sur le logement vide.
  - REMARQUE : pour maintenir la certification FCC du système, vous devez installer des plaques de fermeture sur les logements vides des cartes d'extension. Ces plaques empêchent en outre la poussière et les impuretés de pénétrer dans le système et facilitent le refroidissement et la ventilation.
- 6. Remettez en place le taquet de fixation des cartes.
- 7. Refermez le système. Voir la section "Fermeture du système", dans le chapitre "Dépannage du système".

### Carte de montage

La carte de montage dispose de deux logements pour carte d'extension. Voir la section "Cartes d'extension" pour obtenir des informations détaillées sur les logements de carte d'extension.

## Retrait de la carte de montage

- PRÉCAUTION : seuls les techniciens de maintenance qualifiés sont habilités à retirer le capot du système pour accéder aux composants internes. Avant de commencer toute intervention, consultez le *Guide d'information sur le produit* pour obtenir des informations détaillées sur les consignes de sécurité, les interventions dans l'ordinateur et la protection contre les décharges électrostatiques.
- 1. Ouvrez le système. Voir la section "Ouverture du système", dans le chapitre "Dépannage du système".
- 2. Retirez toutes les cartes d'extension. Voir la section "Retrait d'une carte d'extension".
- 3. À l'aide d'un tournevis cruciforme n° 2, retirez les deux vis fixant la carte de montage au châssis. Voir la figure 5-7.
- 4. Soulevez la carte de montage afin de l'extraire du système.

### Figure 5-7. Installation et retrait de la carte de montage

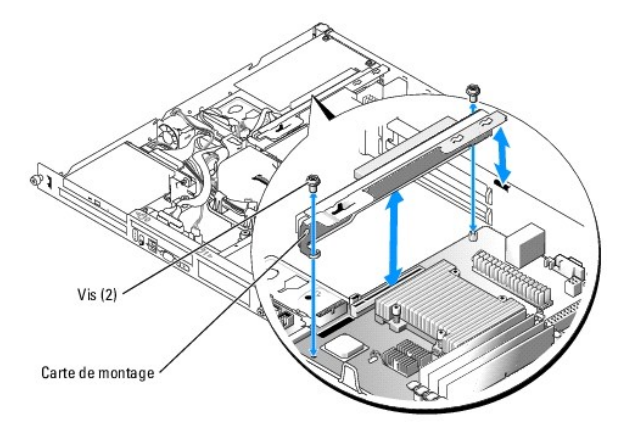

## Installation de la carte de montage

- PRÉCAUTION : seuls les techniciens de maintenance qualifiés sont habilités à retirer le capot du système pour accéder aux composants internes. Avant de commencer toute intervention, consultez le Guide d'information sur le produit pour obtenir des informations détaillées sur les consignes de sécurité, les interventions dans l'ordinateur et la protection contre les décharges électrostatiques.
- 1. Insérez la carte de montage dans le connecteur approprié de la carte système jusqu'à ce qu'elle soit engagée à fond.
- 2. À l'aide d'un tournevis cruciforme n° 2, serrez les deux vis fixant la carte de montage à la carte système.
- 3. Installez toutes les cartes d'extension. Voir la section "Installation d'une carte d'extension".

4. Refermez le système. Voir la section "Fermeture du système", dans le chapitre "Dépannage du système".

## Mémoire système

Les quatre connecteurs pour module de mémoire se trouvent sur la carte système, à côté du bloc d'alimentation. Ils peuvent recevoir des modules ECC PC-3200 (DDR2 533) sans tampon, de 256 Mo à 8 Go. Voir la <u>figure A-3</u> pour connaître l'emplacement des connecteurs de modules de mémoire.

Vous pouvez installer de la mémoire supplémentaire en utilisant des combinaisons de modules de mémoire sans tampon de 256 Mo, 512 Mo, 1 Go et 2 Go. Si vous recevez un message indiquant que le maximum de mémoire a été dépassé, voir le chapitre "<u>Vovants. messages et codes</u>" pour plus d'informations. Vous pouvez vous procurer des kits d'extension auprès de Dell.

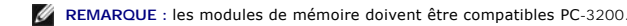

### Consignes d'installation des modules de mémoire

Les connecteurs de modules de mémoire sont organisés en deux bancs (1 et 2) et deux canaux (A et B). Les bancs doivent contenir des paires de modules identiques.

Les bancs sont identifiés comme suit :

Banc 1 : DIMM1\_A et DIMM1\_B

Banc 2 : DIMM2\_A et DIMM2\_B

Par exemple, si le connecteur DIMM1\_A contient un module de 256 Mo, le connecteur DIMM1\_B doit aussi contenir un module de 256 Mo.

Le tableau 5-1 montre divers exemples de configuration de la mémoire. Les consignes suivantes doivent être respectées :

- 1 Si vous n'installez qu'un seul module de mémoire, placez-le dans le connecteur DIMM1\_A.
- 1 Chaque banc doit contenir des modules identiques.
- 1 Remplissez d'abord le banc 1 (DIMM1\_x) avant d'installer des modules dans le banc 2 (DIMM2\_x).
- 1 Le système n'accepte pas trois modules.

### Tableau 5-1. Exemple de configurations de modules de mémoire

| Mémoire totale | DIMM1_A | DIMM2_A | DIMM1_B | DIMM2_B |
|----------------|---------|---------|---------|---------|
| 256 Mo         | 256 Mo  | Néant   | Néant   | Néant   |
| 512 Mo         | 256 Mo  | Néant   | 256 Mo  | Néant   |
| 512 Mo         | 512 Mo  | Néant   | Néant   | Néant   |
| 1 Go           | 256 Mo  | 256 Mo  | 256 Mo  | 256 Mo  |
| 1 Go           | 512 Mo  | Néant   | 512 Mo  | Néant   |
| 1,5 Go         | 512 Mo  | 256 Mo  | 512 Mo  | 256 Mo  |
| 2 Go           | 512 Mo  | 512 Mo  | 512 Mo  | 512 Mo  |
| 2 Go           | 1 Go    | Néant   | 1 Go    | Néant   |
| 3 Go           | 1 Go    | 512 Mo  | 1 Go    | 512 Mo  |
| 4 Go           | 1 Go    | 1 Go    | 1 Go    | 1 Go    |
| 4 Go           | 2 Go    | Néant   | 2 Go    | Néant   |
| 5 Go           | 2 Go    | 512 Mo  | 2 Go    | 512 Mo  |
| 6 Go           | 2 Go    | 1 Go    | 2 Go    | 1 Go    |
| 8 Go           | 2 Go    | 2 Go    | 2 Go    | 2 Go    |

## Installation de modules de mémoire

PRÉCAUTION : seuls les techniciens de maintenance qualifiés sont habilités à retirer le capot du système pour accéder aux composants internes. Avant de commencer toute intervention, consultez le Guide d'information sur le produit pour obtenir des informations détaillées sur les consignes de sécurité, les interventions dans l'ordinateur et la protection contre les décharges électrostatiques.

1. Ouvrez le système. Voir la section "Ouverture du système", dans le chapitre "Dépannage du système".

2. Repérez les connecteurs de modules de mémoire. Voir la figure A-3.

 Appuyez sur les dispositifs d'éjection du support de module de mémoire, puis écartez-les (voir la <u>figure 5-8</u>) pour pouvoir insérer le module dans le support. 4. Alignez le connecteur latéral du module avec les détrompeurs du support, puis insérez le module dans le support.

**REMARQUE** : les détrompeurs permettent de s'assurer que le module sera inséré dans le bon sens.

 Appuyez sur le module de mémoire avec les pouces tout en relevant les dispositifs d'éjection avec les index pour verrouiller le module de mémoire dans le support.

Si le module de mémoire est installé correctement, les dispositifs d'éjection s'alignent avec ceux des autres supports contenant des modules de mémoire.

- Répétez la procédure, de l'étape 2 à l'étape 5, pour installer les modules de mémoire restants. Le tableau 5-1 montre des exemples corrects de configurations de mémoire.
- 7. Refermez le système. Voir la section "Fermeture du système", dans le chapitre "Dépannage du système".
- 8. (Facultatif) Appuyez sur <F2> pour accéder au programme de configuration du système et vérifiez le paramètre System Memory (Mémoire système) affiché dans l'écran principal.

La valeur indiquée doit déjà avoir été modifiée par le système pour prendre en compte la mémoire qui vient d'être installée.

- Si la valeur est fausse, il est possible qu'un ou plusieurs modules de mémoire soient mal installés. Répétez la procédure de l'<u>étape 1</u> à l'<u>étape 8</u>, en vérifiant que les modules de mémoire sont correctement insérés dans leurs supports.
- 10. Exécutez le test de mémoire des diagnostics du système. Voir la section "Exécution des diagnostics du système".

#### Figure 5-8. Installation et retrait d'un module de mémoire

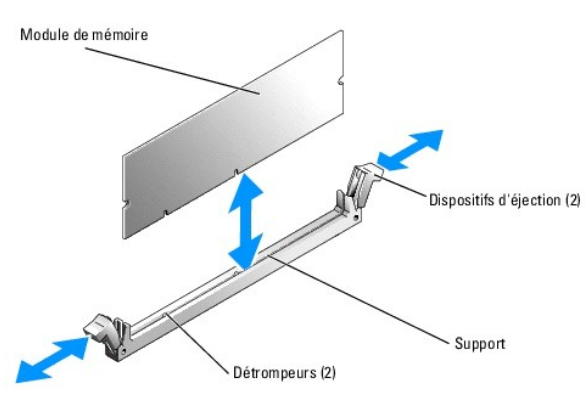

### Retrait de modules de mémoire

- PRÉCAUTION : seuls les techniciens de maintenance qualifiés sont habilités à retirer le capot du système pour accéder aux composants internes. Avant de commencer toute intervention, consultez le Guide d'information sur le produit pour obtenir des informations détaillées sur les consignes de sécurité, les interventions dans l'ordinateur et la protection contre les décharges électrostatiques.
- 1. Ouvrez le système. Voir la section "<u>Ouverture du système</u>", dans le chapitre "Dépannage du système".
- 2. Repérez les connecteurs de modules de mémoire. Voir la figure A-3.
- Poussez les leviers d'éjection à chaque extrémité du support vers le bas et vers l'extérieur pour extraire le module de mémoire du support. Voir la figure 5-8.
- 4. Refermez le système. Voir la section "Fermeture du système", dans le chapitre "Dépannage du système".

#### Processeur

Vous pouvez mettre le processeur du système à niveau pour tirer parti de nouvelles fréquences et fonctionnalités. Le processeur et sa mémoire cache associée sont contenus dans une baie PGA (Pin-Grid Array), installée dans un support ZIF de la carte système.

### Remplacement du processeur

PRÉCAUTION : seuls les techniciens de maintenance qualifiés sont habilités à retirer le capot du système pour accéder aux composants internes. Avant de commencer toute intervention, consultez le Guide d'information sur le produit pour obtenir des informations détaillées sur les consignes de sécurité, les interventions dans l'ordinateur et la protection contre les décharges électrostatiques.

- 1. Ouvrez le système. Voir la section "Ouverture du système", dans le chapitre "Dépannage du système".
- AVIS : ne retirez jamais le dissipateur de chaleur d'un processeur si vous n'avez pas l'intention de retirer le processeur lui-même. Le dissipateur de chaleur est indispensable pour maintenir les conditions de température adéquates.

REMARQUE : il se peut que le processeur reste attaché au dissipateur de chaleur et se désolidarise de son support lors vous retirez le dissipateur. C'est pourquoi il est recommandé de retirer le dissipateur de chaleur quand le processeur est encore tiède.

2. Retirez le carénage de ventilation. Voir la section "Retrait du carénage de ventilation".

3. À l'aide d'un tournevis cruciforme nº 2, desserrez les quatre vis imperdables fixant le dissipateur de chaleur à la carte système. Voir la figure 5-9.

Figure 5-9. Installation et retrait du dissipateur de chaleur

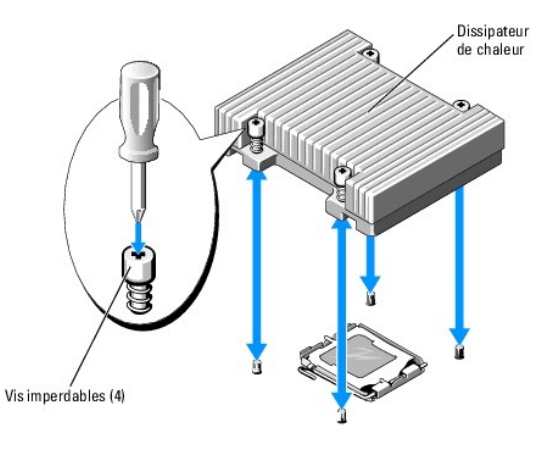

- 4. Patientez 30 secondes, le temps que le dissipateur de chaleur se détache du processeur.
- Si le dissipateur de chaleur ne s'est pas détaché du processeur, faites-le doucement tourner dans le sens des aiguilles d'une montre, puis dans l'autre sens jusqu'à ce qu'il se détache. Ne tirez pas sur le dissipateur de chaleur pour l'arracher du processeur.
- 6. Soulevez le dissipateur de chaleur et retournez-le avant de le poser, de façon à éviter tout contact avec la graisse thermique.
- 7. Appuyez sur le levier d'éjection du support du processeur, puis relevez complètement ce levier. Voir la figure 5-10.
- 8. Ouvre le cache du processeur. Voir la figure 5-10.
- Retirez le processeur de son support verticalement. Laissez le levier d'éjection et le cache du processeur en position ouverte, afin que le support soit prêt à accueillir le nouveau processeur. Voir la figure 5-10.

Figure 5-10. Installation et retrait du processeur

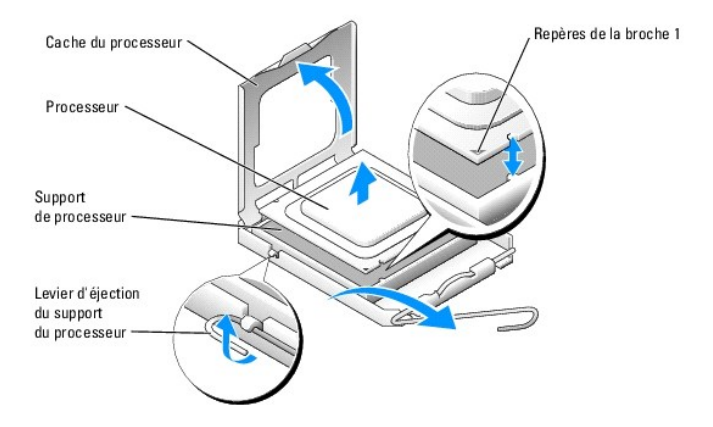

- 10. Déballez le nouveau processeur et son dissipateur de chaleur.
- 11. Vérifiez que le levier d'éjection est totalement ouvert.
- 12. Alignez les angles de la broche 1 du processeur et du connecteur. Voir la figure 5-10.

• AVIS : le processeur doit être correctement positionné dans le support, sans quoi vous risquez de l'endommager, ainsi que l'ordinateur lorsque vous l'allumerez. Prenez garde de ne pas toucher ni tordre les broches du support.

- Installez doucement le processeur dans son support et vérifiez qu'il est correctement positionné. Lorsqu'il est en place, appuyez légèrement dessus pour le fixer dans le support.
- 14. Fermez le cache du processeur.
- 15. Abaissez le levier d'éjection pour le remettre en place et fixer le cache du processeur.
- 16. Installez le dissipateur de chaleur.
  - a. À l'aide d'un chiffon propre et non pelucheux, retirez la graisse qui recouvre le dissipateur de chaleur.
  - **REMARQUE** : utilisez le dissipateur de chaleur que vous avez retiré dans une étape précédente.
  - b. Appliquez une couche de graisse thermique de façon égale sur la partie supérieure du processeur.
  - c. Placez le dissipateur de chaleur sur le processeur. Voir la figure 5-9.
  - À l'aide d'un tournevis cruciforme n° 2, serrez alternativement de façon croisée les quatre vis imperdables fixant le dissipateur de chaleur à la carte système.
     Voir la figure 5-9.
- 17. Installez le carénage de ventilation. Voir la section "Installation du dissipateur de chaleur".
- 18. Refermez le système. Voir la section "Fermeture du système", dans le chapitre "Dépannage du système".

Lorsque le système démarre, il détecte la présence du nouveau processeur et modifie automatiquement les informations du programme de configuration du système.

 Appuyez sur <F2> pour accéder au programme de configuration du système et vérifier que les informations relatives au processeur correspondent bien à la nouvelle configuration.

Pour savoir comment utiliser le programme de configuration du système, consultez le Guide d'utilisation.

20. Exécutez les diagnostics du système pour vérifier que le nouveau processeur fonctionne correctement.

Voir la section "Exécution des diagnostics du système" pour obtenir des informations sur l'exécution des diagnostics et le dépannage des incidents liés au processeur.

Retour au sommaire

#### Retour au sommaire

### Installation de lecteurs Systèmes Dell™ PowerEdge™ 850 Guide d'installationet de dépannage

- Lecteur optique
- Informations sur la configuration SCSI
- Configuration du lecteur d'amorcage
- Disques durs
- Installation d'une carte contrôleur SCSI

Votre système peut accueillir jusqu'à deux disques durs SATA ou SCSI ainsi qu'un lecteur optique en option. Les disques durs SCSI doivent être connectés à une carte contrôleur SCSI disponible en option. Le contrôleur SATA intégré prend en charge jusqu'à deux disques durs SATA.

## Lecteur optique

Le lecteur optique (disponible en option) est monté dans un support au-dessus du disque dur 0, grâce à deux plots d'alignement et un clip à ressort. Une carte intermédiaire connectée à l'arrière du lecteur permet de relier ce dernier au connecteur Pri-IDE de la carte système.

### Retrait du lecteur optique

PRÉCAUTION : seuls les techniciens de maintenance qualifiés sont habilités à retirer le capot du système pour accéder aux composants internes. Avant de commencer toute intervention, consultez le *Guide d'information sur le produit* pour obtenir des informations détaillées sur les consignes de sécurité, les interventions dans l'ordinateur et la protection contre les décharges électrostatiques.

- 1. Ouvrez le système. Voir la section "Ouverture du système", dans le chapitre "Dépannage du système".
- 2. Débranchez de la carte intermédiaire les câbles d'alimentation et d'interface du lecteur optique.
- 3. Tirez les deux clips de fixation imperdables qui maintiennent la carte intermédiaire sur le support du disque dur 0. Voir la figure 6-1.
- 4. Déconnectez la carte intermédiaire du lecteur optique.
- 5. Appuyez sur le levier d'éjection qui fixe le lecteur optique au support du disque dur 0. Voir la figure 6-1.
- 6. Soulevez et basculez le lecteur optique hors du support, comme indiqué à la figure 6-1.

#### Figure 6-1. Retrait et installation du lecteur optique en option

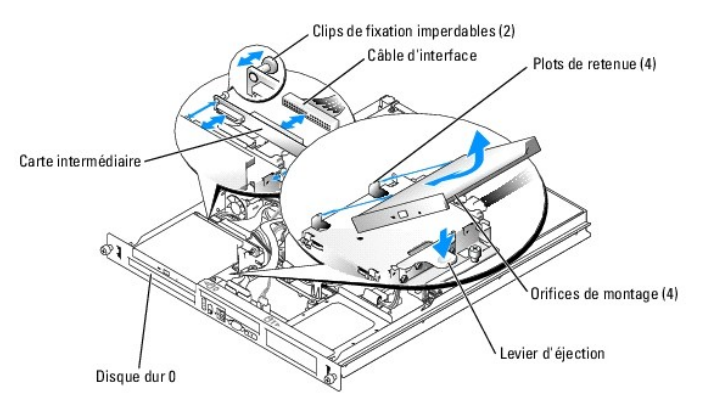

### Installation du lecteur optique

PRÉCAUTION : seuls les techniciens de maintenance qualifiés sont habilités à retirer le capot du système pour accéder aux composants internes. Avant de commencer toute intervention, consultez le Guide d'information sur le produit pour obtenir des informations détaillées sur les consignes de sécurité, les interventions dans l'ordinateur et la protection contre les décharges électrostatiques.

1. Alignez les trous du lecteur optique avec les plots de retenue du support du disque dur 0. Voir la figure 6-1.

- 2. Faites pivoter le disque vers le bas jusqu'à ce qu'il se mette en place.
- 3. Connectez la carte intermédiaire au lecteur optique.

Appuyez sur les têtes des clips de fixation imperdables jusqu'à ce qu'ils s'enclenchent.

- 4. Branchez les câbles d'alimentation et d'interface sur la carte intermédiaire du lecteur optique.
- 5. Refermez le système. Voir la section "Fermeture du système", dans le chapitre "Dépannage du système".

### Informations sur la configuration SCSI

Bien que l'installation des lecteurs SCSI s'effectue de la même manière que celle des autres lecteurs, la configuration requise est différente. Pour installer et configurer un lecteur SCSI, suivez les consignes des sections ci-après.

### **Câbles d'interface SCSI**

Les connecteurs d'interface SCSI sont munis d'un détrompeur pour être insérés correctement. Un détrompeur garantit qu'aux deux extrémités du câble, le fil de la broche 1 du câble se raccorde à la broche 1 des connecteurs. Ne tirez pas sur les câbles pour les débrancher, mais saisissez plutôt le connecteur.

### ID SCSI

Chaque lecteur relié à un contrôleur SCSI doit avoir un numéro (ID) unique, de 0 à 15.

- Le disque dur SCSI utilisé pour le démarrage du système est configuré avec l'ID SCSI 0.
- 1 Si vous installez des lecteurs SCSI en option ou modifiez la configuration SCSI du système, consultez la documentation de chaque lecteur SCSI pour obtenir des informations sur la définition de l'ID SCSI approprié.

REMARQUE : il n'est pas nécessaire d'attribuer les numéros d'ID SCSI dans l'ordre ou de connecter les lecteurs au câble dans l'ordre de leur numéro d'ID.

### Terminaison des périphériques

La logique SCSI requiert que la terminaison soit activée pour les deux lecteurs situés aux deux extrémités d'une chaîne SCSI et désactivée pour tous les lecteurs intermédiaires. Pour les lecteurs SCSI internes, la terminaison est configurée automatiquement. Consultez la documentation fournie avec les lecteurs SCSI que vous avez achetés en option pour obtenir des informations sur la désactivation des terminaisons.

## Configuration du lecteur d'amorçage

Le lecteur ou le périphérique utilisé par le système pour démarrer est indiqué par l'option Boot Sequence (Séquence d'amorçage) du programme de configuration du système", dans le Guide d'utilisation. Pour que le système puisse démarrer à partir d'un disque dur ou d'une baie de lecteurs, les lecteurs doivent être raccordés au contrôleur approprié.

- Pour que le système puisse démarrer à partir d'un disque SATA, le disque maître (drive 0) doit être relié au connecteur SATA\_PORT\_0 de la carte fille. Pour identifier les connecteurs de cette dernière, voir la figure A-3.
- Pour que le système puisse démarrer à partir d'un seul disque dur SCSI, ce lecteur doit être connecté à la carte contrôleur SCSI. Consultez la documentation de la carte contrôleur.
- Pour que le système puisse démarrer à partir d'une matrice RAID SCSI, le lecteur doit être connecté à la carte contrôleur RAID. Consultez la documentation de la carte contrôleur.

## **Disques durs**

Le système peut accueillir jusqu'à deux disques SATA ou SCSI, enfichables à chaud. Les disques durs SCSI doivent être connectés à une carte contrôleur SCSI. Les câbles du disque dur 1 sont acheminés dans un passe-câbles monté dans le châssis.

### Retrait d'un lecteur de disque dur

Les procédures de retrait et d'installation sont les mêmes pour les disques durs SATA et SCSI.

PRÉCAUTION : seuls les techniciens de maintenance qualifiés sont habilités à retirer le capot du système pour accéder aux composants internes. Avant de commencer toute intervention, consultez le Guide d'information sur le produit pour obtenir des informations détaillées sur les consignes de sécurité, les interventions dans l'ordinateur et la protection contre les décharges électrostatiques.

- 1. Ouvrez le système. Voir la section "Ouverture du système", dans le chapitre "Dépannage du système".
- 2. Retirez le lecteur optique, le cas échéant.

Retirez le lecteur optique si vous enlevez le disque dur 0. Voir la section "Retrait du lecteur optique".

3. Déconnectez du disque dur les câbles d'alimentation et d'interface.

Les câbles d'interface des disques durs SATA se connectent sur la carte fille. Voir la figure A-3 pour identifier les connecteurs de cette dernière.

Les câbles d'interface des disques durs SCSI se connectent sur une carte contrôleur.

- 4. Desserrez la vis imperdable qui maintient le support du disque dur sur le châssis. Voir la figure 6-2.
- 5. Faites glisser le support de disque dur vers l'arrière et retirez-le du châssis.

Figure 6-2. Retrait du support de disque dur

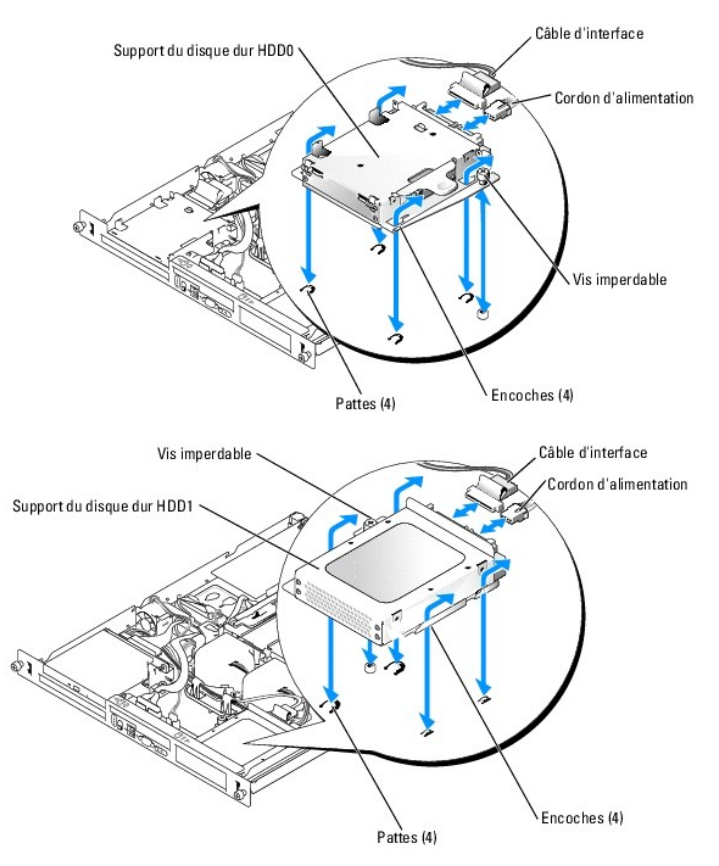

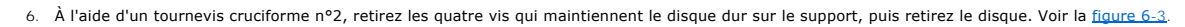

Figure 6-3. Retrait des disques durs des supports de lecteurs

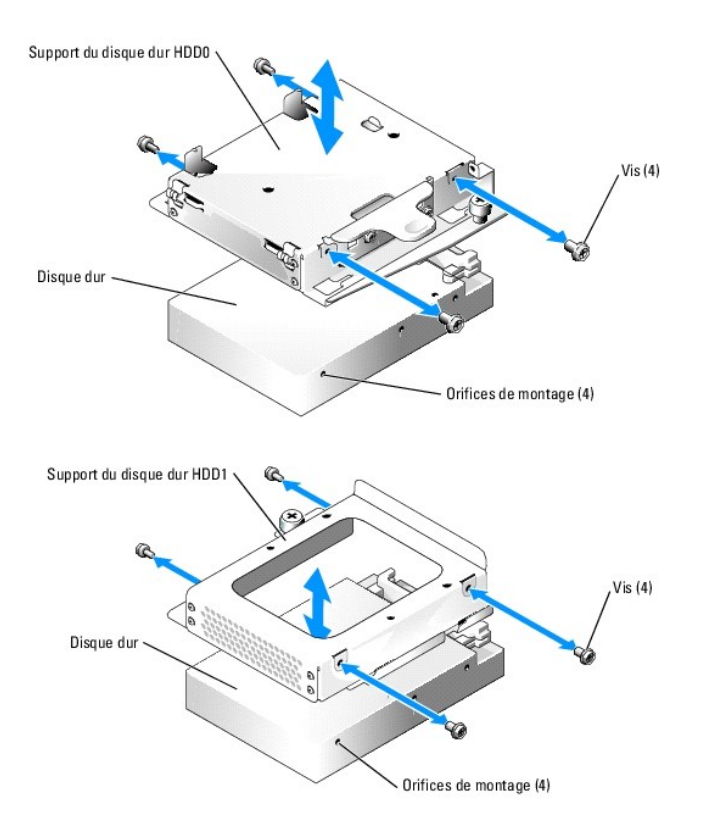

### Installation d'un disque dur

- PRÉCAUTION : seuls les techniciens de maintenance qualifiés sont habilités à retirer le capot du système pour accéder aux composants internes. Avant de commencer toute intervention, consultez le Guide d'information sur le produit pour obtenir des informations détaillées sur les consignes de sécurité, les interventions dans l'ordinateur et la protection contre les décharges électrostatiques.
- 1. Alignez les trous du disque dur avec les trous du support.
- 2. A l'aide d'un tournevis cruciforme n° 2, mettez en place les quatre vis qui maintiennent le disque dur sur le support. Voir la fiaure 6-3.
- 3. Positionnez le support de sorte que ses encoches soit alignées avec les pattes situées sur le châssis. Voir la figure 6-2.
- 4. Faites glisser le support jusqu'à la butée.
- 5. Serrez la vis imperdable qui maintient le support du disque dur sur le châssis.
- 6. Raccordez les câbles d'interface et d'alimentation au nouveau lecteur.

Les câbles d'interface des disques durs SATA se connectent sur la carte fille. Voir la figure A-3 pour identifier les connecteurs de cette dernière.

Les câbles d'interface des disques durs SCSI se connectent sur une carte contrôleur SCSI.

7. Installez le lecteur de CD.

Installez le lecteur de CD si vous retirez le disque dur 0. Voir la section "Installation du lecteur optique"

8. Refermez le système. Voir la section "Fermeture du système", dans le chapitre "Dépannage du système".

### Installation d'une carte contrôleur SCSI

Voir la section "Installation d'une carte d'extension" (chapitre "Installation des composants du système") pour obtenir les instructions d'installation de la carte contrôleur. Consultez la documentation fournie avec cette dernière pour obtenir des informations sur son installation et sa configuration.

Retour au sommaire

#### Retour au sommaire

## Procédures de remplacement de composants du système

Systèmes Dell<sup>™</sup> PowerEdge<sup>™</sup> 850 Guide d'installationet de dépannage

- Outils recommandés
- Panneau de commande
- Carte fille
- Carte système

### **Outils recommandés**

Vous pouvez avoir besoin des éléments suivants pour exécuter les procédures décrites dans ce document :

- 1 Clé du verrou du système
- 1 Bracelet de mise à la terre
- 1 Tournevis cruciforme nº 2

### Panneau de commande

### Retrait du panneau de commande

- PRÉCAUTION : seuls les techniciens de maintenance qualifiés sont habilités à retirer le capot du système pour accéder aux composants internes. Avant de commencer toute intervention, consultez le *Guide d'information sur le produit* pour obtenir des informations détaillées sur les consignes de sécurité, les interventions dans l'ordinateur et la protection contre les décharges électrostatiques.
- 1. Ouvrez le système. Voir la section "Ouverture du système", dans le chapitre "Dépannage du système".
- 2. Débranchez les câbles du panneau de commande. Voir la figure 7-1.
- 3. À l'aide d'un tournevis cruciforme n° 2, retirez les deux vis qui fixent le panneau de commande au châssis. Voir la figure 7-1.
- 4. Relevez doucement l'arrière du panneau de commande pour libérer les tiges de fixation, puis retirez le panneau de commande du système.

### Figure 7-1. Retrait du panneau de commande

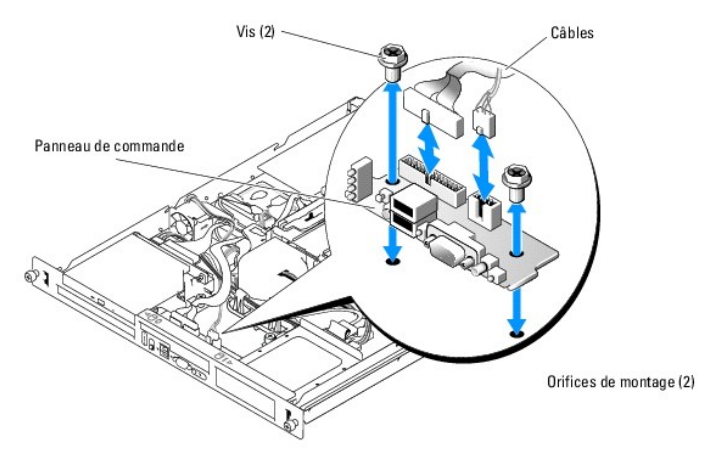

### Installation du panneau de commande

PRÉCAUTION : seuls les techniciens de maintenance qualifiés sont habilités à retirer le capot du système pour accéder aux composants internes. Avant de commencer toute intervention, consultez le Guide d'information sur le produit pour obtenir des informations détaillées sur les consignes de sécurité, les interventions dans l'ordinateur et la protection contre les décharges électrostatiques.
- 1. Alignez les orifices de montage du panneau de commande avec ceux du châssis. Voir la figure 7-1.
- 2. À l'aide d'un tournevis cruciforme n° 2, installez les deux vis qui fixent le panneau de commande au châssis. Voir la figure 7-1.
- 3. Branchez les câbles du panneau de commande. Voir la figure 7-1.
- 4. Refermez le système. Voir la section "Fermeture du système", dans le chapitre "Dépannage du système".

# Carte fille

## Retrait de la carte fille

- PRÉCAUTION : seuls les techniciens de maintenance qualifiés sont habilités à retirer le capot du système pour accéder aux composants internes. Avant de commencer toute intervention, consultez le *Guide d'information sur le produit* pour obtenir des informations détaillées sur les consignes de sécurité, les interventions dans l'ordinateur et la protection contre les décharges électrostatiques.
- 1. Ouvrez le système. Voir la section "Ouverture du système", dans le chapitre "Dépannage du système".
- Déconnectez les câbles du disque SATA, du panneau de commande et du lecteur optique. Le cas échéant, débranchez également le câble du ventilateur PCI. Voir la <u>figure 7-2</u>.
- 3. À l'aide d'un tournevis cruciforme nº 2, retirez la vis fixant la carte fille au châssis. Voir la figure 7-2.
- 4. Dégagez la carte fille du connecteur situé au bord de la carte système, puis retirez la carte fille.

#### Figure 7-2. Retrait de la carte fille

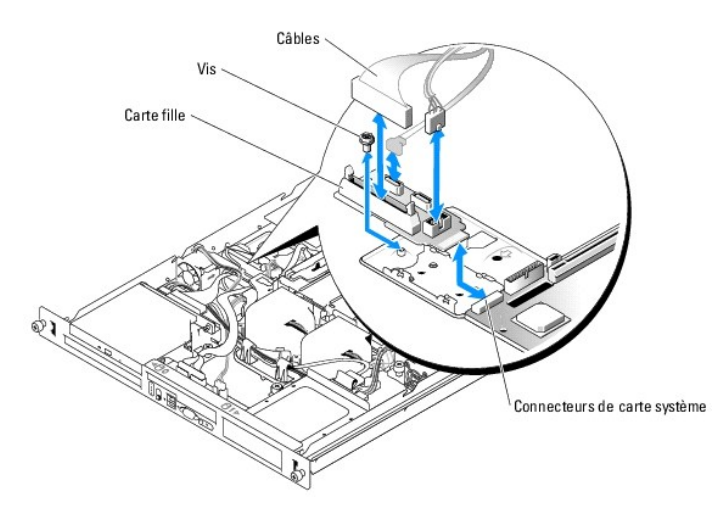

# Installation de la carte fille

- PRÉCAUTION : seuls les techniciens de maintenance qualifiés sont habilités à retirer le capot du système pour accéder aux composants internes. Avant de commencer toute intervention, consultez le *Guide d'information sur le produit* pour obtenir des informations détaillées sur les consignes de sécurité, les interventions dans l'ordinateur et la protection contre les décharges électrostatiques.
- 1. Insérez la carte fille dans le connecteur situé au bord de la carte système. Voir la figure 7-2.
- 2. À l'aide d'un tournevis cruciforme n° 2, installez la vis fixant la carte fille au châssis. Voir la figure 7-2.
- 3. Connectez les câbles du disque SATA, du panneau de commande et du lecteur optique, puis rebranchez le câble du ventilateur PCI, le cas échéant. Voir la figure 7-2.
- 4. Refermez le système. Voir la section "Fermeture du système", dans le chapitre "Dépannage du système".

# Carte système

La carte système transmet le signal d'interface aux deux baies de disques durs SATA, au lecteur de CD (disponible en option) et au panneau de commande. Le bloc d'alimentation est relié à la carte système à l'aide de deux câbles.

La carte système et son plateau sont retirés et réinstallés ensemble.

## Retrait de la carte système

- PRÉCAUTION : seuls les techniciens de maintenance qualifiés sont habilités à retirer le capot du système pour accéder aux composants internes. Avant de commencer toute intervention, consultez le Guide d'information sur le produit pour obtenir des informations détaillées sur les consignes de sécurité, les interventions dans l'ordinateur et la protection contre les décharges électrostatiques.
- 1. Ouvrez le système. Voir la section "Ouverture du système", dans le chapitre "Dépannage du système".
- 2. Retirez le carénage de ventilation. Voir la section "Retrait du carénage de ventilation", dans le chapitre "Installation des composants du système".
- 3. Retirez le dissipateur de chaleur et le processeur. Voir la section "Remplacement du processeur", dans le chapitre "Installation des composants du système".
- 4. Retirez les modules de mémoire. Voir la section "Retrait de modules de mémoire", dans le chapitre "Installation des composants du système".

🖉 REMARQUE : lorsque vous retirez les modules de mémoire, notez leurs emplacements afin de pouvoir les réinstaller correctement.

- 5. Retirez le module de ventilation. Voir la section "Retrait du module de ventilation", dans le chapitre "Installation des composants du système".
- 6. Le cas échéant, débranchez le câble d'interface qui relie le lecteur optique au connecteur PRI\_IDE1 de la carte fille. Voir la figure A-3.
- Débranchez les deux câbles d'interface qui relient le panneau de commande au connecteur FRONT\_PANEL de la carte système et au connecteur USE\_CONN de la carte fille.
  Voir la figure A-3.
- 8. Débranchez les câbles d'interface du disque dur :
  - a. Si les disques installés sont de type SCSI, débranchez le câble d'interface de la carte contrôleur.
  - b. Si des disques installés sont de type SATA, débranchez le câble d'interface des connecteurs SATA\_0 et SATA\_1 de la carte fille. Voir la figure A-3.
- 9. Retirez toutes les cartes d'extension PCI installées sur la carte de montage. Voir la section "<u>Retrait d'une carte d'extension</u>", dans le chapitre "Installation des composants du système".
- 10. Retirez la carte de montage. Voir la section "Retrait de la carte de montage", dans le chapitre "Installation de composants du système".
- 11. Saisissez le câble du commutateur d'intrusion du châssis et débranchez-le du connecteur INTRUSION\_SWITCH de la carte système.
- 12. Débranchez les deux cordons d'alimentation reliés aux connecteurs 12V et PWR\_CONN de la carte système. Voir la figure A-3.
- 13. Desserrez la vis imperdable qui fixe le plateau de la carte système au fond du châssis. Voir la figure 7-3.
- 14. En utilisant la patte située sur le plateau de la carte système, faites glisser la carte vers l'avant du système, puis relevez l'ensemble pour le retirer du châssis. Voir la fiqure 7-3.
- 15. Posez le plateau de la carte système sur une surface lisse et non conductrice.

#### Figure 7-3. Retrait de la carte système

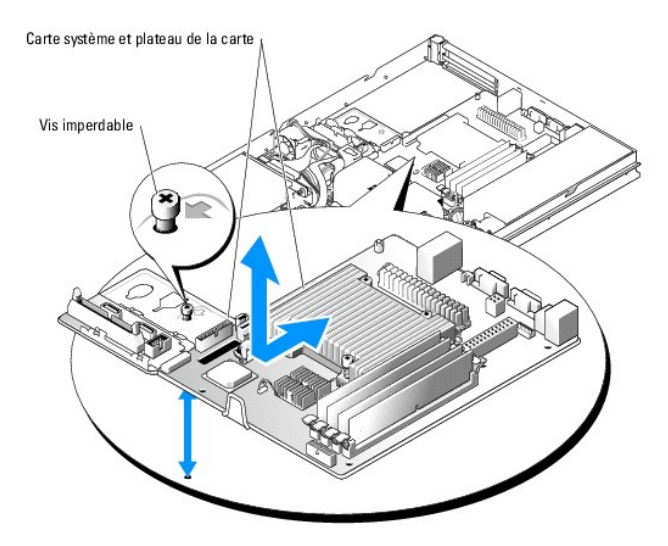

# Installation de la carte système

- PRÉCAUTION : seuls les techniciens de maintenance qualifiés sont habilités à retirer le capot du système pour accéder aux composants internes. Avant de commencer toute intervention, consultez le Guide d'information sur le produit pour obtenir des informations détaillées sur les consignes de sécurité, les interventions dans l'ordinateur et la protection contre les décharges électrostatiques.
- 1. Déballez la nouvelle carte.
- 2. Alignez les encoches du plateau de la carte système avec les pattes situées au fond du châssis.
- 3. Faites coulisser le plateau vers l'arrière jusqu'à la butée.
- 4. À l'aide d'un tournevis cruciforme n° 2, fixez le plateau de la carte système sur le châssis. Voir la figure 7-3.
- 5. Installez le module de ventilation. Voir la section "Installation du module de ventilation", dans le chapitre "Installation des composants du système".
- 6. Branchez les deux cordons d'alimentation sur les connecteurs 12V et PWR\_CONN de la carte système. Voir la figure A-3.
- 7. Branchez le câble du commutateur d'intrusion du châssis sur le connecteur INTRUSION\_SWITCH de la carte système.
- 8. Installez la carte de montage. Voir la section "Installation de la carte de montage", dans le chapitre "Installation de composants du système".
- 9. À l'aide d'un tournevis cruciforme n° 2, serrez les deux vis fixant la carte de montage à la carte système.
- 10. Réinstallez les cartes d'extension PCI que vous avez retirées. Voir la section "Installation d'une carte d'extension", dans le chapitre "Installation des composants du système".
- 11. Rebranchez les câbles d'interface des disques durs :
  - a. Si les disques installés sont de type SCSI, reconnectez le câble d'interface à la carte contrôleur PCI.
  - b. Si les disques installés sont de type SATA, rebranchez le câble d'interface sur les connecteurs SATA\_0 et SATA\_1 de la carte fille. Voir la figure A-3.
- 12. Réinstallez le processeur et le dissipateur de chaleur. Voir la section "Remplacement du processeur", dans le chapitre "Installation des composants du système".
- 13. Réinstallez les modules de mémoire. Voir la section "Installation de modules de mémoire", dans le chapitre "Installation des composants du système".

🖉 REMARQUE : installez les modules de mémoire comme indiqué à l'<u>étape 4</u> de la section "Retrait de la carte système".

- Rebranchez les deux câbles d'interface du panneau de commande sur le connecteur FRONT\_PANEL de la carte système et sur le connecteur USB\_CONN de la carte fille. Voir la figure A-3.
- 15. Le cas échéant, rebranchez le câble d'interface du lecteur optique sur le connecteur PRI\_IDE1 de la carte fille. Voir la figure A-3.

- 16. Installez le carénage de ventilation. Voir la section "Remplacement du processeur", dans le chapitre "Installation des composants du système".
- 17. Refermez le système. Voir la section "Fermeture du système", dans le chapitre "Dépannage du système".

Retour au sommaire

#### Retour au sommaire

#### Obtention d'aide Systèmes Dell™ PowerEdge™ 850 Guide d'installationet de dépannage

- Assistance technique
- Service Dell de formation et de certification pour les entreprises
- Problèmes liés à votre commande
- Informations sur les produits
- Renvoi d'articles pour une réparation sous garantie ou un remboursement sous forme de crédit
- Avant d'appeler
- Contacter Dell

## Assistance technique

Si vous avez besoin d'assistance pour un problème technique, effectuez les étapes suivantes :

- 1. Effectuez les procédures du chapitre "Dépannage du système".
- 2. Exécutez les diagnostics du système et enregistrez toutes les informations fournies.
- 3. Faites une copie de la Liste de vérification des diagnostics et remplissez-la.
- 4. Pour vous aider lors des procédures d'installation et de dépannage, utilisez toute la gamme de services en ligne proposés par Dell sur son site Web support.dell.com.

Pour plus d'informations, voir la section "Services en ligne".

5. Si les étapes précédentes n'ont pas résolu le problème, appelez Dell pour obtenir une assistance technique.

**REMARQUE** : passez votre appel à partir d'un téléphone qui se trouve près du système pour que le support technique puisse vous guider dans l'accomplissement des opérations nécessaires.

REMARQUE : il se peut que le système de code de service express de Dell ne soit pas disponible dans votre pays.

Lorsque le système téléphonique automatisé de Dell vous le demande, entrez votre code de service express pour acheminer directement votre appel vers le personnel de support compétent. Si vous ne disposez pas d'un code de service express, ouvrez le dossier Dell Accessories (Accessoires Dell), double-cliquez sur l'icône Express Service Code (Code de service express) et suivez les indications.

Pour obtenir des instructions sur l'utilisation du service de support technique, voir les sections "Service de support technique et "Avant d'appeler".

REMARQUE : certains des services suivants ne sont pas disponibles partout en dehors des États-Unis. Appelez votre représentant Dell local pour obtenir des informations sur leur disponibilité.

#### Services en ligne

Vous pouvez accéder au site Dell Support à l'adresse support.dell.com. Sélectionnez votre région sur la page WELCOME TO DELL SUPPORT (Bienvenue dans le service de support de Dell) et donnez les détails requis pour accéder aux outils d'aide et aux informations.

Vous pouvez contacter Dell électroniquement aux adresses suivantes :

1 World Wide Web

www.dell.com/

www.dell.com/ap/ (région Asie/Pacifique uniquement)

www.dell.com/jp (Japon uniquement)

www.euro.dell.com (Europe uniquement)

www.dell.com/la (pays d'Amérique latine)

www.dell.ca (Canada uniquement)

1 Protocole de transfert de fichiers (FTP) anonyme

#### ftp.dell.com/

Connectez-vous en tant que user:anonymous (utilisateur : anonyme), et indiquez votre adresse e-mail comme mot de passe.

1 Service de support électronique

support@us.dell.com

apsupport@dell.com (pour les pays d'Asie et du Pacifique uniquement)

support.jp.dell.com(Japon uniquement)

support.euro.dell.com (Europe uniquement)

1 Service de devis électronique

sales@dell.com

apmarketing@dell.com (pour les pays d'Asie et du Pacifique uniquement)

sales\_canada@dell.com (Canada uniquement)

1 Service d'informations électronique

info@dell.com

## Service AutoTech

Le service de support technique automatisé de Dell, "AutoTech", fournit des réponses préenregistrées aux questions les plus fréquentes des clients de Dell concernant leurs systèmes informatiques portables et de bureau.

Quand vous appelez AutoTech, utilisez votre téléphone à touches pour choisir les sujets qui correspondent à vos questions.

Le service AutoTech est disponible 24 heures sur 24, 7 jours sur 7. Vous pouvez aussi accéder à ce service via le service de support technique. Consultez les informations de contact de votre région.

## Service d'état des commandes automatisé

Pour vérifier l'état de vos commandes de produits Dell<sup>™</sup>, vous pouvez visiter le site Web support.dell.com ou appeler le service d'état des commandes automatisé. Un message préenregistré vous invite à entrer les informations concernant votre commande afin de la localiser et de vous informer. Consultez les informations de contact de votre région.

## Service de support technique

Le service de support technique Dell est disponible 24 heures sur 24, 7 jours sur 7, pour répondre à vos questions concernant le matériel Dell. Notre équipe de support technique utilise des diagnostics assistés par ordinateur pour répondre plus rapidement et plus efficacement à vos questions.

Pour contacter le service de support technique de Dell, voir la section "Avant d'appeler" puis reportez-vous aux informations de contact de votre région.

## Service Dell de formation et de certification pour les entreprises

Des formations et certifications Dell Enterprise sont disponibles. Pour plus d'informations, consultez le site www.dell.com/training. Ce service n'est disponible que dans certains pays.

# Problèmes liés à votre commande

Si vous avez un problème avec votre commande, comme des pièces manquantes, des mauvaises pièces ou une facturation erronée, contactez le service clientèle de Dell. Ayez votre facture ou votre bordereau d'emballage à portée de main lorsque vous appelez. Consultez les informations de contact de votre région.

## Informations sur les produits

Si vous avez besoin d'informations à propos d'autres produits disponibles chez Dell, ou si vous désirez passer une commande, consultez le site Web de Dell à l'adresse www.dell.com. Pour trouver le numéro de téléphone à appeler pour parler à un spécialiste des ventes, consultez les informations de contact de votre région.

## Renvoi d'articles pour une réparation sous garantie ou un remboursement sous forme de crédit

Préparez comme indiqué ci-après tous les articles à renvoyer, que ce soit pour un renvoi ou un remboursement sous forme de crédit :

1. Appelez Dell pour obtenir un numéro d'autorisation de renvoi du matériel et écrivez-le lisiblement et bien en vue sur l'extérieur de la boîte.

Pour trouver le numéro de téléphone à appeler, consultez les informations de contact de votre région.

- 2. Joignez une copie de votre facture et une lettre décrivant la raison du renvoi.
- Joignez une copie de la liste de vérification des diagnostics indiquant les tests que vous avez effectués et les messages d'erreur générés par les Diagnostics du système.
- Joignez tous les accessoires qui font partie du matériel renvoyé (comme les cordons d'alimentation, les médias comme les disquettes et les CD, et les guides) s'il s'agit d'un retour pour crédit.
- 5. Renvoyez l'équipement dans son emballage d'origine (ou un équivalent).

Vous êtes responsable des frais d'envoi. Vous devez aussi assurer les produits retournés et assumer les risques de pertes en cours d'expédition. Les envois en port dû ne sont pas acceptés.

Si l'un des éléments décrits ci-dessus manque à l'envoi, ce dernier sera refusé à l'arrivée et vous sera renvoyé.

# Avant d'appeler

**REMARQUE** : ayez votre code de service express à portée de main quand vous appelez. Le code permet au système d'assistance téléphonique automatisé de Dell de diriger votre appel plus efficacement.

N'oubliez pas de remplir la <u>Liste de vérification des diagnostics</u>. Si possible, allumez le système avant d'appeler Dell pour obtenir une assistance technique et utilisez un téléphone qui se trouve à côté ou à proximité de l'ordinateur. On vous demandera de taper certaines commandes et de relayer certaines informations détaillées pendant les opérations ou d'essayer d'autres opérations de dépannage qui ne sont possibles que sur le système informatique même. Veillez à avoir la documentation du système avec vous.

PRÉCAUTION : avant d'intervenir sur les composants de l'ordinateur, consultez les consignes de sécurité qui se trouvent dans votre Guide d'information sur le produit.

| Liste de vérification des diagnostics                                                                                                    |
|----------------------------------------------------------------------------------------------------|
| Nom :                                                                                                    |
| Date :                                                                                                    |
| Adresse :                                                                                                    |
| Numéro de téléphone :                                                                                                    |
| Code de maintenance (code à barres à l'arrière de l'ordinateur) :                                                                                                    |
| Code de service express :                                                                                                    |
| Numéro d'autorisation de renvoi de matériel (fourni par un technicien de support de Dell) :                                                                                                    |
| Système d'exploitation et version :                                                                                                    |
| Périphériques :                                                                                                    |
| Cartes d'extension :                                                                                                    |
| Êtes-vous connecté à un réseau ? Oui Non                                                                                                    |
| Réseau, version et carte de réseau :                                                                                                    |
| Programmes et versions :                                                                                                    |
| Consultez la documentation du système d'exploitation pour déterminer le contenu des fichiers de démarrage du système. Si possible, imprimez chaque fichier. Sinon, notez le contenu de chaque fichier avant d'appeler Dell. |
| Message d'erreur, code sonore ou code de diagnostic :                                                                                                    |
| Description du problème et procédures de dépannage effectuées :                                                                                                    |

## **Contacter Dell**

Vous pouvez contacter Dell électroniquement en allant sur les sites Web suivants :

- 1 www.dell.com
- 1 support.dell.com (support technique)
- 1 premiersupport.dell.com (support technique pour l'enseignement, les administrations, le secteur médical et les moyennes et grandes entreprises, y compris les clients Premier, Platinum et Gold)

Vous trouverez les adresses Web spécifiques à votre pays dans la section correspondant du tableau ci-dessous.

Г

KEMARQUE : les numéros d'appel gratuits ne peuvent être utilisés que dans le pays pour lequel ils sont mentionnés.

REMARQUE : dans certains pays, un support technique spécifique a été mis en place pour les systèmes Dell Inspiron™ XPS qui dispose d'un numéro de téléphone particulier pour les pays participants. Si vous ne trouvez aucun numéro de téléphone spécifique pour les systèmes Inspiron XPS, vous pouvez contacter le service technique Dell et votre appel sera réacheminé vers le service compétent.

Pour contacter Dell, utilisez les adresses électroniques, les numéros de téléphone et les codes indiqués dans le tableau suivant. Si vous avez besoin d'assistance pour connaître les indicatifs à utiliser, contactez un standardiste local ou international.

| Indicatif du pays (ville) :<br>Indicatif d'accès<br>international Indicatif du<br>pays<br>Indicatif de la ville | Nom du service ou zone de service<br>Site web et adresse e-mail             | Indicatifs de zone,<br>numéros locaux et<br>numéros d'appel gratuit |
|----------------------------------------------------------------------------------------------------|-----------------------------------------------------------------------------|---------------------------------------------------------------------|
|                                                                                                    | Site Web : support.euro.dell.com                                            |                                                                     |
| Afrique du Sud                                                                                                  | E-mail : dell_za_support@dell.com                                           |                                                                     |
| (Johannesburg)                                                                                                  | File d'appel Gold                                                           | 011 709 7713                                                        |
| Indicatif d'accès                                                                                               | Support technique                                                           | 011 709 7710                                                        |
|                                                                                                    | Service clientèle                                                           | 011 709 7707                                                        |
| Indicatif du pays : 27                                                                                          | Ventes                                                                      | 011 709 7700                                                        |
| Indicatif de la ville : 11                                                                                      | Fax                                                                         | 011 706 0495                                                        |
|                                                                                                    | Standard                                                                    | 011 709 7700                                                        |
|                                                                                                    | Site Web : support.euro.dell.com                                            |                                                                     |
|                                                                                                    | E-mail : tech_support_central_europe@dell.com                               |                                                                     |
| Allemagne (Langen)                                                                                              | Support technique pour les systèmes<br>Inspiron XPS uniquement              | 06103 766-7222                                                      |
| Indicatif d'accès                                                                                               | Support technique pour les autres systèmes Dell                             | <b>06103 766</b> -7200                                              |
| international : 00                                                                                              | Service clientèle auprès du grand public et des PME/PMI                     | 0180-5-224400                                                       |
| Indicatif du pays : 49                                                                                          | Service clientèle pour le segment global                                    | <b>06103 766</b> -9570                                              |
|                                                                                                    | Service clientèle pour les comptes privilégiés                              | <b>06103 766</b> -9420                                              |
| Indicatif de la ville : 6103                                                                                    | Service clientèle pour les grandes entreprises                              | <b>06103 766</b> -9560                                              |
|                                                                                                    | Service clientèle pour les comptes publics                                  | <b>06103 766</b> -9555                                              |
|                                                                                                    | Standard                                                                    | <b>06103 766</b> -7000                                              |
|                                                                                                    | Support technique clientèle (Austin, Texas, USA)                            | <b>512 728</b> -4093                                                |
|                                                                                                    | Service clientèle (Austin, Texas, USA)                                      | <b>512 728</b> -3619                                                |
| Amérique Latine                                                                                                 | Fax (support technique et service clientèle)<br>(Austin, Texas, USA)        | <b>512 728</b> -3883                                                |
| Amerique Latine                                                                                                 | Ventes (Austin, Texas, USA.)                                                | 512 728-4397                                                        |
|                                                                                                    | Ventes par fax (Austin, Texas, USA)                                         | 512 728-4600<br>ou 512 728-3772                                     |
| Anguilla                                                                                                    | Support général                                                             | numéro vert : 800-335-0031                                          |
| Antigua et Barbuda                                                                                              | Support général                                                             | 1-800-805-5924                                                      |
| Antilles néerlandaises                                                                                          | Support général                                                             | 001-800-882-1519                                                    |
|                                                                                                    | Site Web : www.dell.com.ar                                                  |                                                                     |
|                                                                                                    | E-mail : us_latin_services@dell.com                                         |                                                                     |
| Argentine (Buenos Aires)                                                                                        | E-mail (ordinateurs de bureau et portables) :<br>la-techsupport@dell.com    |                                                                     |
| Indicatif d'accès<br>international : 00                                                                         | E-mail (serveurs et produits de stockage EMC® ) :<br>la_enterprise@dell.com |                                                                     |
| Indicatif du pays : 54                                                                                          | Service clientèle                                                           | numéro vert : 0-800-444-0730                                        |
| Indicatif de la ville · 11                                                                                      | Support technique                                                           | numéro vert : 0-800-444-0733                                        |
|                                                                                                    | Services de support technique                                               | numéro vert : 0-800-444-0724                                        |
|                                                                                                    | Ventes                                                                      | 0-810-444-3355                                                      |
| Aruba                                                                                                    | Support général                                                             | numéro vert : 800-1578                                              |
|                                                                                                    | E-mail (Australie) au_tech_support@dell.com                                 |                                                                     |
|                                                                                                    | E-mail (Nouvelle Zélande) : nz_tech_support@dell.com                        |                                                                     |
|                                                                                                    | Grand public et PME/PMI                                                     | 1-300-655-533                                                       |
| Australie (Sydney)                                                                                              | Gouvernement et Entreprise                                                  | numéro vert : 1-800-633-559                                         |
| Indicatif d'accès                                                                                               | Division des comptes privilégiés (PAD)                                      | numéro vert : 1-800-060-889                                         |
| international : 0011                                                                                            | Service clientèle                                                           | numéro vert : 1-800-819-339                                         |
| Indicatif du pays : 61                                                                                          | Support technique<br>(ordinateurs portables et de bureau)                   | numéro vert : 1-300-655-533                                         |

| Indicatif de la ville : 2                | Support technique (serveurs et stations de travail)                              | numéro vert : 1-800-733-314  |
|------------------------------------------|----------------------------------------------------------------------------------|------------------------------|
|                                          | Ventes aux grandes entreprises                                                   | numéro vert : 1-800-808-385  |
|                                          | Ventes aux particuliers                                                          | numéro vert : 1-800-808-312  |
|                                          | Fax                                                                              | numéro vert : 1-800-818-341  |
|                                          | Site Web : support.euro.dell.com                                                 |                              |
|                                          | E-mail : tech_support_central_europe@dell.com                                    |                              |
| Autriche (Vienne)                        | Ventes au grand public et aux PME/PMI                                            | 0820 240 530 00              |
| Indicatif d'accès                        | Fax pour le grand public et aux PME/PMI                                          | 0820 240 530 49              |
| international : 900                      | Service clientèle auprès du grand public et des PME/PMI                          | 0820 240 530 14              |
| Indicatif du pays : 43                   | Service clientèle auprès des comptes privilégiés/<br>des grandes entreprises     | 0820 240 530 16              |
| Indicatif de la ville : 1                | Support technique auprès du grand public et des PME/PMI                          | 0820 240 530 14              |
|                                          | Support technique auprès des comptes privilégiés/des grandes entreprises         | 0660 8779                    |
|                                          | Standard                                                                         | 0820 240 530 00              |
| Bahamas                                  | Support général                                                                  | numéro vert : 1-866-278-6818 |
|                                          | Site Web : support.euro.dell.com                                                 |                              |
| Belgique (Bruxelles)                     | E-mail pour les clients francophones : support.euro.dell.com/be/fr/emaildell/    |                              |
| Indicatif d'accès                        | Support technique pour les systèmes<br>Inspiron XPS uniquement                   | 02 481 92 96                 |
| international : 00                       | Support technique pour les autres systèmes Dell                                  | 02 481 92 88                 |
| Indicatif du pays : 32                   | Support technique par fax                                                        | 02 481 92 95                 |
| Indiantif da la villa - 0                | Service clientèle                                                                | 02 713 15 .65                |
| Indicatif de la ville : 2                | Ventes aux grandes entreprises                                                   | 02 481 91 00                 |
|                                          | Fax                                                                              | 02 481 92 99                 |
|                                          | Standard                                                                         | 02 481 91 00                 |
| Bermudes                                 | Support général                                                                  | 1-800-342-0671               |
| Bolivie                                  | Support général                                                                  | numéro vert : 800-10-0238    |
| Brésil                                   | Site Web : www.dell.com/br                                                       |                              |
| Indicatif d'accès                        | Support clientèle, support technique                                             | 0800 90 3355                 |
| international : 00                       | Support technique par fax                                                        | 51 481 5470                  |
| Indicatif du pays : 55                   | Service clientèle par fax                                                        | 51 481 5480                  |
| Indicatif do la villo : E1               | Ventes                                                                           | 0800 90 3390                 |
|                                          | Support technique clientèle (Penang, Malaisie)                                   | 604 633 4966                 |
| Brunei                                   | Service clientèle (Penang, Malaisie)                                             | 604 633 4949                 |
| Indicatif du pays : 673                  | Ventes aux particuliers (Penang, Malaisie)                                       | 604 633 4955                 |
|                                          | État des commandes en ligne : www.dell.ca/ostatus                                |                              |
|                                          | AutoTech (Support technique automatisé)                                          | numéro vert : 1-800-247-9362 |
|                                          | Service clientèle (petites entreprises et activités professionnelles à domicile) | numéro vert : 1-800-847-4096 |
|                                          | Service clientèle (movennes et grandes entreprises, pouvoirs publics)            | numéro vert : 1-800-326-9463 |
| Canada (North York,                      | Support technique (petites entreprises et activités professionnelles à domicile) | numéro vert : 1-800-847-4096 |
|                                          | Support technique (moyennes et grandes entreprises, pouvoirs publics)            | numéro vert : 1-800-387-5757 |
| Indicatif d'accès<br>international : 011 | Support technique (imprimantes, projecteurs, téléviseurs, ordinateurs de poche,  | 1-877-335-5767               |
|                                          | lecteurs audio numeriques et peripheriques sans fil)                             |                              |
|                                          | Ventes (Petites entreprises et activites professionnelles a domicile)            | numero vert : 1-800-387-5752 |
|                                          | Ventes (moyennes et grandes entreprises, pouvoirs publics)                       | 1 866 440 22EE               |
| Chili (Santiago)                         |                                                                                  | 1 800 440 5555               |
| Indicatif du pays : 56                   | Ventes, service clientèle et support technique                                   | numéro vert : 1230-020-4823  |
| Indicatif de la ville : 2                |                                                                                  |                              |
|                                          | Site Web de support technique : support dell com cp                              |                              |
|                                          | E-mail du support technique : on support.dein.com                                |                              |
| China (Viemen)                           | E-mail du service clientèle : customer cn@dell.com                               |                              |
| chine (Xiamen)                           | Support technique par télécopie                                                  | 592 818 1350                 |
| Indicatif du pays : 86                   |                                                                                  | numéro vert : 800 858 2969   |
| Indicatif de la ville : 592              | Support technique                                                                |                              |
|                                          | (OptiPlex™, Latitude™ et Dell Precision™)                                        | numero vert : 800 858 0950   |
|                                          | Support technique (serveurs et stockage)                                         | numéro vert : 800 858 0960   |
|                                          | Support technique (projecteurs, PDA, commutateurs, routeurs, etc.)               | numéro vert : 800 858 2920   |

|                            | Support technique (imprimantes)                                   | numéro vert : 800 858 2311   |
|----------------------------|-------------------------------------------------------------------|------------------------------|
|                            | Service clientèle                                                 | numéro vert : 800 858 2060   |
|                            | Service clientèle par télécopie                                   | 592 818 1308                 |
|                            | Grand public et PME/PMI                                           | numéro vert : 800 858 2222   |
|                            | Division des comptes privilégiés                                  | numéro vert : 800 858 2557   |
|                            | Comptes de grandes entreprises - GCP                              | numéro vert : 800 858 2055   |
| (suite)                    | Comptes clés des grandes entreprises                              | numéro vert : 800 858 2628   |
|                            | Comptes de grandes entreprises - Nord                             | numéro vert : 800 858 2999   |
|                            | Comptes grandes entreprises -                                     | numéro vert : 800 858 2955   |
|                            | administrations et education Nord                                 |                              |
|                            | Comptes de grandes entreprises - Est                              | numéro vert : 800 858 2020   |
|                            | Comptes grandes entreprises -<br>administrations et éducation Est | numéro vert : 800 858 2669   |
|                            | Comptes grandes entreprises - Queue Team                          | numéro vert : 800 858 2572   |
|                            | Comptes de grandes entreprises - Sud                              | numéro vert : 800 858 2355   |
|                            | Comptes grandes entreprises - Ouest                               | numéro vert : 800 858 2811   |
|                            | Comptes grandes entreprises - Pièces détachées                    | numéro vert : 800 858 2621   |
| Colombie                   | Support général                                                   | 980-9-15-3978                |
|                            | Support technique                                                 | numéro vert : 080-200-3800   |
| Corée (Séoul)              | Ventes                                                            | numéro vert : 080-200-3600   |
| Indicatif d'accès          | Service clientèle (Penang, Malaisie)                              | 604 633 4949                 |
| international : 001        | Fax                                                               | 2194-6202                    |
| Indicatif du pays : 82     | Standard                                                          | 2194-6000                    |
| Indicatif de la ville : 2  | Support technique                                                 | numéro vert : 080-200-3801   |
|                            | (composants électroniques et accessoires)                         |                              |
| Costa Rica                 | Support général                                                   | 0800-012-0435                |
|                            | Site Web : support.euro.dell.com                                  |                              |
|                            | E-mail : support.euro.dell.com/dk/da/emaildell/                   |                              |
| Denomork (Cononhogue)      | Support technique pour les systèmes Inspiron XPS uniquement       | 7010 0074                    |
| Danemark (Copennague)      | Support technique pour les autres systèmes Dell                   | 7023 0182                    |
| Indicatif d'accès          | Service clientèle (relationnel)                                   | 7023 0184                    |
|                            | Service clientèle auprès du grand public et des PME/PMI           | 3287 5505                    |
| Indicatif du pays : 45     | Standard (relationnel)                                            | 3287 1200                    |
|                            | Fax du standard (Relations clientéle)                             | 3287 1201                    |
|                            | Standard (grand public et PME/PMI)                                | 3287 5000                    |
|                            | Fax du standard (grand public et PME/PMI)                         | 3287 5001                    |
| Dominique                  | Support général                                                   | numéro vert : 1-866-278-6821 |
| Equateur                   | Support général                                                   | numéro vert : 999-119        |
|                            | Site Web : support.euro.dell.com                                  |                              |
|                            | E-mail : support.euro.dell.com/es/es/emaildell/                   |                              |
|                            | Grand public et PME/PMI                                           |                              |
| Espagne (Madrid)           | Support technique                                                 | 902 100 130                  |
|                            | Service clientèle                                                 | 902 118 540                  |
| Indicatif d'accès          | Ventes                                                            | 902 118 541                  |
|                            | Standard                                                          | 902 118 541                  |
| Indicatif du pays : 34     | Fax                                                               | 902 118 539                  |
| Indicatif de la ville : 91 | Grandes entreprises                                               |                              |
|                            | Support technique                                                 | 902 100 130                  |
|                            | Service clientèle                                                 | 902 115 236                  |
|                            | Standard                                                          | 91 722 92 00                 |
|                            | Fax                                                               | 91 722 95 83                 |
|                            | Service d'état des commandes automatisé                           | numéro vert : 1-800-433-9014 |
|                            | AutoTech (ordinateurs portables et de bureau)                     | numéro vert : 1-800-247-9362 |
|                            | Particulier (A domicile et au bureau)                             |                              |
|                            | Support technique                                                 | numéro vert : 1-800-624-9896 |
|                            | Service clientèle                                                 | numéro vert : 1-800-624-9897 |
|                            | Support technique Dellnet™                                        | numéro vert : 1-877-Dellnet  |
|                            |                                                                   | (1-877-335-5638)             |
|                            | Clients au Programme d'achat employé                              | numero vert : 1-800-695-8133 |

|                                                | Convices financiers (leasing/orâts)                                                                 | numáro vort + 1 077 577 2055 |
|------------------------------------------------|----------------------------------------------------------------------------------------------------|------------------------------|
|                                                | Services financiars (Comptes privilégiés Doll (DDA1)                                                | numero vert : 1-8//-5//-3355 |
|                                                | Entrancises                                                                                         | numero vert : 1-800-283-2210 |
| <b>États</b> -Unis (Austin, Texas)             | Service clientèle et sunnert technique                                                              | numéro vert + 1 000 022 2045 |
|                                                | Clients du Programme d'achat employé                                                                | numero vert - 1 800-622-6965 |
| Indicatif d'accès<br>international : 011       | Support technique pour les imprimentes et les projecteurs                                           | numéro vert : 1 877 459 7298 |
| The discussion of the second second            | Service public (milieux de l'administration, l'éducation et la santé)                               | numero vert : 1-077-437-7270 |
| Indicatif du pays : 1                          | Service public (inneux de l'administration, l'education et la sante)                                | numéro vert · 1 800 456 3355 |
|                                                | Clients du Programme d'achat employé                                                                | numéro vert : 1-800-234-1490 |
|                                                |                                                                                                    | numéro vert : 1-800-289-3355 |
|                                                | Ventes Dell                                                                                         | ou numéro vert :             |
|                                                |                                                                                                    | 1-800-879-3355               |
|                                                | Points de vente Dell (ordinateurs Dell recyclés)                                                    | numéro vert : 1-888-798-7561 |
|                                                | Ventes de logiciels et de périphériques                                                             | numéro vert : 1-800-671-3355 |
|                                                | Ventes de pièces détachées                                                                          | numéro vert : 1-800-357-3355 |
|                                                | Service étendu et ventes sous garantie                                                              | numéro vert : 1-800-247-4618 |
|                                                | Fax                                                                                                 | numéro vert : 1-800-727-8320 |
|                                                | Services Dell pour les sourds, les malentendants ou les personnes ayant des difficultés d'élocution | numéro vert : 1-877-DELLTTY  |
|                                                |                                                                                                    | (1-877-335-5889)             |
| Finlande (Helsinki)                            | Site Web : support.euro.dell.com                                                                    | +                            |
| Indicatif d'accès                              | E-mail : support.euro.dell.com/fi/fi/emaildell/                                                     |                              |
| international : 990                            | Support technique                                                                                   | 09 253 313 60                |
| Indicatif du pays : 358                        |                                                                                                    | 09 253 313 38                |
| Indicatif da la villa y O                      | Fax                                                                                                 | 09 253 313 99                |
|                                                | Standard                                                                                            | 09 253 313 00                |
|                                                | Site Web : support.euro.dell.com                                                                    |                              |
|                                                | E-mail : support.euro.dell.com/fr/fr/emaildell/                                                     |                              |
|                                                | Grand public et PME/PMI                                                                             |                              |
|                                                | Support technique pour les systèmes Inspiron XPS uniquement                                         | 0825 387 129                 |
|                                                | Support technique pour les autres systèmes Dell                                                     | 0825 387 270                 |
| France (Paris, Montpellier)                    | Service clientèle                                                                                   | 0825 823 833                 |
|                                                | Standard                                                                                            | 0825 004 700                 |
| Indicatif d'accès<br>international : 00        | Standard (appels extérieurs à la France)                                                            | 04 99 75 40 00               |
|                                                | Ventes                                                                                              | 0825 004 700                 |
| Indicatif du pays : 33                         | Fax                                                                                                 | 0825 004 701                 |
| Indicatif de la ville : (1) (4)                | Télécopieur (appels extérieurs à la France)                                                         | 04 99 75 40 01               |
|                                                | Grandes entreprises                                                                                 |                              |
|                                                | Support technique                                                                                   | 0825 004 719                 |
|                                                |                                                                                                    | 0825 338 339                 |
|                                                | Standard                                                                                            | 01 55 94 71 00               |
|                                                | Ventes                                                                                              | 01 55 94 71 00               |
|                                                | Fax                                                                                                 | 01 55 94 71 01               |
|                                                | Site web : support.euro.dell.com                                                                    | +                            |
| Grèce                                          | L-mail - support.euro.dem.com/gr/en/emaildem/                                                       |                              |
|                                                |                                                                                                    |                              |
| Indicatif d'accès<br>international : <b>00</b> | Standard                                                                                            |                              |
|                                                | Standard - Service Gold                                                                             | 2100129810                   |
| Indicatif du pays : 30                         |                                                                                                    | 2100129811                   |
|                                                | Fav                                                                                                 | 2108129800                   |
| Grenade                                        |                                                                                                    | 2108129812                   |
| Guatamala                                      |                                                                                                    | 1 900 000 0124               |
|                                                |                                                                                                    | 1-600-999-0136               |
| Guyane                                         | Support general                                                                                     | numero vert : 1-8//-2/0-4609 |
|                                                | Site web : support.ap.dell.com                                                                      | +                            |
|                                                | E-mail du support technique : apsupport@dell.com                                                    |                              |
|                                                | Support technique (Dimension et Inspiron)                                                           | 2969 3188                    |
|                                                | I Compare with the elevel and an                                                                    | 1                            |

| Indicatif d'accès                        | Support technique (PowerApp <sup>™</sup> , PowerEdge <sup>™</sup> , PowerConnect <sup>™</sup> et PowerVault <sup>™</sup> ) | 2969 3196                             |
|------------------------------------------|----------------------------------------------------------------------------------------------------|---------------------------------------|
| International : 001                      | Service clientèle                                                                                                    | 3416 0910                             |
| Indicatif du pays : 852                  | Comptes grandes entreprises                                                                                                | 3416 0907                             |
|                                          | Programmes comptes internationaux                                                                                          | 3416 0908                             |
|                                          | Division moyennes entreprises                                                                                              | 3416 0912                             |
|                                          | Division petites entreprises et activités professionnelles à domicile                                                      | 2969 3105                             |
| Îles Caïmans                             | Support général                                                                                                    | 1-800-805-7541                        |
| Îles Turks et Caicos                     | Support général                                                                                                    | numéro vert : 1-866-540-3355          |
| Îles vierges britanniques                | Support général                                                                                                    | numéro vert : 1-866-278-6820          |
| Îles vierges (États-Unis)                | Support général                                                                                                    | 1-877-673-3355                        |
|                                          | Support technique                                                                                                    | 1600 33 8045                          |
| Inde                                     | Ventes (comptes grandes entreprises)                                                                                       | 1600 33 8044                          |
|                                          | Ventes (grand public et PME/PMI)                                                                                           | 1600 33 8046                          |
|                                          | Site Web : support.euro.dell.com                                                                                           |                                       |
|                                          | E-mail : dell_direct_support@dell.com                                                                                      |                                       |
|                                          | Support technique pour les systèmes Inspiron XPS uniquement                                                                | 1850 200 722                          |
|                                          | Support technique pour les autres systèmes Dell                                                                            | 1850 543 543                          |
| Irlanda (Charrawaad)                     | Support technique du Royaume-Uni<br>(au RU uniquement)                                                                     | 0870 908 0800                         |
| Thande (cherrywood)                      | Service clientèle auprès des particuliers                                                                                  | 01 204 4014                           |
| Indicatif d'accès                        | Service clientèle auprès des PME/PMI                                                                                       | 01 204 4014                           |
| Indicatif du pays : 353                  | Service clientèle au Royaume-Uni<br>(au RU uniquement)                                                                     | 0870 906 0010                         |
| The state of the state of the state      | Service clientèle auprès des grandes entreprises                                                                           | 1850 200 982                          |
| Indicatif de la ville : 1                | Service clientèle entreprises<br>(depuis le Royaume-Uni uniquement)                                                        | 0870 907 4499                         |
|                                          | Ventes en Irlande                                                                                                    | 01 204 4444                           |
|                                          | Ventes au Royaume-Uni (au RU uniquement)                                                                                   | 0870 907 4000                         |
|                                          | Ventes/Télécopieur                                                                                                    | 01 204 0103                           |
|                                          | Standard                                                                                                    | 01 204 4444                           |
|                                          | Site Web : support.euro.dell.com                                                                                           |                                       |
|                                          | E-mail : support.euro.dell.com/it/it/emaildell/                                                                            |                                       |
|                                          | Grand public et PME/PMI                                                                                                    |                                       |
| I talie (Milan)                          | Support technique                                                                                                    | 02 577 826 90                         |
| Indicatif d'accès                        | Service clientèle                                                                                                    | 02 696 821 14                         |
| international : 00                       | Fax                                                                                                    | 02 696 821 13                         |
| Indicatif du pays : 39                   | Standard                                                                                                    | 02 696 821 12                         |
|                                          | Grandes entreprises                                                                                                    |                                       |
| Indicatif de la ville : 02               | Support technique                                                                                                    | 02 577 826 90                         |
|                                          | Service clientèle                                                                                                    | 02 577 825 55                         |
|                                          | Fax                                                                                                    | 02 575 035 30                         |
|                                          | Standard                                                                                                    | 02 577 821                            |
| Jamaïque                                 | Support technique général<br>(appel à partir de la Jamaïque uniquement)                                                    | 1-800-682-3639                        |
|                                          | Site Web : support.jp.dell.com                                                                                             | · · · · · · · · · · · · · · · · · · · |
|                                          | Support technique (serveurs)                                                                                               | numéro vert : 0120-198-498            |
|                                          | Support technique à l'extérieur du Japon (serveurs)                                                                        | 81-44-556-4162                        |
|                                          | Support technique (Dimension et Inspiron)                                                                                  | numero vert : 0120-198-226            |
|                                          | Support technique a l'exterieur du Japon (Dimension''' et Inspiron''')                                                     | 81-44-520-1435                        |
|                                          | (Dell Precision, OptiPlex et Latitude)                                                                                     | numéro vert : 0120-198-433            |
|                                          | Support tecnnique a l'exterieur du Japon<br>(Dell Precision™, OptiPlex™ et Latitude™)                                      | 81-44-556-3894                        |
| Japon (Kawasaki)                         | (PDA, projecteurs, imprimantes, routeurs)                                                                                  | numéro vert : 0120-981-690            |
| Indicatif d'accès<br>international : 001 | (PDA, projecteurs, imprimantes, routeurs)                                                                                  | 81-44-556-3468                        |
| Indicatif du pays : 81                   | Service de compando automaticó 24 hourse automaticó 24                                                                     | 044-556-3490                          |
| Indicatif de la ville • 4.4              | Service de commande automatise 24 neures sur 24                                                                            | 044-556-3801                          |
|                                          | Division Ventes aux entreprises                                                                                            | 044-556-4240                          |
|                                          | (jusqu'à 400 salariés)                                                                                                    | 044-556-1465                          |

|                           | Division Ventes aux comptes privilégiés<br>(plus de 400 employés)                                         | 044-556-3433                 |
|---------------------------|----------------------------------------------------------------------------------------------------|------------------------------|
|                           | Ventes aux Comptes grandes entreprises<br>(plus de 3 500 salariés)                                        | 044-556-3430                 |
|                           | Ventes secteur public (agences gouvernementales, établissements d'enseignement et institutions médicales) | 044-556-1469                 |
|                           | Global Segment Japon                                                                                      | 044-556-3469                 |
|                           | Particulier                                                                                               | 044-556-1760                 |
|                           | Standard                                                                                                  | 044-556-4300                 |
| La Barbade                | Support général                                                                                           | 1-800-534-3066               |
|                           | Site Web : support.euro.dell.com                                                                          |                              |
|                           | E-mail : tech_be@dell.com                                                                                 |                              |
| Luxembourg                | Support technique (Bruxelles, Belgique)                                                                   | 3420808075                   |
| To discut Callered a      | Ventes au grand public et aux PME/PMI (Bruxelles, Belgique)                                               | numéro vert : 080016884      |
| international : 00        | Ventes aux grandes entreprises (Pruvelles, Pelgique)                                                      | 02 481 01 00                 |
|                           |                                                                                                    | 02 401 91 00                 |
| Indicatif du pays : 352   |                                                                                                    | 02 481 91 19                 |
|                           | Fax (Bruxelles, Belgique)                                                                                 | 02 481 92 99                 |
|                           | Standard (Bruxelles, Belgique)                                                                            | 02 481 91 00                 |
| Масао                     | Support technique                                                                                         | numéro vert : 0800 105       |
|                           | Service client (Xiamen, Chine)                                                                            | 34 160 910                   |
| Indicatif du pays : 853   | Ventes aux particuliers (Xiamen, China)                                                                   | 29 693 115                   |
|                           | Site Web : support.ap.dell.com                                                                            |                              |
| Malaisie (Penang)         | Support technique<br>(Dell Precision, OptiPlex et Latitude)                                               | numéro vert : 1 800 88 0193  |
| Indicatif d'accès         | Support technique (Dimension, Inspiron et électronique et accessoires)                                    | numéro vert : 1 800 88 1306  |
|                           | Support technique (PowerApp, PowerEdge, PowerConnect et PowerVault)                                       | numéro vert : 1800 88 1386   |
| Indicatif du pays : 60    | Service clientèle (Penang, Malaisie)                                                                      | 04 633 4949                  |
| Indicatif de la ville : 4 | Ventes transactionnelles                                                                                  | numéro vert : 1 800 888 202  |
|                           | Ventes aux grandes entreprises                                                                            | numéro vert : 1 800 888 213  |
|                           | Support technique clientèle                                                                               | 001-877-384-8979             |
|                           |                                                                                                    | ou 001-877-269-3383          |
| Mexique                   | Ventes                                                                                                    | 50-81-8800                   |
| Indicatif d'accès         |                                                                                                    | 00 01-800-888-3355           |
| Indicatif du pays : 52    | Service clientèle                                                                                         | 001-877-384-8979             |
|                           |                                                                                                    | 00 001-877-269-3383          |
|                           | amplifier                                                                                                 | 50-81-8800                   |
|                           | anpiner                                                                                                   | ou 01-800-888-3355           |
| Montserrat                | Support général                                                                                           | numéro vert : 1-866-278-6822 |
| Nicaragua                 | Support général                                                                                           | 001-800-220-1006             |
|                           | Site Web ; support.euro.dell.com                                                                          |                              |
|                           | F-mail : support.euro.dell.com/no/no/emaildell/                                                           |                              |
| Norvége (Lysaker)         | Support technique                                                                                         | 671 16882                    |
| Indicatif d'accès         | Suivi clientèle                                                                                           | 671 17575                    |
| international : 00        | Service clientèle aunrès du grand public et des DME/DMI                                                   | 22142200                     |
| Indicatif du pays : 47    | Standard                                                                                                  | 23102298                     |
|                           | Standard par fav                                                                                          | 6/1 16800                    |
|                           |                                                                                                    | 6/1 16865                    |
|                           | E-mail (Nouvelle Zelande) : nz_tecn_support@dell.com                                                      |                              |
|                           | E-mail (Australie) au_tech_support@dell.com                                                               |                              |
| Nouvelle- <b>Zélande</b>  | Support technique<br>(ordinateurs portables et de bureau)                                                 | numéro vert : 0800 446 255   |
| Indicatif d'accès         | Support technique (serveurs et stations de travail)                                                       | numéro vert : 0800 443 563   |
|                           | Grand public et PME/PMI                                                                                   | 0800 446 255                 |
| Indicatif du pays : 64    | Gouvernement et Entreprise                                                                                | 0800 444 617                 |
|                           | Ventes                                                                                                    | 0800 441 567                 |
|                           | Fax                                                                                                    | 0800 441 566                 |
|                           | Site Web : support.euro.dell.com                                                                          |                              |
|                           | Support technique pour les systèmes Inspiron XPS uniquement                                               | 020 674 45 94                |
|                           | Support technique pour les autres systèmes Dell                                                           | 020 674 45 00                |
|                           | Support technique par fax                                                                                 | 020 674 47 66                |
| Pays-Bas (Amsterdam)      | Service clientèle aunrès du grand public et des DME/DMT                                                   | 020 074 47 00                |
| 1                         | I service clientele aupres au granu public et des PME/PMI                                                 | 020 074 42 00                |

| Indicatif d'accès                            | Suivi clientèle                                                                                                    | 020 674 4325                                                 |
|----------------------------------------------|----------------------------------------------------------------------------------------------------|--------------------------------------------------------------|
|                                              | Ventes au grand public et aux PME/PMI                                                                                    | 020 674 55 00                                                |
| Indicatif du pays : 31                       | Ventes relationnelles                                                                                                    | 020 674 50 00                                                |
| Indicatif de la ville : 20                   | Ventes par fax au grand public et aux PMF/PMI                                                                            | 020 674 47 75                                                |
|                                              | Ventes relationnelles par fax                                                                                            | 020 674 47 50                                                |
|                                              | Standard                                                                                                    | 020 674 50 00                                                |
|                                              | Standard par fax                                                                                                    | 020 674 47 50                                                |
| Pays du Pacifique<br>et du Sud-Est de l'Asie | Support technique clientèle, service clientèle et ventes (Penang, Malaisie)                                              | 604 633 4810                                                 |
| Panama                                       | Support général                                                                                                    | 001-800-507-0962                                             |
| Pérou                                        | Support général                                                                                                    | 0800-50-669                                                  |
|                                              | Site Web : support.euro.dell.com                                                                                         |                                                              |
| Pologne (Varsovie)                           | E-mail : pl_support_tech@dell.com                                                                                        |                                                              |
|                                              | Téléphone du service clientèle                                                                                           | 57 95 700                                                    |
| Indicatif d'accès<br>international : 011     | Service clientèle                                                                                                    | 57 95 999                                                    |
|                                              | Ventes                                                                                                    | 57 95 999                                                    |
| Indicatif du pays : 48                       | Télécopie du service clientèle                                                                                           | 57 95 806                                                    |
| Indicatif de la ville : 22                   | Télécopie de la réception                                                                                                | 57 95 998                                                    |
|                                              | Standard                                                                                                    | 57 95 999                                                    |
|                                              | Fax                                                                                                    | 21 424 01 12                                                 |
| Porto Rico                                   | Support général                                                                                                    | 1-800-805-7545                                               |
| Portugal                                     | Site Web : support euro.dell.com                                                                                         |                                                              |
| Indicatif d'accès                            | E-mail : support.euro.dell.com/pt/en/emaildell/                                                                          |                                                              |
| international : 00                           | Support technique                                                                                                    | 707200149                                                    |
| Indicatif du pays : 351                      | Service clientèle                                                                                                    | 800 300 413                                                  |
|                                              | Ventes                                                                                                    | 800 300 410 ou 800 300 411 ou<br>800 300 412 ou 21 422 07 10 |
| République Dominicaine                       | Support général                                                                                                    | 1-800-148-0530                                               |
|                                              | Site Web : support.euro.dell.com                                                                                         |                                                              |
| République Tchèque                           | E-mail : czech dell@dell.com                                                                                             |                                                              |
| (Prague)                                     | Support technique                                                                                                    | 22537 2727                                                   |
| Indicatif d'accès                            | Service clientèle                                                                                                    | 22537 2707                                                   |
| international : 00                           | Fax                                                                                                    | 22537 2714                                                   |
| Indicatif du pays : 420                      | Support technique par fax                                                                                                | 22537 2728                                                   |
|                                              | Standard                                                                                                    | 22537 2711                                                   |
|                                              | Site Web : support.euro.dell.com                                                                                         |                                                              |
|                                              | Site Web du service clientèle : support.euro.dell.com/uk/en/ECare/Form/Home.asp<br>E-mail : dell_direct_support@dell.com |                                                              |
|                                              | Support technique (grandes entreprises/comptes privilégiés/PAD [+ de 1000 employés])                                     | 0870 908 0500                                                |
| Royaume-Uni (Bracknell)                      | Support technique (direct et général)                                                                                    | 0870 908 0800                                                |
| Indicatif d'accès                            | Service clientèle des comptes globaux                                                                                    | 01344 373 186                                                |
| international : 00                           | Service clientèle auprès du grand public et des PME/PMI                                                                  | 0870 906 0010                                                |
| Indicatif du pays : 44                       | Service clientèle auprès des grandes entreprises                                                                         | 01344 373 185                                                |
| Indicatif de la ville : 1344                 | Service clientèle des comptes privilégiés<br>(de 500 à 5 000 employés)                                                   | 0870 906 0010                                                |
|                                              | Service clientèle des comptes gouvernementaux centralisés                                                                | 01344 373 193                                                |
|                                              | Service clientèle pour le gouvernement local et le secteur de l'enseignement                                             | 01344 373 199                                                |
|                                              | Service clientèle pour le secteur médical                                                                                | 01344 373 194                                                |
|                                              | Ventes au grand public et aux PME/PMI                                                                                    | 0870 907 4000                                                |
|                                              | Ventes aux entreprises et au secteur public                                                                              | 01344 860 456                                                |
|                                              | Télécopieur petites entreprises et activités professionnelles à domicile                                                 | 0870 907 4006                                                |
| Saint-Kitts-et-Nevis                         | Support général                                                                                                    | numéro vert : 1-877-441-4731                                 |
| Sainte Lucie                                 | Support général                                                                                                    | 1-800-882-1521                                               |
| Saint-Vincent-et-les-<br>Grenadines          | Support général                                                                                                    | numéro vert : 1-877-270-4609                                 |
| Salvador                                     | Support général                                                                                                    | 01-899-753-0777                                              |
|                                              | Site Web : support.ap.dell.com                                                                                           |                                                              |

| Singapour (Singapour)                    | Support technique (Dimension, Inspiron, problèmes électroniques et accessoires)                                                                                | numéro vert : 1800 394 7430    |
|------------------------------------------|----------------------------------------------------------------------------------------------------|--------------------------------|
| Indicatif d'accès<br>international : 005 | Support technique<br>(OptiPlex, Latitude et Dell Precision)                                                                                                    | numéro vert : 1800 394 7488    |
|                                          | Support technique (PowerApp, PowerEdge, PowerConnect et PowerVault)                                                                                            | numéro vert : 1800 394 7478    |
| Indicatif du pays : 65                   | Service clientèle (Penang, Malaisie)                                                                                                    | 604 633 4949                   |
|                                          | Ventes aux particuliers                                                                                                    | numéro vert : 1 800 394 7412   |
|                                          | Ventes aux grandes entreprises                                                                                                    | numéro vert : 1 800 394 7419   |
|                                          | Site Web : support.euro.dell.com                                                                                                    |                                |
| Slovaquie (Prague)                       | E-mail : czech_dell@dell.com                                                                                                    |                                |
|                                          | Support technique                                                                                                    | 02 5441 5727                   |
| Indicatif d'acces<br>international : 00  | Service clientèle                                                                                                    | 420 22537 2707                 |
|                                          | Fax                                                                                                    | 02 5441 8328                   |
| Indicatif du pays : 421                  | Support technique par fax                                                                                                    | 02 5441 8328                   |
|                                          | Standard (ventes)                                                                                                    | 02 5441 7585                   |
|                                          | Site Web : support.euro.dell.com                                                                                                    |                                |
| Suède (Upplands Vasby)                   | E-mail : support.euro.dell.com/se/sv/emaildell/                                                                                                    |                                |
|                                          | Support technique                                                                                                    | 08 590 05 199                  |
| international : 00                       | Suivi clientèle                                                                                                    | 08 590 05 642                  |
| Tadiaatif du aaua . 44                   | Service clientèle auprès du grand public et des PME/PMI                                                                                                    | 08 587 70 527                  |
| Indicatir du pays : 46                   | Support du programme d'achats pour employés (EPP, Employee Purchase Program)                                                                                   | 20 140 14 44                   |
| Indicatif de la ville : 8                | Support technique par fax                                                                                                    | 08 590 05 594                  |
|                                          | Ventes                                                                                                    | 08 590 05 185                  |
|                                          | Site Web : support.euro.dell.com                                                                                                    |                                |
|                                          | E-mail : Tech_support_central_Europe@dell.com                                                                                                    |                                |
| Suisse (Genève)                          | E-mail pour les clients francophones (petites entreprises et activités professionnelles<br>à domicile et entreprises) : support.euro.dell.com/ch/fr/emaildell/ |                                |
| Indicatif d'accès                        | Support technique (grand public et PME/PMI)                                                                                                    | 0844 811 411                   |
|                                          | Support technique (grandes entreprises)                                                                                                    | 0844 822 844                   |
| Indicatif du pays : 41                   | Service clientèle (grand public et PME/PMI)                                                                                                    | 0848 802 202                   |
| Indicatif de la ville : 22               | Service clientèle (grandes entreprises)                                                                                                    | 0848 821 721                   |
|                                          | Fax                                                                                                    | 022 799 01 90                  |
|                                          | Standard                                                                                                    | 022 799 01 01                  |
| Taiwan                                   | Site Web : support.ap.dell.com                                                                                                    |                                |
| Tdiwdii                                  | E-mail : ap_support@dell.com                                                                                                    |                                |
| Indicatif d'accès<br>international : 002 | Support technique (OptiPlex, Latitude, Inspiron, Dimension, composants électroniques et accessoires)                                                           | numéro vert : 00801 86 1011    |
| Indicatif du pays : 886                  | Support technique (PowerApp, PowerEdge, PowerConnect et PowerVault)                                                                                            | numéro vert : 00801 60 1256    |
|                                          | Ventes aux particuliers                                                                                                    | numéro vert : 00801 65 1228    |
|                                          | Ventes aux grandes entreprises                                                                                                    | numéro vert : 00801 651 227    |
|                                          | Site Web : support.ap.dell.com                                                                                                    |                                |
| Thaïlande                                | Support technique<br>(OptiPlex, Latitude et Dell Precision)                                                                                                    | numéro vert : 1800 0060 07     |
| Indicatif d'accès                        | Support technique (PowerApp, PowerEdge, PowerConnect et PowerVault)                                                                                            | numéro vert : 1800 0600 09     |
|                                          | Service clientèle (Penang, Malaisie)                                                                                                    | 604 633 4949                   |
| Indicatif du pays : 66                   | Ventes aux grandes entreprises                                                                                                    | numéro vert : 1800 006 009     |
|                                          | Ventes aux particuliers                                                                                                    | numéro vert : 1800 006 006     |
| Trinité-et-Tobago                        | Support général                                                                                                    | 1-800-805-8035                 |
| Uruguay                                  | Support général                                                                                                    | numéro vert : 000-413-598-2521 |
| Vénézuéla                                | Support général                                                                                                    | 8001-3605                      |

Retour au sommaire